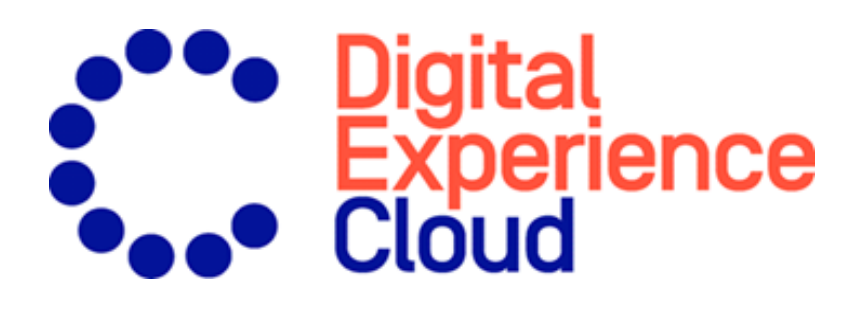

# Episerver Commerce

Benutzerhandbuch

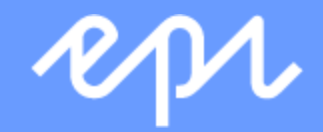

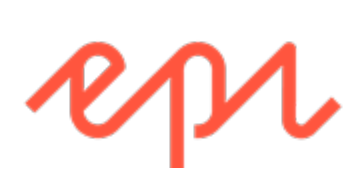

© Episerver2019

Episerver CommerceBenutzerhandbuch I 8-7

# Table of contents

| Introduction                               | 11 |
|--------------------------------------------|----|
| Features, licenses and releases            |    |
| Copyright notice                           |    |
| Was ist neu?                               | 13 |
| Dokumentation Altversion                   |    |
| Über Episerver                             | 14 |
| Die Episerver Digital Experience-Plattform |    |
| Episerver CMS                              |    |
| Episerver Commerce                         | 15 |
| Episerver Find                             | 15 |
| Episerver Insight                          | 15 |
| Episerver Campaign                         | 15 |
| Episerver Perform                          |    |
| Episerver Reach                            |    |
| Episerver Add-ons                          |    |
| Erste Schritte                             | 17 |
| Anmeldung                                  |    |
| Zugriff auf Funktionen                     |    |
| Navigation                                 | 17 |
| Nächste Schritte                           |    |

| 21 |
|----|
|    |
| 25 |
| 26 |
| 27 |
|    |
|    |
|    |
|    |
|    |
|    |
|    |
|    |
|    |
| 31 |
|    |
|    |
|    |
|    |
|    |
|    |
|    |

| Katalogdaten importieren oder exportieren                   |
|-------------------------------------------------------------|
| Katalog mit CSV-Dateien importieren                         |
| Exportieren von Commerce-Katalogdaten zu Episerver Campaign |
| In Katalogen blättern und suchen                            |
| Kataloge durchsuchen                                        |
| Katalogeinträge suchen                                      |
| Zugriff auf Produkte in CMS                                 |
| Katalog erstellen und bearbeiten                            |
| Katalog löschen                                             |
| Mit Katalogeinträgen arbeiten                               |
| Einen Katalogeintrag anlegen                                |
| Arten von Katalogeinträgen                                  |
| Katalogeinträge bearbeiten                                  |
| Katalogeintrageigenschaften                                 |
| Varianten (für Produkte)                                    |
| Mit Kategorien arbeiten                                     |
| Pakete und Bündel                                           |
| Bestellungen                                                |
| Bestellstruktur                                             |
| Bestell-Metaklassen und Metafelder                          |
| Bestellungen durchsuchen                                    |
| Durchsuchen und Anzeigen von Bestellungen                   |
| Anlegen einer Bestellung                                    |

| Anlegen einer Bestellung aus der Bestellungsliste  |     |
|----------------------------------------------------|-----|
| Anlegen einer Bestellung in einem Kontakt          |     |
| Bildschirm Bestellmanagement                       |     |
| Bildschirm Bestellmanagement aufrufen              |     |
| Nach Warenkörben suchen                            | 90  |
| Warenkorb anzeigen                                 |     |
| Warenkörbe bearbeiten                              | 91  |
| Rabatte anzeigen und bearbeiten                    |     |
| Verarbeiten einer Bestellung                       | 92  |
| Aufteilen von Sendungen                            |     |
| Aufstellen eines Zahlungsplans                     | 97  |
| Bearbeiten, Abbrechen und Löschen einer Bestellung |     |
| Versand und Empfang                                |     |
| Erstellen einer Auswahlliste                       |     |
| Abschließen einer Sendung                          |     |
| Löschen von Artikeln und Auswahllisten             |     |
| Warenkörbe                                         |     |
| Erstellen eines Warenkorbs                         |     |
| Umwandeln eines Warenkorbs                         |     |
| Retouren und Umtausch                              |     |
| Veranlassen einer Retoure                          |     |
| Verfassen einer Umtauschbestellung                 |     |
| Kunden                                             | 118 |

| Organisationen                                           |
|----------------------------------------------------------|
| Kontakte                                                 |
| Organisationen                                           |
| Durchsuchen von Organisationen                           |
| Eine Organisation erstellen oder bearbeiten              |
| Löschen einer Organisation                               |
| Wörterbuchwerte für eine Organisation hinzufügen         |
| Kontakte                                                 |
| Kontakte durchsuchen                                     |
| Kontakt mit einem Konto erstellen                        |
| Bearbeiten oder Löschen eines Kontakts oder eines Kontos |
| Wörterbuchwerte für einen Kontakt hinzufügen             |
| Rollen und Aufgaben                                      |
| Besucher                                                 |
| Community-Mitglied                                       |
| Inhalt-Editor                                            |
| Marketer                                                 |
| Merchandiser                                             |
| Website-Betreiber                                        |
| Administrator                                            |
| Entwickler                                               |
| Märkte                                                   |
| So werden Märkte genutzt                                 |

| Durchsuchen von Märkten                 |  |
|-----------------------------------------|--|
| Erstellen oder Bearbeiten eines Marktes |  |
| Löschen eines Marktes                   |  |
| Marketing                               |  |
| Kampagnen und Rabatte                   |  |
| Ansicht "Kampagne"                      |  |
| Erstellen einer Kampagne                |  |
| Eine Kampagne bearbeiten                |  |
| Eine Kampagne löschen                   |  |
| Rabatte                                 |  |
| Campaigns (Altversion)                  |  |
| Berichterstattung                       |  |
| Commerce-Manager-Berichte               |  |
| Verwaltung von Berichten                |  |
| Hauptmenü-Berichte                      |  |
| Bericht Umsatz nach Tag (Beta)          |  |
| Berichtsinformationen                   |  |
| Verwaltung                              |  |
| Systemeinstellungen                     |  |
| Wörterbücher                            |  |
| Protokollierung                         |  |
| Allgemeine Einstellungen                |  |
| Business Foundation                     |  |
|                                         |  |

| Einen Katalogsuchindex aktualisieren |     |
|--------------------------------------|-----|
| Anpassung des linken Menüs           | 243 |
| Verwaltung des Katalogsystems        |     |
| Warenlager                           | 249 |
| Steuerkategorien                     |     |
| Katalog-Metaklassen und Metafelder   |     |
| Verwaltung des Bestellsystems        | 257 |
| Zahlungen                            | 258 |
| Versand                              |     |
| Konfigurieren von Steuern            |     |
| Bestell-Metaklassen und Metafelder   |     |
| Geplante Aufträge                    |     |
| Index                                |     |

# Introduction

Online help describes the features and functionality of the Episerver platform, and covers CMS for content management, Commerce for e-commerce functionality, Find for extended search, and Episerver add-ons. You access it from within the Episerver platform or from <u>Episerver World</u>. The online help is also available in PDF format for users who prefer PDF or want to print the documentation.

This PDF describes the features and functionality of Episerver Commerce which you can find on **Episerver World**. Developer guides and technical documentation also are found on **Episerver World**.

The user documentation is intended for editors, administrators, marketers and merchandisers, working with tasks as described in Roles and tasks.

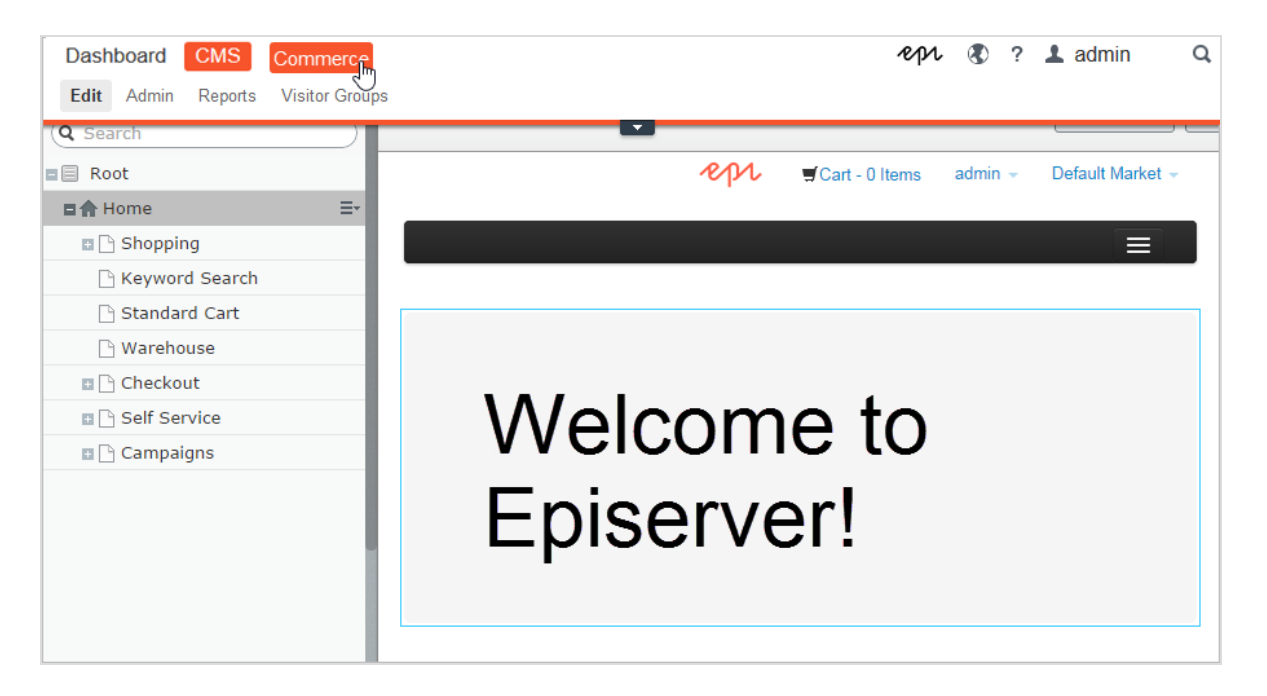

### Features, licenses and releases

The user documentation is continuously updated and covers the latest releases for the Episerver platform.

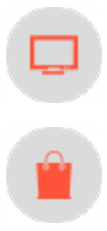

Episerver CMS is the core part of the Episerver platform providing advanced content creation and publishing features for all types of website content. CMS features are available in all Episerver installations.

Episerver Commerce adds complete e-commerce capabilities to the core functionality in CMS. Commerce requires additional license activation.

#### 12 | Episerver Commerce Benutzerhandbuch 18-7

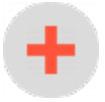

Add-ons extend the Episerver capabilities with features like advanced search, multivariate testing, and social media integration. Some add-ons are free, others require license activation. Add-ons by Episerver are described in the online help.

**Hinweis:** Due to frequent feature releases, this user guide may describe functionality that is not yet available on your website. See <u>What's new</u> to find out in which area and release a specific feature became available.

# Copyright notice

© Episerver 1996 – 2019. All rights reserved.

All information and content within this document is the sole copyright of Episerver. Changes to the contents, or partial copying of the contents, may not be done without permission. The document may be freely distributed in its entirety, digitally or in printed format, to all users of Episerver Software. Episerver assumes no liability or responsibility for any errors or omissions in the content of this document. Episerver reserves the right to alter functionality and technical system requirements. Episerver is a registered trademark of Episerver AB. Ektron is a registered trademark of Episerver Inc.

# Was ist neu?

Das Episerver Benutzerhandbuch beschreibt die Funktionen der Episerver-Plattform, einschl. CMS für das Content-Management und Commerce für das E-Commerce-Management und Add-ons von Episerver. Neue Funktionen werden kontinuierlich durch <u>Episerver-Updates</u> verfügbar gemacht.

**Hinweis:** Da häufig neue Funktionen eingeführt werden, beschreibt dieses Benutzerhandbuch ggf. Funktionen, die noch nicht auf Ihrer Website verfügbar sind.

Dieses Benutzerhandbuch (18-7) beschreibt **Funktionen, die bis einschließlich Update 245** für Episerver ergänzt wurden; siehe **Episerver World für ältere Versionen des Benutzerhandbuchs**.

| Bereich  | Funktionen und Updates                                                                                                    |  |  |  |  |  |
|----------|----------------------------------------------------------------------------------------------------|--|--|--|--|--|
| Commona  | • Ein neuer geplanter Auftrag entfernt hochgeladene, temporäre<br>Dateien und Verzeichnisse, die älter als die konfigurierte Anzahl<br>von Tagen sind. Siehe <u>"Mit der alten Service-API hoch-</u><br>geledene Dateien und Verzeichnisse, antfernen" auf Seite |  |  |  |  |  |
| Commerce | 285. (Update 240)                                                                                                    |  |  |  |  |  |

## Dokumentation Altversion

Dieses Benutzerhandbuch beschreibt eine Standardinstallation der Episerver-Plattform zum Zeitpunkt der Veröffentlichung. Gelegentlich entfernen wir Informationen über Funktionen, die nicht mehr Bestandteil der Plattform sind oder durch andere Funktionen hinfällig werden. Für Informationen zu diesen Funktionen müssen Sie auf frühere Versionen dieses Benutzerhandbuchs zurückgreifen.

Funktionen, die in anderen Versionen des Benutzerhandbuchs der Episerver-Plattform erläutert werden:

- CMS: F
  ür Informationen zur integrierten Formularfunktionalit
  ät zum Erstellen von Webformularen siehe Version 18-2 und fr
  üher.
- CMS: Für dynamische Inhalte siehe Version 18-2 und früher.
- CMS: Für Informationen zur Anpassung des Rich-Text-Editors TinyMCE vI siehe Version 18-2 und früher.
- Commerce: Für Kampagnen (Legacy) siehe Version 18-5 und früher.
- Commerce: Für Aktionen (Legacy) siehe Version 18-5 und früher.

14 | Episerver Commerce Benutzerhandbuch 18-7

# Über Episerver

**Hinweis:** Die Funktionen der werden in diesem Benutzerhandbuch beschrieben. Beachten Sie, dass die hier beschriebenen Elemente möglicherweise nicht alle auf Ihrer Website implementiert sind. Erkundigen Sie sich bei Ihrem Systemadministrator, was Ihnen zur Verfügung steht.

Die Basis der Episerver Digital Experience-Plattform ist CMS, Commerce und Campaign für Content Publishing, Merchandising und Kampagnenmanagement. Die Plattform kann mit Add-ons um Bereiche wie E-Commerce, Suche, Marketing und Personalisierung erweitert werden und bietet eine leistungsstarke und benutzerfreundliche Grundlage für die Verwaltung der Digital Experience Ihrer Online-Besucher.

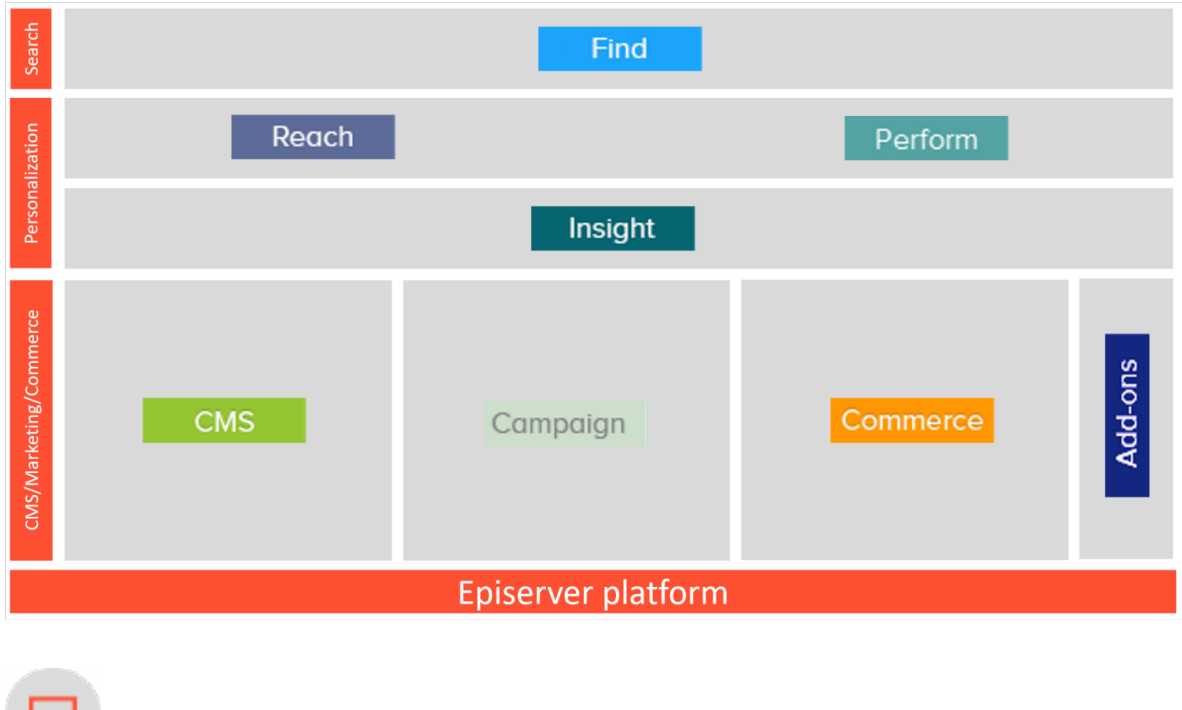

## Die Episerver Digital Experience-Plattform

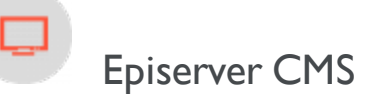

Episerver CMS ist ein leistungsfähiges und dennoch benutzerfreundliches Web-Content-Management-System, basierend auf modernster Technologie. Die intuitive Benutzeroberfläche und die überlegene Benutzerfreundlichkeit von Episerver CMS erlauben sowohl erfahrenen als auch gelegentlichen Benutzern, Website-Inhalte effizient zu verwalten. Episerver CMS ist die Grundlage für die Episerver Digital ExperiencePlattform und wird für die meisten Episerver-Produkte und -Erweiterungen benötigt. See the CMS section in the Episerver Platform User Guide.

# Episerver Commerce

Durch Hinzufügen von Episerver Commerce zu Ihrer CMS-Lösung erhalten Sie E-Commerce-Funktionen wie Katalog-, Kunden- und Bestellmanagement, wobei die kraftvollen Content-Publishing- und Anzeigefunktionen des CMS mit erweitertem Back-End-Online-Store-Management kombiniert werden. Episerver Commerce ist Teil der Episerver Digital Experience-Plattform. Es erfordert eine gesonderte Installation und Lizenz. See the Commerce section in the Episerver Platform User Guide.

# Episerver Find

Episerver Find verleiht Websites fortschrittliche Suchfunktionen. Bei Episerver Find basiert die Suchfunktionalität auf dem Suchverhalten des Besuchers und der Website-Statistik. Anhand dieser Informationen können Sie automatische Landingpages, Adaptive Navigation und Geführte Suche hinzufügen, um den Website-Verkehr zu verstärken und die Konversionsrate zu steigern. Episerver Find ist Teil der Episerver Digital Experience-Plattform. Es erfordert eine gesonderte Installation und Lizenz. See the Find section in the Episerver Platform User Guide.

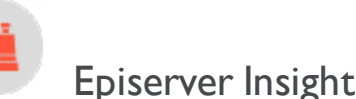

Episerver Insight ist eine Benutzeroberfläche zum Anzeigen und Filtern von Besucherprofilen und zum Erstellen von Kundensegmenten, die in Ihren Omnichannel-Marketingkampagnen verwendet werden können. Die Insight-Informationen basieren auf der Nachverfolgung des Verhaltens Ihrer Online-Besucher, beispielsweise beim Betrachten von Inhalten oder Produkten auf einer E-Commerce-Website. Episerver Insight ist Teil der Episerver Digital Experience-Plattform. Es erfordert eine gesonderte Installation und Lizenz. See the Insight section in the Episerver Platform User Guide.

# Episerver Campaign

Mit Episerver Campaign können Sie Multichannel-Kampagnen von einem einzigen Bildschirm aus arrangieren und getriggerte E-Mails auf Echtzeit-Basis senden. Sie können große Mengen an Nachrichten koordinieren und segmentieren, einschl. personalisierter Produktempfehlungen. Episerver Campaign ist Teil der Episerver Digital Experience-Plattform. Es erfordert eine gesonderte Installation und Lizenz. Siehe <u>Episerver Campaign</u> <u>Handbuch</u>.

#### 16 | Episerver Commerce Benutzerhandbuch 18-7

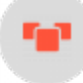

# Episerver Perform

Episerver Perform, ermöglicht es Ihnen, eine Merchandising-Kampagne mit personalisierten Produktempfehlungen zu erstellen und zu konfigurieren. An jedem Ort, an dem Sie Ihre Produkte anzeigen – ob Web oder Handy–, optimiert Episerver das Ranking für jeden Besucher, hierbei werden auch Verhaltensdaten und Marketing-Strategien einbezogen. Episerver Perform ist Teil der Episerver Digital Experience-Plattform. Es erfordert eine gesonderte Installation und Lizenz. See the Personalization section in the Episerver Platform User Guide.

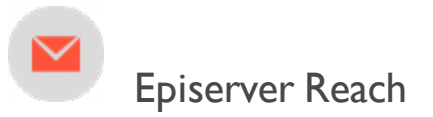

Episerver Reach ermöglicht es Ihnen, personalisierte Produktempfehlungen in jeder beliebigen E-Mail einzufügen. Die Lösung umfasst auch E-Mails bei abgebrochenen Warenkörben und Retargeting-E-Mails. Sie können auch mit verhaltensbasierten Triggern arbeiten, um das Verhalten auf der Website zu erfassen und durch automatisierte personalisierte E-Mails darauf zu reagieren. Episerver Reach ist Teil der Episerver Digital Experience-Plattform. Es erfordert eine gesonderte Installation und Lizenz. See the Personalization section in the Episerver Platform User Guide.

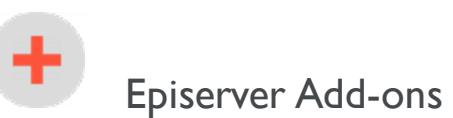

Es gibt viele Add-ons von Episerver und Drittanbietern für die Erweiterung Ihrer Episerver Digital Experience-Lösung. Die hier beschriebenen Add-ons von Episerver fügen Funktionen wie Suchanalytics und Social-Mediasowie Marketing-Tool-Integrationen hinzu. Add-ons erfordern gesonderte Installationen und einige auch eine eigene Lizenz. Siehe die einzelnen Add-ons für Details.

# Erste Schritte

In diesem Abschnitt wird beschrieben, wie man sich bei einer Episerver Website anmeldet, auf Funktionen zugreift und die verschiedenen Ansichten navigiert. Der eigentliche Anmeldeprozess kann von dieser Beschreibung abweichen, je nachdem, wie Ihre Website und Infrastruktur eingerichtet sind. Die hier beschriebenen Beispiele basieren auf einer "Standard"-Installation von Episerver mit Mustervorlagen.

# Anmeldung

Als ein Redakteur oder Administrator melden Sie sich in der Regel auf Ihrer Website mit einer bestimmten URL, auf einer Login-Schaltfläche oder einem Link an. Geben Sie Ihren Benutzernamen und Ihr Passwort im Episerver-Anmeldedialogfeld ein und klicken Sie auf **Anmelden**.

# Zugriff auf Funktionen

Wozu Sie nach der Anmeldung berechtigt sind, das hängt von Ihrer Implementierung und Ihren Zugriffsrechten ab, denn diese steuern die Optionen, die Sie sehen. Wenn Sie angemeldet sind, erscheint das Episerver Schnellzugriffsmenü in der oberen rechten Ecke.

Sie wählen **CMS bearbeiten** aus und kommen zur Bearbeitungsansicht und anderen Teilen des Systems. Sie können direkt zu Ihrem persönlichen Dashboard gehen, indem Sie die Option **Dashboard** auswählen.

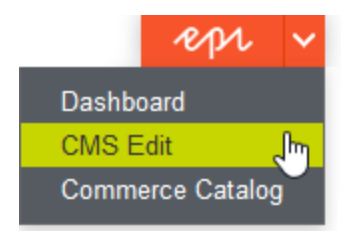

# Navigation

Ziehen Sie das **Hauptmenü** von ganz oben herunter und navigieren Sie damit. Das Menü zeigt die verschiedenen Produkte und Systeme an, die auf Ihrer Website integriert sind. Wählen Sie z.B. **CMS** zur Anzeige von im Untermenü verfügbaren Optionen aus.

| Dast | nboard | CMS     |                |  |     |  |  | epi | ۲ | ? | L Alicia | Q        |
|------|--------|---------|----------------|--|-----|--|--|-----|---|---|----------|----------|
| Edit | Admin  | Reports | Visitor Groups |  |     |  |  |     |   |   |          |          |
|      |        |         |                |  | - E |  |  |     |   |   |          | <b>-</b> |

**Hinweis:** Ihr Menü-Optionen variieren abhängig von Ihren Zugriffsrechten. Diese Beispiele für das Benutzerhandbuch gehen davon aus, dass der Benutzer den Vollzugriff auf alle Funktionen in Episerver hat.

## Nächste Schritte

- Die Abschnitte Benutzeroberfläche und Rollen und Aufgaben in the CMS Editor User Guide beschreiben die einzelnen Bereiche der Benutzeroberfläche und die Benutzerrollen von Episerver.
- Creating content in the CMS Editor User Guide beschreibt, wie Sie Inhalte mit Bildern, Blöcken, Links und Formularen erstellen.
- Inhalt verwalten in the CMS Editor User Guide beschreibt, wie Sie Inhalte übersetzen, in der Vorschau anzeigen und vergleichen können. Es wird außerdem erläutert, wie Sie die Website strukturieren können, indem Sie Seiten usw. im Seitenbaum verschieben, kopieren und sortieren.
- Für Informationen zu Veröffentlichung und Zusammenarbeit siehe Working with versions und Controlling the publishing process in the CMS Editor User Guide.
- Verwaltungsschnittstellein the CMS Administrator User Guide zum Verwalten und Konfigurieren von Einstellungen in Episerver.
- Wenn Sie Episerver Commerce installiert haben, finden Sie Informationen zur Arbeit mit E-Commerce-Aufgaben in CommerceUser Guide.
- Wenn Sie Episerver Find installiert haben, finden Sie Informationen zur Arbeit mit der Suchoptimierung in FindUser Guide.

## Benutzeroberfläche

#### Hinweis:

Die Episerver-Benutzeroberfläche ist flexibel, sodass Entwickler benutzerdefinierte Funktionen bei der Umsetzung von Websites integrieren können. Diese Beschreibung bezieht sich auf eine "Standardinstallation" von Episerver ohne individuelle Anpassungen.

Die **Symbolleiste** und die **Ausschnitte** in der Episerver Bearbeitungsansicht bieten bei der Arbeit mit Inhalten einen einfachen Zugriff auf die Funktionen. Wenn Sie auf die Bearbeitungsansicht kommen, haben Sie das Hauptmenü und die Symbolleiste ganz oben und anpassbare Ausschnitte links und rechts.

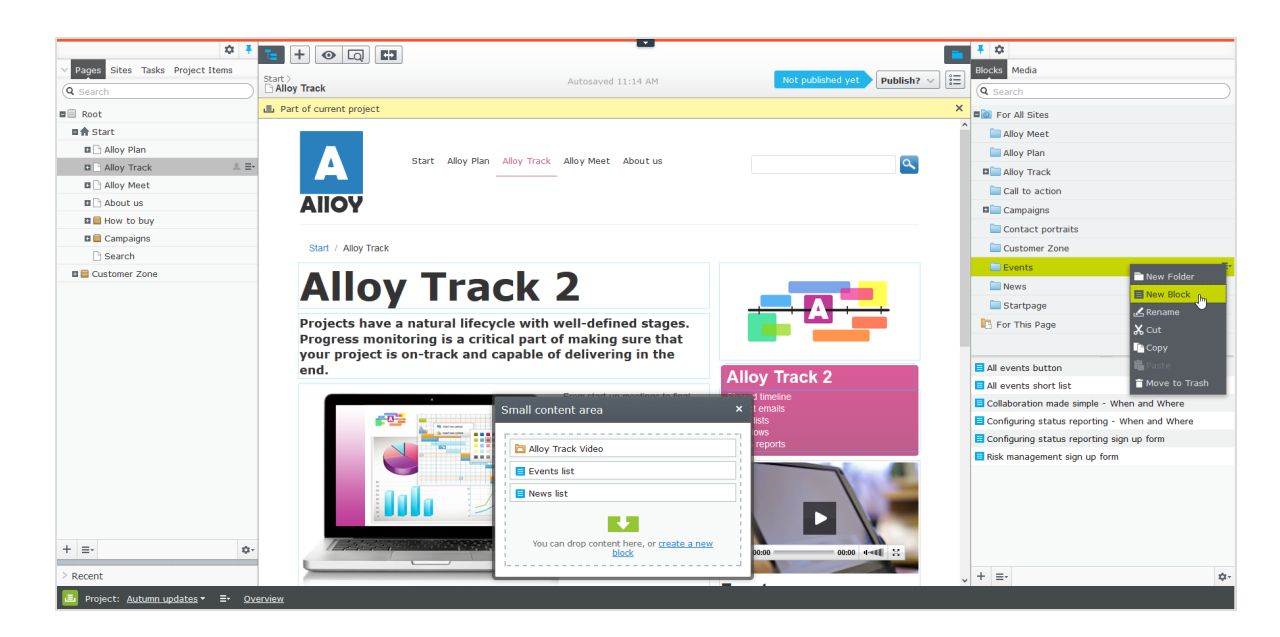

Das **Hauptmenü** bietet Zugriff auf andere Bereiche der Episerver-Plattform. Außerdem haben Sie Zugang zu diesem Benutzerhandbuch, Ihren Benutzereinstellungen und einer globalen Suche vom Hauptmenü aus.

In einigen Bereichen ziehen Sie das Hauptmenü mit dem Pfeil herunter. Klicken Sie auf den Pfeil E, um die globale Symbolleiste zu fixieren. Klicken Sie erneut auf dem Pfeil, um sie auszublenden.

| Dashboard CMS     | 3                  | epi | ۲ | ? | L Alicia | Q |
|-------------------|--------------------|-----|---|---|----------|---|
| Edit Admin Report | rts Visitor Groups |     |   |   |          |   |
|                   | <b>-</b>           |     |   |   |          | ° |

Die Symbolleiste enthält Funktionen wie Vorschau und Ansicht-Optionen, und Sie können Elemente wie Seiten oder Blöcke hinzufügen.

|         |                       | A 🖬       |
|---------|-----------------------|-----------|
| 🗅 Start | No changes to publish | Options 🗸 |

Der Seiteninformationsbereich unter der Symbolleiste zeigt den Namen der Seite, den Pfad zur Seite und wann sie zuletzt automatisch gespeichert wurde. Wenn es möglich ist, die letzten Änderungen rückgängig machen, die Sie am Inhalt vorgenommen haben, gibt es auch einen **Rückgängig machen**-Link.

|                                                                          |                         |                       | A 🗖           |
|--------------------------------------------------------------------------|-------------------------|-----------------------|---------------|
| Start > About us > News & Events > Events ><br>Collaboration Made Simple | Autosaved 9:03 AM Undo? | No changes to publish | Options ∨ 🗄 🗄 |

Unter der Symbolleiste kann eine Benachrichtigungs-Symbolleiste angezeigt werden, die Bestätigung, Fehlermeldungen und so weiter anzeigt.

|                                                                                       |                       | A 🗖           |
|---------------------------------------------------------------------------------------|-----------------------|---------------|
| C Start                                                                               | No changes to publish | Options 🗸 📘 📰 |
| You are working in English, this content is in svenska. To edit it, switch to svenska |                       | ×             |

### Allgemeine Funktionen

- Kontextsensitive Aktionen. Einige Funktionen stehen nur in bestimmtem Kontext zur Verfügung. Die Symbolleiste präsentiert (z.B.) relevante Aktionen, je nachdem, was Sie gerade machen, und die Schaltfläche Hinzufügen (+) bietet ebenfalls kontextsensitive Optionen.
- Primäre Aktionen. Einige Aktionen öffnen sich in einem neuen Fenster, z.B. eine Seitenlöschbestätigung. Der Hintergrund ist dann abgeblendet, d.h. Sie müssen die primäre Aktion erst beenden, bevor Sie weitermachen können.
- Aktions-Feedback und Benachrichtigungen. Erfolgreiche Aktionen werden durch eine Meldung in der Benachrichtigungsleiste bestätigt. Eine Benachrichtigung kann auch im Falle eines Fehlers erscheinen und Sie zum Handeln auffordern.
- Drag-and-Drop-Vorgänge. Drag-and-Drop wird in vielen Bereichen unterstützt. Sie können z.B. Seiten, Mediendateien und Blöcke in den RTF-Bereich oder Inhaltsbereich ziehen oder die Seitenbaumstruktur mit Drag an Drop neu ordnen.
- **Tooltips**. Bewegen Sie die Maus über eine Schaltfläche oder ein Feld, dann wird ein kurzes Tooltip angezeigt.
- Tastaturbefehle. Standard-Tastaturbefehle werden in vielen Bereichen unterstützt, z.B. wenn Sie Seiten im Seitenbaum oder im Rich-Text-Editor verschieben.
- Suche. In vielen Bereichen unterstützt zur Lokalisierung von z.B. Seiten im Seitenbaum oder Medien in der Ordnerstruktur.
- Anpassbare Arbeitsumgebung. Größenänderung und Befestigen von Ausschnitten, je nachdem, was Sie gerade machen, sowie Hinzufügen und Entfernen von Gadgets Ihrer Wahl für den schnellen Zugriff auf Funktionen.
- Unterstützung von Zeitzonen. Veröffentlichung von Aktionen in der Bearbeitungsansicht erfolgen in Ihrer lokalen Zeitzone, dagegen erfolgen administrative Aktionen basierend auf der Serverzeit.
- Kontextmenüs gibt es in vielen Bereichen, z.B. in den Ausschnitten, im Seitenbaum und in Menüpunktlisten. Das Menü zeigt verschiedene verfügbare Optionen an, abhängig davon, wo in der Benutzeroberfläche Sie sich befinden und was Sie tun.

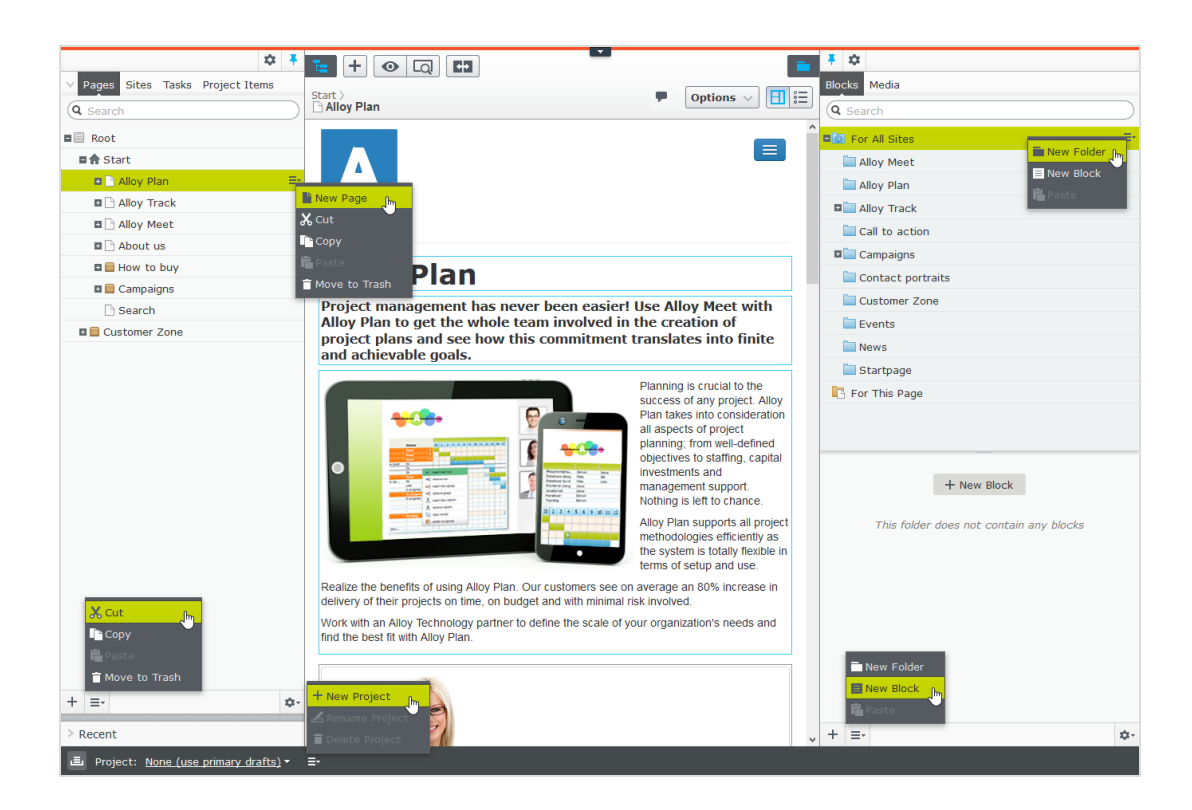

#### Ausschnitte

Die Benutzeroberfläche hat einen linken und einen rechten Fensterbereich, die angepasst und erweitert werden können mit zusätzlichen Gadgets.

- Ausschnittbefestigung dient zur Erweiterung und Verriegelung von Ausschnitten in einer offenen Position.
- Mit Einstellungen für einen Ausschnitt oder ein Gadget können Sie ein Gadget konfigurieren oder entfernen oder Gadgets in einem Ausschnitt neu anordnen.

#### Linker Navigationsbereich

Enthält standardmäßig die Seitenbaumstruktur (Seiten), Sprachenzweig (Sites) Navigation, Aufgabenmanagement und Projektelemente (Projektelemente).

22 | Episerver Commerce Benutzerhandbuch 18-7

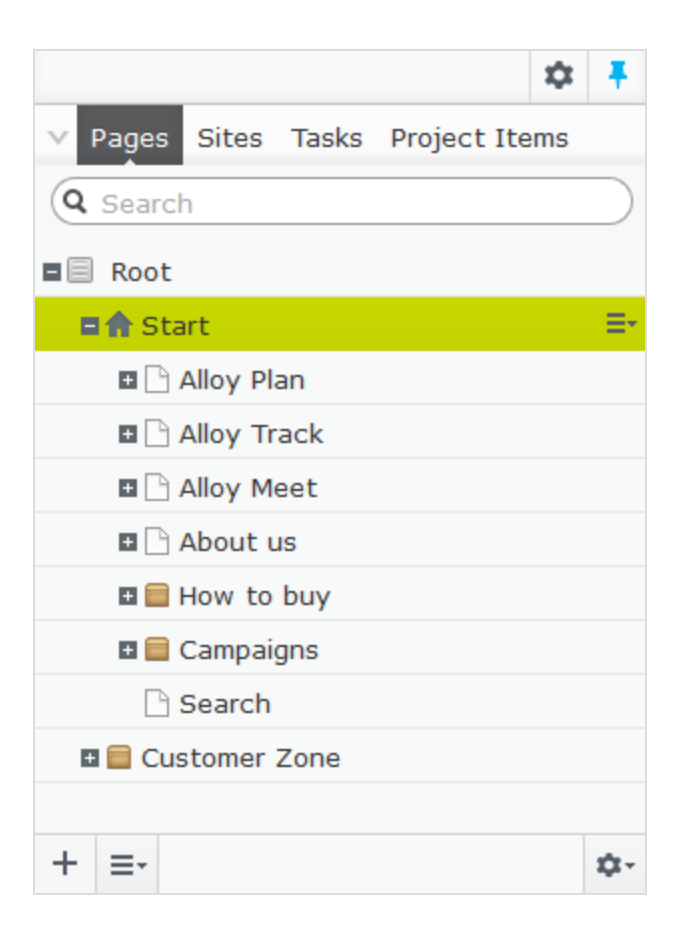

#### **Rechter Asset-Bereich**

Enthält standardmäßig die Ordnerstrukturen für Medien und Blöcke. Drag and Drop von einem oder mehreren Punkten aus dem Asset-Bereich in den Inhalt, mit dem Sie gerade arbeiten.

Sie können auch mehrere Punkte innerhalb des Ressourcenbereichs ziehen und ablegen, und vom Kontextmenü oder mit Standard-Tastaturkürzel löschen, ausschneiden oder kopieren und einfügen. Alle nicht ausgewählten untergeordneten Ordner werden ebenfalls verschoben, kopiert oder gelöscht.

Hinweis: Wenn Sie mehrere Ordner auf verschiedenen Ebenen kopieren und einfügen, liegen sie beim Einfügen auf derselben Ebene.

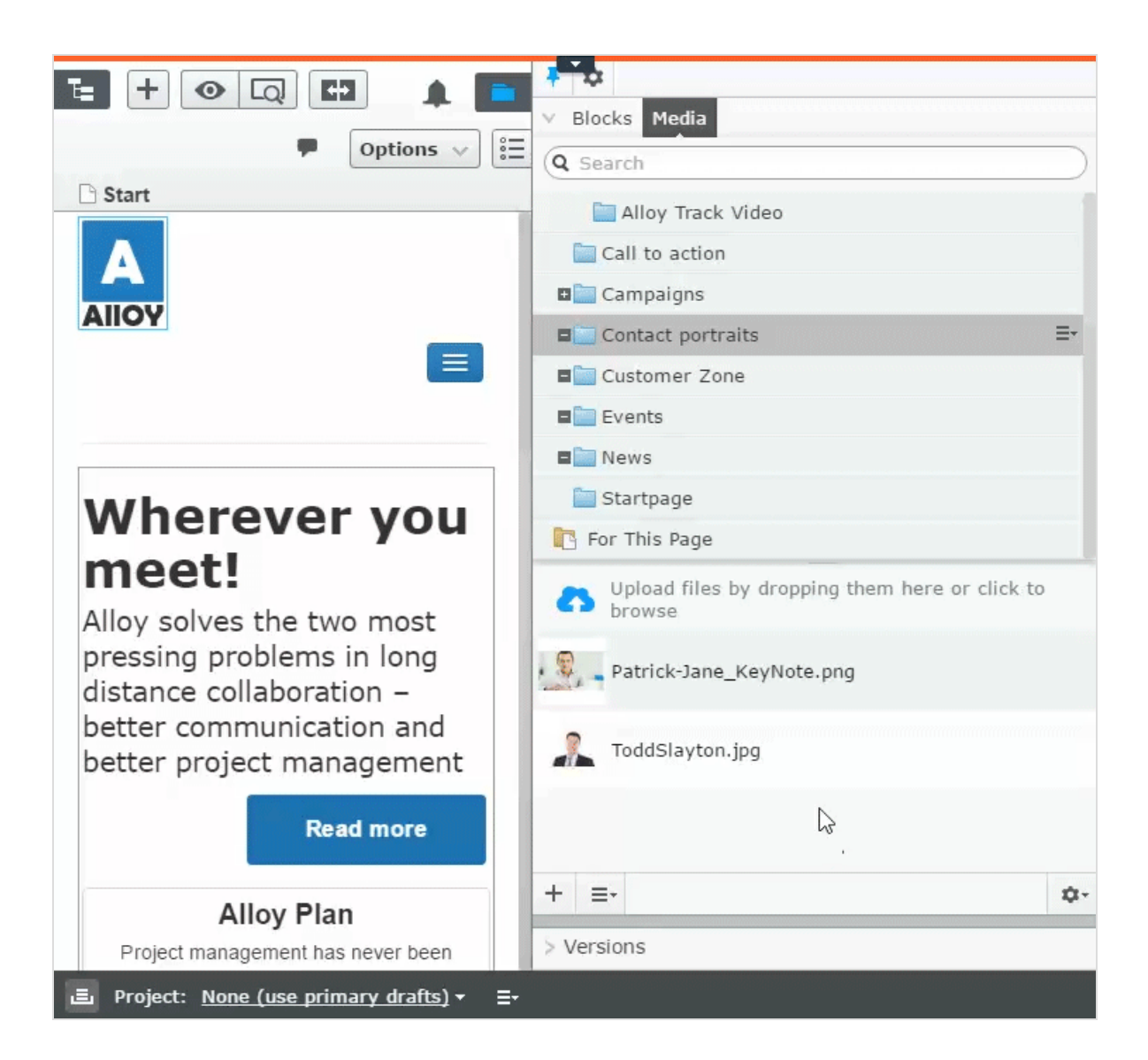

Wenn Sie Episerver Commerce oder Episerver Forms installiert haben, werden im Asset-Bereich standardmäßig auch die Gadgets Kataloge und Formulare angezeigt.

### Bearbeitung

Die Symbolleiste oben zeigt ein "Aktionen"-Menü mit kontextsensitiven Veröffentlichungsoptionen, die je nach Inhaltsstatus und Benutzerzugriffsrechten variieren. Während der Bearbeitung werden Daten zu Inhaltsstatus und Autosave angezeigt.

|            |          |                                               |                 | A 🗖  |
|------------|----------|-----------------------------------------------|-----------------|------|
| Autosaved  | 10:54 AM | Changes to be published                       | Publish? $\vee$ | ⊞ :≡ |
| Un         | do?      | Last changed by <b>you</b> ,<br>1 minute ago. |                 |      |
| Alloy Meet | About us | Publish Changes                               | d In            | a    |
|            |          |                                               |                 |      |
|            |          | Last published by                             |                 |      |
|            |          | <b>You</b> , Today, 10:54 AM                  |                 |      |
|            |          | <u>View on website</u>                        |                 |      |
|            |          | ✓ Ready to Publish                            |                 |      |
|            | _        | Schedule for Publish                          |                 |      |
| OU         | it i     | • Revert to Published                         |                 |      |

Beim Arbeiten mit Inhalt wie z.B. Seiten und Blöcken in CMS oder Kataloginhalt in Commerce gibt es zwei Bearbeitungsansichten, **Bearbeiten auf der Seite** und **Alle Eigenschaften**, mit Schaltflächen, um zwischen den Ansichten zu wechseln.

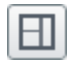

Die Ansicht Bearbeiten auf der Seite bietet schnellen Zugriff auf direkte Bearbeitung einer Auswahl von Inhaltseigenschaften.

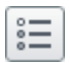

Die Ansicht Alle Eigenschaften bietet Zugriff auf alle verfügbaren Eigenschaften einschl. erweiterter Eigenschaften wie Zugriffsrechte und Spracheinstellungen.

Beim Bearbeiten von Inhaltseigenschaften werden meist folgende Optionen beim Hinzufügen, Löschen oder Auswählen von Elementen aktiviert:

| ( - |    |  |
|-----|----|--|
|     | _  |  |
|     | Τ. |  |
|     |    |  |

Klicken Sie zur Auswahl (z.B. eine Kategorie).

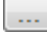

Klicken Sie zur Wahl (eines Bildes in einem Medienordner, oder einer Seite im Seitenbaum).

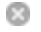

Klicken Sie zum Entfernen (z.B. einer Kategorie).

#### Echtzeitaktualisierungen

Episerver ist standardmäßig eingerichtet für die sofortige Anzeige von Kommentaren und Änderungen bei Projekten in der Benutzeroberfläche. Wenn Episerver Probleme mit diesen unmittelbaren Updates hat, erscheint folgendes Dialogfeld.

| Real-time Updates                                                                                                    |
|----------------------------------------------------------------------------------------------------|
| A real-time connection could not be established with the<br>server. This may be caused by incorrect configuration. Please<br>read the documentation for further information. |
| ОК                                                                                                    |

Das Dialogfeld *Echtzeitaktualisierungen* Dialogfeld kann aus zwei Gründen erscheinen. Es scheint, wenn Episerver ein Netzwerkproblem hat und keine Verbindung zum Webserver herstellen kann, oder weil Ihr System das WebSocket-Protokoll nicht aktiviert hat, das für Echtzeit-Updates der Benutzeroberfläche verwendet wird.

#### Netzwerkprobleme

Netzwerkprobleme treten auf, wenn ein Fehler in der Webserver-Konfiguration vorliegt oder wenn es Probleme mit Ihrem Firmennetzwerk oder mit dem Internetanschluss gibt. Solange ein Problem vorliegt, können Sie nicht mit Episerver weiterarbeiten.

Egal welcher Grund auch immer vorliegt, versucht Episerver, die Verbindung mit dem Webserver wiederherzustellen. Wenn auch nach mehreren Versuchen keine Verbindung hergestellt werden kann, erhalten Sie folgende Fehlermeldung: "Der Server ist seit längerer Zeit nicht mehr erreichbar. Überprüfen Sie bitte die Internetverbindung und aktualisieren Sie den Browser."

Wenn das Problem weiterhin besteht, wenden Sie bitte sich an Ihre IT-Abteilung oder Ihren Internet-Serviceprovider.

#### 26 | Episerver Commerce Benutzerhandbuch 18-7

#### WebSocket-Support

WebSocket ist ein Internetprotokoll, das für automatische Updates von Episerver-Benutzeroberflächen verwendet wird.

Bei Verwendung der Funktion Projekte wird das WebSocket-Protokoll verwendet, um nach neuen oder aktualisierten Kommentaren und Projektelementen von anderen Benutzern zu suchen. Sobald einer Ihrer Kollegen einen Kommentar oder ein Projektelement hinzufügt, aktualisiert Episerver automatisch Ihre Benutzeroberfläche und zeigt den Kommentar oder das Element an (vorausgesetzt, Ihre Projektschnittstelle ist offen).

Allerdings muss das WebSocket-Protokoll für Ihr System von einem Administrator aktiviert werden, damit die Echtzeit-Updates funktionieren. Wenn es deaktiviert ist, können Sie zwar noch mit Episerver und mit Projekten und Kommentaren arbeiten, müssen aber manuell die Benutzeroberfläche mit der Schaltfläche **Aktualisieren** aktualisieren, um neue Kommentare oder Elemente zu sehen.

Je nach Systemkonfiguration bei deaktiviertem WebSocket-Protokoll können Sie das Dialogfeld *Echtzeitaktualisierungen* sehen oder nicht.

### Meine Einstellungen

Unter <u>Hauptmenü</u> > *Ihr Benutzername* > **Meine Einstellungen** können Sie einige Ihrer Kontoeinstellungen ändern. Benutzername und Passwort werden in der Regel in einem externen System wie z.B. Windows oder einer SQL-Datenbank festgelegt und können in diesem Fall nicht in Episerver geändert werden.

In Anzeigeoptionen finden Sie die folgenden Einstellungen:

- Persönliche Sprache. Wählen Sie Ihre gewünschte Sprache für die Benutzeroberfläche aus der Auswahlliste aus. Diese Einstellung wirkt sich auf die Sprache der Benutzeroberfläche aus, z.B. Texte in Schaltflächen und Dialogfeldern. Sie hat keinen Einfluss auf die Sprache Ihrer Website.
- Touchscreen-Support begrenzen. Bei Touchscreen-Geräten können die Browser Schwierigkeiten haben, zwischen Eingaben vom Bildschirm und von der Maus Prioritäten zu setzen, was dazu führen kann, dass es z.B. unmöglich ist, Ausschnittgrößen mit der Maus zu ändern. Falls Sie Probleme mit Episerver und dem Touchscreen haben, aktivieren Sie die Funktion **Touchscreen-Support begrenzen**. Diese Funktion priorisiert Mauseingaben vor Touchscreen-Eingaben und aktiviert die Maus für Interaktionen wie Drag-and-Drop, Größenänderung von Ausschnitten und so weiter.

| My Settings                                                                                                    | ?  |
|----------------------------------------------------------------------------------------------------|----|
| User Information Display Options                                                                                                    |    |
| Language Settings                                                                                                    |    |
| Personal Language V                                                                                                    |    |
| Views                                                                                                    |    |
| Reset all views to system default. This will remove any customizations like added, deleted or moved gadgets and restore the panels to system default. |    |
| Reset Views                                                                                                    |    |
| Sa                                                                                                    | ve |

• Alle Ansichten auf Systemstandard zurücksetzen. Sie können Ihre Benutzeroberflächen-Ansichten auf die Einstellungen zurücksetzen. Haben Sie Änderungen bei den Benutzeroberflächen haben, wie z.B. hinzugefügte, verschobene oder gelöschte Gadgets, werden diese Änderungen rückgängig gemacht und die Standardansichten werden angezeigt.

#### Add-ons

Ein Add-on ist ein von Episerver oder Episerver-Partnern entwickeltes Plug-In oder Modul zur Erweiterungen der Episerver-Funktionen. Ein Entwickler (oder jemand mit administrative access rights) installiert die meisten Add-ons. Siehe <u>Episerver World</u> für Installation, Konfiguration und Einzelheiten zum Customizing für jedes Add-on.

Wenn die Add-ons auf der Website installiert sind, können Sie einige davon als Gadgets zum Dashboard oder zur <u>Navigation</u> oder zum <u>Asset</u>-Bereich in der Bearbeitungsansicht hinzufügen.

| ₹ 🌣                 |                                                    |    |
|---------------------|----------------------------------------------------|----|
| > A Add G           | adgets                                             |    |
| Rearra              | ange Gadgets 🔽                                     |    |
| ∨ Versions          |                                                    |    |
| Language            | Status Saved 🔻 By                                  |    |
| en                  | Published (a) Yesterday 3:50 <b>you</b><br>PM      |    |
| en                  | Previously Jun 13, 1:26 PM <b>you</b><br>Published |    |
| ≡-                  |                                                    | \$ |
| V Language          | 5                                                  |    |
| English<br>(Master) | Published Jun 13, 1:25 PM                          | ≡ĭ |
| 🔚 svenska           | Not created yet Create                             |    |
| 🔚 norsk             | Not created yet Create                             |    |
| 💶 dansk             | Not created yet Create                             |    |
|                     |                                                    |    |
| K3 ≡-               |                                                    | \$ |

# Rollen und Aufgaben

Episerver ist für die Interaktion mit Website-Besuchern und die Zusammenarbeit zwischen den Benutzern konstruiert. Ein Benutzer in Episerver ist jemand, der mit verschiedenen Teilen der Plattform arbeitet. Ein Benutzer kann zu einer oder mehreren Benutzergruppen und Rollen gehören, je nach Aufgaben und Größe und Einrichtung der Organisation. Nachfolgend sind typische Rollen und entsprechende Aufgaben beschrieben. See Setting access rights in the CMS Administrator User Guide to configure user groups and roles in Episerver.

### Besucher

Ein Besucher ist jemand, der die Website besucht, um sich zu informieren oder verfügbare Dienste in Anspruch zu nehmen, auf einer E-Commerce-Website eventuell auch mit Kaufabsichten. Käufe auf einer E-Commerce-Website können "anonym" erfolgen (bei Zahlungs- und Versandangaben), oder durch Registrierung eines Kontos. Besucher können auch als Community-Mitglieder zu Website-Inhalten beitragen, was normalerweise die Registrierung eines Benutzerkonto erfordert.

## Community-Mitglied

Inhalt kann von Besuchern oder Community-Mitgliedern hinzugefügt werden, wenn für die Website soziale Funktionen und Community-Funktionalität verfügbar sind. Dieser Inhalt enthält Foren- und Blog-Posts, Rezensionen, Bewertungen und Kommentare, wobei ein gewisser Kontrollbedarf für diese Art von Inhalten auf der Website erforderlich sein kann. Die Kontrolle kann durch einen Editor oder einen spezifischen Moderator für große Websites und Online-Communitys erfolgen.

### Inhalt-Editor

Ein Inhalt-Editor ist jemand mit Zugriff auf die redaktionelle Schnittstelle, der Inhalte auf der Website erstellt und veröffentlicht. Content-Redakteure mit guten Kenntnissen des Website-Inhalts arbeiten mit Suchoptimierung für ausgewählte Inhalte in den Suchergebnissen. Redakteure können auch Inhalte mit ungewöhnlich hohen oder niedrigen Konversionsraten verfolgen, um diese Inhalte zu aktualisieren oder zu löschen.

#### Marketer

Ein Marketer erstellt Inhalte und Kampagnen mit gezielter Bannerwerbung, um sicherzustellen, dass die Kunden die Website bei verschiedenen Vertriebskanälen als konsequent wahrnehmen. Darüber hinaus überwacht der Marketer Kampagnen-KPIs zur Optimierung der Seitenkonvertierung. Ein Marketer mit guten Kenntnissen der Website-Inhalte sollte auch Suchstatistik überwachen können, um Kampagnensuche und Inhaltsförderung zu optimieren.

#### Merchandiser

Ein Merchandiser arbeitet in der Regel mit Beständen auf einer E-Commerce-Website, um sicherzustellen, dass die stärksten Produkte fokussiert werden. Diese Rolle schafft auch Zielseiten, setzt Produktpreise fest, koordiniert den produktübergreifenden Vertrieb, kontrolliert die Bestandslieferung und -verteilung und ist Ansprechpartner für die Lieferanten. Dieser Benutzer möchte Suchanfragen mit ungewöhnlich hohen oder niedrigen Konversionsraten identifizieren, um die Suche oder die Produktlinie entsprechend anpassen zu können.

#### Website-Betreiber

Der Betreiber einer Website hat die Gesamtverantwortung für den Inhalt und die Leistung von einer oder mehreren Websites. Dieser Benutzer überwacht die Website-Aktivitäten wie Konversionen auf der Seite, Kundenrezensionen oder Absatzverlauf. Er schafft selten Inhalte, kann aber in die Genehmigung von Inhalten einbezogen werden, die von anderen erstellt wurden. Der Betreiber einer Website kann administrative Zugriffsrechte haben und ausgewählte Add-ons auf der Website installieren.

## Administrator

Ein Administrator arbeitet mit der Konfiguration verschiedener Systemeinstellungen von der Administrationsoberfläche, einschl. Suche, Sprachen, Benutzerzugriffsrechte und Besuchergruppen für personalisierte Inhalte. Administratoren können auch Add-ons auf der Website installieren. Administratoren haben in der Regel im Vergleich zu anderen Benutzergruppen erweiterte Zugriffsrechte und damit Zugang zu allen Teilen der Episerver-Plattform.

## Entwickler

Ein Entwickler ist jemand mit Programmierkenntnissen, der mit der Einrichtung und Implementierung der Website sowie mit der Wartung und Entwicklung neuer Funktionen arbeitet. Er erstellt die Inhaltsvorlagen für Seiten, Blöcke und Kataloginhalte, die von Redakteuren in CMS und Commerce verwendet werden, konfiguriert E-Commerce-Einstellungen und verwaltet den Index und kundenspezifischen Suchfunktionen in Find. Administratoren können auch Add-ons auf der Website installieren.

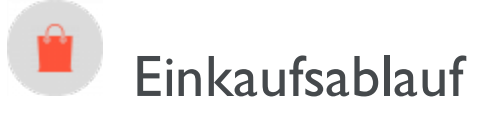

Die zwei gängigsten Typen von E-Commerce-Websites sind:

- Business-to-Consumer (B2C): vorgesehen für den Verkauf von Waren und Dienstleistungen für Verbraucher.
- Business-to-Business (B2B): vorgesehen für den Aufbau strategischer Partnerschaften mit anderen Unternehmen und zur Vereinfachung von Einkaufs- und Beschaffungsprozessen, die den Handel zwischen diesen Organisationen kennzeichnen.

Websites können mehrfache Rollen erfüllen, und einzelne Websites können mehrere Funktionen erfüllen. Episerver Commerce ist eine flexible Plattform, die eine nahtlose Integration mit externen Systemen wie z. B. Finanz-, CRM-, Bestands-, Warenlager- und Kundendienst-Systemen ermöglicht.

Ein typischer B2C-Einkaufsablauf umfasst eine Reihe von Interaktionen zwischen dem Website-Besucher Episerver Commerce und allen integrierten externen Systemen. Sie können den Einkaufsablauf so weit automatisieren, dass er wenig manuellen Aufwand erfordert. Bei Bedarf können Sie eine Bestellung über das **Bestell**-System überwachen, abrufen und manuell verwalten.

Das folgende Beispiel zeigt einen B2C-Einkaufsablauf mitsamt dazugehörigen Aktionen und Aufgaben.

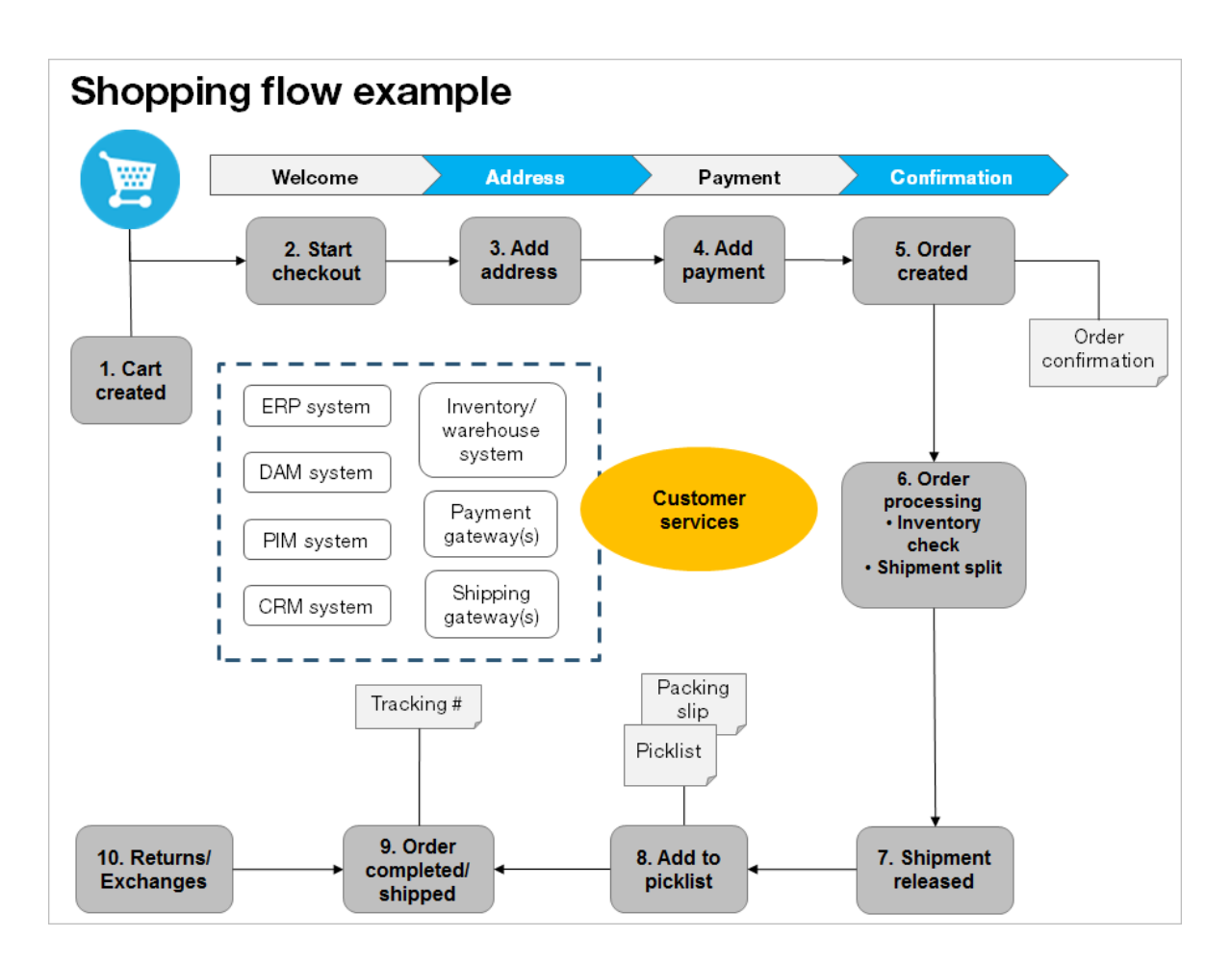

#### I. Warenkorb erstellt.

Beim Beispiel für den Einkaufsablauf braucht sich ein Kunde nicht zu registrieren, um auf der Website einen Einkauf zu tätigen. Der Bestellvorgang beginnt damit, dass der Besucher ein Produkt wählt und in einen Warenkorb legt. Es wird dann ein Warenkorb (bzw. Einkaufswagen) erstellt, im System abgespeichert und unter **Bestellungen > Warenkorb** angezeigt. Schließt der Kunde den Bezahl-Vorgang nicht ab, verbleibt der Warenkorb auf bestimmte Zeit im System.

Kehrt der Kunde zu der Website zurück, steht der Warenkorb für weitere Einkäufe zur Verfügung. Bereits in diesem frühen Stadium führt das System Prüfungen von Bestand und Preisgestaltung für die Lagerverfügbarkeit und für Rabatte der Produkte im Warenkorb durch. Diese Prüfungen werden aktualisiert, wenn der Kunde in den Warenkorb zurückkehrt.

#### 2. Zahlungsvorgang starten.

Schließt der Kunden den Einkauf ab und geht er zur Kasse, dann wird der erste Schritt des Zahlungsvorgangs eingeleitet.

#### 3. Adresse hinzufügen.

Die Angaben für Versand- und Rechnungsanschrift werden zusammen mit der bevorzugten Lieferart (Normal- oder Expresslieferung usw.) hinzugefügt. Ein anonymer Kunde kann die Adressdaten manuell hinzufügen; bei einem registrierten und angemeldeten Kunden können die Adressdaten automatisch ausgefüllt werden. Sie können das System außerdem so einrichten, dass aufgeteilte Sendungen erfolgen und an verschiedene Adressen ausgeliefert werden.

#### 4. Zahlung hinzufügen.

Die Zahlung wird der angehenden Bestellung hinzugefügt. Das System berechnet die Summe aus Kaufbetrag und Versandkosten. Der Kunde wählt eine Zahlungsmethode aus, wie zum Beispiel Kreditkarte oder PayPal. Die Zahlung wird registriert und überprüft. Die Zahlung kann sofort oder innerhalb einer angegeben Zeit erfolgen - je nachdem, wie der Zahlungsvorgang eingerichtet ist und welche Lösung vorliegt (B2C oder B2B). Sie können auch Aufgeteilte Zahlungen festlegen, wenn das System dafür konfiguriert ist.

#### 5. Bestellung erstellt.

In der Regel wird die Bestellung im System angelegt, wenn die Zahlung erfolgt ist. Im letzten Schritt der Kaufabwicklung wird eine Bestellnummer erstellt, der Kunde bestätigt den Einkauf und eine Auftragsbestätigung wird an den Kunden versandt. Der Warenkorb wird in eine Bestellung umgewandelt, die dann mit dem Status **In Bearbeitung** unter **Bestellungen > Bestellungen** angezeigt wird.

#### 6. Bearbeitung der Bestellung.

Nach dem Erstellen der Bestellung beginnt deren Bearbeitung. Hierbei werden Warenlager- und Bestandsstatus der Produkte in der Bestellung geprüft sowie der tatsächliche Versand organisiert. Aufgrund des Lagerstatus für die Produkte kann die Bestellung in mehrerer Teilsendungen unterteilt werden.

#### 7. Versand freigegeben.

Nach dem Bestätigen der Sendung erfolgt die Freigabe. Die Bestellung erscheint nun unter **Bestellungen > Versand/Empfang** mit dem Status **Für den Versand freigegeben**.

#### 8. Zur Auswahlliste hinzufügen.

Die Mitarbeiter des Warenlagers verwenden eine Auswahlliste zum Erstellen einer tatsächlichen Sendung mit den bestellten Produkten und drucken einen Lieferschein aus, der dem Paket beigelegt wird.

#### 9. Bestellung abgeschlossen/versandt.

Nachdem das System Auswahllisten mit unterschiedlichen Bestellungen und deren jeweilige Lieferscheine erstellt hat, wird die Bestellung auf **Abgeschlossen** eingestellt, und zwar durch Erstellen einer Sendungsbestätigungsnummer, die mit einer Tracking-Nummer verbunden ist. Sie können die Tracking-Nummer manuell oder automatisch eingeben, falls eine solche Integration vorliegt. Die Tracking-Nummer verknüpft das tatsächliche Paket mit dem Versanddienstleister für die Sendung und verfolgt das Paket auf dem Weg an die angegebene Lieferanschrift. Die Bestellung erscheint wieder unter **Bestellungen > Bestellungen**, und zwar mit dem Status **Abgeschlossen**.

#### 10. Retoure/Umtausch.

Nur abgeschlossene Bestellungen können zu einer Retoure oder einem Umtausch werden. Sie können Retouren automatisch oder manuell erstellen, indem Sie ein ausgeliefertes Produkt durch ein anderes ersetzen oder die Zahlung rückerstatten oder beides. Beim Erstellen einer Retoure erscheint diese unter Bestellungen > Versand/Empfang > Retouren. Der Bestellstatus isst möglicherweise Warten auf Umtausch.

Wenn die Retoure das Ersetzen eines neuen Produkts beinhaltet, wird der Versandvorgang erneut eingeleitet. Bei der Retoure kann es auch darum gehen, ein fehlerhaftes Produkts zu erhalten. In diesem Fall wird ein Empfangsvorgang eingeleitet, bei dem eine Empfangsbestätigung für das zurückgesandte Produkt bestätigt werden muss.

# Kataloge

Ein Katalog besteht aus Produkten und Varianten (SKUs), die in einer Struktur auf der Grundlage von Produktkategorien oder *Knoten* organisiert sind. Produkten und Varianten sind Informationen zugeordnet, zum Beispiel:

- Preisgestaltung
- <u>Märkte</u>
- Bestände
- Warenlager
- Ressourcen, wie Bilder und Dokumente

Ein Produkt kann in einem oder mehreren Katalogen existieren. Die Kataloge sind voneinander unabhängig. Sie können so viele Kataloge erstellen, wie Sie wünschen und diese einer oder mehreren Websites zuweisen. Ebenso, wie Sie Produktkataloge aus einem extern integrierten System importieren, können Sie solche außerdem von Hand erstellen. Weiterhin können Sie Zeiträume für die Verfügbarkeit eines Katalogs festlegen, so dass Sie kommende Katalogversionen vorbereiten und diese vor dem Veröffentlichungsdatum prüfen können.

**Hinweis:** Diese Dokumentation beschreibt Beispiele aus dem auf der Musterseite von Episerver Commerce aufgeführten Musterkatalog. Ihre eigene Installation kann recht anders als dieser Musterkatalog aussehen.

# Katalogstruktur

Ein Katalog ist ein Behältnis auf höchster Ebene für alle Art von Produkten. Sie können einen Katalog auf diverse Weisen strukturieren. Ihre Website kann zum Beispiel verschiedene Marken oder Produktlinien führen und jede dieser kann ihren eigenen Katalog haben. Oder ein Einzelhändler kann mehrere Lieferanten und jeder dieser Lieferanten seinen eigenen Katalog haben. Siehe auch: "Mit Katalogeinträgen arbeiten" auf Seite 49.

# Katalog-Metaklassen und Metafelder

Sie können Metaklassen und Metafelder sowohl für <u>Kataloge</u> als auch für <u>Bestellungen</u> im <u>Verwaltungsteil</u> des Commerce Manager festlegen. So können Sie zum Beispiel die Metaklasse *Wein* einrichten. Dann können Sie Metafelder zur Erfassung bestimmter Weineigenschaften wie *Farbe, Geschmack, Jahrgang* und *Reife* hinzufügen.

# Katalog importieren und exportieren

Sie können einen Produkt-Katalog aus einem externen System in Episerver Commerce importieren. Sie können einen Katalog auch exportieren.

## Zeitpunkt des Imports oder Exports

Wenn Sie eine E-Commerce-Website konfigurieren, müssen Sie die Produkte in das System übernehmen. Sie müssen einen Produktkatalog auch importieren, wenn neue Artikel im Katalog eines externen Systems ergänzt werden. Möglicherweise möchten Sie auch Kataloge verschiedener Websites verschieben oder kopieren.

Sie können zwar einen Katalog manuell erstellen und <u>Katalogeinträge ergänzen</u>, diese Option ist bei einem großen Katalog jedoch wenig zweckmäßig. Verwenden Sie stattdessen eine der Import- oder Export-Methoden, um Produkte effizient aus oder in einen Katalog zu verschieben.

### Import- und Export-Methoden

- Die Funktion Importieren/Exportieren Exportieren Sie einen Produktkatalog oder importieren Sie eine ZIP-Datei in Episerver Commerce.
- **CSV-Import**. Verwalten Sie einen großen Produktkatalog, indem Sie <u>CSV -Dateien importieren</u>. Dabei wird ein als CSV-Datei gespeichertes Excel-Arbeitsblatt verwendet. Vor dem Import oder Export werden die Produktarten der Katalogstruktur und dem Katalogformat zugeordnet. Sie können die CSV-Importfunktion für Ihren kompletten Katalog oder für Teile davon verwenden.

Je nach der Import- oder Export-Konfiguration müssen Sie gegebenenfalls <u>die Informationen</u> für importierte Produkte sowie deren Variationen manuell nachbearbeiten (zum Beispiel Bilder und Dokumente oder Zuordnungen ergänzen), um die Aufgabe abzuschließen.

#### Katalogdaten importieren oder exportieren

Die Funktion Importieren/Exportieren importiert ZIP-Dateien, die aus dem Commerce Manager exportiert wurden. Dies ist eine schnelle Möglichkeit, Kataloge aus anderen Websites zu importieren und dann einen Katalogs zu erweitern.

#### Katalog importieren

- I. Wechseln Sie zu **Commerce Manager >** auf der Seite **Katalogverwaltung**.
- 2. Klicken Sie auf Importieren/Exportieren > Katalog importieren.
| 🕍 New | Cat | alog       | <b>)</b> | mport/Export • | Ž Mor | e Actions 🔻 |
|-------|-----|------------|----------|----------------|-------|-------------|
|       |     | N          | •        | CSV Import Cat | alog  |             |
|       |     | • <u>*</u> | •        | Import Catalog |       |             |
|       |     |            | •        | Export Catalog |       |             |
|       |     |            |          |                |       | )           |

- 3. Ziehen Sie die Katalogdatei per Drag&Drop aus dem Ursprungsordner. Die hochgeladenen Dateien erscheinen in der Importliste.
- 4. Klicken Sie auf Importieren beginnen. Ein Fortschrittsfenster zeigt den Status an.
- 5. Wenn der Import abgeschlossen ist, schließen Sie das Fortschrittsfenster.

| Dashboard CMS Cor<br>Catalog Commerce Manage                                   | nmerce Add-ons         |                                                                                |                           | EP                                                | iserver 🔇 ?               | よ admin        |
|--------------------------------------------------------------------------------|------------------------|--------------------------------------------------------------------------------|---------------------------|---------------------------------------------------|---------------------------|----------------|
| Welcome, admin 🔻 Change Languag                                                | ge About 🔻             |                                                                                |                           |                                                   | 0                         | et Help For Th |
| Catalog Management 🛛 🍣                                                         | Import                 |                                                                                |                           |                                                   |                           |                |
| Catalog Management Catalog Entry Search Catalog Batch Update Catalogs Catalogs | It is strongly recommo | nended that you back up your ECF<br>e pick up an existing file from the grid b | database before perfe     | orming import.<br>Then click the button 'Start Im | port' to start importing. |                |
| 🕀 🦳 Departmental Catalog                                                       | Files Available For I  | mport:                                                                         |                           |                                                   |                           |                |
| 🗄 🛄 Templates                                                                  | Actions                | File Name                                                                      | Size                      | Created                                           | Last Updated              |                |
|                                                                                | Download   Delete      | ProductCatalog-20131113-133709                                                 | .zip 1.40 MB              | Today, 1:42 PM                                    | Today, 1:42 PM            |                |
|                                                                                | 1                      |                                                                                |                           |                                                   | Page 1 of                 | 1 (1 items)    |
|                                                                                | Upload .Zip Files:     |                                                                                |                           |                                                   |                           |                |
|                                                                                |                        | Move                                                                           | Drag files here for uploa | dingl                                             |                           |                |
| Market Management                                                              |                        |                                                                                |                           |                                                   |                           |                |
| Customer Management                                                            |                        |                                                                                |                           |                                                   |                           |                |
| Catalog Management                                                             |                        |                                                                                |                           |                                                   |                           |                |
| Order Management                                                               | Overwrite duplicate er | ntries and nodes                                                               |                           |                                                   |                           |                |
| Marketing                                                                      | Start Import           |                                                                                |                           |                                                   |                           |                |

#### Katalog exportieren

- I. Wechseln Sie zu **Commerce Manager >** auf der Seite **Katalogverwaltung**.
- 2. Alle Katalogknoten werden angezeigt. Klicken Sie auf die entsprechenden Knoten.
- 3. Klicken Sie auf **Importieren/Exportieren** >Katalog exportieren. Der Bildschirm "Katalog exportieren" wird angezeigt.

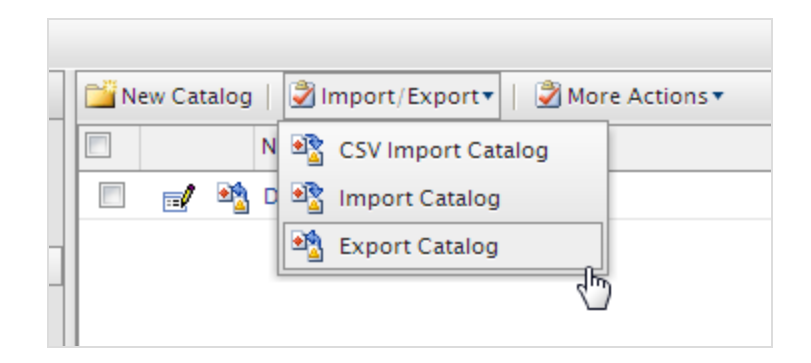

- 4. Exportieren Sie die Katalogeinträge wie im Folgenden beschrieben.
  - Um alles in dem Katalogknoten zu exportieren, klicken Sie auf **Export starten**. Ein Fortschrittsfenster zeigt den Exportstatus an. Wenn der Export abgeschlossen ist, schließen Sie das Fenster.
  - Klicken Sie zum Export ausgewählter Dateien neben dem jeweiligen Element auf **Download**.

|                                                         |                                       |           |                 | 🕡 Get Help For This Page |
|---------------------------------------------------------|---------------------------------------|-----------|-----------------|--------------------------|
| Export                                                  |                                       |           |                 |                          |
| You're about to export Start Export Exported Files List | a catalog. Click the button to start. |           |                 |                          |
| Actions                                                 | File Name                             | Size      | Created         | Last Updated             |
| Download   Delete                                       | CatalogExport_Catalog_Wine_Sample.zip | 742.90 KB | Today, 10:31 AM | Today, 10:31 AM          |
| 1                                                       |                                       |           |                 | Page 1 of 1 (1 items)    |

5. Klicken Sie auf **Download**, um die exportierte Katalogdatei auf Ihren Computer zu kopieren.

# Katalog mit CSV-Dateien importieren

Sie können eine große Zahl von Katalogeinträgen mit einem Excel-Arbeitsblatt importieren und verwalten (CSV-Format) statt die <u>Katalogeinträge manuell zu erstellen</u>. Letzteres ist ermüdend, wenn Sie eine große Menge Katalogdaten bearbeiten müssen.

In diesem Abschnitt wird erläutert, wie Sie diese Aufgaben abschließen.

- Importieren Sie CSV-Arbeitsblätter, um Katalogeinträge im Commerce Manager zu erstellen.
- Weisen Sie die Katalogelemente Ihrer Kategoriestruktur zu.
- Weisen Sie jeden Eintrag anderen Einträgen zu (zum Beispiel einer Variante/SKU, die zu einem Produkt oder Paket gehört).
- Katalogelemente bearbeiten oder löschen

Mit der CSV-Importfunktion

Führen Sie die folgenden Schritte aus, um einen neuen Katalog zu importieren und zu konfigurieren.

- Erstellen Sie CSV-Dateien (zum Beispiel aus einem Excel-Arbeitsblatt oder mit Notepad), die Informationen über Kategorien, Einträge und Beziehungen zwischen den Einträgen entsprechend der folgenden Spezifikation enthalten. Siehe auch: <u>"Beispiel-CSV-Dateien" auf Seite 41</u>.
  - Fügen Sie in der ersten Tabellenzeile die Tabellenkopfbeschriftungen für die Datenattribute ein, die importiert werden sollen (zum Beispiel Produktname, Preis, Beschreibung, Speicherort der Bilddatei).
  - Identifizieren Sie mit den folgenden Attributen jedes Element, das importiert werden soll.
    - Code. Ein spezifischer Code zur Identifikation jeder Kategorie bzw. jedes Eintrags.
    - Name. Ein eindeutiger Name für jede Datenzeile
    - **Eintragstyp**. (nur für Katalogeinträge): Fügen Sie in jeder Tabellenzeile einen der folgenden Begriffe ein, um die Art des Eintrags anzugeben.
      - Variation
      - Produkt
      - Paket
      - Bündel
    - Eltern- und Kind-Eintragscode (nur für Beziehungen zwischen Einträgen) Definieren Sie die Beziehung zwischen Einträgen (um zum Beispiel Produktvariationen anzuzeigen). Allerdings lautet das folgende Attribut:
    - Aktion. Definieren Sie die Importaktion.
      - Einfügen
      - Aktualisieren
      - Löschen

Hinweis: Sie müssen für jede Zeile der CSV-Datei einen Befehl angeben. Wenn Sie Einfügen eingeben und die Daten bereits existieren oder Aktualisieren, wenn die Daten noch nicht existieren, wird beim Import ein Fehler angezeigt und die betreffenden Tabellenzeilen werden nicht importiert.

- Kategorie-Code (Komma als Trennzeichen) Definieren Sie die Kategorie des Eintrags.
- SEO URL. Eine eindeutige URL für jeden Katalogeintrag

**Warnung:** Wenn Sie eine Datei importieren, die die gleiche URL mehrfach enthält, wird ein Fehler angezeigt.

- 2. Erstellen Sie die erforderlichen Meta-Felder für die neuen Katalogeinträge. Siehe auch: <u>"Anlegen einer</u> Katalogmetaklasse" auf Seite 253.
- 3. Erstellen Sie für jede CSV-Datei eine Zuordnungsdatei, die Daten in der CSV-Datei mit den Attributen des Commerce Manager verknüpft.

Wählen Sie die Art der Zuordnungsdatei aus, die Sie benötigen.

| Dateityp zuordnen                      | Verwendet zur Angabe von                                                                                                    | Beispiel                                                                      |
|----------------------------------------|----------------------------------------------------------------------------------------------------|-------------------------------------------------------------------------------|
| Kategorie mit Meta-<br>daten           | Daten für Kategorien oder Unter-<br>kategorien in einem Katalog                                                                                          | "CSV-Datei Typ 1-Kate-<br>gorie-Datei" Auf der<br>gegenüberliegenden<br>Seite |
| Eintrag mit Metadaten                  | Daten für Katalogeinträge (Pakete, Pro-<br>dukte, Variationen/SKUs und Bündel)                                                                           | "CSV-Datei Typ 2–Ein-<br>tragsdateien" Auf der<br>gegenüberliegenden<br>Seite |
| Eintragsbeziehung                      | Beziehungen zwischen den Einträgen.<br>Zum Beispiel viele SKUs für ein Produkt<br>oder mehrere SKUs und Produkte für<br>ein Paket                        | "CSV-Datei Typ 3–Ein-<br>trags-Beziehungsdatei"<br>auf Seite 42               |
| Eintragszuweisung                      | Zuweisungen zwischen Einträgen (zum<br>Beispiel Werbung für andere Artikel<br>unter einem Text wie "Möglicherweise<br>sind Sie auch interessiert an …'') | "CSV-Datei Typ 4–<br>Zuweisungsdatei" auf<br>Seite 43                         |
| Variant mit Bestands-<br>informationen | für die Registerkarte <b>Bestand</b> .                                                                                                    | "CSV-Datei Typ 5–<br>Preis-/Bestandsdatei"<br>auf Seite 43                    |
| Verkaufspreis                          | Informationen für die Registerkarte<br><b>Preisgestaltung</b> .                                                                                          | <u>"CSV-Datei Typ 6–Ver-kaufspreis-Datei" auf Seite 44</u>                    |

Für jeden Zuordnungsdateityp zeigt die Ansicht einen anderen Feld- und Attributsatz. Sie können Attribute manuell jeder CSV-Datei-Datenspalte zuordnen.

- 4. Wählen Sie in **Commerce Manager** > **Katalog-Verwaltung** einen vorhandenen Katalogordner aus oder erstellen Sie einen neuen Ordner, in den Sie importieren.
- 5. Wählen Sie Importieren/Exportieren > CSV-Import aus.

- 6. Ziehen Sie per Drag&Drop die in Schritt I erstellten CSV-Dateien in das Feld.
- 7. Importieren Sie die CSV-Dateien und die entsprechenden Zuordnungsdateien.

#### Beispiel-CSV-Dateien

#### CSV-Datei Typ I-Kategorie-Datei

Eine Datei-Kategorie definiert die Daten für Kategorien oder Unterkategorien in einem Katalog.

- Die oberste Tabellenzeile enthält den Spaltenkopf für die entsprechenden Metadatenfelder. Die Tabellenköpfe können auch andere Namen haben.
- Kategorie-Code in Spalte B ist deswegen wichtig, weil dieser Eintrag festlegt, wo die Eintragsdaten gespeichert werden.
- Der Code unter **Eltern-Code** (Spalte C) kann zur Erstellung von Unterkategorien verwendet werden. Wenn der **Eltern-Code** auf null oder Root gesetzt ist, wird die Kategorie in der Root-Ebene des Katalogs erstellt. Abbildung I zeigt, dass die Kategorien *Kleinkinder* und *Krabbler* auf Root-Ebene erstellt wurden, während die Kategorie *Windeln* unter *Kleinkinder* als Subkategorie abgelegt ist.

Bild I: CSV-Datei Typ I, Kategoriedatei

|          | А      | В             | С           | D                         | E              | F          | G                      | Н          | 1 |
|----------|--------|---------------|-------------|---------------------------|----------------|------------|------------------------|------------|---|
| 1        | Action | Category Code | Parent Code | Category Name             | Available from | Expires on | Available (True/False) | Sort Order |   |
| 2        | Insert | Cat1          | null        | Infants                   | 1/1/2009       | 6/1/2009   | TRUE                   | 1          |   |
| 3        | Insert | Cat2          | null        | Toddlers                  | 1/1/2009       | 6/1/2009   | TRUE                   | 2          |   |
| 4        | Insert | Cat10         | Cat1        | <b>Diapering Supplies</b> | 1/1/2009       | 5/1/2009   | TRUE                   | 0          |   |
| 5        |        |               |             |                           |                |            |                        |            |   |
| <i>c</i> |        |               |             |                           |                |            |                        |            |   |

#### CSV-Datei Typ 2—Eintragsdateien

Eintragsdateien definieren Daten für die Katalogeinträge. Die CSV-Dateien für Produkte, Variation/SKUs und Pakete dieses Beispiels finden Sie in Bild 2, 3 und 4.

Bild 2: CSV-Datei Typ 2, Eintragsdatei, Produkte

|   | А      | В            | С                    | D          | E             | F              | G          | Н                      | l.                     | J |
|---|--------|--------------|----------------------|------------|---------------|----------------|------------|------------------------|------------------------|---|
| 1 | Action | Product Code | Product Name         | Entry Type | Category Code | Available from | Expires on | Available (True/False) | Description            |   |
| 2 | Insert | Prod1        | Diapers              | Product    | Cat10         | 1/1/2009       | 6/1/2009   | TRUE                   | TestBrand Diapers      |   |
| 3 | Insert | Prod2        | Wipes                | Product    | Cat10         | 1/1/2009       | 5/1/2009   | TRUE                   | TestBrand Baby Wipes   |   |
| 4 | Insert | Prod3        | Potty Training Pants | Product    | Cat2          | 1/1/2009       | 6/1/2009   | TRUE                   | TesetBrand Potty Pants |   |
| 5 |        |              |                      |            |               |                |            |                        |                        |   |

Bild 3: CSV-Datei Typ 2, Eintragsdatei, Varianten

|    | Α      | В         | С                           | D          | E        | F              | G               | Н            |                 | J                            | К |
|----|--------|-----------|-----------------------------|------------|----------|----------------|-----------------|--------------|-----------------|------------------------------|---|
|    |        | Variation |                             | _          | Category |                | _               | Available    |                 |                              |   |
| 1  | Action | Code      | Variation Name              | Entry Type | Code     | Available from | Expires on      | (True/False) | Description     | Primary Image                |   |
|    |        |           |                             |            |          |                |                 |              | Disposable      | E:\ECF_BabySampleCatalog\Bab |   |
| 2  | Insert | Var1      | Diapers - Newborn size      | Variation  | Cat10    | 1/1/2009 6:00  | 10/1/2012 18:00 | TRUE         | newborn diapers | yCatlaogImages\NBDiapers.jpg |   |
| 3  | Insert | Var2      | Diapers - size 1            | Variation  | Cat10    | 1/1/2009 6:00  | 10/1/2012 18:00 | TRUE         |                 |                              |   |
| 4  | Insert | Var3      | Diapers - size 2            | Variation  | Cat10    | 1/1/2009 6:00  | 10/1/2012 18:00 | TRUE         |                 |                              |   |
| 5  | Insert | Var4      | Diapers - size 3            | Variation  | Cat10    | 1/1/2009 6:00  | 10/1/2012 18:00 | TRUE         |                 |                              |   |
| 6  | Insert | Var5      | Diapers - size 4            | Variation  | Cat10    | 1/1/2009 6:00  | 10/1/2012 18:00 | TRUE         |                 |                              |   |
| 7  | Insert | Var6      | Training Pants - Blue       | Variation  | Cat2     | 1/2/2009 11:00 | 10/1/2012 18:00 | TRUE         |                 |                              |   |
| 8  | Insert | Var7      | Training Pants - Pink       | Variation  | Cat2     | 1/2/2009 11:00 | 10/1/2012 18:00 | TRUE         |                 |                              |   |
| 9  | Insert | Var8      | Training Pants - Yellow     | Variation  | Cat2     | 1/2/2009 11:00 | 10/1/2012 18:00 | TRUE         |                 |                              |   |
| 10 | Insert | Var9      | Baby Wipes - Portable 80 ct | Variation  | Cat10    | 1/2/2009 11:00 | 10/1/2012 18:00 | TRUE         |                 |                              |   |
| 11 | Insert | Var10     | Baby Wipes - 300 ct         | Variation  | Cat10    | 1/2/2009 11:00 | 10/1/2012 18:00 | TRUE         |                 |                              |   |
| 12 | Insert | Var11     | Baby Wipes - 700 ct         | Variation  | Cat10    | 1/2/2009 11:00 | 10/1/2012 18:00 | TRUE         |                 |                              |   |
| 13 |        |           |                             |            |          |                |                 |              |                 |                              |   |
| 14 |        |           |                             |            |          |                |                 |              |                 |                              |   |

#### Bild 4: CSV-Datei Typ 2, Eintragsdatei, Pakete

|   | А      | В            | С                 | D          | E             | F              | G          | Н                      | L. |
|---|--------|--------------|-------------------|------------|---------------|----------------|------------|------------------------|----|
| 1 | Action | Package Code | Package Name      | Entry Type | Category Code | Available from | Expires on | Available (True/False) |    |
| 2 | Insert | Package NB   | Newborn Package   | Package    | Cat10         | 1/1/2009       | 12/31/2010 | TRUE                   |    |
| 3 | Insert | Package3to6  | 3 to 6 mo Package | Package    | Cat10         | 1/1/2009       | 12/31/2010 | TRUE                   |    |
| 4 |        |              |                   |            |               |                |            |                        |    |

#### CSV-Datei Typ 3—Eintrags-Beziehungsdatei

Die Eintrags-Beziehungsdatei verknüpft einen Eintrag mit anderen Einträgen. In dem folgenden Beispiel sind *Var I* bis *Var5* (verschiedene Windelgrößen) mit *Prod1* (Windeln) verknüpft, während *Var9* bis *Var11* (verschiedene Wischtüchermengen) mit *Prod2* (Wischtücher) verknüpft sind usw. Manche Varianten sind Paketen zugeordnet.

**Hinweis:** Die Codes für das Produkt, Produktvarianten und Paket müssen mit den Codes aus den Eintrags-CSV-Dateien (siehe Bild 2, 3 und 4) identisch sein. Wenn Sie Codes einfügen, die nicht in den Eintrags-CSV-Dateien definiert sind, wird beim Import in den Commerce Manager ein Fehler angezeigt.

Bild 5: CSV-Datei Typ 3, Eintrags-Beziehungsdatei

|    | А      | В                 | С                | D |
|----|--------|-------------------|------------------|---|
| 1  | Action | Parent Entry Code | Child Entry Code |   |
| 2  | Insert | Prod1             | Var1             |   |
| 3  | Insert | Prod1             | Var2             |   |
| 4  | Insert | Prod1             | Var3             |   |
| 5  | Insert | Prod1             | Var4             |   |
| 6  | Insert | Prod1             | Var5             |   |
| 7  | Insert | Prod2             | Var9             |   |
| 8  | Insert | Prod2             | Var10            |   |
| 9  | Insert | Prod2             | Var11            |   |
| 10 | Insert | Prod3             | Var6             |   |
| 11 | Insert | Prod3             | Var7             |   |
| 12 | Insert | Prod3             | Var8             |   |
| 13 | Insert | Package NB        | Var1             |   |
| 14 | Insert | Package NB        | Var10            |   |
| 15 | Insert | Package3to6       | Var2             |   |
| 16 | Insert | Package3to6       | Var10            |   |
| 17 |        |                   |                  |   |

#### CSV-Datei Typ 4—Zuweisungsdatei

Die Zuweisungsdatei erstellt Zuweisungen zwischen verschiedenen Einträgen. In Bild 6 ist *Var I 0 Var I* als Zubehör zugeordnet und *Var2* der *Var I* als Artikel für Koppelgeschäfte.

Bild 6: CSV-Datei Typ 4, Zuweisungsdatei

|   | А      | В                                          | С                 | D                | E          | F                | G |
|---|--------|--------------------------------------------|-------------------|------------------|------------|------------------|---|
| 1 | Action | Baby Catalog Association Name              | Parent Entry Code | Child Entry Code | Sort Order | Association Type |   |
| 2 | Insert | Accessories                                | Var1              | Var10            | 1          | Optional         |   |
| 3 | Insert | Customers Who Bought This Item Also Bought | Var1              | Var2             | 2          | Optional         |   |
| 4 |        |                                            |                   |                  |            |                  |   |

#### CSV-Datei Typ 5—Preis-/Bestandsdatei

Die Preis-/Bestandsdatei legt fest, welche Informationen für jeden Eintrag in der Registerkarte "Preise/Bestand" eingetragen werden.

Bild 7: CSV-Datei Typ 5, Preis-/Bestandsdatei

|    | A      | В          | С     | D             | E               | F                 | G      | Н       | 1            | J            | K        | L        | M        | N            | 0             | Р         | Q        | R         | S              | Т               | U |
|----|--------|------------|-------|---------------|-----------------|-------------------|--------|---------|--------------|--------------|----------|----------|----------|--------------|---------------|-----------|----------|-----------|----------------|-----------------|---|
|    |        |            |       |               | Track Inventory |                   |        |         |              |              |          |          | Reorder  |              |               | Allow     | Allow    | Inventory |                |                 |   |
| 1  | Action | Entry Code | Price | Tax Category  | (True/False)    | Warehouse         | Weight | Package | Min Quantity | Max Quantity | In Stock | Reserved | Min. Qty | Preorder Qty | Backorder Qty | Backorder | Preorder | Status    | Preorder Avail | Backorder Avail |   |
| 2  | Update | Var1       | 16.99 | General Sales | TRUE            | Default Warehouse | 1      | box     | 1            | 50           | 10       | 2        | 3        | 0            | 0             | TRUE      | TRUE     | 1         | 1/1/2009 9:00  | 1/3/2009 18:00  |   |
| 3  | Update | Var2       | 17.99 | General Sales | TRUE            | Default Warehouse | 1      | box     | 1            | 50           | 10       | 2        | 3        | 0            | 0             | TRUE      | TRUE     | 1         | 1/1/2009 9:00  | 1/3/2009 18:00  |   |
| 4  | Update | Var3       | 17.99 | General Sales | TRUE            | Default Warehouse | 1      | box     | 1            | 50           | 10       | 2        | 3        | 0            | 0             | TRUE      | TRUE     | 1         | 1/1/2009 9:00  | 1/3/2009 18:00  |   |
| 5  | Update | Var4       | 18.99 | General Sales | TRUE            | Default Warehouse | 1      | box     | 1            | 50           | 10       | 2        | 3        | 0            | 0             | TRUE      | TRUE     | 1         | 1/1/2009 9:00  | 1/3/2009 18:00  |   |
| 6  | Update | Var5       | 18.99 | General Sales | TRUE            | Default Warehouse | 1      | box     | 1            | 50           | 10       | 2        | 3        | 0            | 0             | TRUE      | TRUE     | 1         | 1/1/2009 9:00  | 1/3/2009 18:00  |   |
| 7  | Update | Var6       | 25.99 | General Sales | TRUE            | Default Warehouse | 1      | box     | 1            | 50           | 10       | 2        | 3        | 0            | 0             | TRUE      | TRUE     | 1         | 1/1/2009 9:00  | 1/3/2009 18:00  |   |
| 8  | Update | Var7       | 25.99 | General Sales | TRUE            | Default Warehouse | 1      | box     | 1            | 50           | 10       | 2        | 3        | 0            | 0             | TRUE      | TRUE     | 1         | 1/1/2009 9:00  | 1/3/2009 18:00  |   |
| 9  | Update | Var8       | 25.99 | General Sales | TRUE            | Default Warehouse | 1      | box     | 1            | 50           | 10       | 2        | 3        | 0            | c             | TRUE      | TRUE     | 1         | 1/1/2009 9:00  | 1/3/2009 18:00  |   |
| 10 | Update | Var9       | 4.49  | General Sales | TRUE            | Default Warehouse | 1      | box     | 1            | 50           | 10       | 2        | 3        | 0            | 0             | TRUE      | TRUE     | 1         | 1/1/2009 9:00  | 1/3/2009 18:00  |   |
| 11 | Update | Var10      | 15.99 | General Sales | TRUE            | Default Warehouse | 1      | box     | 1            | 50           | 10       | 2        | 3        | 0            | 0             | TRUE      | TRUE     | 1         | 1/1/2009 9:00  | 1/3/2009 18:00  |   |
| 12 | Update | Var11      | 25.99 | General Sales | TRUE            | Default Warehouse | 1      | box     | 1            | 50           | 10       | 2        | 3        | 0            | 0             | TRUE      | TRUE     | 1         | 1/1/2009 9:00  | 1/3/2009 18:00  |   |
| 13 |        |            |       |               |                 |                   |        |         |              |              |          |          |          |              |               |           |          |           |                |                 |   |

#### CSV-Datei Typ 6—Verkaufspreis-Datei

Die Verkaufspreisdatei definiert Informationen zum Preisabschnitt der Seite Preise/Bestand.

Bild 8: CSV-Datei Typ 6, Verkaufspreisdatei

|    | А      | В          | С         | D         | E          | F        | G              | Н               | - I. |
|----|--------|------------|-----------|-----------|------------|----------|----------------|-----------------|------|
| 1  | Action | Entry Code | Sale Type | Sale Code | Unit Price | Currency | Start Date     | End Date        |      |
| 2  | Insert | Var1       |           | BBV1      | 16.99      | USD      | 1/1/2009 6:00  | 10/1/2009 18:00 |      |
| 3  | Insert | Var2       |           | BBV2      | 17.99      | USD      | 1/1/2009 6:00  | 10/1/2009 18:00 |      |
| 4  | Insert | Var3       |           | BBV3      | 17.99      | USD      | 1/1/2009 6:00  | 10/1/2009 18:00 |      |
| 5  | Insert | Var4       |           | BBV4      | 18.99      | USD      | 1/1/2009 6:00  | 10/1/2009 18:00 |      |
| 6  | Insert | Var5       |           | BBV5      | 18.99      | USD      | 1/1/2009 6:00  | 10/1/2009 18:00 |      |
| 7  | Insert | Var6       |           | BBV6      | 25.99      | USD      | 1/2/2009 11:00 | 6/3/2009 23:00  |      |
| 8  | Insert | Var7       |           | BBV7      | 25.99      | USD      | 1/2/2009 11:00 | 6/2/2009 22:00  |      |
| 9  | Insert | Var8       |           | BBV8      | 25.99      | USD      | 1/2/2009 11:00 | 6/1/2009 19:00  |      |
| 10 | Insert | Var9       |           | BBV9      | 4.49       | USD      | 1/2/2009 11:00 | 6/2/2009 22:00  |      |
| 11 | Insert | Var10      |           | BBV10     | 15.99      | USD      | 1/2/2009 11:00 | 6/2/2009 22:00  |      |
| 12 | Insert | Var11      |           | BBV11     | 25.99      | USD      | 1/2/2009 11:00 | 6/2/2009 22:00  |      |
| 13 |        |            |           |           |            |          |                |                 |      |

## Exportieren von Commerce-Katalogdaten zu Episerver Campaign

Sie können eine regelmäßige Übertragung der neuesten Produktdaten aus Commerce in die Kampagne einrichten. (Weitere Informationen finden Sie unter <u>Commerce-Kampagnen-Integration</u>.)

In der Kampagne werden die Commerce-Produktdaten in einem Absatz der Inhaltsoberfläche verwendet. Die Daten können dynamisch auf der Grundlage persönlicher Empfehlungen oder als statische Produktempfehlung für alle Empfänger, die den Absatz in ihrer Nachricht erhalten, dargestellt werden. Siehe auch: Absatz Inhaltsoberfläche

# In Katalogen blättern und suchen

Zu **Commerce** > **Katalog** gehen, um die <u>Kataloge mit ihren Kategorien, Produkten und Varianten zu</u> <u>durchsuchen</u>. Sie können auch suchen nach Katalog-Einträgen suchen.

# Kataloge durchsuchen

Klicken Sie auf **Kataloge**, um die Katalogliste aufzurufen. Folgende Bilder zeigen die vielen Katalog-Knoten mit ihren diversen Arten von Produkten.

| Catalogs Katalogbaum | Fashion > Mens > Katalogar<br>I Mens Shoes Katalogar | tikel                   | <b>▲</b> [                                           |
|----------------------|------------------------------------------------------|-------------------------|------------------------------------------------------|
| Catalog Root         | ,X, līn līn • : × ≡‡                                 |                         | Market All 👻 🗄 🗄                                     |
| E Fashion            |                                                      |                         |                                                      |
| Mens                 | <ul> <li>Name</li> </ul>                             | Code Price Stock Publis | ne A<br>fi Australia                                 |
| Mens Shoes =-        | Eaded Glory Mens Canvas Twin Gore Slin-On            |                         | Brazil                                               |
| Mens Jackets         | Shoe                                                 | P-36127 V               | 7 Canada                                             |
| Mens Shirts          |                                                      |                         | Chile                                                |
| Mens Sweatshirts     | Klicken Sie auf den her Loafers Shoes                | P-44477 🗸               | 4, Default Market (inactive)<br>7                    |
| 🖬 🖪 Womens           | Pfeil, um verwandte                                  |                         | Germany                                              |
|                      | Varianten anzuzeigen akers Shoes                     | P-39850 🗸               | Spain<br>4,<br>7 Japan<br>7 Netherlands              |
|                      | 🕨 🗆 🛸 冒 Puma Black Suede Athletic Sneakers           | P-39813 V               | 4, Norway<br><sup>7</sup> Saudi Arabia               |
|                      | D Suma Brown Suede Athletic Sneakers Shoes           | P-42517 ✓               | Sweden<br>4<br>7 United Kingdom<br>USA               |
|                      | 🕨 🗆 🍼 🛢 Puma Gray Textile Boat Shoes                 | P-44466 🗸               | 4/22/15, 4/22/35, Fashion<br>7:48 AM 7:48 AM product |

Wählen Sie einen Katalogbaumknoten (wie *Kunstbücher*) aus, um dessen Kategorien und Katalogeinträge in der Katalogelementeliste einzusehen. Diese Liste zeigt Namen, Code, Preis und Verfügbarkeit der Produkte und ihrer Varianten. Um einen Listeneintrag nach <u>Markt</u> zu filtern, wählen Sie die Option <u>Markt</u> am oberen Rand aus. Sie können die Miniaturansichten durch Klicken auf die Schaltfläche **Zeigen als** oben rechts anzeigen oder verbergen.

Wählen Sie eine Kategorie aus und führen Sie eine Detailsuche durch, bis Ihnen die Produkte, Pakete und Bündel angezeigt werden. Klicken Sie auf den Pfeil neben einem Produkt, Paket oder Bündel, um die zugehörigen Produkte und Varianten anzuzeigen. Es erscheint der Bestand und die Preisinformation für Varianten.

Die Katalogelemente haben Symbole, die zur schnellen Erkennung des Inhaltstyps dienen.

| Symbol   | Bedeutung |
|----------|-----------|
| <b>E</b> | Kategorie |
| a.       | Bündel    |
|          | Paket     |
| 9        | Produkt   |
| hul      | Variante  |

Wählen Sie ein Produkt oder eine Variante zur Ansicht und zum Bearbeiten seines/ihres Inhalts aus. Siehe auch: Katalogeinträge bearbeiten und veröffentlichen.

| +                                                        |                                    |          |         |                                      |                    | A 🗖 |
|----------------------------------------------------------|------------------------------------|----------|---------|--------------------------------------|--------------------|-----|
| Fashion > Mens ><br>T Mens Shoes                         |                                    |          |         |                                      |                    |     |
| X ≣ = : × =:                                             |                                    |          |         | Mar                                  | ket All 🔻          |     |
| ▲ Name                                                   | Code Price                         | Stock    | Publish | Availabl Expires                     | Product<br>Type    |     |
| Faded Glory Mens Canvas Twin Gore Slip-On<br>Shoe        | P-36127                            |          | ~       | 4/22/15, 4/22/35,<br>7:47 AM 7:47 AM | Fashion<br>product | ≡-  |
| البير Faded Glory Mens Canvas Twin Gore Slip-<br>On Shoe | SKU-<br>3612719 \$19.50            | 1997<br> | ~       | 4/22/15, 4/22/35,<br>7:47 AM 7:47 AM | Fashion<br>Variant |     |
| البير Faded Glory Mens Canvas Twin Gore Slip-<br>On Shoe | SKU-<br>3612719 \$19.50            | 1356     | ~       | 4/22/15, 4/22/35,<br>7:47 AM 7:47 AM | Fashion<br>Variant |     |
| البير Faded Glory Mens Canvas Twin Gore Slip-<br>On Shoe | SKU-<br>3612719 \$19.50            | 1914<br> | ~       | 4/22/15, 4/22/35,<br>7:47 AM 7:47 AM | Fashion<br>Variant |     |
| D Faded Glory Mens Canvas Twin Gore Slip-<br>On Shoe     | SKU-<br>361272C <sup>\$19.50</sup> | 2145     | ~       | 4/22/15, 4/22/35,<br>7:47 AM 7:47 AM | Fashion<br>Variant |     |

# Katalogeinträge suchen

Geben Sie zur Suche nach Katalogeinträgen im Katalogbaum Suchbegriffe in das Suchfeld ein. Wenn Sie Suchbegriffe zwischen Anführungszeichen stellen (wie "Leinwand"), werden nur Ergebnisse angezeigt, die diesen exakten Text enthalten. Siehe auch: Suche.

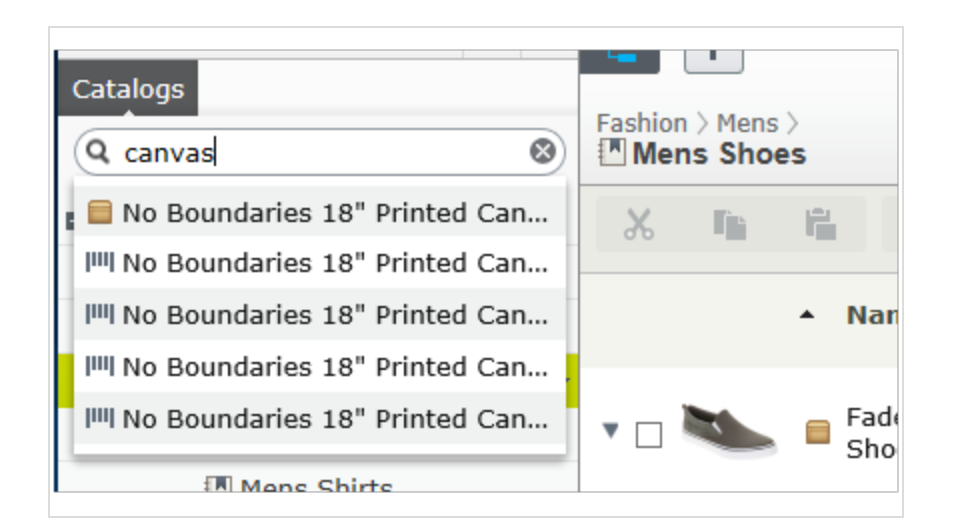

# Zugriff auf Produkte in CMS

Sie können auch Katalogeinträge aus der Bearbeitungsansicht über das **Kataloge**-Gadget im Ressourcen-Bereich aufrufen. Das Gadget ist sehr nützlich zum Ziehen von Katalogeinträgen in Inhaltsbereiche. Siehe auch: <u>Inhalt verwalten</u>.

# Katalog erstellen und bearbeiten

Um einen Katalog manuell zu erstellen, definieren Sie dessen Eigenschaften. <u>Ergänzen Sie dann die Kata-</u> Iogeinträge, zum Beispiel Produkte und Varianten. Sie können einen Katalog nur mit Berechtigungen auf Katalog-Root-Ebene erstellen. (Sonst können Sie Kataloginhalt auch aus externen Quellen importieren.)

**Tipp:** Bedenken Sie beim Erstellen einer Katalogstruktur sorgfältig die Aspekte Wartung und Leistung. Erstellen Sie keine zu tief gehenden Kategorie-, Produkte- oder Varianten-Hierarchien. Andererseits kann eine zu flache Katalogstruktur mit zu vielen Einträgen in einer Kategorie negativen Einfluss auf die Leistung haben.

1. Gehen Sie im Kontextmenü **Katalogstammebene** auf **Neu** > **Katalog**. Oder klicken Sie oben auf dem Bildschirm auf **Hinzufügen** > **Katalog**.

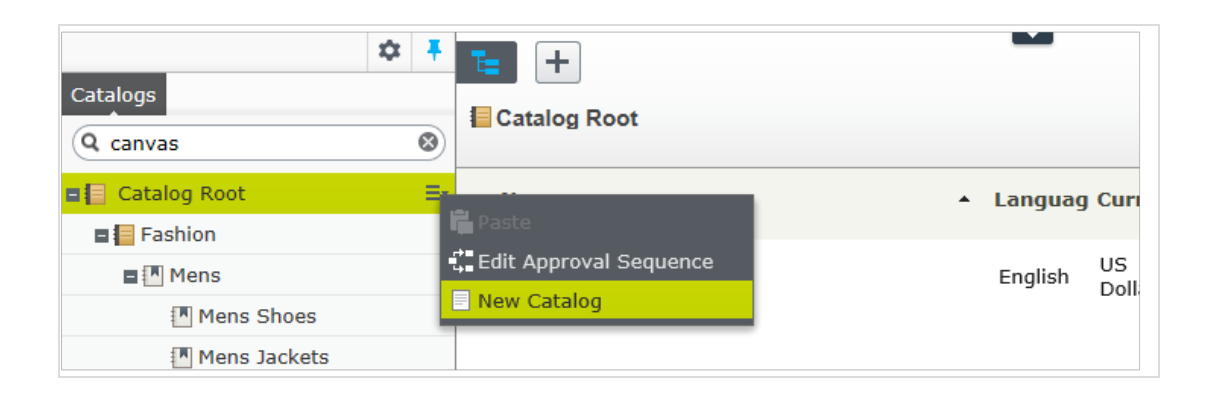

- 2. Geben Sie die Katalogdaten ein. Das System speichert den Katalog automatisch, dieser erscheint aber erst auf der Website, wenn er veröffentlicht wurde. Siehe Arbeit mit Versionen.
  - Name. Geben Sie den Namen ein, der in der Katalogliste erscheinen soll.
  - Name in URL. Ein automatisch erstellter Link auf der Grundlage des Namens und Orts in der Navigation; Ob dieser über Links auf der Website sichtbar ist, hängt von der Implementierung ab.
  - **Standardwährung**. Geben Sie die Standardwährung für die Einträge in diesem Katalog ein. Siehe verfügbare Währungs optionen.
  - **Standardsprache**. Geben Sie die Standardsprache (Hauptsprache) für die Einträge in diesem Katalog ein.
  - Basisgewicht. Geben Sie die Standardgewichtseinheit für die Katalogeinträge zur Berechnung der Versandkosten beim Bezahlvorgang ein.
  - Verfügbare Sprachen. Wählen Sie die Sprachen (zusätzlich zur Hauptsprache) für den Inhalt dieses Katalogs aus. Siehe Verwaltung von Website-Sprachen.

Die Katalogeigenschaften sind global, das heißt, die Katalogeinträge übernehmen Ihre Einstellung aus dem Katalog in der Standardsprache (Hauptsprache). Sie können die Eigenschaften nur in der Standardsprache bearbeiten. Falls Sie also Eigenschaften bearbeiten möchten, müssen Sie in die Standardsprache wechseln. Die Standardsprache erscheint meist obenauf in der Liste, neben **Sprachen** im Header.

**Hinweis:** Eine Änderung der Hauptsprache eines Katalogs ist selten notwendig. Wird die Sprache trotzdem geändert, könnten einige Katalogeigenschaften ihre Werte verlieren.

### Katalog löschen

**Warnung:** Wenn Sie einen Katalog löschen, kann es zu Ausfällen auf Ihrer Website kommen. Deshalb sollten Sie den Katalog vorher <u>exportieren</u> und so für eine erneute Nutzung sichern. Das Löschen eines Katalogs kann je nach Umfang eine Zeitlang dauern.

- I. Wählen Sie den gewünschten Katalog in der Katalog-Baumansicht aus.
- 2. Klicken Sie Im Kontextmenü auf Löschen.
- 3. Klicken Sie auf Katalog löschen.

# Mit Katalogeinträgen arbeiten

Die Katalogschnittstelle in Episerver Commerce erlaubt Ihnen die Arbeit mit Katalogdaten. Marketer möchten gegebenenfalls neue Produkte und Varianten einrichten, Merchandiser möchten Produkte anreichern, wenn diese in den E-Commerce-Kanälen ergänzt werden. E-Commerce-Lösungen, die in ein externes ERP-System integriert sind, enthalten gegebenenfalls Produkte mit Kerndaten, die nur in Episerver Commerce ergänzt werden müssen. In anderen Szenarien können Sie Produkte komplett neu aufsetzen.

Bei der Arbeit mit Katalogeinträgen werden Sie normalerweise folgende Aufgaben ausführen:

- Nicht komplette aus integrierten Systemen hinzugefügte Produkte lokalisieren, Inhalte und Medien hinzufügen und diese dann Kategorien zuweisen und veröffentlichen.
- Produkte erstellen, Inhalte und Medien aus externen Quellen hinzufügen und sie dann veröffentlichen.
- Fehlende Information zu Varianten hinzufügen: Produktcodes, interne und Anzeigenamen, Eigenschaften, Medien, Preise und Bestände.

## Einen Katalogeintrag anlegen

Einen neuen Katalogeintrag im Kontextmenü der Katalog-Baumstruktur oder über die Schaltfläche **Inhalt hinzufügen** im oberen Bereich anlegen. Wenn Sie die Katalog-Baumstruktur öffnen, erscheinen kontextabhängige Optionen. Nach der Auswahl einer Kategorie können Sie zum Beispiel eine neue Kategorie, ein Produkt, eine Variante, ein Paket oder Bündel erstellen. Nach Auswahl eines Produkts können Sie neue Produkte oder Varianten erstellen.

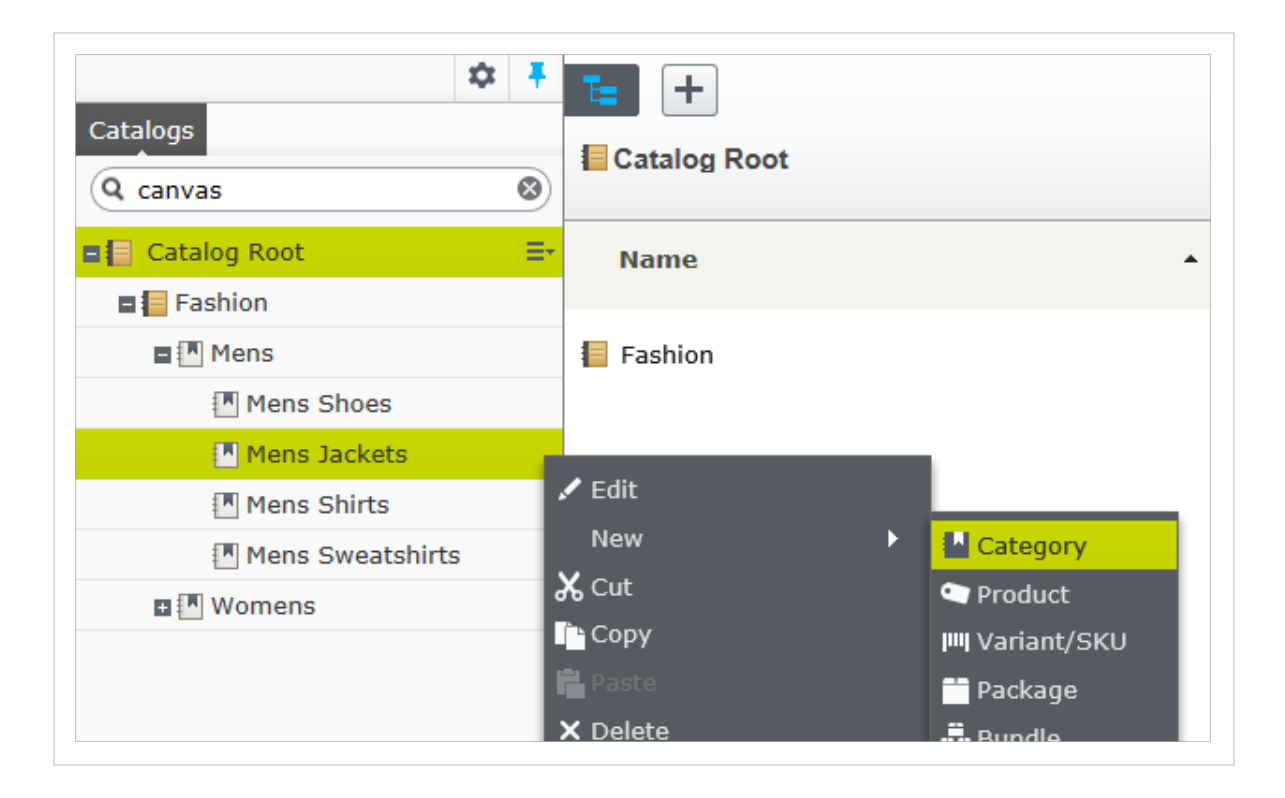

Folgendes Beispiel zeigt, wie Sie einen Katalogeintrag erstellen.

- I. Erweitern Sie die Katalog-Baumstruktur und gehen zur gewünschten Kategorie.
- 2. Wählen Sie die Kategorie aus, in welcher Sie einen neuen Katalogeintrag erstellen möchten.
- 3. Gehen Sie im Kontextmenü über Neu > Produkt, Variante/SKU auf Paket oder Bündel. Siehe auch: "Arten von Katalogeinträgen" Auf der gegenüberliegenden Seite.
- 4. Geben Sie einen **Namen** für das Element ein.
- 5. Wenn Ihr Episerver Commerce-System multiple Produkttypen unterstützt, schlägt das System je nach Kontext und ähnlichen vorherigen Aktionen einen Standardtyp vor. Wählen Sie einen Produkttyp aus.
- Füllen Sie die Produkt- oder Varianten-Eigenschaften aus. Siehe auch: <u>"Kata-</u> <u>logeintrageigenschaften" auf Seite 59</u>. Episerver Commerce speichert das Element automatisch, es erscheint aber erst auf der Website, wenn es veröffentlicht wurde.

Da die Varianten die niedrigste Ebene in der Produkthierarchie darstellen, können Sie diesen keine Untereinträge hinzufügen, sondern sie nur bearbeiten.

**Hinweis:** Die Katalog-Baumstruktur zeigt keine Produkte oder Varianten sondern nur Kategorieknoten an. Verwenden Sie die Katalogelementeliste zur Arbeit mit Produkten und Varianten.

Mehr über andere Tätigkeiten mit Katalogeinträgen wie Bearbeiten, Löschen, Verschieben, etc. erfahren Sie unter **"Katalogeinträge bearbeiten" Auf der gegenüberliegenden Seite** 

# Arten von Katalogeinträgen

Jeder Katalogeintrag gehört zu einem Typ.

- Kategorie. The Methode zum Gruppieren von Produkten wie *Kunstbücher* oder *Abendkleider*. Siehe auch: "Mit Kategorien arbeiten" auf Seite 69.
- **Produkt**. Waren, die Sie auf einer Frontend-Seite anzeigen können. Ein Produkt besteht normalerweise aus mehreren *Varianten*. Die Kunden kaufen eine Variante.
- Variante oder SKU. IIII Ein verkäuflicher Artikel mit spezifischen Eigenschaften wie Größe, Farbe, Ärmellänge und Preis.
- Paket. Ähnlich wie eine Variante, weil es sich um einen verkäuflichen Artikel handelt. Zum Beispiel eine eingeschweißte Hemd- und Hut-Kombination, die als Einheit verkauft wird. Auch wenn ein Paket aus mehreren Varianten besteht, hat es eine einzige SKU-Nummer und erscheint als einzige Artikelzeile in einem Warenkorb. Siehe auch: "Pakete und Bündel" auf Seite 77.
- Bündel. Eine Zusammenstellung von Varianten, mit der die Kunden zwei oder mehr Artikel auf einmal kaufen können. Jeder dieser Artikel hat seinen eigenen Preis. Zum Beispiel ein Hemd mit passendem Hut, die zusammen auf der Frontend-Seite präsentiert werden, so dass der Kunde beide gleichzeitig kaufen kann. Jeder dieser Artikel erscheint als eigene Artikelzeile im Warenkorb. Siehe auch: "Pakete und Bündel" auf Seite 77.

# Katalogeinträge bearbeiten

Nachdem Sie **Produkte und Varianten importiert haben**, können Sie sie bearbeiten, löschen oder weitere hinzufügen.

Die Eigenschaften für Produkte und Varianten ähneln sich, Preise und Bestandsinformationen werden jedoch nur für Varianten definiert. Siehe auch: **"Katalogeintrageigenschaften" auf Seite 59** 

Hinweis: Änderungen an verwandten Einträgen, Preisen und Beständen werden sofort veröffentlicht und sind auf der Website sofort sichtbar, ohne dass sie gesondert veröffentlicht werden müssen.

Änderungen an Inhalt und Ressourcen müssen veröffentlicht werden und werden erst dann auf der Website sichtbar. Siehe Arbeit mit Versionen für mehr Information zum Veröffentlichen.

#### Katalogspezifische Bearbeitungsoptionen

Die Katalogelementeliste hat eine Auswahlansicht mit zusätzlichen Bearbeitungsoptionen. Verwenden Sie diese zum Bearbeiten und Zugreifen auf die Ansichten **Preisgestaltung**, **Bestand**, **Kategorien** und **Verwandte Einträge**.

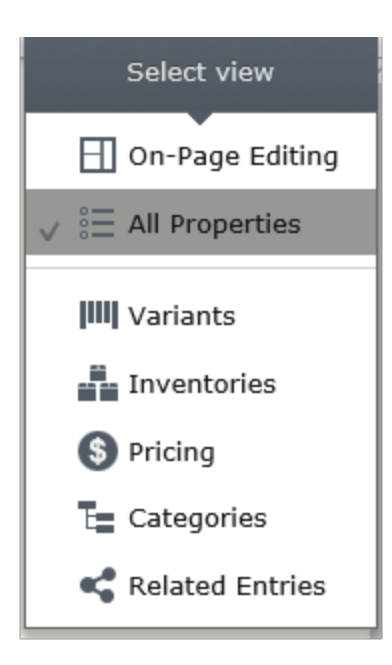

### Mehrere Katalogeinträge bearbeiten

Sie können mit mehreren Katalogeinträgen gleichzeitig arbeiten, indem Sie die gewünschten

- I. Elemente auswählen.
- 2. Dazu dienen die Schaltflächen der Werkzeugleiste Ausschneiden, Kopieren, Einfügen und Löschen.

| <b>E +</b>     | _                                                      |                  |                    |
|----------------|--------------------------------------------------------|------------------|--------------------|
| Fashion > Mens | ><br>'s                                                |                  |                    |
| አ 🛍            | l≣ • : × Ξ.                                            |                  |                    |
| -              | ▲ Name                                                 | Code Price Stock | Publishe Av<br>fro |
| • 🗆 🚔          | Beefy-T Short Sleeve Tee                               | P-22471          | ✓ 4/2<br>7:5       |
| • 🛛 🁚          | Comfortblend EcoSmart Jersey Polo with<br>Pocket       | P-24797          | ✓ 4/2<br>7:5       |
| ▶ 🛛 🌘          | Graphic Tee                                            | P-39101          | ✓ 4/2<br>7:5       |
| • 🗆 🚺          | L/S ComfortBlend Tee                                   | P-38193          | ✓ 4/2<br>7:4       |
| • 🖉 🌘          | Long Sleeve Woven Shirt                                | P-37347          | ✓ 4/2<br>7:5       |
| • - 1          | Printed Short Sleeve Beefy Tee                         | P-22154          | ✓ 4/2<br>7:5       |
| • 🗆 🏠          | Short Sleeve Polo                                      | P-36063          | ✓ 4/2<br>7:5       |
| ► < <b>1</b>   | Stripe V-neck                                          | P-42122          | ✓ 4/2<br>7:5       |
| • 🗆 🥼          | Wrangler Jeans Co Red Mens' Long Sleeve<br>Woven Shirt | P-42382          | ✓ 4/2<br>7:5       |
| • •            | Wrangler Mens' Short Sleeve Western Shirt              | P-42382          | ✓ 4/2<br>7:5       |

#### Mehrere Katalogeinträge gleichzeitig aktualisieren

Wenn der Katalog umfangreicher wird, können Sie mit der Option **Katalog-Stapelaktualisierung** mehrere Katalogeinträge auf einmal aktualisieren. Damit können Sie bestimmte Elemente ausfiltern und mehrere auf einmal aktualisieren.

1. Gehen Sie zu **Commerce Manager > Katalogverwaltung > Katalog-Stapelaktualisierung**. Das Stapelaktualisierungsbildschirm erscheint.

| Velcome 🎽 Change Language About 🎽                                                 |                                      |                                                        |       |                                               |                                                      |   |              |  |
|-----------------------------------------------------------------------------------|--------------------------------------|--------------------------------------------------------|-------|-----------------------------------------------|------------------------------------------------------|---|--------------|--|
| Catalog Management 🌏                                                              | Main Adjus                           | stment                                                 |       | Additional Filter                             | s                                                    |   |              |  |
| Catalog Management     Catalog Entry Search     Catalog Batch Update     Catalogs | Entry Type:<br>Meta Class:<br>Field: | Variation/Sku<br>Default Catalog Entry<br>Entry : Name | • • • | Language:<br>Catalog/Category:<br>Keyword(s): | English (United States)<br>all catalogs              | • | Apply Filter |  |
| ⊞                                                                                 | Save All<br>Name                     |                                                        |       | Entry : Name                                  |                                                      |   |              |  |
|                                                                                   | Enoteca W                            | ine Glass Small                                        |       | Enoteca Wine Glass Small                      |                                                      |   |              |  |
|                                                                                   | Enoteca W<br>Blue                    | aiters' Friend Double Lever Cork                       | screw | Enoteca Waiters' Frie                         | end Double Lever Corkscrew Blue                      |   |              |  |
|                                                                                   | 🕅 Enoteca W<br>Red                   | Enoteca Waiters' Friend Double Lever Corkscrew<br>Red  |       |                                               | W Enoteca Waiters' Friend Double Lever Corkscrew Red |   |              |  |
|                                                                                   | Enoteca W<br>Yellow                  | aiters' Friend Double Lever Cork                       | screw | Enoteca Waiters' Frie                         | end Double Lever Corkscrew Yellow                    |   |              |  |
|                                                                                   | 🕅 Enoteca D                          | ecanter 1000ml                                         |       | Enoteca Decanter 10                           | 00ml                                                 |   |              |  |
|                                                                                   | 🕅 Enoteca D                          | ecanter magnum                                         |       | Enoteca Decanter ma                           | ignum                                                |   |              |  |

- Zentrale Einstellung.
  - Eintragstyp. Wählen Sie aus: Produkt, Variante/SKU, Bündel oder Paket.
  - Metaklasse und das Feld Menüelemente hängen von der ausgewählten Metaklasse ab. Mit Ihrer Auswahl wird das Feld Drop-Down-Auswahl ausgefüllt.
- Zusätzliche Filter.
  - Verwenden Sie den Filter **Sprache**, um Einträge nach Sprachen auszuwählen.
  - Verwenden Sie den Filter **Katalog**, um die Ergebnisse zu einem Katalog einzugrenzen.
  - Geben Sie Schlüsselwörter wie *Weinglas* ein, um die Suche weiter einzugrenzen.
- 2. Innerhalb der Suchergebnisse können Sie:
  - Einen Katalogeintrag auswählen und direkt zu seiner Bearbeitungsseite gehen.
  - Das Drop-Down Feld verwenden, um ein Feld über mehrere Katalogeinträge hinweg zu bearbeiten. So können Sie zum Beispiel den Anzeigepreis für eine Gruppe von Varianten ändern.
     Wählen Sie im Drop-Down-Menü Feld die Option Variante: Anzeigepreis aus: Die rechte Spalte ändert sich, Sie können nun den Anzeigepreis für alle Katalogeinträge aktualisieren.

| Welcome 🔹 Change Language 🛛 Al                     | bout 🔻                                                |       |                |                                        |     | 🕜 Get Help For This Page | \$  |
|----------------------------------------------------|-------------------------------------------------------|-------|----------------|----------------------------------------|-----|--------------------------|-----|
| Catalog Management 🛛 🍣                             | Main Adjustment                                       | Addi  | itional Filter | 5                                      |     |                          |     |
| 🖃 🛗 Catalog Management<br>– 🔍 Catalog Entry Search | Entry<br>Type:                                        | Langu | uage:          | English (United States)                | •   |                          |     |
| Catalog Batch Update                               | Class: Default Catalog Entry                          | Catal | og/Category:   | all catalogs                           | -   |                          |     |
| Catalogs     Templates                             | Field: Entry : Name                                   | Keywo | ord(s):        |                                        |     | Apply Filter             |     |
|                                                    | Save All                                              |       |                |                                        |     |                          |     |
|                                                    | Name                                                  |       | Entry : Name   |                                        |     |                          |     |
|                                                    | Inoteca Wine Glass Small                              |       | Enoteca Wine   | Glass Small                            |     |                          | -   |
|                                                    | 🕮 Enoteca Wine Glass Large                            |       | Enoteca Wine   | Glass Large                            |     |                          |     |
|                                                    | Inoteca Waiters' Friend Double Lever Corksc Blue      | rew   | Enoteca Wait   | ers' Friend Double Lever Corkscrew Blu | e   |                          |     |
| Dashboard                                          | Inoteca Waiters' Friend Double Lever Corksc<br>Red    | rew   | Enoteca Wait   | ers' Friend Double Lever Corkscrew Re  | ł   |                          |     |
| Customer Management                                | Inoteca Waiters' Friend Double Lever Corksc<br>Yellow | rew   | Enoteca Wait   | ers' Friend Double Lever Corkscrew Ye  | low |                          | =   |
| Catalog Management                                 | 🕮 Enoteca Decanter 1000ml                             |       | Enoteca Deca   | nter 1000ml                            |     |                          |     |
| 👻 Order Management                                 | 颵 Enoteca Decanter magnum                             |       | Enoteca Deca   | nter magnum                            |     |                          |     |
| 0 0                                                | Gass Wine Glass                                       |       | Wine Glass     |                                        |     |                          |     |
| Markeung                                           | General Waiters Friend                                |       | Waiters Frien  | d                                      |     |                          |     |
| Asset Management                                   | Decanter                                              |       | Decanter       |                                        |     |                          | -   |
| Reporting                                          | •                                                     |       |                |                                        |     |                          | Þ.  |
| Administration                                     | Page Size: 20 💌                                       |       |                |                                        |     | (12 items)   Page (      | 1 ) |

3. Klicken Sie auf **Alle speichern**.

#### Katalogeinträge sortieren

*Sortieren* bedeutet Ändern der Anzeigereihenfolge der Artikel in einer Kategorie. Dies betrifft die Katalogansicht.

Das Sortieren kann auch die Anordnung von Elementen auf den Seiten Ihrer Website verändern. Beim Erstellen Ihrer Vorlagen bestimmt ein Entwickler, wie die Elemente auf einer Seite angeordnet werden. Sortierreihenfolge ist dabei eine Option.

Gehen Sie zum Sortieren von Katalogeinträgen wie folgt vor.

- 1. Navigieren Sie zu der Kategorie, die Artikel enthält, die Sie sortieren möchten.
- 2. Klicken Sie auf die Schaltfläche **Sortieren** (=:). Damit wird der *Sortiermodus* aktiviert.

Hinweis: Ist der Sortiermodus aktiviert, erscheint ein Ziehpunkt (<sup>111</sup>) links von den Markierkästchen der auswählbaren Artikel.

- 3. Wählen Sie einen oder mehrere Artikel aus, deren Reihenfolge Sie ändern möchten.
- 4. Ziehen Sie die Artikel in ihre neuen Positionen. Oder Sie klicken zum Sortieren eines einzelnen Artikels ganz rechts auf ihn, öffnen das Kontextmenü und verschieben ihn **nach oben** oder **nach unten**.

#### Anmerkungen zum Sortieren

- Die Änderung der Sortierfolge eines Artikels hat nur Auswirkungen auf die Kategorie.
- Der Sortiermodus bleibt aktiviert, bis Sie die Schaltfläche ein weiteres Mal betätigen, auch wenn Sie in eine andere Kategorie wechseln.
- Sie können keine Kategorien sortieren.

#### Varianten sortieren

Gehen Sie zum Sortieren von Katalogeintragsvarianten wie folgt vor:

- I. Wählen Sie den Katalogeintrag aus, dessen Varianten Sie sortieren möchten.
- 2. Klicken Sie auf die Schaltfläche Ansicht auswählen, dann Varianten.

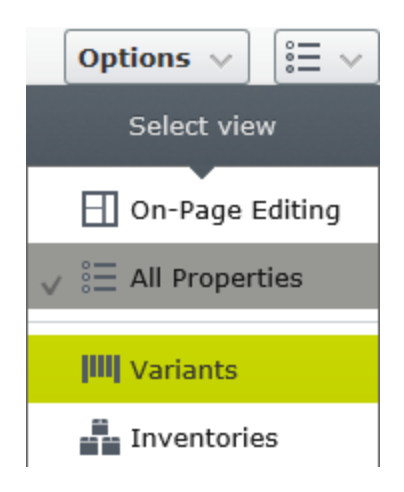

3. Ziehen Sie die Varianten in die gewünschten neuen Positionen.

#### Katalogeinträge duplizieren

Sie können einen bestehenden Eintrag duplizieren, um daraus einen neuen zu erstellen. Dieser erhält eine eigene eindeutige ID und Sie können folgende Einzelheiten bearbeiten. Dann können Sie den Eintrag in eine beliebige Stelle in der Katalog-Baustruktur verschieben.

- Wenn Sie eine *Kategorie* duplizieren, erstellt Episerver Commerce einen neuen Code sowie einen Namen in der URL und SEO URL entsprechend dem Original. Name, interner Name und Inhalt sind gleich wie im Original. Untereinträge in der Originalkategorie wie Produkte und Varianten werden nicht dupliziert.
- Wenn Sie ein *Produkt*, eine *Variante*, ein *Paket* oder ein *Bündel* duplizieren, erstellt Episerver Commerce eine neue URL, SEO URL sowie einen auf dem Original basierenden Produktcode. Alle andere Information (Name, interner Name, Inhalt usw.) entsprechen dem Original.

Sie können einen oder mehrere Katalogeinträge duplizieren. Das folgende Beispiel dupliziert mehrere Varianten und stellt sie in eine andere Kategorie ein.

- 1. Öffnen Sie den gewünschten Katalog- oder Kategorieknoten, so dass die Elemente, die Sie duplizieren möchten, in der Katalogelementeliste erscheinen.
- 2. Fixieren Sie die Katalog-Baumstruktur, so dass sie offen bleibt.
- 3. Wählen Sie die zu duplizierenden Elemente aus.
- 4. Ziehen Sie die Auswahl an die gewünschte Stelle in der Katalog-Baumstruktur.

| Catalogs                     | ☆ ∓                                     | Fashion  | +        | >            |          |         |               |
|------------------------------|-----------------------------------------|----------|----------|--------------|----------|---------|---------------|
| Q canvas                     | 8                                       | Mens     | s Swe    | atshirt      | s        |         |               |
| 🖬 📒 Catalog Root             |                                         | x        | ľ,       | i.           | •        | ×       | ≡‡            |
| Fashion                      |                                         |          |          |              |          |         |               |
| 🗖 🎦 Mens                     |                                         |          |          | N            | ame      |         |               |
| Mens Shoes                   |                                         | -        |          |              |          |         |               |
| Mens Sweatshirts, ID: 107374 | 1835 (Type: Fashio                      | on Node) | Y        | C C          | omfortBl | lend Ec | oSmart Fleed  |
| Mens Sweat                   | shirts 🛛 🖃                              |          |          | _            |          |         | - Court Floor |
| 🗉 🎦 Womens                   | ComfortBlen                             | d EcoSma | art Flee | ece Pul      | lover Ho | od      | osmart Fieed  |
|                              | ComfortBlend EcoSmart Fleece Sweatshirt |          |          |              |          |         |               |
|                              | Zip Hood EcoSmart F                     |          |          | oSmart Fleed |          |         |               |
|                              | Fleece Zip H                            | ood      |          |              |          |         |               |
| ► 🔽 🖍 📄 Fleece Full Zip Hood |                                         |          |          |              |          |         |               |

5. Die Dialogbox **Aktion auswählen** erscheint. Klicken Sie auf **Duplizieren**. Die ausgewählten Einträge werden am ausgewählten Ort dupliziert.

Hinweis: Sie können auch die Optionen Kopieren und Einfügen im Listenmenü nutzen, um mehrere Einträge zu duplizieren, oder mit den Optionen Kopieren und Einfügen im Kontextmenü einen Katalogeintrag duplizieren.

#### Katalogeinträge verschieben

Einen Katalogeintrag verschieben ist das Gleiche wie ihm eine andere Primärkategorie zuweisen. Siehe <u>"Pri-</u>märkategorie eines Katalogeintrags ändern" auf Seite 74.

#### Katalogeinträge löschen

Wenn Sie ein Produkt\ oder eine Variante löschen, werden folgende Schritte in Abhängigkeit davon ausgeführt, wie der gelöschte Eintrag mit anderen Katalogeinträgen zusammenhängt:

- Wird ein Produkt oder eine Variante gelöscht, werden alle Links zu diesen aus anderen Katalogen entfernt.
- Wird ein Produkt mit angeschlossenen Varianten gelöscht, bleiben die Varianten mit der gelöschten Produktkategorie verbunden.

#### Siehe auch: "Paket oder Bündel löschen" auf Seite 79

Warnung: Ein gelöschter Katalogeintrag ist unwiderruflich verloren.

Zum Löschen eines Produkts oder einer Variante öffnen Sie das Kontextmenü und klicken Sie auf Löschen.

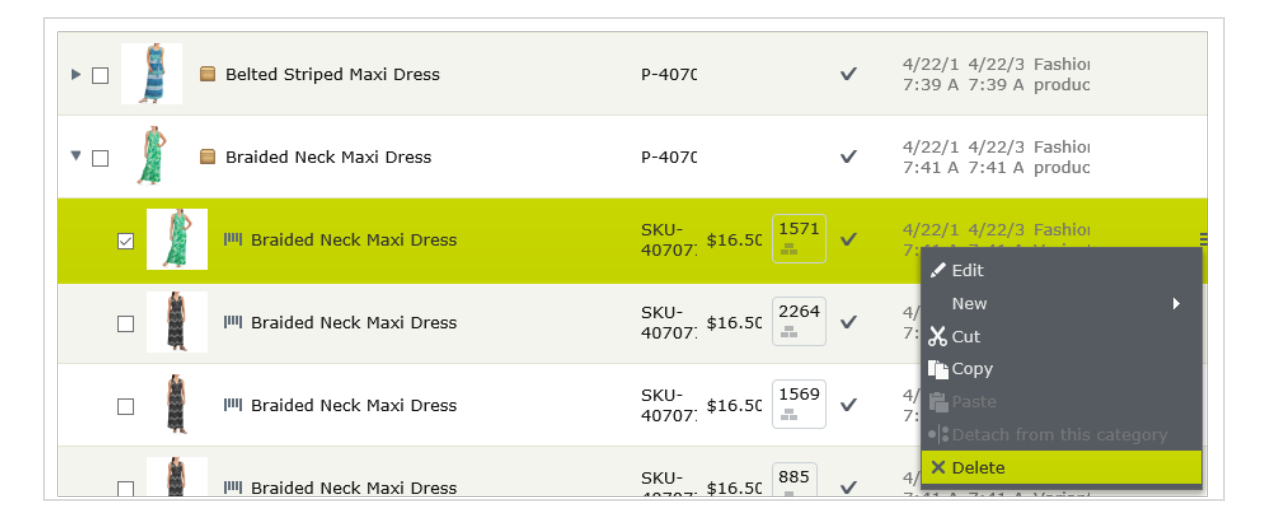

Zum gleichzeitigen Löschen mehrerer Katalogeinträge wählen Sie die Einträge aus und klicken dann auf **Löschen** in der Werkzeugleiste.

#### Katalogeinträge übersetzen

Wie andere Arten von Inhalten können auch Katalogeinträge in mehreren Sprachen verfasst werden. Siehe Mehrsprachenverwaltung.

# Katalogeintrageigenschaften

Katalogeinträge haben mehrere Gruppen von Eigenschaften, mit denen Sie die Informationen für Bestand, Preisgestaltung, Kategorie usw. weiter definieren können. Klicken Sie zum Öffnen der Eigenschaften auf die Schaltfläche **Ansicht auswählen** des Katalogeintrags (

terkarte oder Drop-Down-Menüoption. In folgendem Bild wird die Ansicht Eigenschaften in einer Variante gezeigt.

| te + • Q 🗗                                                                          |              |                 |                   |                       | A E                            |
|-------------------------------------------------------------------------------------|--------------|-----------------|-------------------|-----------------------|--------------------------------|
| Fashion > Mens > Mens Jackets ><br>I <sup>IIII</sup> Faded Glory Mens Canvas Twin G | ore Slip     |                 |                   | No changes to publish | Options $\lor$ $\equiv$ $\lor$ |
|                                                                                     |              | Header          |                   |                       | Select view                    |
|                                                                                     | Display name | Faded Glory M   | ens Canva:        |                       | 🕂 On-Page Editing              |
| Y                                                                                   | Name         | Faded Glory M   | ens Canva:        |                       | ✓ I All Properties             |
|                                                                                     | Name in URL  | sku-36127195    | Change            | F                     |                                |
|                                                                                     | SEO URL      | SKU-36127195    | Change            |                       | Inventories                    |
|                                                                                     | Code         | SKU-36127195    | Change            | Drop-down             | S Pricing                      |
|                                                                                     |              |                 |                   | menu                  | E Categories                   |
|                                                                                     | Markets      | All Change      |                   |                       | 🔩 Related Entries              |
|                                                                                     | Visible to   | Everyone        |                   |                       |                                |
|                                                                                     | Languages    | en, <u>sv</u>   |                   |                       |                                |
|                                                                                     | ID, Type     | 419, Fashion Va | riant             |                       |                                |
|                                                                                     | Product      | Faded Glory Men | s Canvas Twin Gor | re Slip-On Shoe       |                                |
|                                                                                     |              | Tools 🗸         |                   |                       |                                |
|                                                                                     | Tabs         |                 |                   |                       |                                |
| Content Belongs To Pricing                                                          | g Inventory  | Assets Related  | l Entries Setti   | ings                  |                                |
| Size 9                                                                              |              |                 |                   |                       |                                |

#### Header

Der Header bietet eine Übersicht über die Daten des Katalogeintrags. Viel davon wird automatisch erstellt und muss kaum jemals geändert werden, außer wenn Sie <u>Katalogeinträge von Hand erstellen</u>. Oben links zeigt ein anklickbarer Pfad die Produkthierarchie an. Die Header-Eigenschaften werden weiter unten beschrieben.

Hinweis: <u>Ändern</u> erscheint neben einigen Eigenschaften. Wenn Sie darauf klicken, können Sie einen Eigenschaftswert ändern.

- Anzeigename. Name auf der Inhaltsanzeigeseite.
- Name. Name in der Katalogelementeliste.

- Name in URL. URL Ein automatisch erstellter Link auf der Grundlage des Namens und Orts in der Navigation; Ob dieser über Links auf der Website sichtbar ist, hängt von der Implementierung ab.
- SEO URL. Automatisch erstellt auf der Grundlage des Namens; Ob dieser über Links auf der Website sichtbar ist, hängt von der Implementierung ab
- Code. Produktcode oder Kennungsschlüssel, oft von einem externen System eingebracht.
- Markt . Märkte, wo der Artikel verfügbar ist. Als Standard ist ein Produkt oder eine Variante auf allen Märkten verfügbar.
- Sichtbar für. Die Benutzer und Gruppen, die sie sehen können. Standardmäßig ist Katalog-Inhalt öffentlich sichtbar und kann von den Mitgliedern der <u>CommerceAdmins-Gruppe</u> bearbeitet werden.
- **Sprachen**. Der Inhalt ist in den angezeigten Sprachen verfügbar. Die aktive Sprache ist *nicht* unterstrichen dargestellt.
- **ID, Typ**. Die vom System zugewiesene ID; Der Inhaltstyp, auf dem der Artikel basiert.

#### Registerkarte "Inhalt"

Die Eigenschaften der Registerkarte "Inhalt" hängen vom Produkt oder von der Variante ab. Ein Produkt *Buch* zum Beispiel könnte die Felder *Medientyp* und *Autor* wie im folgenden Bild haben.

| Content     | Belongs To | Variants  | Assets | Related Entries                       | Settings  |
|-------------|------------|-----------|--------|---------------------------------------|-----------|
| Description | B          | b ∰ ■     | 🔊      | I I I I I I I I I I I I I I I I I I I | r design. |
| Model Numb  | er 1       | 234567    |        | ]                                     |           |
| Author      | J          | ohn Smith |        | ]                                     |           |
| Media Type  | P          | aperback  |        | ]                                     |           |

Beschreibungen können formatierten Text, Bilder und Links enthalten und mit dem Rich-Text-Editor bearbeitet werden.

#### Registerkarte "Gehört zu"

Die Registerkarte **Gehört zu** zeigt Kategorien und Produkte an sowie Pakete und Bündel, zu denen das Produkt oder die Variante gehört. Zum Beispiel gehört eine Variante zu einem Produkt und hat eine Primär-Kategorie. Ein Artikel kann auch Teil einer Kategorie wie *Sonderangebot der Woche* sowie ein *Frühlingspaket* sein, wie folgendes Bild zeigt. Siehe auch: **"Mit Kategorien arbeiten" auf Seite 69**.

| Catalogs<br>Q canvas  | Fashion > Womens > Womens D     | resses ><br>5                                 |
|-----------------------|---------------------------------|-----------------------------------------------|
| Catalog Root          | + <u>Back</u> Changes made here | will be published immediately while you edit. |
| 🗖 📒 Fashion           |                                 |                                               |
| ■ In Mens             | Edit Categories                 |                                               |
| Mens Shoes            | Primary Category                |                                               |
| Mens Jackets          | i initiar y category            |                                               |
| Mens Shirts           | Womens Dresses                  | Catalog Root\Fashion\Womens\Womens Dresses    |
| Mens Sweatshirts      |                                 |                                               |
| ■ 🖪 Womens            | Additional Categories           |                                               |
| 💌 Womens Dresses 📃    |                                 | •                                             |
| Womens Tees           | + Add Category                  |                                               |
| Womens Bottoms        |                                 |                                               |
| Womens Shoes          | Name                            | Path                                          |
| Womens Handbags       | Wookly specials                 | Catalog Poot\Eachior                          |
| 🖪 Weekly specials 🛛 🖉 |                                 |                                               |
|                       |                                 |                                               |
|                       |                                 | You can drop <u>categories</u> here           |

#### Preisgestaltung (für Varianten)

Die Ansicht **Preise bearbeiten** erlaubt die Anzeige und Aktualisierung der Preise für Pakete und Varianten. Die Ansicht zeigt eine kompakte Preisliste, die nach Markt oder Kundengruppe gefiltert werden kann. Der Marktfilter zeigt sowohl aktive als auch inaktive Märkte an.

Der gleiche Artikel kann in verschiedenen Märkten verfügbar sein. Für jeden Markt können Sie viele Währungen und einen unterschiedlichen Preis für jede dieser festlegen.

Für jedes Produkt oder jede Variante können Sie folgende Preiselemente festlegen.

- Markt
- Preis
- Gültiger Datumsbereich

- 62 | Episerver Commerce Benutzerhandbuch 18-7
  - Verkaufstyp
  - Verkaufscode
  - Mindestmenge

**Tipp:** In vielen Fällen kommt die Preisinformation aus externen Systemen, die Änderungen in Episerver Commerce eventuell verbieten.

Hinweis: Preisänderungen werden sofort auf der Website sichtbar. Sie gehören nicht zum Veröffentlichungs-Workflow eines Produkts.

#### **Preise anzeigen**

- 1. Wählen Sie in der Katalog-Baumstruktur eine Kategorie oder ein Produkt aus.
- 2. In der Ansichtauswahl in der Ecke rechts oben klicken Sie auf Preisgestaltung. Test

| Fashion > Womens > Womens Dresses ><br>I <sup>III</sup> I Braided Neck Maxi Dress |                  |                   |                   |                                              |                  |           |                  |  |
|-----------------------------------------------------------------------------------|------------------|-------------------|-------------------|----------------------------------------------|------------------|-----------|------------------|--|
| + Back Chang                                                                      | ges made here v  | vill be published | l immediately whi | ile you edit.                                |                  |           |                  |  |
| Edit Prices                                                                       |                  |                   |                   |                                              |                  |           |                  |  |
| + New Price     Customer Group (Sale Code)     All     •     Market     All     • |                  |                   |                   |                                              |                  |           |                  |  |
| Product<br>Name                                                                   | Code             | Market            | Price             | Valid                                        | Sale Type        | Sale Code | Min.<br>Quantity |  |
| Braided Neck<br>Maxi Dress                                                        | SKU-<br>40707729 | AUS               | A\$16.50          | 4/22/15,<br>7:41 AM -<br>4/22/35,<br>7:41 AM | All<br>Customers |           | 0                |  |
| Braided Neck<br>Maxi Dress                                                        | SKU-<br>40707729 | BRA               | BRL39.50          | 4/22/15,<br>7:41 AM -<br>4/22/35,<br>7:41 AM | All<br>Customers |           | 0                |  |
| Braided Neck<br>Maxi Dress                                                        | SKU-<br>40707729 | CAN               | CA\$16.50         | 4/22/15,<br>7:41 AM -<br>4/22/35,<br>7:41 AM | All<br>Customers |           | 0                |  |
| Braided Neck<br>Maxi Dress                                                        | SKU-<br>40707729 | CHL               | CLP7,941          | 4/22/15,<br>7:41 AM -<br>4/22/35,<br>7:41 AM | All<br>Customers |           | 0                |  |

3. Verwenden Sie bei Bedarf die Filter Kundengruppe und Markt, um die Preisinformation leichter finden

zu können.

Hinweis: Nur Pakete oder Varianten mit Preis erscheinen in der Liste.

#### Preise hinzufügen und bearbeiten

Gehen Sie wie unter <u>"Preise anzeigen" Auf der vorherigen Seite</u> beschrieben vor, um die Ansicht Preise bearbeiten zu öffnen. Von dort aus, können Sie diese Aufgabe erfüllen.

- Zur Anpassung der Preisinformation einer Variante ändern Sie diese Felder.
  - Markt. Verknüpfen Sie den Preis mit einem Markt.
  - Preis. Der Preis des Artikels und die Währung für diesen Markt.

**Hinweis:** Die Liste der Währungen hängt von den für den ausgewählten Markt verfügbaren Währungen ab.

- Gültig. Der Zeitraum, für den der Preis gilt.
  - Zum Erstellen einer zukünftigen Preisänderung.
    - I. Wählen Sie den Artikel aus.
    - 2. Klicken Sie im Kontextmenü auf Duplizieren.
    - 3. Ändern Sie die Preisinformation des neuen Artikels.
    - 4. Legen Sie den neuen Verfügbarkeitszeitraum fest.
- Verkaufstyp. Machen Sie den Preis verfügbar für Alle Kunden, einem bestimmten Kunden oder einer Kundenpreisgruppe. Mit dieser letzten Option können Sie eine *Preisstaffelung* (auch differenzierte Preise genannt) einrichten.
- Verkaufscode. Verwenden Sie dieses Feld, um einen Preis für eine bestimmte Kundengruppe zuzuordnen. Erstellen Sie zum Beispiel einen neuen Preis, wählen Sie Kundenpreisgruppe als deren Verkaufstyp und geben Sie dann den Namen der <u>Kundengruppe</u> in das Feld Code ein.
- Min. Stückzahl. Die Mindestanzahl gekaufter Einheiten, um den genannten Preis zu erhalten. Mit dieser Funktion setzen Sie einen Mengenpreis fest. Wenn der Kunde zum Beispiel 10 oder mehr Einheiten kauft, beträgt der Preis jeweils 50,00 €. Bei weniger als 10 Einheiten sind es 60,00 € pro Einheit.

| Tops-Tunics-<br>CowlNeck-Black-<br>ExtraLarge | Tops-Tunics-<br>CowlNeck-Black-<br>ExtraLarge | ASEAN \$60.00 | Sep 1, 9:00 AM All Customers<br>- | 0  |
|-----------------------------------------------|-----------------------------------------------|---------------|-----------------------------------|----|
| Tops-Tunics-<br>CowlNeck-Black-<br>ExtraLarge | Tops-Tunics-<br>CowlNeck-Black-<br>ExtraLarge | ASEAN \$50.00 | Sep 1, 9:00 AM<br>-               | 10 |

- 64 | Episerver Commerce Benutzerhandbuch 18-7
  - Im Kontextmenü eines Produkts oder einer Variante:
    - Klicken Sie auf **Duplizieren**, um eine Kopie der Preisinformation zu erstellen, die Sie dann anpassen, um eine neue Preiseinstellung zu erstellen.
    - Mit Löschen entfernen Sie einen Preisinformationssatz.

Warnung: Eine gelöschte Preisinformation ist unwiderruflich verloren.

#### Kundengruppenpreis einrichten

Sie können Kundengruppen nutzen, um gezielte Marktkampagnen einzurichten.

Voraussetzung: Entsprechende Kundengruppen wurden in Commerce Manager erstellt.

Zum Erstellen eines Kundengruppenpreises:

- Gehen Sie wie unter <u>"Preise anzeigen" auf Seite 62</u> beschrieben vor, um die Ansicht Preise bearbeiten zu öffnen.
- 2. In der Preisbearbeitungsansicht klicken Sie auf **Preis hinzufügen**.
- 3. Klicken Sie auf Kundenpreisgruppe.
- 4. Wählen Sie die Kundengruppe aus, für die der Preis gelten soll.

#### Bestand (für Varianten)

Die Bestandsinformation wird oft aus einem externen System übertragen, so dass sie selten geändert werden muss. Manchmal kann sie auch nicht geändert werden. In anderen Systemen können Sie Mengen aktualisieren, die Bestellinformation lässt sich jedoch nicht bearbeiten.

Bildschirm "Bestand"

#### Kataloge | 65

| Content      | Belongs To          | Pricing  | Inventory | Assets | Related Entries | Settings |  |  |
|--------------|---------------------|----------|-----------|--------|-----------------|----------|--|--|
| Min. quantit | y                   | 1        |           |        |                 |          |  |  |
| Max. quanti  | ty                  | 100      |           |        |                 |          |  |  |
| Weight       |                     | 5        |           |        |                 |          |  |  |
| Shipping Pa  | ckage               | •        |           |        |                 |          |  |  |
| Shippin      | Shipping Dimensions |          |           |        |                 |          |  |  |
| Length       |                     | 1        |           |        |                 |          |  |  |
| Height       |                     | 2        |           |        |                 |          |  |  |
| Width        |                     | 3        |           |        |                 |          |  |  |
|              |                     |          |           |        |                 |          |  |  |
|              |                     | ✓Tracked |           |        |                 |          |  |  |
| Inventory lo | cations 🗶           |          |           |        |                 |          |  |  |

| Location     | Code         | Quantity | Preorder Availability | Is Tracked   |
|--------------|--------------|----------|-----------------------|--------------|
| Hanoi store  | SKU-36127195 | 403      | 12/31/99, 7:00 PM     | $\checkmark$ |
| London store | SKU-36127195 | 338      | 12/31/99, 7:00 PM     | $\checkmark$ |

Wenn Sie zum ersten Mal die Bestandsinformationen einer Variante anzeigen, haben Sie Zugriff auf die folgenden Informationen.

- Min. Stückzahl. Legen Sie auf Wunsch eine Mindestanzahl dieser Variante fest, die ein Kunde kaufen muss. Wenn ein Kunde weniger zu einem Warenkorb hinzufügt, wird die Menge während der Warenkorbvalidierung auf das Minimum erhöht.
- Max. Stückzahl. Legen Sie auf Wunsch eine Maximalmenge dieser Variante fest, die ein Kunde kaufen kann. Wenn ein Kunde mehr zu einem Warenkorb hinzufügt, wird die Menge während der Warenkorbvalidierung auf das Maximum verringert.
- **Gewicht**. Tragen Sie das Gewicht der Variante in die Gewichtseinheit Ihres Systems ein. Das Gewicht wird verwendet, um Versandkosten zu berechnen.

**Hinweis:** Die Gewichtseinheit (Kilogramm oder Pfund) wird in Administration> Systemeinstellungen> <u>"Allgemeine Einstellungen" auf Seite 215</u> gesetzt.

- Versandgrößen
  - Länge, Höhe, Breite. Tragen Sie die Länge, Höhe und das Gewicht der Variante in die Längeneinheit Ihres Systems ein. Diese Angaben können zur Berechnung der Versandkosten verwendet werden.

**Hinweis:** Die Längeneinheit (Zentimeter oder Zoll) wird in Administration > Systemeinstellungen > "Allgemeine Einstellungen" auf Seite 215

• Nachverfolgt. Wenn diese Variante nachverfolgt wird, wird das Bestandssystem bei Bestellung des Artikels auf ausreichende Menge geprüft. Wird die Variante nicht nachverfolgt, werden Bestellungen ohne Einbeziehung der Bestandsmenge gefüllt.

Beachten Sie, dass jeder Bestand für diese Variante auch ein Feld **wird nachverfolgt** aufweist. Der Bestand wird nur dann überprüft, wenn *beide* Werte wahr sind.

#### Bildschirm "Bestand bearbeiten"

| Edit Inventories |                          |          |                           |                       |                          |                      |                          |              |                          |
|------------------|--------------------------|----------|---------------------------|-----------------------|--------------------------|----------------------|--------------------------|--------------|--------------------------|
| Location         | Code                     | In Stock | Backorder<br>Availability | Backorder<br>Quantity | Preorder<br>Availability | Preorder<br>Quantity | Reorder Min.<br>Quantity | Is Tracked   | Purchase<br>Availability |
| Berlin store     | Tops-Tunics-<br>CowlNeck | 200      | 9/8/19, 8:00<br>PM        | 10                    | 12/31/10,<br>7:00 PM     | 5                    | 3                        | $\checkmark$ | 9/1/10, 3:00<br>AM       |
| Perth store      | Tops-Tunics-<br>CowlNeck | 200      | 9/8/19, 8:00<br>PM        | 10                    | 12/31/10,<br>7:00 PM     | 5                    | 3                        | $\checkmark$ | 9/1/10, 3:00<br>AM       |

Sie können folgende Bestandseigenschaften eines Produkts oder einer Variante einsehen (und eventuell bearbeiten).

- Standort. Der materielle Lagerort des Bestands, wie festgelegt unter Warenlagereinstellungen.
- Code. Produktcode oder Kennungsschlüssel, oft von einem externen System eingebracht. Schreibgeschützt.
- Auf Lager. Die auf Lager befindliche Bestandsmenge.
- Rückstandsverfügbarkeit. Wenn Kunden diesen Artikel zurückstellen können sollen, geben Sie das erste Datum ein, an dem dies möglich ist.
- Rückstandsmenge. Die Menge dieses Artikels, die zurückgestellt werden kann.
- Vorbestellverfügbarkeit. Wenn Kunden diesen Artikel vorbestellen können sollen, geben Sie das erste Datum ein, an dem dies möglich ist.
- Vorbestellmenge. Die Menge dieses Artikels, vorbestellt werden kann.
- Mindestmenge bei Nachbestellung Stückzahl. Der Lagerbestand, ab welchem Artikel nachbestellt werden sollten. Wenn in einem Lager zum Beispiel nur noch drei oder weniger Artikel vorrätig sind, ist es Zeit, sie nachzubestellen.

Der Low Stock Report nutzt diesen Wert zur Benachrichtigung eines Merchandisers, dass nach-

bestellt werden sollte. Auch die Einführung einer eigenen E-Mail- oder ähnlichen Benachrichtigungsweise über auslaufende Lagerbestände ist möglich.

• Wird nachverfolgt. Falls ausgewählt, können Käufer diese Produkte/Varianten nur bestellen, wenn Sie Bestandsinformation von den Bestandspositionen eingetragen haben. Ist Nachverfolgt nicht aktiviert, können Bestellungen auch ohne Bestandsmengenangaben aufgegeben werden.

**Hinweis:** Beachten Sie, dass auch jede Variante ein Feld **wird nachverfolgt** aufweist. Der Bestand wird nur dann überprüft, wenn sowohl dieses als auch das **wird nachverfolgt**-Feld der Variante wahr sind.

• Kaufverfügbarkeit. Erster Zeitpunkt, wenn ein Artikel aus diesem Bestand verkauft werden kann.

# Varianten (für Produkte)

Eine Variante ist eine Version eines Katalogeintrags mit bestimmten Eigenschaften wie einem Preis, einer Größe und einer Farbe. Mit Varianten können Sie die meisten der Tätigkeiten ausführen, die mit Katalogeinträgen möglich sind. Siehe auch: **"Mit Katalogeinträgen arbeiten" auf Seite 49**.

#### Registerkarte "Ressourcen"

Nutzen Sie die Registerkarte **Ressource**, um einen Katalogeintrag mit einer Mediendatei wie einem Bild oder Dokument (z.B. PDF) zu verlinken. So können Sie zum Beispiel einem Katalogeintrag ein Bild zuweisen, das neben der Erklärung auf der Website erscheint.

Um eine Mediendatei hinzuzufügen, öffnen Sie die Registerkarte **Ressourcen** und ziehen Sie die Datei aus der Registerkarte **Medien** in die Registerkarte **Ressourcen**. Oder Sie klicken auf **Medien hinzufügen** und wählen die Datei aus.

| te + o Q 🖽                      | ]                                                      |                                                                                                    |                                                           |                                                                                                    | Ŧ \$                                                  |       |  |
|---------------------------------|--------------------------------------------------------|----------------------------------------------------------------------------------------------------|-----------------------------------------------------------|----------------------------------------------------------------------------------------------------|-------------------------------------------------------|-------|--|
| Fashion > Mens > Mens Jackets > | -                                                      | Autosaved 3:14 PM Lindo?                                                                                                    |                                                           |                                                                                                    | Catalogs Blocks Media                                 | _     |  |
| Wrangler Men'S Denim Jac        | cket                                                   |                                                                                                    |                                                           |                                                                                                    | Q Search                                              |       |  |
|                                 | Display name<br>Name<br>Name in URL<br>SEO URL<br>Code | Wrangler Men'S Denim J<br>Wrangler Men'S Denim J<br>sku-37378633 <u>Chance</u><br>SKU-37378633 <u>Chance</u><br>SKU-37378633 <u>Chance</u> | Markets<br>Visible to<br>Languages<br>ID, Type<br>Product | All <u>Chance</u><br>Everyone<br>en, <u>sy</u><br>491, Fashion Va<br><u>Denim Jacket</u><br>Tools v | For All Sites     Catalog     Promotions              | III P |  |
|                                 |                                                        |                                                                                                    |                                                           |                                                                                                    | Opload files by dropping them here or click to browse |       |  |
| Content Belongs To              | Pricing Inventory                                      | Assets Related Entries                                                                                                    | Settings                                                  |                                                                                                    | 000000083669_P698442_500X500 ≡-                       | Î     |  |
| Media for this entry            |                                                        |                                                                                                    |                                                           |                                                                                                    | 0002931107776_Color_Black_SW_500X                     | l     |  |
|                                 |                                                        |                                                                                                    | C                                                         | _                                                                                                   | 0002931107776_Color_Dark-Navy_SW                      |       |  |
| 0004032698322                   | Color Black SW 500X500                                 |                                                                                                    | default                                                   |                                                                                                    | 0002931162666_Color_Black_SW_500X                     |       |  |
| 16                              |                                                        |                                                                                                    |                                                           |                                                                                                    | 0002931162666_Color_Brown-Duck_SW                     |       |  |
|                                 |                                                        | You car                                                                                                    | i drop <u>media</u> here                                  |                                                                                                    | 0002931162666_Color_Timber_SW_500                     |       |  |
|                                 |                                                        |                                                                                                    |                                                           |                                                                                                    | 0002931164502_Color_Black_SW_500X                     |       |  |
|                                 |                                                        |                                                                                                    |                                                           |                                                                                                    | 0002931164502_Color_Dark-Navy_SW                      |       |  |
|                                 |                                                        |                                                                                                    |                                                           |                                                                                                    | 0002931164502_Color_Heather-Gray_S                    |       |  |
|                                 |                                                        |                                                                                                    |                                                           |                                                                                                    | 0002931170557_Color_Black_SW_500X                     |       |  |
|                                 |                                                        |                                                                                                    |                                                           |                                                                                                    |                                                       |       |  |

Wenn Sie einer Variante Mediendateien zuordnen, können Sie diese einer Gruppe zuweisen, z. B. *Banner*. Sie können die Dateien sortieren, indem Sie auf den Spaltenkopf **Gruppe** klicken.

Um die Elemente in der Liste anders anzuordnen, verschieben Sie sie mit **Nach oben verschieben** oder **Nach unten verschieben** im Kontextmenü.

Auf der Beispielseite erscheint das der Standardgruppe zugeordnete Element oben in der Liste und wird zur Hauptanzeige verwendet.

#### Registerkarte "Verwandte Einträge"

Unter Verwandte Einträge erscheint eine Liste mit dem aktuellen Katalogeintrag verwandter anderer Einträge. Typische Beziehungsarten sind Cross-Selling und Up-Sell. Diese Arten werden von Ihrem Entwickler während der Programmimplementierung gesetzt.

Hier ein typisches *Cross-Sell-Szenario*: Wenn ein Besucher die Seite eines bestimmten Fernsehgeräts öffnet, erscheint auf dieser der Bereich "Leute, die dieses Produkt gekauft haben, haben auch gekauft:" In diesem Bereich werden dann HDMI-Kabel und Wandmontagevorrichtungen eingeblendet, die zu diesem Fernsehgerät passen. Um diese Beziehungen einzurichten, navigiert ein Episerver Commerce-Merchandiser zum Gerät, klickt auf seine Registerkarte **Verwandte Einträge** und fügt passende Kabel und Wandmontagevorrichtunden mit dem Verkaufstyp **Cross-Sell** hinzu.

| Content         | Belongs To                        | Pricing     | Inventory         | Assets         | Related Entries     | Settings            |         |  |  |
|-----------------|-----------------------------------|-------------|-------------------|----------------|---------------------|---------------------|---------|--|--|
| Related Entries |                                   |             |                   |                |                     |                     |         |  |  |
| Other catal     | og entries that this              | entry is re | elated to 🚿       |                |                     |                     |         |  |  |
| Name            |                                   | С           | ode               |                | Path                |                     | Туре    |  |  |
| IIII Books-     | Entertainment-Rem                 | ember-4 B   | ooks-Entertainme  | nt-Remember-/  | Catalog Root\Depart | tmental Catalog\Dep | UpSell  |  |  |
| IIII Books-I    | -iction-Confession-I              | PDF B       | ooks-Fiction-Conf | ession-PDF     | Catalog Root\Depart | tmental Catalog\Dep | UpSell  |  |  |
| IIII Books-I    | Fiction-Crossfire-Au              | idioMP3 B   | ooks-Fiction-Cros | sfire-AudioMP3 | Catalog Root\Depart | tmental Catalog\Dep | UpSell  |  |  |
| IIII Books-I    | Mystery-Death-Aud                 | ioMP3 B     | ooks-Mystery-Dea  | ath-AudioMP3   | Catalog Root\Depart | tmental Catalog\Dep | UpSell  |  |  |
| IIII Books-I    | Romance-Dejavu-A                  | udioMP3 B   | ooks-Romance-De   | ejavu-AudioMP3 | Catalog Root\Depart | tmental Catalog\Dep | UpSell  |  |  |
| IIII Books-     | Fravel-Drives-Audio               | oMP3 B      | ooks-Travel-Drive | es-AudioMP3    | Catalog Root\Depart | tmental Catalog\Dep | UpSell  |  |  |
| IIII Books-     | Art-Kids-AudioCD                  | В           | ooks-Art-Kids-Au  | dioCD          | Catalog Root\Depart | tmental Catalog\Dep | Default |  |  |
| Edit relat      | Business-Economics<br>red entries | s-Hardee B  | ooks-Rusiness-Fo  | onomics-Harder | Catalog Root\Depart | tmental Catalon/Der | Default |  |  |

### Registerkarte "Einstellungen"

**Einstellungen** ist eine Standard-Registerkarte mit mehreren integrierten, datumsbezogenen Eigenschaften, die selten geändert werden müssen.

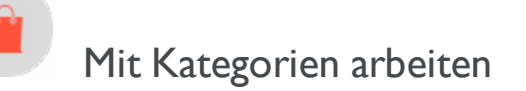

Wenn Sie eine Kategorie für ein Produkt übernehmen, können Sie die Katalog-Struktur und den Bereich anpassen, um das Verkaufspotential für die Produkte zu optimieren. Sie können außerdem

- Neue Kategorien erstellen
- Bestehende Kategorien bearbeiten oder löschen
- Die Primär- und Sekundärkategorien eines Produkts ändern

**Hinweis:** Bei der Verwaltung eines Katalogs sollten Sie die Wartung und Leistung seiner Struktur in Betracht ziehen. Erstellen Sie keine zu tief gehenden Kategorie-, Produkte- oder Varianten-Hier-

rchien. Andererseits kann eine zu flache Katalogstruktur mit zu vielen Einträgen in einer Katezorie negativen Einfluss auf die Leistung haben.

Zur Kategorisierung gehören folgende Tätigkeiten.

- Verschieben. Sie können einen Katalog neustrukturieren, indem Sie Katalogeinträge in eine andere Primärkategorie verschieben; die verbundenen Produkte und Varianten werden dabei ebenfalls verschoben. Links zu anderen Kategorien und Katalogeinträgen bleiben intakt. Siehe <u>"Katalogeinträge</u> verschieben" auf Seite 57.
- Duplizieren. Erstellt eine Kopie eines Katalogeintrags an einem neuen Katalogort. Siehe <u>"Kata-logeinträge duplizieren" auf Seite 56</u>.
- Link. Ein anderes Wort für Zuweisung zusätzlicher Kategorien. Siehe <u>"Zusätzliche Kategorien</u> zuweisen" auf Seite 76.
- Lösen. Entfernt einen Link.

#### Kategorie anlegen

Eine Kategorie wird in der Regel zur Organisation der Katalogeinträge verwendet. Zum Beispiel Damenschuhe. Kategorien können außerdem ihren eigenen Rich-Inhalt haben, mit Ressourcen und Beschreibungen von *Weinregionen* für eine Untergruppe von Weinprodukten.

- 1. Blättern Sie unter **Commerce > Katalog** zu dem Katalog oder dem Kategorieknoten, in dem Sie eine neue Kategorie anlegen möchten.
- 2. Wählen Sie + > Kategorie aus. Oder klicken Sie auf einen Katalogknoten, um sein Kontextmenü zu öffnen und wählen Neu > Kategorie aus.
- 3. Geben Sie einen **Namen** für die Kategorie ein.
- 4. Wenn Ihr Episerver Commerce-System multiple Produkttypen unterstützt, schlägt das System je nach Kontext und ähnlichen vorherigen Aktionen einen Standardtyp vor. Wählen Sie einen Produkttyp aus.

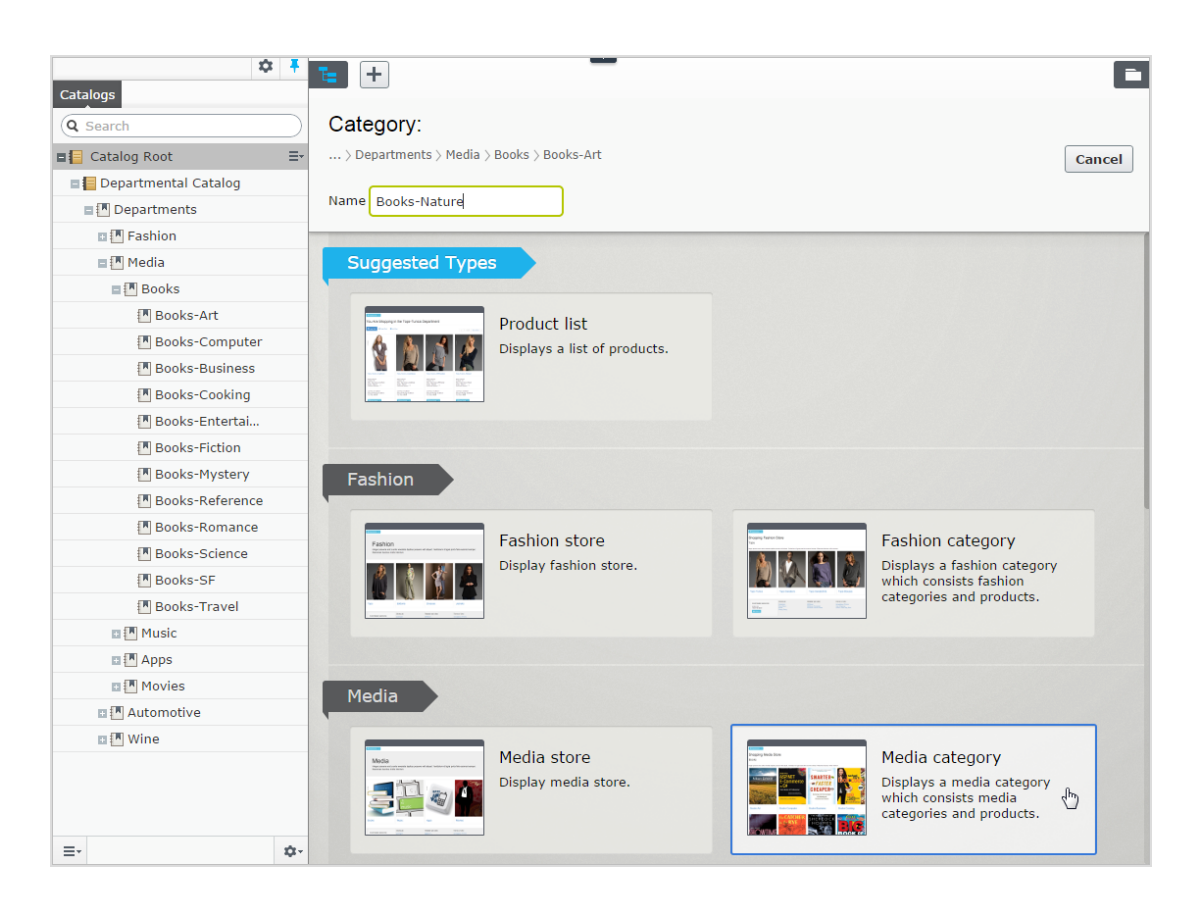

 Füllen Sie die Kategorieeigenschaften aus. Siehe auch: <u>"Katalogeintrageigenschaften" auf Seite 59</u>. Das System speichert die Kategorie automatisch, diese erscheint aber erst auf der Website, wenn sie veröffentlicht wurde.

#### Kategorien eines Elements anzeigen

Zur Ansicht der Kategorien eines Elements klicken Sie auf **Eigenschaften** und dann auf die Registerkarte **Kate**gorien.

#### Einer Kategorie zugeordnete Elemente ansehen

Um alle einer Kategorie zugeordneten Elemente zu sehen, wählen Sie die Kategorie in der Katalog-Baumstruktur aus. Ihre Elemente erscheinen dann in der Fenstermitte.

#### Eine Kategorie bearbeiten

- I. Wählen Sie in der Kategorie-Baumstruktur die gewünschte Kategorie aus.
- 2. Im Kontextmenü klicken Sie auf Bearbeiten.

- 3. Aktualisieren Sie die Kategorieinformationen, die Sie ändern wollen, zum Beispiel Name, SEO-Informationen oder Beschreibung. Informationen zu bearbeitbaren Eigenschaften finden Sie unter <u>"Katalogeintrageigenschaften" auf Seite 59</u>.
- 4. Veröffentlichen Sie die Änderungen oder programmierten Sie die Zeit für eine spätere Veröffentlichung mit der Option Speichern und Verfahren zum Veröffentlichen von Inhalt.

#### Eine Kategorie löschen

Wenn Sie eine Kategorie löschen, geschieht Folgendes, je nach dem, wie die Kategorie mit Katalogeinträgen oder anderen Kategorien verlinkt ist.

- Ist eine Kategorie mit anderen Kategorien verlinkt, werden die Links zu dieser Kategorie entfernt, während andere Kategorielinks intakt bleiben.
- Kategorien, Produkte, und Varianten, die *nur* mit der zu löschenden Kategorie (und nicht mit anderen Kategorien) verbunden sind, werden ebenfalls gelöscht.

**Warnung:** Ein einmal gelöschter Katalogeintrag ist unwiderruflich verloren. Das Löschen einer Kategorie mit vielen Unterkategorien kann eine Weile dauern.

Zum Löschen einer Kategorie wählen Sie diese in der Katalog-Baumstruktur aus, klicken Sie im Kontextmenü auf **Löschen** und dann auf **Löschen**. Sonst können Sie auch im Kontextmenü der Katalogelementeliste oder im oberen Menü auf **Löschen** klicken.
| Catalogs<br>Q Search                                                                                  |                                                                                                    |
|----------------------------------------------------------------------------------------------------|----------------------------------------------------------------------------------------------------|
| Catalog Root  Catalog Root  Fashion  Mens Mens Mens Shoes  Mens Jackets  Mens Shirts Mens Sweatshirts | ksilver<br>womens                                                                                                    |
| Men's blazers           Men's blazers           Womens           Books-Nature                         | <ul> <li>Edit</li> <li>New</li> <li>Cut</li> <li>Copy</li> <li>Paste</li> <li>Delete</li> <li>Edit Approval Sequence</li> </ul> |

#### Primär- und zusätzliche Kategorien

Sie können einem Katalogeintrag eine Primärkategorie und so viele zusätzliche Kategorien hinzufügen, wie Sie möchten. Diese erscheinen dann in den **Kategorien** des Produkts und in den **Gehört zu**-Ansichten.

| Fashion > Mens > Mens Sho               | es ><br>rs Shoes                                  |   |  |  |  |  |  |  |  |
|-----------------------------------------|---------------------------------------------------|---|--|--|--|--|--|--|--|
| + Back Changes made h                   | ere will be published immediately while you edit. | × |  |  |  |  |  |  |  |
| Edit Categories<br>Primary Category     |                                                   |   |  |  |  |  |  |  |  |
| Mens Shoes                              | Mens Shoes Catalog Root\Fashion\Mens\Mens Shoes   |   |  |  |  |  |  |  |  |
| Additional Categories<br>+ Add Category |                                                   |   |  |  |  |  |  |  |  |
| Name                                    | Path                                              |   |  |  |  |  |  |  |  |
| Summer sale                             | Catalog Root\Fashion\Mens\Summer sale             | × |  |  |  |  |  |  |  |
| You can drop <u>categories</u> here     |                                                   |   |  |  |  |  |  |  |  |

Die Primärkategorie ist der *Heimat*-Ort des Produkts, d.h., es ist in dieser Kategorie platziert. Basiert die Produkt-URL auf der Eigenschaft **Name in URL**, verwendet die URL den Primärkategoriepfad (siehe Beispiel oben). Verschieben Sie ein Produkt, ändert sich seine Primärkategorie und damit auch seine URL.

Die Produkte können auch mit *zusätzlichen Kategorien* verlinkt werden. Nehmen wir als Beispiel "Schwarze Puma-Laufschuhe für Herren". Die Primärkategorie ist in diesem Fall "Herrenschuhe". Nehmen wir an, Sie machen einen Sommer-Sonderverkauf und möchten schwarze Puma-Laufschuhe einschließen. Dazu erstellen Sie eine Kategorie "Sommer-Sonderverkauf" und weisen dieser die **Zusätzliche Kategorie** Herrenschuhe zu. Wenn Sie jetzt eine Sommer-Sonderverkauf-Seite erstellen und alle Artikel auf dieser Seite platzieren, werden die Schwarzen Puma-Laufschuhe dort auch erscheinen.

#### Eine Primärkategorie zuweisen

Wenn Sie einen <u>"Einen Katalogeintrag anlegen" auf Seite 49</u>, wählen Sie üblicherweise zuerst seine Kategorie aus. Diese wird zu seiner Primärkategorie.

#### Primärkategorie eines Katalogeintrags ändern

Gehen Sie wie folgt vor, um die Primärkategorie eines Katalogeintrags zu ändern:

- I. Fixieren Sie die Katalog-Baumstruktur, so dass sie sich nicht verändern kann.
- 2. Wählen Sie den Katalogeintrag aus, dessen Primärkategorie Sie ändern möchten.
- 3. Ziehen Sie ihn auf die neue Primärkategorie.
- 4. Die Dialogbox Aktion auswählen erscheint. Klicken Sie auf Verschieben.

Alternativ können Sie auch

- I. Den Katalogeintrag auswählen.
- 2. Ausschneiden auswählen.
- 3. Die neue Kategorie verschieben.
- 4. Einfügen auswählen.

Wie die Änderung der Primärkategorie eines Artikels seine Varianten betrifft

Wenn Sie einen Katalogeintrag verschieben, behalten seine Varianten ihre vorherige Primärkategorie. Wenn Sie den verschobenen Katalogeintrag in seiner neuen Kategorie aufklappen, sehen Sie seine Varianten, was bedeutet, dass diese ebenfalls in die neue Primärkategorie verschoben wurden. Die Primärkategorie der Varianten wurde jedoch nicht geändert.

Wenn Sie einen Katalogeintrag *und* seine Varianten verschieben möchten, wählen Sie diesen und alle seine Varianten zusammen aus, bevor Sie ihn verschieben.

Wie im Beispiel unten zu sehen, wurde das Kurzarm-T-Shirt Beefy-T aus dem Knoten **Herrenhemden** in den Knoten **Herren-T-Shirts** verschoben. Wenn Sie jetzt im Knoten **Herren-T-Shirts** Kurzarm-T-Shirt Beefy-T aufklappen, erscheinen die Varianten als untergeordnete Elemente. Doch die Primärkategorie der Varianten bleibt weiterhin **Herrenhemden**.

| Catalogs              | Fashion > Mens > | Mens Shirts > Moved item in   |                                   |                   |
|-----------------------|------------------|-------------------------------|-----------------------------------|-------------------|
| Q Search              | Mens T Shir      | rts new category              |                                   |                   |
| 🖬 📒 Catalog Root      | XIII             | i≣ •i: × ≡:                   |                                   |                   |
| E Fashion             |                  |                               |                                   |                   |
| Mens                  |                  | <ul> <li>Name</li> </ul>      | Code Price                        | Stock Pub         |
| Mens Shoes            |                  |                               |                                   |                   |
| Mens Jackets          | v 🗆 🛀            | Beefy-T Short Sleeve Tee      | P-22471                           | $\checkmark$      |
| 🖬 🏝 Mens Shirts       |                  |                               |                                   |                   |
| 🎦 Mens T Shirts 🛛 🗶 🗄 | F _ 📩            | IIII Beefv-T Short Sleeve Tee | SKU- \$7.50                       | 934               |
| Mens Sweatshirts      |                  |                               | 2247142                           |                   |
| Uw Womens             |                  |                               | SKI1-                             | 1222              |
| Womens Dresses        |                  | IIII Beefy-T Short Sleeve Tee | 2247142 <sup>\$7.50</sup>         | <sup>1322</sup> ✓ |
| Momens Tees           |                  |                               |                                   |                   |
| 🖲 Womens Bottoms      | - n 🥌            | IIII Beefy-T Short Sleeve Tee | SKU-<br>1471007 \$7.50            | 827 🗸             |
| Momens Shoes          |                  |                               | 14/109/                           |                   |
| 🖲 Womens Handbags     | . 🍦              | IIII Beefy-T Short Sleeve Tee | SKU-<br>1471097 <sup>\$7.50</sup> | 2215              |

| * *                   |                                                                                                    |                              |                            |
|-----------------------|----------------------------------------------------------------------------------------------------|------------------------------|----------------------------|
| Catalogs              | Fashion > Mens > Mens Shirts >                                                                                                    |                              |                            |
| Q Search              | Beety-I Short Sleeve Tee                                                                                                    |                              |                            |
| Catalog Root          |                                                                                                    | Display name                 | Beefy-T Short Sleeve Tee   |
| E Fashion             |                                                                                                    | Name                         | Beefy-T Short Sleeve Tee   |
| Mens                  |                                                                                                    | Name in LIBI                 | sku-22471422 Change        |
| Mens Shoes            |                                                                                                    | Name in orce                 | Sku 22171122 <u>Grange</u> |
| Mens Jackets          |                                                                                                    | SEO URL                      | SKU-22471422 Change        |
| ■ 🖪 Mens Shirts 🛛 🖃 🖛 |                                                                                                    | Code                         | SKU-22471422 Change        |
| 🎦 Mens T Shirts 🛛 🗶   | and the second second sec |                              |                            |
| Mens Sweatshirts      | See                                                                                                    | Markets                      | All Change                 |
| Uw Womens             |                                                                                                    | Visible to                   | Everyone                   |
| Womens Dresses        |                                                                                                    | Languages                    | en,sv                      |
| Womens Tees           |                                                                                                    |                              | 616 Eastion Variant        |
| Womens Bottoms        |                                                                                                    | Droduct                      | Base T Short Shows Tax     |
| Womens Shoes          |                                                                                                    | Produce                      | Beery-1 Short Sleeve Tee   |
| Womens Handbags       |                                                                                                    |                              | Tools 🗸                    |
|                       |                                                                                                    |                              |                            |
|                       | Content Belongs To Pri                                                                                                    | icing Inventory              | Assets Related Entries Se  |
|                       |                                                                                                    |                              |                            |
|                       | Categories                                                                                                    |                              |                            |
|                       | varia                                                                                                    | nt details                   |                            |
|                       | Primary Category                                                                                                    |                              |                            |
|                       | Mens Shirts Catalog Ro                                                                                                    | oot\Fashion\Mens\Mens Shirts | <b></b>                    |
|                       | Additional Categories                                                                                                    |                              |                            |
|                       | Name                                                                                                    |                              | Path                       |
|                       |                                                                                                    | There a                      | re no categories added yet |

#### Zusätzliche Kategorien zuweisen

Jegliches Produkt kann mit *zusätzlichen Kategorien* verlinkt werden. Mehr Information dazu siehe "Primärund zusätzliche Kategorien" auf Seite 73.

- 1. Blättern Sie durch die Kategoriestruktur, bis das zu verlinkende Element in der Katalogelementeliste erscheint.
- 2. Klicken Sie auf die Schaltfläche **Ansicht auswählen** (
- 3. Klicken Sie auf + Kategorie hinzufügen.
- 4. Blättern Sie zur Kategorie, die Sie hinzufügen möchten und klicken Sie auf **Hinzufügen**.

Alternativ können Sie auch

- I. Den Katalogeintrag auswählen.
- 2. Kopieren auswählen.
- 3. Die neue Kategorie verschieben.
- 4. Einfügen auswählen.
- 5. Wählen Sie im Dialog Aktion auswählen Link.

#### Zusätzliche Kategorien bearbeiten

Gehen Sie zum Bearbeiten der zusätzlichen Kategorien eines Kategorieeintrags wie folgt vor:

- I. Blättern Sie zu der Kategorie, deren zusätzliche Kategorien Sie bearbeiten möchten.
- 2. Klicken Sie auf die Schaltfläche **Ansicht auswählen** (
- 3. Zum *Hinzufügen* einer zusätzlichen Kategorie klicken Sie auf **+ Kategorie hinzufügen**.

Zum Entfernen einer zusätzlichen Kategorie klicken Sie auf die entsprechende Schaltfläche Entfernen.

#### Einer Kategorie eine andere Kategorie zuweisen

Sie können einer Kategorie eine weitere Kategorie zuweisen. In diesem Fall werden alle mit der Originalkategorie verlinkten Katalogeinträge auch mit der neuen Kategorie verlinkt. Siehe auch: <u>"Primär- und</u> zusätzliche Kategorien" auf Seite 73.

Gehen Sie zum Zuweisen einer Kategorie zu einer anderen Kategorie wie folgt vor.

- I. Blättern Sie zu der Kategorie, der Sie eine zusätzliche Kategorien zuweisen möchten.
- 2. Klicken Sie auf die Schaltfläche Ansicht auswählen (
- 3. Klicken Sie auf + Kategorie hinzufügen.
- 4. Blättern Sie zur Kategorie, die Sie hinzufügen möchten und klicken Sie auf **Hinzufügen**.

# Pakete und Bündel

Mit Paketen und Bündeln können Sie diverse Artikel unter einem "Schirm"-Artikel kombinieren. Doch sind Verhalten und Nutzung der beiden Konzepte unterschiedlich.

- Ein Paket enthält eine oder mehrere Varianten, *spezifische SKUS und einen bestimmten Preis*. Ein Paket ist ein Artikel mit einer einzigen Zeile in einem Warenkorb.
- Ein Bündel ist eine Sammlung von Paketen, Produkten und Varianten, *die jeweils einzeln ausgepreist werden*, sodass die Kunden mehrere Artikel gleichzeitig kaufen können. Jedes Element in einem Bün-

del ist eine eigene Zeile in einem Warenkorb. Im Warenkorb wird ein Bündel wie jedes andere Warenkorbelement behandelt.

### Arbeit mit Paketen

Wie andere Katalogeinträge besitzen Pakete Registerkarten und Menü-Optionen, damit Sie die Informationen anzeigen und bearbeiten können. Eine Beschreibung der meisten Einstellungen finden Sie unter <u>"Kata-</u><u>logeintrageigenschaften" auf Seite 59</u>. Da Pakete einen SKU und Preis haben, sind dafür die Registerkarten **Preisgestaltung** und **Bestand** verfügbar.

Die Registerkarte **Paketeinträge** besteht nur für Pakete und zeigt die Varianten und anderen Pakete, die es zum Paket machen. Klicken Sie unter dieser Registerkarte auf **Einträge bearbeiten**, um die Artikel im Paket zu aktualisieren.

Mit **Eintragsgruppen verwalten** können Sie Gruppen eintragen, mit denen ein Paketartikel verbunden werden soll.

| t + • Q                                                | +                                                                                                    |         |                                                                                                  |                                                   |                                            | A 🗖            |  |
|--------------------------------------------------------|----------------------------------------------------------------------------------------------------|---------|--------------------------------------------------------------------------------------------------|---------------------------------------------------|--------------------------------------------|----------------|--|
| Departmental Catalog > Depa                            | rtments $>$ Fashion $>$                                                                                                    |         |                                                                                                  |                                                   | -                                          | Options ∨ i≡ ∨ |  |
|                                                        |                                                                                                    | A       | utosaved 1:00 PM                                                                                 |                                                   |                                            |                |  |
| Display name<br>Name<br>Name in URL<br>SEO URL<br>Code | Spring outfit<br>Spring outfit<br>spring-outfit <u>Change</u><br>Spring-outfit-en.aspx <u>Chan</u><br>Spring-outfit_1 <u>Change</u> | ge      | Markets<br>Visible to<br>Languages<br>ID, Type                                                   | All Chi<br>Everyo<br>en<br>670, D<br>Tools        | ange<br>one<br>efault Package Content<br>v |                |  |
| Content Belongs To                                     | Package Entries                                                                                                    | Pricing | Inventory                                                                                        | Assets                                            | Related Entries                            | Settings       |  |
| Name                                                   | Quantity                                                                                                    |         | Path                                                                                             |                                                   | Group                                      |                |  |
| IIII Bottoms-Denim-Boo<br>Black-Large                  | tcut- 1                                                                                                    |         | <u>Catalog Root\Dr<br/>Catalog\Departs</u><br><u>Denim\Bottoms</u><br><u>Black-Large</u>         | epartmental<br>ments\Fashion\B<br>-Denim-Bootcut- | Default<br>ott                             |                |  |
| IIII Tops-Tunics-CowlNe<br>Black-Large                 | ck- 1                                                                                                    |         | <u>Catalog Root\De</u><br><u>Catalog\Departr</u><br><u>Tunics\Tops-Tur</u><br><u>Black-Large</u> | epartmental<br>ments\Fashion\T<br>nics-CowlNeck-  | Default                                    |                |  |
| Edit entries                                           |                                                                                                    |         |                                                                                                  |                                                   |                                            |                |  |

### Arbeit mit Bündeln

Bündel haben wie Katalogeinträge Registerkarten und Menü-Optionen, damit Sie die Informationen anzeigen und bearbeiten können. Eine Beschreibung der meisten Einstellungen finden Sie unter <u>"Kata-</u> <u>logeintrageigenschaften" auf Seite 59</u>. Da Bündel keinen SKU oder Preis haben, sind die Registerkarten **Preisgestaltung** und **Bestand** für sie nicht verfügbar. Sie können Bündeleinträge ähnlich wie bei den Paketen mit Eintragsgruppen verbinden.

Die nur für Bündel vorhandene Registerkarte Bündeleinträge zeigt die im Bündel eingeschlossenen Einträge.

| <b>\$</b> ₹                  | t + 💿 Q 🖽                                                                                 |                                                                                                    |                                                                                     |                                                                                  | A 🖬     |
|------------------------------|-------------------------------------------------------------------------------------------|----------------------------------------------------------------------------------------------------|-------------------------------------------------------------------------------------|----------------------------------------------------------------------------------|---------|
| Q Search                     | Fashion > Mens > Mens Shirts >                                                            |                                                                                                    | Autosaved 3:47 PM                                                                   |                                                                                  | Options |
|                              | Display name 3 colo<br>Name 3 colo<br>Name in URL 3-colo<br>SEO URL 3-colo<br>Code 3-colo | ored T shirts<br>ored T shirts<br>red-t-shirts <u>Change</u><br>red-T-shirts-en.aspx <u>Change</u><br>red-T-shirts_1 <u>Change</u> | Markets<br>Visible to<br>Languages<br>ID, Type                                      | All <u>Change</u><br>Everyone<br>en, <u>sv</u><br>757, Fashion Bundle<br>Tools v |         |
| ∎ Momens<br>I Books-Nature ∠ | Content Belongs To E                                                                      | Bundle Entries Assets                                                                                                    | Related Entries S                                                                   | ettings                                                                          |         |
|                              | Name                                                                                      | Quantity                                                                                                    | Path                                                                                | Group                                                                            |         |
|                              | 베 L/S ComfortBlend Tee                                                                    | 1                                                                                                    | <u>Catalog Root\Fashir</u><br>\ <u>Mens\Mens Shirts\</u><br><u>ComfortBlend Tee</u> | on<br>L/S Default                                                                |         |
|                              | IIII Beefy-T Short Sleeve Tee                                                             | 1                                                                                                    | <u>Catalog Root\Fashid</u><br>\ <u>Mens\Mens Shirts\</u><br>Short Sleeve Tee        | Beefy-T Default                                                                  |         |
|                              | ا <sup>سا</sup> Comfortblend EcoSmart<br>Jersey Polo with Pocket                          | 1                                                                                                    | Catalog Root\Fashi<br>\Mens\Mens<br>Shirts\Comfortblenc<br>Jersey Polo with Poo     | on<br>I EcoSmart Default<br>ket                                                  |         |
|                              | Lit entries                                                                               |                                                                                                    |                                                                                     |                                                                                  |         |

Klicken Sie auf **Bündel bearbeiten**, um die Information über die Pakete, Produkte und Varianten eines Bündels zu bearbeiten. In dieser Ansicht können Sie mit **Eintrag hinzufügen** Artikel in ein Bündel aufnehmen.

## Paket oder Bündel löschen

Wenn Sie ein Paket oder Bündel löschen, werden alle Links zu ihm von den verbundenen Produkten und Varianten entfernt.

Warnung: Ein einmal gelöschtes Paket oder Bündel ist unwiderruflich verloren.

- 80 | Episerver Commerce Benutzerhandbuch 18-7
  - Zum Löschen eines Pakets oder Bündels:
    - I. Öffnen Sie das Kontextmenü des Artikels.
    - 2. Klicken Sie auf **Löschen**.
    - 3. Bestätigen Sie den Löschvorgang.
  - Um mehrere Katalogeinträge auf einmal zu löschen, wählen Sie diese aus der Artikelliste aus und klicken in der Werkzeugleiste auf **Löschen**.

## Wie die Funktion Campaigns Pakete und -Bündel handhabt

Die Funktion Campaigns behandelt ein Paket wie jede andere SKU. Da ein Paket seinen eigenen Preis und seine eigene Menge hat, gelten alle Nachlässe für das Paket. Die Funktion Campaigns ignoriert die Einzelelemente des Pakets.

Die Funktion Campaigns erkennt keine Bündel. Sie erkennt nur die einzelnen SKUs, die das Bündel ausmachen.

# Bestellungen

Das Bestellmanagement ist zentraler Bestandteil des E-Commerce-Systems. Da der Großteil der Bestellungen von der Front-End-Website getätigt werden, läuft der Bestellvorgang in der Regel automatisch ab und folgt dabei einem Workflow des Bestellmanagements. In einigen Fällen müssen Bestellungen jedoch manuell verwaltet werden. Das **Bestellmanagement** in Commerce Manager umfasst Warenkörbe, Bestellungserfassung, Bestellungsabwicklung, Bezahlfunktionen und Artikelretoure bzw. Hilfe beim Umtauschen.

## Bestellstruktur

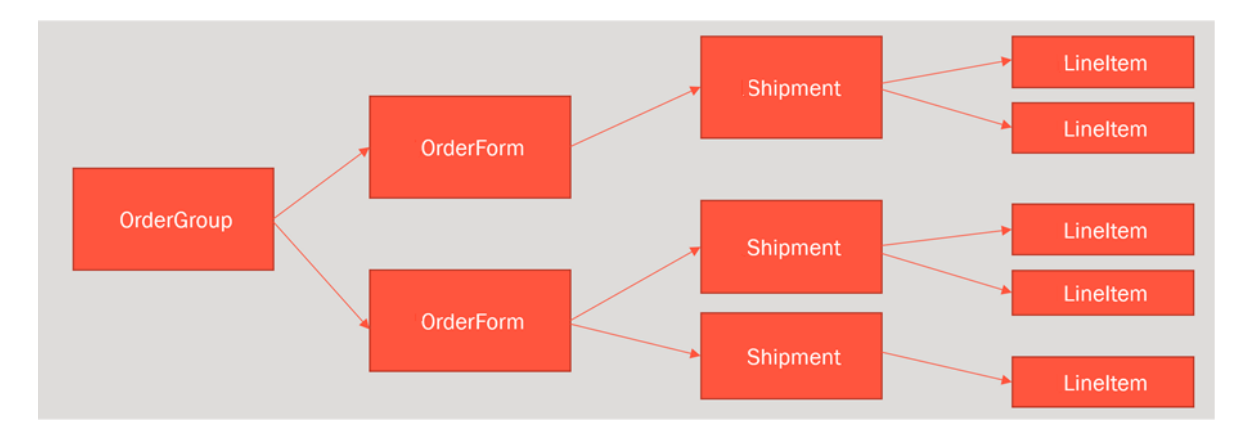

Die Struktur eines Warenkorbs oder einer Bestellung ist nachfolgend dargestellt.

Ein Warenkorb oder eine Bestellung kann also ein oder mehrere Bestellformulare enthalten. In den meisten Fällen gibt es nur ein Formular pro Warenkorb oder Bestellung. Als Beispiel dafür, dass in einer Bestellung mehrere Formulare verwendet werden, gibt eine Person auf einigen B2B-Websites eine Bestellung für verschiedene Unternehmensbereiche auf. Jeder Bereich hat sein eigenes Formular mit individuellen Angaben.

Jedes Bestellformular kann ein oder mehrere Sendungen haben, und jede Sendung besteht aus einer oder mehreren Positionen.

## Bestell-Metaklassen und Metafelder

Sie können im Commerce Manager sowohl für Produkte als auch für Bestellungen Ihre eigenen Metaklassen und Metafelder festlegen. Wenn Sie zum Beispiel eine Metaklasse namens *Wein* erstellen, können Sie Metafelder hinzufügen, die charakteristisch für Wein sind, wie *Farbe, Geschmack, Jahrgang* oder *Reifegrad*.

Nach dem Erstellen von Metafeldern und Metaklassen können Sie diese im Produktkatalog verwenden. Metaklassen und Metafelder für Kataloge werden im Abschnitt **Katalogsystem** der **Systemadministration** definiert. Siehe auch: **Katalog-Metaklassen und -Metafelder**.

# Bestellungen durchsuchen

Kunden erstellen den Großteil der Bestellungen an der Front-End-Seite eines Online-Stores, und Ihr System enthält wahrscheinlich eine beträchtliche Anzahl Bestellungen. Episerver Commerce bieten Ihnen verschiedene Methoden zum Durchsuchen von Bestellungen und zum Suchen nach Bestellungen.

- Filtern und durchsuchen Sie Bestellungen nach Kunden, Status, Markt, Datumsbereich und anderen Eigenschaften.
- Verwenden Sie Platzhalter, um Suchergebnisse einzugrenzen.
- Lassen Sie sich beim Durchsuchen eine Vorschau der Bestellungen anzeigen.
- Lassen Sie sich Bestellungen nach Markt sortiert anzeigen.

## Durchsuchen und Anzeigen von Bestellungen

Gehen Sie zu Commerce Manager > Bestellmanagement und klicken Sie auf Bestellsuche.

Bei der Suche können Sie u. a. nach Märkten und Kundenkontaktdetails filtern. Mithilfe von Platzhaltern ("\*") können Sie eine Suche auch dann durchführen, wenn Sie einen Kundennamen nicht vollständig kennen. Sie können zum Sortieren der Bestellungsliste die Spaltenköpfe anklicken.

| Welcome, admin * Change Language About *                                                         |            |             |           |             |                 |   |           |                 |                 |          |         |            |        |
|--------------------------------------------------------------------------------------------------|------------|-------------|-----------|-------------|-----------------|---|-----------|-----------------|-----------------|----------|---------|------------|--------|
| Order Management 🍣                                                                               | Class Type | Purchase O  | rder 🔻    | Date Range: | Custom          | • | Return #: |                 | Customer:       | an*      |         |            |        |
| 😑 👷 Order Management                                                                             | Status:    | In Progress | ٣         | From:       | 2/1/2016        |   | ID:       |                 | Email:          |          |         |            | Reset  |
| Q Order Search                                                                                   | Market:    | [ Any ]     | ٣         | Until:      | 2/10/2016       |   | 1         |                 | Phone Nun       | nber:    |         |            | Search |
| Purchase Orders                                                                                  |            | ID          | Customer  | Total       | Status          |   | Market ID | Last Modified   | Created         | Order Id | Name    | ProviderId |        |
| This Week                                                                                        |            | PO9872      | Anonymous | \$2,002     | 00 In Progress  |   | DEFAULT   | Today, 12:38 PM | Today, 10:46 AM | 10       | Default | FrontEnd   |        |
| Last 7 days                                                                                      | . 2        | PO7207      | admin     | \$1,012     | .00 In Progress |   | DEFAULT   | Today, 10:42 AM | Today, 10:42 AM | 8        | Default | FrontEnd   |        |
| This Month                                                                                       |            |             |           |             |                 |   |           |                 |                 |          |         |            |        |
| Last 30 days                                                                                     |            |             |           |             |                 |   |           |                 |                 |          |         |            |        |
| All     Purchase Orders By Status     Carts     Payment Plans (recurring)     Shipping/Receiving |            |             |           |             |                 |   |           |                 |                 |          |         |            |        |

Beim Durchsuchen von Bestellungen können Sie zum Beispiel Informationen zum Erstellungsdatum der Bestellung, zum Markt und zur Herkunft der Bestellung einsehen.

#### Vorschau mit Zusammenfassung der Bestellung

Klicken Sie auf das Symbol **Zusammenfassung der Bestellung** neben der Bestellkennung, um eine Zusammenfassung der Bestellinformationen anzuzeigen.

| Class Type: | Purchase Order | Ŧ      | 1               | Date Range:                                | Custom               |                   | Ŧ                                       | Return   | n #:       |         |                   | Customer:                  | Art*      |
|-------------|----------------|--------|-----------------|--------------------------------------------|----------------------|-------------------|-----------------------------------------|----------|------------|---------|-------------------|----------------------------|-----------|
| itatus:     | [ Any ]        | Ψ.     |                 | From:                                      | 2/11/2016            |                   |                                         | ID:      |            |         |                   | Email:                     |           |
| larket:     | [Any]          | 1      | Order !         | Summary                                    |                      |                   |                                         |          |            |         |                   |                            | 5         |
|             | ) Cus          | stomer |                 |                                            |                      |                   |                                         |          |            |         |                   |                            |           |
| 🗆 [ 🛛 PC    | 09872 Ano      | nymou  | Order           | GroupId: 10                                |                      |                   | Order                                   | #: PO98  | 72         |         |                   |                            |           |
| 3 PC        | 07207 adm      | nin    | Custor<br>Order | mer<br>Forms                               |                      |                   | E-mai                                   | l: jen@s | omemail.co | im I    | Phone:            | 1234567                    |           |
|             |                |        | Form<br>Id      | ID                                         |                      | Name              | 9                                       |          | Quantity   | Price   | Item<br>Discount  | Order<br>Level<br>Discount | Total     |
|             |                |        | 10              | 10 Bottoms-Denim-Boyfriend-<br>Blue-Medium |                      | l- Botto<br>Blue- | Bottoms-Denim-Boyfriend<br>Blue-Medium  |          | 1.00       | 1000.00 | 0.00              | 0.00                       | 1000.00   |
|             |                |        | 10              | Bottoms-De<br>Dark-Mediu                   | enim-Boyfriend<br>Jm | l- Botto<br>Dark- | Bottoms-Denim-Boyfriend-<br>Dark-Medium |          |            | 1000.00 | 0.00              | 0.00                       | 1000.00   |
|             |                |        | Payme           | ents                                       |                      |                   |                                         |          |            |         |                   |                            |           |
|             |                |        | Form            | Id                                         | Name                 |                   | Transaction Type                        |          |            |         | Transaction<br>Id | Amount                     | Status    |
|             |                |        | 10              |                                            | Pay By Phone         | e                 |                                         | Sale     |            |         |                   | 2002.00                    | Processed |
|             |                |        | Return          | ns                                         |                      |                   |                                         |          |            |         |                   |                            |           |
|             |                |        | Form            | Id                                         | I                    | D                 | Name                                    |          | Quantity   | Price   | Item<br>Discount  | Order<br>Level<br>Discount | Total     |

#### Anzeigen von Bestellungen nach Zeitraum oder Status

Anhand der Optionen unter **Bestellungen** in der linken Spalte können Sie sich Bestellungen nach **Zeitraum** sortiert ansehen. Sie können sich zum Beispiel Bestellungen anhand der Optionen Letzte 7 Tage oder Letzte 30 Tage anzeigen lassen, um sich zu Beginn eines Monats die letzten Bestellungen aus dem vorherigen Monat anzusehen.

| Welcome, admin 💌 Change Languag      | Nelcome, admin * Change Language About * |                     |                      |                         |             |                       |                       |         |  |  |  |
|--------------------------------------|------------------------------------------|---------------------|----------------------|-------------------------|-------------|-----------------------|-----------------------|---------|--|--|--|
| Order Management                     | Filter                                   | r by market: All Ma | arkets 🔻             |                         |             |                       |                       |         |  |  |  |
| Provider Management     Order Search |                                          | New Order 🔡 N       | lew Payment Plan 📄 N | ew Shopping Cart 🗙 Dele | te Selected |                       |                       |         |  |  |  |
| 🖃 🧰 Purchase Orders                  |                                          | ID                  | Customer             | Total                   | Status      | Created               | Last Modified         | Market  |  |  |  |
| Today                                |                                          | PO4126              |                      | kr 1 790,00             | In Progress | Today, 9:16 AM        | Today, 9:16 AM        | NORWAY  |  |  |  |
| - 🛅 This Week                        |                                          | PO4120754           |                      | kr 920,00               | In Progress | Yesterday, 11:48 AM   | Yesterday, 11:48 AM   | NORWAY  |  |  |  |
| Last 7 days                          |                                          | PO4101550           |                      | kr 483,00               | In Progress | 2/11/2015 11:00:00 AM | 2/11/2015 11:00:00 AM | NORWAY  |  |  |  |
| - 🛄 This Month                       |                                          | PO4079766           |                      | \$364.00                | In Progress | 2/11/2015 7:39:00 AM  | 2/11/2015 7:39:00 AM  | DEFAULT |  |  |  |
| - 🛄 Last 30 days                     |                                          | PO4059581           |                      | kr 250,00               | In Progress | 2/11/2015 7:51:00 PM  | 2/11/2015 7:51:00 PM  | NORWAY  |  |  |  |
| All 🔄                                |                                          | PO3196201           |                      | \$1,850.00              | In Progress | 2/13/2015 9:58:00 AM  | 2/13/2015 9:58:00 AM  | DEFAULT |  |  |  |
| Purchase Orders By Status            |                                          | PO4048909           |                      | kr 1 706,00             | In Progress | 2/10/2015 12:53:00 PM | 2/10/2015 12:53:00 PM | NORWAY  |  |  |  |
| Carts                                |                                          | PO4043796           |                      | \$934.00                | In Progress | 2/11/2015 5:28:00 AM  | 2/11/2015 5:28:00 AM  | DEFAULT |  |  |  |
| Payment Plans (recurring)            |                                          | PO4036737           |                      | kr 483,00               | In Progress | 2/11/2015 4:02:00 PM  | 2/11/2015 4:02:00 PM  | NORWAY  |  |  |  |
| H Shipping/Receiving                 |                                          | PO4014970           |                      | \$1,382.00              | In Progress | 2/10/2015 9:00:00 AM  | 2/10/2015 9:00:00 AM  | DEFAULT |  |  |  |
|                                      |                                          | PO4010406           |                      | 483,00 kr               | In Progress | 2/13/2015 10:39:00 PM | 2/13/2015 10:39:00 PM | SWEDEN  |  |  |  |
|                                      |                                          | PO3997202           |                      | 1.292,00 kr             | In Progress | Yesterday, 7:11 PM    | Yesterday, 7:11 PM    | SWEDEN  |  |  |  |
|                                      |                                          | PO3992218           |                      | 798,00 kr               | Completed   | 1/28/2015 3:10:00 AM  | Today, 8:01 AM        | SWEDEN  |  |  |  |
|                                      |                                          | PO3990825           |                      | kr 379,00               | Completed   | 2/9/2015 8:00:00 PM   | Today, 1:00 AM        | NORWAY  |  |  |  |
|                                      |                                          | PO3988603           |                      | kr 1 128,00             | Completed   | 1/25/2015 1:23:00 PM  | Today, 1:00 AM        | NORWAY  |  |  |  |
|                                      |                                          | PO3985910           |                      | 385,00 kr               | Completed   | 2/9/2015 11:39:00 PM  | Today, 1:00 AM        | SWEDEN  |  |  |  |
|                                      |                                          | PO3983687           |                      | kr 483,00               | Completed   | 1/14/2015 3:44:00 AM  | Today, 1:00 AM        | NORWAY  |  |  |  |
|                                      |                                          | PO3980142           |                      | 122,00 kr               | Completed   | 1/17/2015 11:49:00 AM | Today, 1:00 AM        | SWEDEN  |  |  |  |
|                                      |                                          | PO3978975           |                      | kr 1 732,00             | Completed   | 1/23/2015 2:13:00 AM  | Today, 1:00 AM        | NORWAY  |  |  |  |
|                                      |                                          | PO3976978           |                      | kr 1 003,00             | Completed   | 1/13/2015 2:19:00 PM  | Today, 1:00 AM        | NORWAY  |  |  |  |

Anhand der Optionen unter **Bestellungen nach Status** in der linken Spalte können Sie sich Bestellungen nach deren **Status** anzeigen lassen.

### Anzeigen von Bestellungen nach Markt

Beim Anzeigen von Bestellungen, Warenkörben oder Zahlungsplänen können Sie alle Aufrufe nach Märkten filtern, um mit Artikeln für einen bestimmten Markt zu arbeiten.

| Welcome, admin 🔻 Change Language Ab | elcome, admin 🔻 Change Language About 👻 |            |             |                  |                       |           |                 |                 |          |         |            |
|-------------------------------------|-----------------------------------------|------------|-------------|------------------|-----------------------|-----------|-----------------|-----------------|----------|---------|------------|
| Order Management 🏻 🍣                | Filte                                   | r by marke | t: Europe   | •                |                       |           |                 |                 |          |         |            |
| 🖃 🙀 Order Management                | Ne                                      | ew Order   | New Payment | Plan 🗋 New Shopp | ing Cart 🗙 Delete Sel | ected     |                 |                 |          |         |            |
| Q Order Search                      |                                         | ID         | Customer    | Total            | Status                | Market ID | Last Modified   | Created         | Order Id | Name    | ProviderId |
| 🔐 🦲 Purchase Orders By Status       |                                         | 2 12       | admin       | 0,00 €           | In Progress           | EUROPE    | Today, 1:06 PM  | Today, 1:06 PM  | 12       | Default |            |
| 🖃 😋 Carts                           |                                         | 211        | Anonymous   | 3 100,80 €       | In Progress           |           | Today, 10:50 AM | Today, 10:47 AM | 11       | Default | FrontEnd   |
| - 🗀 Today                           |                                         |            |             |                  |                       | 10        |                 |                 |          |         |            |
| This Week                           |                                         |            |             |                  |                       |           |                 |                 |          |         |            |
| Last 7 days                         |                                         |            |             |                  |                       |           |                 |                 |          |         |            |
| Last 30 days                        | L                                       |            |             |                  |                       |           |                 |                 |          |         |            |
| All                                 |                                         |            |             |                  |                       |           |                 |                 |          |         |            |
| Payment Plans (recurring)           |                                         |            |             |                  |                       |           |                 |                 |          |         |            |
| Shipping/Receiving                  |                                         |            |             |                  |                       |           |                 |                 |          |         |            |

Anlegen einer Bestellung

Während Kunden den Großteil der Bestellungen an der Front-End-Seite eines Online-Shops erstellen, müssen Sie manchmal manuell eine Bestellung über Commerce Manager anlegen.

Dort können Sie Bestellungen im **Bestellmanagement** oder direkt für einen **Kontakt** in der <u>Kun-</u> <u>denverwaltung</u> anlegen. Die Option über das Bestellmanagement ist die schnellste und gängigste Methode</u> und bietet außerdem mehr Bestellalternativen. Über den etwas langsameren Weg des Kundenverwaltungssystems können Sie dagegen nochmals die Kundeninformationen überprüfen, bevor Sie den Bestellvorgang starten.

Hinweis: Wenn Sie eine Bestellung anlegen, erscheint sie in der Liste **Bestellungen** mitsamt dem Bestellstatus **In Bearbeitung**.

## Anlegen einer Bestellung aus der Bestellungsliste

- I. Gehen Sie zu Bestellmanagement > Bestellungen.
- 2. Klicken Sie auf **Neue Bestellung**. Es erscheint ein Dialogfeld.
- 3. Wählen Sie die **Website** und den **Kunden** aus, für den die neue Bestellung gilt. Wählen Sie **Kunde** > **Mehr** aus, falls der Kunde nicht aufgeführt wird.

| Order Management              | Filt | er by n | New Order |         | × |
|-------------------------------|------|---------|-----------|---------|---|
| ) 攈 Order Management          |      | ew Or   |           |         |   |
| Q Order Search                |      |         | Customar  |         | Â |
| 😑 🛅 Purchase Orders           |      |         | Customer. | admin 👻 |   |
| - 🛅 Today                     |      | 2       |           | Not Set | _ |
| 🗌 This Week                   |      |         |           | More    | • |
| Last 7 days                   |      |         |           | admin   |   |
| - 🗀 This Month                |      |         |           |         |   |
| Last 30 days                  |      |         |           |         |   |
| All                           |      |         |           |         |   |
| 🗄 🪞 Purchase Orders By Status |      |         |           |         |   |
| 🗄 🧰 Carts                     |      |         |           |         |   |
| Payment Plans (recurring)     |      |         |           |         |   |
| Shipping/Receiving            |      |         |           |         |   |
|                               |      |         |           |         |   |
|                               |      |         |           |         |   |
|                               |      |         |           |         |   |
|                               |      |         |           |         |   |
|                               |      |         |           |         |   |

- 4. Klicken Sie auf **OK**. Es werden die grundlegenden Bestellinformationen angezeigt.
- 5. Füllen Sie die Bestellung aus und klicken Sie auf Anwenden.

| -Basic Order Info |             |
|-------------------|-------------|
| Customer:         | admin       |
| Currency:         | US dollar 💌 |
| Coupon Code:      | 1234567     |

- Kunde. Geben Sie den Namen des Kontakts ein.
- Währung. Wählen Sie die Währung aus, die der Bestellung zugeordnet werden soll.
- Gutschein. Gegebenenfalls wenden Sie einen Gutscheincode an, der mit einer Aktion erstellt wurde, die mit der Bestellung verbunden werden kann.
- 6. Klicken Sie auf **Neuer Artikel**, um Artikel aus dem Website-Katalog zur Bestellung hinzuzufügen. Es erscheint ein Dialogfeld zur Auswahl von Artikeln von einem Website-Katalog.

| 🛃 New Item   🗙 Delete |              |      |  |  |  |  |  |  |
|-----------------------|--------------|------|--|--|--|--|--|--|
|                       | ID           | Name |  |  |  |  |  |  |
|                       |              |      |  |  |  |  |  |  |
|                       |              |      |  |  |  |  |  |  |
| Pag                   | e Size: 20 💌 |      |  |  |  |  |  |  |

 Suchen Sie nach Artikeln, indem Sie Suchbegriffe in das Suchfeld eingeben und dann auf Suchen klicken. Zum Sortieren der Suchergebnisse wählen Sie die Spaltenköpfe an.

| New Li     | ne Item                            |                 |            |                |          | ×      |
|------------|------------------------------------|-----------------|------------|----------------|----------|--------|
| bordeau    | IX Find                            | Advanced Search |            |                |          |        |
| Picture    | Name                               | Catalog         | Туре       | Price          | In Stock |        |
| $\bigcirc$ | Mixed Cases                        | France          | Variation  | £8,546.05      | 1000     | - III  |
| $\bigcirc$ | Ch. Plantey Canteloup              | France          | Variation  | £6.95          | 1000     |        |
| $\bigcirc$ | Chateau Langoa-Barton              | France          | Variation  | £47.00         | 1000     |        |
| $\bigcirc$ | Chateau Bellevue                   | France          | Variation  | £43.00         | 1000     |        |
| $\bigcirc$ | Chateau Pichon-Longueville Lalande | France          | Variation  | £215.00        | 1000     |        |
| Page S     | size: 20 🔻                         |                 | (584 items | s)   Page ∢1   | 2345     | Ψ<br>F |
|            |                                    |                 | Cancel     | nfigure Select | ed Entry |        |

Mithilfe der folgenden Felder können Sie Ihre Suche verfeinern.

- Katalog auswählen. Hiermit wählen Sie den zu durchsuchenden Katalog aus.
- Sprache auswählen. Hiermit wählen Sie Sprache aus (zum Beispiel Deutsch für Artikel mit deutscher Beschreibung).
- **Eintragstyp auswählen**. Hiermit wählen Sie einen Eintragstyp, wie zum Beispiel Variante/SKU oder Bündel aus.
- 8. Wählen Sie einen Artikel aus der Liste aus und klicken Sie auf **Ausgewählten Eintrag konfigurieren**. Es erscheint der Dialog "Neue Position".

| New Line Item      |                                             |   | × | ) |
|--------------------|---------------------------------------------|---|---|---|
| Selected Entry: Ch | ateau Langoa-Barton                         |   | ſ | - |
| Display Price:     | £47.00                                      |   |   |   |
| Price:             | 47.00                                       |   |   |   |
| Quantity:          | 1                                           | = |   |   |
|                    | In Stock: 1000. Reserved: 0.                |   |   |   |
| Discount:          | enter description amount O Percentage Based |   |   | = |
| Total:             | £47.00                                      |   |   |   |
|                    |                                             |   |   |   |
|                    |                                             |   |   |   |
|                    |                                             |   |   |   |
| •                  | 4                                           | Ŧ | l |   |
|                    | Back Add item to the order                  |   |   | ÷ |

- Anzeigepreis. Der Preis wird auf der öffentlichen Website angezeigt. Diese Einstellung erfolgt über die Eintragsebene des Katalogs.
- Preis. Der tatsächliche Preis des Artikels, der beim Hinzufügen des Artikels zur Bestellung anfallen.
- Stückzahl. Hiermit stellen Sie ein, wie viele Exemplare des Artikels zur Bestellung hinzugefügt werden.
- **Rabatt**. Sie können auf den Artikel einen Rabatt anwenden, der entweder auf einem Betrag oder einem Prozentsatz basiert.

Hinweis: Bei Verwendung des <u>neuen Rabattsystems</u> neuen Rabattsystems werden Rabatte, die Sie manuell zu einer Bestellung hinzufügen, in die Gesamtberechnung für den Rabatt einbezogen und unter den Bestellungsaktionen als **Manuell** aufgelistet.

- Gesamt. Der Gesamtbetrag wird berechnet, unter Berücksichtigung von tatsächlichem Preis, Stückzahl und Rabatten.
- 9. Klicken Sie auf Artikel zur Bestellung hinzufügen. Der Artikel erscheint dann auf dem Bestellformular.

| -/ N | lew Item   🗙 Delete |                                        |          |            |         |               |
|------|---------------------|----------------------------------------|----------|------------|---------|---------------|
|      | ID                  | Name                                   | Quantity | List Price | Total   | Discount      |
|      | ELCB000SOVTFS6      | Nextware iPhone Screen Protector 2-pk. | 1        | \$19.99    | \$19.99 | \$0.00        |
|      |                     | ~                                      |          |            |         |               |
| Pag  | e Size: 20 💌        |                                        |          |            |         | (1 items)   I |

10. Geben Sie eine Rechnungs- und eine Lieferanschrift ein. Sie können dabei die vorhandene Anschrift des Kontakts verwenden.

| Billing Address                                                               |                                | Shipping Address                                                     |                                          |
|-------------------------------------------------------------------------------|--------------------------------|----------------------------------------------------------------------|------------------------------------------|
| Address:                                                                      | Add new address                | Address:                                                             | Add new address                          |
| Address:<br>Name:<br>First Name:<br>Last Name:<br>Line 1:<br>Line 2:<br>City: | Add new address                | Address:<br>Name:<br>First Name:<br>Last Name:<br>Line 1:<br>Line 2: | Add new address  Same as Billing Address |
| Country Name:                                                                 | United States                  | City:<br>Country Name:                                               | United States                            |
| State:                                                                        | Alabama                        | State:                                                               | Alabama 💌                                |
| Postal Code:                                                                  |                                | Postal Code:                                                         |                                          |
| Day Phone:                                                                    |                                | Day Phone:                                                           |                                          |
| Evening Phone:                                                                |                                | Evening Phone:                                                       |                                          |
| Email:                                                                        |                                | Email:                                                               |                                          |
|                                                                               | Add to customer's address book |                                                                      | Add to customer's address book           |

- Wählen Sie Zum Adressbuch des Kunden hinzufügen aus, wenn Sie die Anschrift mit dem Kontakt abspeichern möchten.
- Stimmen Lieferanschrift und Rechnungsanschrift überein, klicken Sie auf **Wie Rechnungsanschrift**. Die Felder für die Lieferanschrift werden dann automatisch mit den Angaben für die Rechnungsanschrift ausgefüllt.
- 11. Wählen Sie die **Versandart** für die Bestellung aus. Wählen Sie **Neu berechnen** aus, um die Kostenübersicht zu erstellen und anzuzeigen.

| -Shipment Details       | )                  |
|-------------------------|--------------------|
| Shipping method: F      | ixed Shipping Rate |
|                         | Recalculate        |
| Summary                 |                    |
| Item Subtotal:          | \$19.99            |
| Shipping Cost:          | \$10.00            |
| Less Shipment Discount: | \$0.00             |
| Total Before Tax:       | \$19.99            |
| Item Taxes:             | \$0.00             |
| Shipment Total:         | \$29.99            |

12. Mit **OK** speichern Sie die Bestellung ab.

## Anlegen einer Bestellung in einem Kontakt

- 1. Gehen Sie zu **Kundenverwaltung** > **Kontakte**. Wählen Sie einen Kontakt aus. Die Details werden angezeigt.
- 2. Klicken Sie auf Neue Bestellung. Es erscheint das Dialogfeld Neue Bestellung.

| Welcome  Change Language A     | About 🔻                           |                                |                            | 😧 Get Help For This Page  🌲 |
|--------------------------------|-----------------------------------|--------------------------------|----------------------------|-----------------------------|
| Customer 😂<br>Management       | 📝 Edit   🗙 Delete Contact   🔁 Con | tacts   New Order              |                            | ^                           |
| Customer Management            | Full Name: admin                  | New Order Pa                   | arent Organization:        |                             |
| Contacts                       | Information                       | Information                    |                            |                             |
| 🐉 Roles                        | Information                       | - Contact                      |                            |                             |
| <ul> <li>Gift Cards</li> </ul> | Addresses<br>Credit Cards         | Full Name: admin               | Customer Group:            |                             |
|                                | Security                          | First Name: admin              | Preferred Currency:        |                             |
|                                | Roles<br>Orders                   | Middle Name:                   | Preferred Language:        |                             |
|                                | Order History                     | Last Name:                     | Registration Source:       |                             |
|                                | Wish Lists                        | Parent Organization:           | Last Order Date:           |                             |
|                                | Shopping Carts                    | Preferred Shipping<br>Address: |                            |                             |
|                                | 3                                 | Preferred Billing<br>Address:  |                            | =                           |
|                                |                                   | - Account                      | Edit Account   Change Pass | word   Remove Account -     |
| Dashboard                      |                                   | User Name: admin               | Is Locked Out:             | none                        |
| Customer Management            |                                   | Description:                   | Last Activity:             | Today, 1:23 PM              |
| Catalog Management             |                                   | Email: admin@yo                | urcompany.com Last Login:  | Today, 12:49 PM             |
| Order Management               |                                   |                                | Last Password<br>Changed:  | Today, 6:19 AM              |
| Marketing                      |                                   |                                |                            |                             |
| Asset Management               | Edit Cancel                       |                                |                            |                             |
| Reporting                      |                                   |                                |                            |                             |
| Administration                 |                                   |                                |                            | -                           |

- 3. Wählen Sie die Website aus, auf die Sie die Bestellung anwenden möchten und klicken Sie auf **OK**. Es erscheint das **Formular Neue Bestellung**, mit der Aufforderung, die Bestelldaten einzugeben.
- 4. Befolgen Sie die Schritte in <u>"Anlegen einer Bestellung aus der Bestellungsliste" auf Seite 84</u>, um die Bestellung abzuschließen.

# Bildschirm Bestellmanagement

Über den Bildschirm Bestellmanagement kann Ihr Kundendienstteam schnell allgemeine Aufgaben mit Warenkörben erkennen und ausführen. So können Sie beispielsweise Artikel hinzufügen oder entfernen sowie deren Menge aktualisieren. Sie können außerdem Kundendaten aktualisieren. **Hinweis:** Bei dieser Funktion handelt es sich um eine Beta-Version. Weitere Informationen finden Sie unter <u>Beta-Funktionen</u>. Beachten Sie auf dieser Seite vor allem den Abschnitt "Beta-Funktionen aktivieren".

## Bildschirm Bestellmanagement aufrufen

Klicken Sie im Commerce-Hauptmenü auf Bestellmanagement.

## Nach Warenkörben suchen

Der Bildschirm Bestellmanagement listet alle Warenkörbe in umgekehrter numerischer Reihenfolge auf. Überfliegen Sie den Bildschirm, um den Warenkorb zu finden, den Sie suchen.

Sie können einen Warenkorb auch anhand des Kundennamens oder der E-Mail-Adresse des Kunden suchen. So finden Sie einen Warenkorb mit dem Namen oder der E-Mail-Adresse:

- I. Klicken Sie auf Warenkorb öffnen. Das Dialogfeld Warenkorb öffnen wird angezeigt.
- 2. Geben Sie einen beliebigen Teil des Namens oder der E-Mail-Adresse des Benutzers ein.
- 3. Wählen Sie den Kunden aus.
- 4. Der Warenkorb wird geöffnet.

Hinweis: Wenn für den ausgewählten Kunden kein Warenkorb vorhanden ist, wird ein leerer Standardwarenkorb angelegt.

## Warenkorb anzeigen

Der Bildschirm Warenkorb zeigt die folgenden Informationen über den ausgewählten Warenkorb:

- Warenkorbinformationen: Nummer, Bestelldatum, Status
- Kundeninformationen: Name, E-Mail-Adresse
- Alle Formulare im Warenkorb (Siehe auch: "Bestellstruktur" auf Seite 81.)
  - Alle Sendungen in jedem Formular
    - Alle Positionen in jeder Sendung

Hinweis: Änderungen an der Menge einer Position können die entsprechenden Rabatte in Echtzeit aktualisieren.

• Zahlungen für Warenkorbpositionen

- Rabatte für den Warenkorb oder seine Positionen
- Gesamtsumme der Bestellung

## Warenkörbe bearbeiten

Nachdem Sie einen Warenkorb bearbeitet haben, wird die Gesamtsumme des Warenkorbs neu berechnet. Wenn sich die Änderungen auf die für die Bestellung geltenden Rabatte auswirken, ändert sich auch die Anzeige **Rabatte**.

### Position hinzufügen

So fügen Sie eine neue Position hinzu:

- 1. Klicken Sie auf die Schaltfläche **Hinzufügen** auf der linken Bildschirmseite unter allen vorhandenen Positionen.
- 2. Nun erscheint ein Suchfenster. Geben Sie einen Suchbegriff mit drei oder mehr Zeichen ein. Beispiele:
  - Geben Sie die vollständige SKU ein, z. B. 44477844.
  - Geben Sie den Artikelnamen oder die Beschreibung ganz oder teilweise ein, z. B. **Stiefel**.
- 3. Nun werden die Positionen angezeigt, die Ihrer Suchanfrage entsprechen. Wählen Sie die gewünschte Position aus.

Wenn die Position bereits zu diesem Warenkorb hinzugefügt wurde, erscheint in den Suchergebnissen ein Warenkorbsymbol mit der bereits bestellten Menge.

4. Geben Sie eine Menge ein.

Wenn die Position bereits zu diesem Warenkorb hinzugefügt wurde, wird die neue Menge zur bestehenden Menge addiert. es wird *keine* neue Position angelegt.

5. Klicken Sie auf **Hinzufügen**.

#### Menge einer Position ändern

Um die Menge einer Position um einige wenige nahe beieinander liegende Werte zu ändern (z. B. von 2 auf 4), verwenden Sie die Auf/Ab-Pfeile neben der Menge.

Um die Menge um einen großen Betrag zu ändern (z. B. von 2 auf 50), wählen Sie am besten die aktuelle Menge aus und geben dann die neue Menge ein.

#### Position löschen

Um eine Position zu löschen, klicken Sie auf das Löschen-Symbol rechts davon.

## Rabatte anzeigen und bearbeiten

Rabatte werden auf einen Warenkorb oder eine Position angewandt, wenn deren Bedingungen erfüllt sind. So kann ein Rabatt beispielsweise vorsehen, dass ein Rabatt von 10 € gewährt wird, wenn der Bestellwert 100 € übersteigt. Sobald der Wert des Warenkorbs 100 € übersteigt, erscheint der Rabatt von 10 € unter **Rabatte** und wirkt sich auf die Summe des Warenkorbs aus.

Ê

## Verarbeiten einer Bestellung

Zum Bearbeiten bzw. Vollziehen einer Bestellung gehört es, eine Zahlung hinzuzufügen und die Bestellung für den Versand freizugeben. Diese Schritte sind zum Abschließen der Bestellung erforderlich und um sie zum Kunden zu versenden. Nach Abwicklung der Zahlung wird die Bestellung fürs Verpacken und Versenden freigegeben. Je nach Konfiguration des Systems kann es diesen Vorgang automatisch handhaben. In diesem Abschnitt wird beschrieben, wie Sie die Bestellabwicklung manuell abschließen können.

Hinweis: Wird eine Bestellung bearbeitet und zum Versand freigegeben, hat sie in der Bestellungsliste den Status In Bearbeitung und erscheint in der Liste Für den Versand freigegeben unter Versand/Empfang.

- 1. Gehen Sie zu **Bestellmanagement** und öffnen Sie die Bestellung, die Sie verarbeiten möchten.
- 2. Klicken Sie auf **Zahlung erstellen**, um der Bestellung eine Zahlung hinzufügen.

| Add Note Send Notifications Add Orde | r Address        |           |            |        |
|--------------------------------------|------------------|-----------|------------|--------|
| Order No: PO0850                     |                  | Customer: | Mary Smith |        |
| Order Total: \$59.98                 |                  | Status:   | InProgress |        |
| Summary Details                      | Payments         | Returns   |            | Notes  |
| Create Payment                       |                  |           |            |        |
| Nam                                  | Transaction Type | An        | nount      | Status |
|                                      |                  |           |            |        |
|                                      |                  |           |            |        |
| raye 512e. 100                       |                  |           |            |        |

3. Geben Sie den Zahlbetrag ein. Im Feld **Betrag** erscheint automatisch der Wert der gesamten Bestellung, einschließlich Versandkosten. Sie können den Wert der Zahlung jedoch ändern (z. B. für die Option Zahlungen aufteilen, bei der die Zahlung auf Wunsch des Kunden zwischen zwei oder mehr Zahlungsmethoden aufgeteilt werden kann).

- 4. Wählen Sie die **Zahlungsmethode** aus der Dropdown-Liste aus.
- 5. Klicken Sie auf **OK**. Die Bestellung erscheint im Bearbeitungsmodus.

| The Order is in Edit Mode. Save change  | s before exiting. | ✓ Save    | <b>×</b> | Cancel  |
|-----------------------------------------|-------------------|-----------|----------|---------|
| 🔄 Add Note 🖻 Send Notifications 📑 Add C | )rder Address     |           |          |         |
| Order No: PO2427                        | Customer:         | Mary Smit | h        |         |
| Order Total. 186.00                     | Status.           | inprogres | 2        |         |
| Summary Details                         | Payments          | Retu      | irns     | Notes   |
| 🗹 Create Payment                        |                   |           |          |         |
| Name                                    | Transaction Type  | An        | nount    | Status  |
| Pay By Phone                            |                   | 86        | 5.00     | Pending |
| Page Size: 100 🔻                        |                   |           |          |         |

**Hinweis:** Im Bearbeitungsmodus können Sie der Bestellung weitere Zahlungen hinzufügen. Klicken Sie jedoch auf **Speichern**, wird die Zahlung abgeschlossen. An diesem Punkt können Sie keine Zahlungen mehr hinzufügen oder löschen.

6. Klicken Sie auf **Speichern**, um den Bearbeitungsmodus zu verlassen und um die Änderungen abzuspeichern. Die Zahlung wird für den angegebenen Betrag verarbeitet.

|   | Orde<br>Orde | rder No: PO0850<br>er Total: \$59.98 | C                | Status: InProgr | nith<br>ess |
|---|--------------|--------------------------------------|------------------|-----------------|-------------|
| S | ummary       | Details                              | Payments         | Returns         | Notes       |
|   |              |                                      |                  |                 |             |
|   | Name         |                                      | Transaction Type | Amount          | Status      |

7. Durch Anklicken von **Details** können Sie sehen, dass der **Versandstatus** zu **Warten auf Lagerbestand** gewechselt hat. Nachdem Sie die Verfügbarkeit der Position bestätigt haben, klicken Sie auf **Sendung frei-geben**, um die Bestellung für die Versandabteilung freizugeben.

| Summa                   | ary Details                                    | Payments         | Retu                       | irns            | Notes        |                 |                      |        |
|-------------------------|------------------------------------------------|------------------|----------------------------|-----------------|--------------|-----------------|----------------------|--------|
| Shipment #              | 1                                              |                  |                            |                 |              |                 |                      |        |
| 🗹 New Lin               | e Item 🛛 🗙 Delete                              |                  |                            |                 |              |                 |                      |        |
|                         | ID                                             | Name             | Quantity                   | List Price      | Placed Price | Total Discount  | Discount Description | Total  |
|                         | 83017B                                         | Chateau Bellevue | 2.00                       | £43.00          | £43.00       | £0.00           |                      | £86.00 |
| Page Size:              | 100                                            |                  |                            |                 |              |                 |                      |        |
| — Shippin               | g Information                                  |                  |                            |                 |              |                 |                      |        |
| Shipping                | Address:<br>eet, Hometown, Alabama, 81818,     | United States    | Edit Shippin               | ng Address      |              |                 |                      |        |
| Shipping<br>Free delive | Method:<br>ery (2-3 days)                      |                  | Edit Shippi                | ng Method       |              |                 |                      |        |
| - Shipme                | nt Summary<br>Item Subtotal: £86.00            | Shipme           | ent Status -<br>Status: Aw | aiting Inventor | y R          | eturns/Exchange | es<br>Return         |        |
|                         | Shipping Cost: £0.00<br>Shipment Total: £86.00 |                  | Complete                   | Shipment        |              |                 |                      |        |
|                         |                                                |                  | Release S<br>Cancel S      | hipment         |              |                 |                      |        |
| Promotions              |                                                |                  |                            |                 |              |                 |                      |        |
| Туре                    | Name                                           | Coupon Code      |                            |                 |              |                 |                      |        |

8. Wenn Sie auf **Sendung freigeben** klicken, wechselt der Status zu **Freigegeben**. Zur weiteren Verarbeitung der Bestellung geht die Versandabteilung zu **Bestellmanagement** > **Versand**.

Warnung: Wenn Sie auf **Sendung stornieren** klicken, stornieren Sie die gesamte Bestellung. Die Stornierung lässt sich nicht rückgängig machen.

# Aufteilen von Sendungen

Umfasst eine Bestellung zwei oder mehr Artikel, können Sie sie in separate Sendungen aufteilen, bis hin zur Einzelversendung aller Artikel in einer Bestellung. Sie können eine Bestellung teilen...

- um die Versendung bereits versandbereiter Artikel zu beschleunigen, wenn andere bestellte Artikel eine längere Vorlaufzeit für den Versand benötigen.
- um mehrere schwere Artikel, Artikel mit Lieferrückstand oder große Artikelvolumen an einen Kunden zu versenden.
- 1. Gehen Sie im **Bestellmanagement** auf eine <u>vorhandene Bestellung</u> oder <u>erstellen Sie eine neue</u> Bestellung.
- 2. Klicken Sie auf **Details** und suchen Sie nach **Versandnr. I**.

|              | 🔄 Add Note 🙆 Send Notifications 📑 Add Order Address |                                  |                                           |                                |                                                |                                                                       |                                                  |                                           |                                         |                                                                               |      |
|--------------|-----------------------------------------------------|----------------------------------|-------------------------------------------|--------------------------------|------------------------------------------------|-----------------------------------------------------------------------|--------------------------------------------------|-------------------------------------------|-----------------------------------------|-------------------------------------------------------------------------------|------|
|              |                                                     |                                  |                                           |                                | Browne<br>gress                                | Order No: PO0663 Customer: John<br>Order Total: £226,00 Status: InPro |                                                  |                                           |                                         |                                                                               |      |
|              |                                                     |                                  | Notes                                     |                                | Returns                                        | ts                                                                    | Payments                                         | Details                                   | /                                       | Summary                                                                       |      |
| Shipment # 1 |                                                     |                                  |                                           |                                |                                                |                                                                       |                                                  |                                           |                                         |                                                                               | Ship |
|              |                                                     |                                  |                                           |                                |                                                |                                                                       |                                                  | × Delete                                  | tem                                     | New Line It                                                                   |      |
| Total        | Discount Description                                | Total Discount                   | Placed Price                              | List Price                     | Quantity                                       |                                                                       |                                                  | Name                                      | ID                                      |                                                                               |      |
| £138.00      |                                                     | £0.00                            | £69.00                                    | £69.00                         | 2.00                                           |                                                                       | ine de Montille                                  | 521B Doma                                 | 745                                     | 1                                                                             |      |
| £88.00       |                                                     | £0.00                            | £22.00                                    | £22.00                         | 4.00                                           | I                                                                     | n Camille Giroud                                 | 338B Maiso                                | 748                                     | 1                                                                             |      |
|              |                                                     |                                  |                                           |                                |                                                |                                                                       |                                                  |                                           |                                         |                                                                               |      |
|              |                                                     |                                  |                                           |                                |                                                |                                                                       |                                                  |                                           | 100 -                                   | ge Size: 1                                                                    | P    |
|              | Discount Description                                | Total Discount<br>£0.00<br>£0.00 | Notes<br>Placed Price<br>£69.00<br>£22.00 | List Price<br>£69.00<br>£22.00 | Returns<br>Returns<br>Quantity<br>2.00<br>4.00 | tatus: InPro                                                          | Status Payments ine de Montille n Camille Giroud | Details Details Name S218 Doma S388 Maiso | der To<br>/<br>item<br>ID<br>745<br>748 | Orc<br>Gummary<br>hent # 1<br>New Line It<br>@ @<br>@<br>@<br>@<br>ge Size: 1 | Ship |

3. Klicken Sie neben dem zu verschiebenden Artikel auf **Verschieben**. Es erscheint dann das Dialogfeld "Position verschieben".

| Sł | Shipment # 1 |          |            |  |        |  |  |
|----|--------------|----------|------------|--|--------|--|--|
|    | 🗹 N          |          |            |  |        |  |  |
|    |              |          | ID         |  | Name   |  |  |
|    |              | 1        | 74521B     |  | Domain |  |  |
|    |              | d 💦      | 74838B     |  | Maison |  |  |
|    | Page         | Size: 10 | ove<br>0 V |  |        |  |  |

4. Wählen Sie die Daten für die Position aus und klicken Sie auf **OK**, um Ihre Änderungen zu speichern.

| Move Line Item                |                                                       |                         | × |  |  |
|-------------------------------|-------------------------------------------------------|-------------------------|---|--|--|
| Quantity to mov               | e:                                                    | 2                       | * |  |  |
| Move to existing shipment     |                                                       | Shipment #2             | • |  |  |
| Create new s                  | hipment                                               |                         |   |  |  |
| Address:                      | 111 First Street, #11, First                          | ttown, CA, 81823, USA 🔻 |   |  |  |
| Shipping<br>Method:           | Ground Shipping                                       | •                       |   |  |  |
| Charge custo Charge custo     | Charge customer for original shipment's shipping rate |                         |   |  |  |
| Charge custo<br>shipping rate | mer for new shipment's                                |                         |   |  |  |
|                               | 🗸 ОК                                                  | 🗙 Cancel                | - |  |  |

- Zu verschiebende Menge. Wählen Sie die Menge der zu verschiebenden Artikel aus.
- Zu vorhandener Sendung verschieben. Wählen Sie eine vorhandene Sendung aus.
- Neue Sendung erstellen.
- Adresse. Wählen Sie eine Adresse aus.
- Versandart. Wählen Sie eine Versandart aus.
- Kunden die ursprünglichen/neuen Versandkosten für die Sendung berechnen. Wählen Sie die zu berechnenden Versandkosten aus.

Auf der Seite **Details** wird die neue Sendung angezeigt, die Sie separat, aber unter einer gemeinsamen Bestellung verarbeiten können.

| The Order is in Edit Mode. Save changes before exiting. Save X Cancel                                                                              |                           |               |          |            |              |                |                                               |         |  |
|----------------------------------------------------------------------------------------------------|---------------------------|---------------|----------|------------|--------------|----------------|-----------------------------------------------|---------|--|
| 🔄 Add Note 🗟 Send Notifications 📑 Add Order Address                                                                                                |                           |               |          |            |              |                |                                               |         |  |
| Order No: PO0663 Customer: John Browne                                                                                                    |                           |               |          |            |              |                |                                               |         |  |
| Order Total: £226.00                                                                                                    | Stat                      | us: InProgres | 55       |            |              |                |                                               |         |  |
| Summary Details                                                                                                    | Payments                  | Return        | ns       | Notes      |              |                |                                               |         |  |
| Shipment # 1                                                                                                    |                           |               |          |            |              |                |                                               |         |  |
| New Line Item   🗙 Delete                                                                                                    |                           |               |          |            |              |                |                                               |         |  |
| ID ID                                                                                                    | Name                      |               | Quantity | List Price | Placed Price | Total Discount | Discount Description                          | Total   |  |
| 🔲 🛃 74521B                                                                                                    | Domaine de Montille       |               | 2.00     | £69.00     | £69.00       | £0.00          |                                               | £138.00 |  |
| Page Size: 100  Shipping Information Shipping Address: 123 Sunset Avenue, Suntown, Marshall Isla Shipping Method: Free delivery (2-3 days)         | unds, 765432, United Stat | es            |          |            |              |                | Edit Shipping Address<br>Edit Shipping Method | ]       |  |
| Shipment Summary     Edit Shipping Method       Shipment Subtotal:     f138.00       Shipment Total:     f138.00       Shipment Total:     f138.00 |                           |               |          |            |              |                |                                               |         |  |

| ID                                                                                                    | Name                                                     | Quantity                                                        | List Price | Placed Price      | Total Discount | Discount Description | Total |  |  |  |
|----------------------------------------------------------------------------------------------------|----------------------------------------------------------|-----------------------------------------------------------------|------------|-------------------|----------------|----------------------|-------|--|--|--|
| 🗌 📝 🔜 74838B                                                                                                    | Maison Camille Giroud                                    | 4.00                                                            | £22.00     | £22.00            | £0.00          |                      | £88.0 |  |  |  |
| Page Size: 100 ▼                                                                                                    |                                                          |                                                                 |            |                   |                |                      |       |  |  |  |
| Shipping Information                                                                                                    |                                                          |                                                                 |            |                   |                |                      |       |  |  |  |
| Shipping Address:                                                                                                    |                                                          |                                                                 |            |                   |                |                      |       |  |  |  |
| 123 Sunset Avenue, Suntown, Marshall I                                                                                                    | slands, 765432, United States                            | 123 Sunset Avenue Suntnum Marchall Islands 765432 United States |            |                   |                |                      |       |  |  |  |
|                                                                                                    |                                                          |                                                                 |            |                   |                |                      |       |  |  |  |
| Shipping Method:                                                                                                    |                                                          |                                                                 |            |                   |                |                      |       |  |  |  |
| Shipping Method:<br>Free delivery (2-3 davs)                                                                                              |                                                          |                                                                 |            |                   |                | Edit Shipping Method |       |  |  |  |
| Shipping Method:<br>Free delivery (2–3 days)                                                                                              |                                                          |                                                                 |            |                   |                | Edit Shipping Method |       |  |  |  |
| Shipping Method:<br>Free delivery (2-3 days)<br>Shipment Summary ————                                                                     | - Shipment Status                                        |                                                                 | P          | eturns/Exch       | anges —        | Edit Shipping Method |       |  |  |  |
| Shipping Method:<br>Free delivery (2-3 days)<br>Shipment Summary<br>Item Subtotal: £88.0                                                  | O Shipment Status                                        | ventory Assign                                                  | ed         | leturns/Exch      | anges          | Edit Shipping Method |       |  |  |  |
| Shipping Method:<br>Free delivery (2-3 days)<br>Shipment Summary<br>Item Subtotal: £88.0<br>Shipping Cost: £0.00                          | 0 Shipment Status<br>Status: In<br>Complete              | ventory Assign                                                  | ed         | Crief Crief Crief | anges          | Edit Shipping Method |       |  |  |  |
| Shipping Method:<br>Free delivery (2-3 days)<br>Shipment Summary<br>Item Subtotal: £88.0<br>Shipping Cost: £0.00<br>Shipment Total: £88.4 | 0 Shipment Status<br>0 Status: In<br>Complete            | ventory Assign                                                  | ed C       | Returns/Exch      | anges          | Edit Shipping Method |       |  |  |  |
| Shipping Method:<br>Free delivery (2-3 days)<br>Shipment Summary<br>Item Subtotal: £88.0<br>Shipping Cost: £0.00<br>Shipment Total: £88.0 | 0 Shipment Status<br>0 Status: In<br>Complete<br>Release | ventory Assign<br>Shipment                                      | ed         | Returns/Exch      | anges          | Edit Shipping Method |       |  |  |  |

Aufstellen eines Zahlungsplans

Ein Zahlungsplan funktioniert genau wie die <u>Bearbeitung einer Bestellung</u>, mit dem einzigen Unterschied, dass Zahlungspläne die Zahlungen über eine Laufzeit zu verteilen. Hierdurch erhalten Sie nicht nur bei Ihrem

Verkauf Flexibilität, sondern auch hinsichtlich der Zahlungsart Ihrer Kunden. Sie können einen Zahlungsplan für umfangreiche und komplexe Bestellungen nutzen sowie für nacheinander zu versendende Bestellungen, für Zeitschriften bzw. Lebensmittelabos oder aber für teurere Waren.

Ein Customer Service Representative (Kundenberater) kann einen Zahlungsplan aufstellen, um wiederkehrende Zahlungen zu erstellen. Zahlungspläne werden im Hintergrund über <u>Auftrag mit Abo-Zah-</u> lungsplan verwaltet.

- 1. Gehen Sie zu Bestellmanagement > Zahlungspläne (wiederkehrend).
- 2. Öffnen Sie die Liste Zahlungspläne und klicken Sie auf Neuer Zahlungsplan.
- 3. Wählen Sie einen Kundenkontakt aus, dem die Zahlung zugeordnet ist. Es erscheint die Seite **Zahlungsplan Neu**.
- 4. Füllen Sie das Formular genau so aus, als würden Sie eine Bestellung erstellen.
- 5. Legen Sie die Zyklen und Parameter für die Zahlungsplandetails fest.

| -Payment Plan Deta                | ills                                                                                                    |
|-----------------------------------|----------------------------------------------------------------------------------------------------|
| Plan Cycle (en-US):               | No cycle  Cycles mode is used to define period for recurring payments. Can be day, week, month, year or custom. |
| Cycle Length (en-<br>US):         | Cycle length in units of cycle mode.                                                                            |
| Max Cycles (en-US):               | Number of maximum cycles to process                                                                             |
| Completed Cycles<br>(en-US):      | Number of completed cycles                                                                                      |
| Start Date (en-US):               | 2/23/2012 02:19 PM<br>Plan start date                                                                           |
| End Date (en-US):                 | 2/23/2012 02:19 PM<br>Plan end date                                                                             |
| Is Plan Active (en-<br>US):       | True  False Set to true if plan is active                                                                       |
| Last Transaction<br>Date (en-US): | 2/23/2012 02:19 PM<br>The date of last transaction                                                              |

• Planzyklus. (Zyklusmodus)

Zur Festlegung, wie häufig dem Kunden in Betrag in Rechnung gestellt wird, stehen Ihnen folgende Planzyklen zur Auswahl.

- Kein Zyklus. Hierbei wird keine wiederkehrende Zahlung erstellt. Dem Kunde wird ein einziger Betrag in Rechnung gestellt, wenn die ursprüngliche Bestellung aufgegeben wird.
- **Täglicher Zyklus**. Eine wiederkehrende Zahlung erfolgt täglich ab dem Startdatum.
- Wöchentlicher Zyklus. Eine wiederkehrende Zahlung erfolgt wöchentlich ab dem Startdatum.
- Monatlicher Zyklus. Eine wiederkehrende Zahlung erfolgt monatlich ab dem Startdatum.
- Individuell 1/Individuell 2. Dies sind Platzhalter für Entwickler zum Erstellen benutzerdefinierter Zyklen innerhalb der Klasse Mediachase.Commerce.Orders.PaymentPlanCycle.
- Zykluslänge. Durch Eingeben des Wertes I oder höher wird die Zeiteinheit für den Planzyklus festgelegt. Beispiel: Wird der Planzyklus auf **täglich** und die Zykluslänge auf 3 eingestellt, dann erfolgt alle drei Tage eine Transaktion. Wenn der Planzyklus auf **Monatlich** und die Zykluslänge auf I eingestellt ist, dann erfolgt jeden Monat eine Transaktion.
- Max. Zyklen Bestimmt die maximale Anzahl an Zyklen für diesen Zahlungsplan. Beispiel: Ist Max. Zyklen auf 2 eingestellt, wird der Zahlungsplan nach zwei Transaktionszyklen beendet. Soll der Plan auf unbestimmte Zeit weiterlaufen, stellen Sie Max. Zyklen auf 0 ein.
- Abgeschlossene Zyklen. Hiermit wird die Anzahl abgeschlossener Zyklen seit Aufstellung des Zahlungsplans angegeben. Bei der Erstellung des Zahlungsplans stellen Sie dieses Feld auf **0**.
- Startdatum. Legen Sie Datum und Uhrzeit für den Beginn der wiederkehrenden Transaktionen fest.
- Enddatum. Legen Sie Datum und Uhrzeit für das Ende der wiederkehrenden Transaktionen fest.
- Ist Plan aktiv. Mit wahr wird der Zahlungsplan aktiviert. Mit falsch erstellen Sie den Zahlungsplan einfach, ohne dass er aktiv ist.
- Letzter Transaktionstermin. Hiermit wird das Datum der letzten Transaktion protokolliert. Lassen Sie die Felder für Datum und Uhrzeit beim Erstellen des Zahlungsplans wie sie sind.
- 6. Klicken Sie auf **OK**.

#### Erklärung der Seite "Bestelldetails Zahlungsplan"

Der Zahlungsplan startet mit Erstellung der ersten Bestellung. Sie können die Bestellung manuell erstellen (durch Anklicken von **Erste Bestellung erstellen**) oder automatisch durch den Auftrag mit Zahlungsplan.

Nach dem Erstellen eines neuen Zahlungsplans, wird eine neue Seite **Bestellung** angezeigt. Diese weicht nur leicht von der ursprünglichen Seite "Bestelldetails" ab, die nach dem Erstellen der neuen Bestellung angezeigt wird. Zu den Abweichungen gehören:

- Die Sendungen können nicht verwaltet werden (Freigabe von Sendungen zur Weiterverarbeitung).
- Ein Register **Bestellungen** mit dem Verlauf bereits verarbeiteter Bestellungen aus diesem Zahlungsplan.
- Eine Schaltfläche **Erste Bestellung erstellen**, die ein Kundenberater anklickt, um die erste Bestellung für diesen Zahlungsplan anzulegen. Die Schaltfläche verschwindet nach dem manuellen Erstellen der ersten Bestellung oder wenn der Auftrag mit Zahlungsplan die erste Bestellung erzeugt. Der Zahlungsplan tritt nach dem ersten Kauf in Kraft.
- Die erzeugte Bestellnummer enthält die übergeordnete ID des Zahlungsplans. Ein Beispiel: Ist die ID des übergeordneten Zahlungsplans 35, werden die nachfolgenden Bestellungen als PO35XXX nummeriert.
- Wird dem Zahlungsplan eine Zahlung hinzugefügt, wird der Kunden nicht belastet. Der Zahlungsplan sammelt einfach die Zahlungsinformationen, bis er in eine Bestellung umgewandelt wird. Der Kunde wird belastet, sobald die Bestellung zum ersten Mal (und durch nachfolgende Bestellungen) erstellt wird.

#### Bearbeiten und Stornieren eines Zahlungsplans

- Zum Bearbeiten eines vorhandenen Zahlungsplans gehen Sie zu Bestellmanagement > Zahlungspläne (wiederkehrend) oder zu Heute/Diese Woche/Diesen Monat/Alle. Klicken Sie auf die Kennnummer (ID) des Zahlungsplans, um die Seite "Bestelldetails Zahlungsplan" zu öffnen, und nehmen Sie Ihre Änderungen vor.
- 2. Um einen Zahlungsplan zu stornieren, klicken Sie auf **Übersicht** und anschließend auf **Zahlungsplan abbrechen**.

#### Erstellen eines wiederkehrenden Zahlungsplans mit Authorize.Net

Episerver Commerce unterstützt das Gateway **Authorize.Net** für wiederkehrende Zahlungspläne. Informationen zum Einrichten von Zahlungsarten finden Sie unter Zahlungen.

- 1. Gehen Sie zu **Verwaltung > Bestellsystem > Zahlungen > (Sprache)** und erstellen eine neue Zahlungsart oder wählen Sie eine vorhandene Zahlungsart (zum Beispiel **Zahlung per Kreditkarte**) aus.
- 2. Wenn Sie die Parameter der Zahlungsart einrichten, wählen Sie den Klassennamen Mediachase.Commerce.Plugins.Payment.Authorize.AuthorizePaymentGateway aus.

Class Name: Mediachase.Commerce.Plugins.Payment.Authorize.AuthorizePaymentGateway 💌

3. Klicken Sie auf **Ja** für **unterstützt wiederkehrende**.

- 4. Klicken Sie auf **OK**.
- 5. Klicken Sie erneut auf den Namen der Zahlungsart und klicken Sie auf **Parameter**.
- 6. Konfigurieren Sie Ihr Authorize.net-Konto für regelmäßige und wiederkehrende Zahlungen.

| Overview         | Parameters                                       |
|------------------|--------------------------------------------------|
| Configure Aut    | horize.Net Account                               |
| Get an Authorize | Net account at www.authorizenet.com.             |
| API Userid:      | 4y5BfuW7jm                                       |
| Transaction Key: | 4cAmW927n8uLf5J8                                 |
| Regular Payme    | nts                                              |
| Processing Url:  | https://test.authorize.net/gateway/transact.dll  |
| Payment Option   | 15: <ul> <li>Authorization</li> </ul>            |
|                  | Sale                                             |
| Recurring Payn   | nents                                            |
| Processing Url:  | https://apitest.authorize.net/xml/v1/request.api |
| Recurring Meth   | od: Internal 💌                                   |
| Cancel Status:   | OnHold 🔻                                         |
| ок с             | ancel                                            |

Bearbeiten, Abbrechen und Löschen einer Bestellung

#### Bearbeiten einer Bestellung

- I. Gehen Sie zu Bestellmanagement.
- 2. Bestellung zum Bearbeiten auswählen.
- 3. Bestellung bearbeiten.
- 4. Klicken Sie auf **Speichern**.

#### Abbrechen einer Bestellung

- I. Gehen Sie zu Bestellmanagement.
- 2. Bestellung zum Abbrechen auswählen.
- 3. Klicken Sie in der Registerkarte Zusammenfassung auf Bestellung stornieren. Der Status der Bestellung wechselt zu Storniert, aber sie bleibt zur Anzeige in der Bestellliste. Das Stornieren der Bestellung wird in der Registerkarte Notizen protokolliert.

|      |             | Order No: P<br>Order Total: \$ | O0850<br>59.98 |                | Customer: Mary Smit<br>Status: Cancelled | th<br>I                             |
|------|-------------|--------------------------------|----------------|----------------|------------------------------------------|-------------------------------------|
|      | Summar      | y Det                          | ails           | Payments       | Returns                                  | Notes                               |
| 🗐 N  | lew Item    |                                |                |                |                                          |                                     |
|      |             | Originated By                  | Date/Tim       | e              | Note Text                                |                                     |
|      | 5           | admin                          | 2/21/201       | 11 9:49:43 AM  | New order placed by ad                   | min in ConsoleManager               |
|      | 6           | admin                          | 2/21/201       | 11 10:01:16 AM | New Other payment in t                   | he amount of \$59.98 added to order |
|      | 7           | admin                          | 2/21/201       | 11 10:08:10 AM | Shipment 10 status cha                   | nges to Released                    |
|      | 8           | admin                          | 2/21/201       | 11 10:11:21 AM | Order status changed to                  | o Cancelled                         |
| •    |             |                                |                |                |                                          | m                                   |
| Page | e Size: 100 |                                |                |                |                                          |                                     |

#### Löschen einer Bestellung

Warnung: Wenn Sie eine Bestellung löschen, wird sie aus der Bestellliste entfernt.

- I. Gehen Sie zu Bestellmanagement.
- 2. Wählen Sie eine oder mehrere zu löschende Bestellungen aus.
- 3. Klicken Sie auf Ausgewählte löschen.
- 4. Klicken Sie auf **OK**.

# Versand und Empfang

Zur Fertigstellung der Bestellbearbeitung gehören folgende Aufgaben:

- Fertigstellen der Sendung durch Vorbereitung des tatsächlichen Pakets für den Versand.
- Erstellen von Auswahllisten zur Abholung der Artikel im Warenlager.

Versand und Empfang sind in zwei Bereiche unterteilt: Sendungen und Retouren.

- Eine Sendung steuert die für den Versand freigegebenen Artikel und Auswahllisten oder Artikel, die verpackt und für Abholung oder Versand vorbereitet werden.
- Retouren sind von Kunden zurückgesandte Eingangsartikel, wie z. B. fehlerhafte Artikel, die durch Umtausch ersetzt werden müssen. Episerver verarbeitet Retouren ähnlich wie ausgehende Sendungen und verwaltet retournierte Artikel wie eingehende Pakete. Zurückverfolgen können Sie sie unter **Bestellmanagement > Versand/Empfang > Sendungen > Retouren**.

Die Ansicht Sendungen enthält die folgenden Informationen.

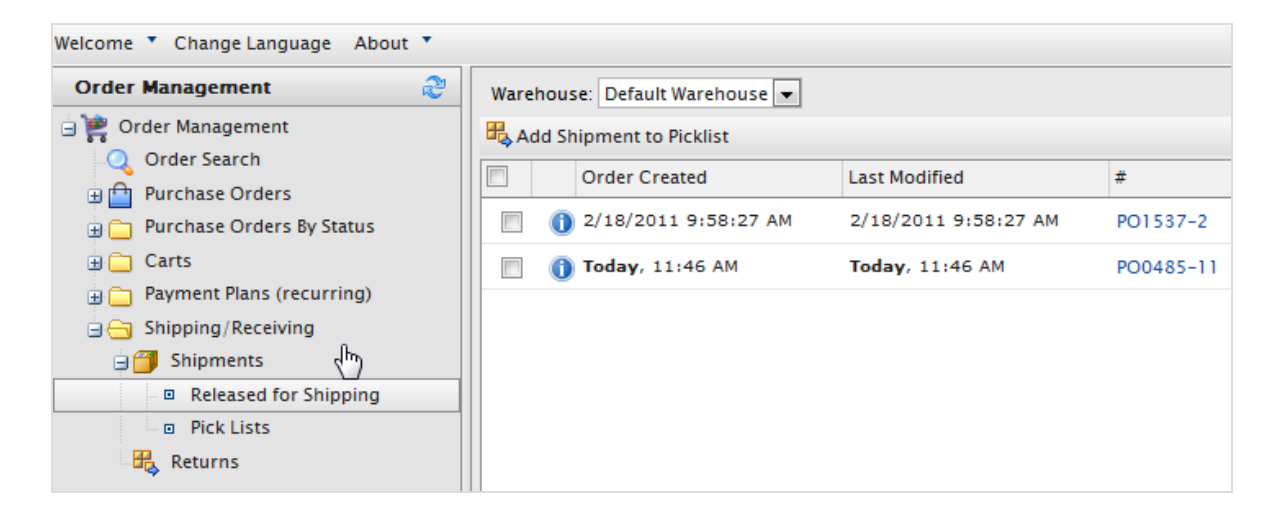

- Bestellung erstellt. Gibt an, wann eine Bestellung angelegt wurde. Dies ist zum Beispiel dann hilfreich, wenn Sie Bestellungen nach Datum und Uhrzeit versenden möchten.
- Zuletzt geändert. Wenn Änderungen an einer Bestellung vorgenommen wurden, erscheint hier das Datum der letzten Änderung.
- Nummer. Die Bestellnummer. Die erste Nummer ist die individuelle Trackingnummer. Die zweite Nummer ist die individuelle Sendungsverfolgungsnummer, die der Bestellung für den Versand zugewiesen wird.
- Kunde. Der vollständige Name des Kunden, wie er auf dem Paket zu sehen ist. Dies ist zum Beispiel dann hilfreich, wenn Sie verschiedene Bestellungen gemeinsam an einen Kunden versenden möchten.
- Versandart. Gibt die Versandart der Bestellung an. Die Versandmethoden werden im Abschnitt Administration > Versandmethoden des Commerce Manager angegeben.
- Adresse. Die Anschrift, an die das Paket geliefert wird.
- Warenlager. Ein Warenlager ist (höchstwahrscheinlich) ein Standort, an dem Sie Ihre Waren vor der Lieferung lagern. Sie können ein beliebiges <u>Warenlager</u> im System auswählen. Vergessen Sie bei der Suche nach Sendungen nicht, hier das richtige Warenlager auszuwählen.
   Sie können das die **Standardwarenlager** im Abschnitt Verwaltung des Commerce Manager ändern. Wenn Sie ausschließlich digitale Produkte anbieten, ist das Standardlager ausreichend.

# Erstellen einer Auswahlliste

Nachdem Sie eine Bestellung erstellt und bearbeitet haben, ist der Status **Für den Versand freigegeben**. Bevor Sie eine Bestellung abschließen oder versenden können, müssen Sie sie zu einer bestehenden Auswahlliste hinzufügen oder eine neue Auswahlliste erstellen. Nachdem Sie eine Sendung zu einer Auswahlliste hinzugefügt haben, wählen Sie das für Verpackung und Versendung zuständige Warenlager aus.

Hinweis: Nachdem eine Bestellung einer Auswahlliste hinzugefügt wurde, ist der Status in der Bestellliste In Bearbeitung. Sie verschwindet aus der Liste Freigabe für den Versand und erscheint in der Auswahlliste unter Versand/Empfang.

 Gehen Sie zu Bestellmanagement > Versand/Empfang > Sendungen > F
ür den Versand freigegeben. Die Liste Freigegebene Sendungen wird angezeigt.

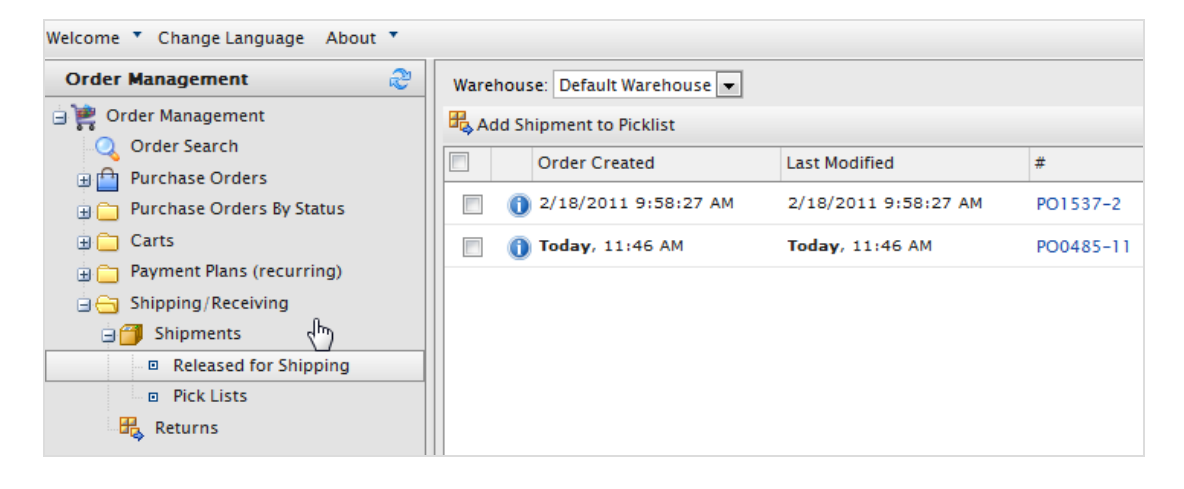

- 2. Wählen Sie ein Warenlager aus um festzulegen, wo der Artikel verpackt und versendet werden soll.
- 3. Wählen Sie die Bestellungen aus, die Sie der Auswahlliste hinzufügen möchten, und klicken Sie auf **Sendung zur Auswahlliste hinzufügen**. Es erscheint das Dialogfeld **Sendungen zur Auswahlliste** hinzufügen.
- 4. Sie können eine **Neue Auswahlliste** erstellen (standardmäßig zeigt der **Listenname** Datum und Uhrzeit der Erstellung der Auswahlliste an) oder die Sendungen einer vorhandenen Auswahlliste hinzufügen.

| Add Shipmer | ts to Pick List  | × |
|-------------|------------------|---|
| ©Create Ne  | w Pick List      |   |
| List Name:  | 2011-06-16 16:36 |   |
| OAdd to Pi  | ck List          |   |
| List Name:  |                  |   |
|             | V OK X Cancel    |   |

Hinweis: Sie können den Namen der Auswahlliste nicht ändern.

5. Klicken Sie auf **OK**.

# Abschließen einer Sendung

Dies ist der letzte Schritt bei einer Bestellung, in dem Sie die tatsächliche Sendung vorbereiten, und zwar durch Zuweisen der Tracking-Informationen, Erstellen eines Lieferscheins und Versenden des Pakets, sobald die Bestellung abgeschlossen ist. Die Bestellung steht dann für die mögliche Erstellung von Retouren zur Verfügung; Retouren können ausschließlich für abgeschlossene Bestellungen erstellt werden.

Hinweis: Eine abgeschlossene Bestellung hat in der Bestellliste den Status Abgeschlossen und verschwindet aus der Auswahlliste unter Versand/Empfang. Die Auswahlliste verbleibt selbst dann auf der Liste, wenn keine Sendungen mehr zu verpacken sind.

Sie können eine Sendung anhand der folgenden Methoden abschließen.

#### Methode I

1. Aktivieren Sie das Kontrollkästchen neben der Sendung und klicken Sie dann auf **Abschließen**. Die Dialogbox **Sendung abschließen** wird angezeigt.

| j<br>2℃ | Complete   📴 Print Picklist   🍞 Print Packing Slip   🗙 Remove from Picklist |                       |           |                 |                     |  |  |
|---------|-----------------------------------------------------------------------------|-----------------------|-----------|-----------------|---------------------|--|--|
|         |                                                                             | Last Modified         | #         | Customer        | Shipping Method     |  |  |
|         | 0                                                                           | 6/16/2011 12:09:53 PM | PO4563-4  | Carlos Nevada   | Fixed Shipping Rate |  |  |
|         | 0                                                                           | 6/16/2011 12:14:41 PM | PO6908-6  | Jennifer Browne | Fixed Shipping Rate |  |  |
| V       | 0                                                                           | 資 Today, 1:40 PM      | PO10728-9 | Lisa Prescott   | Ground Shipping     |  |  |

Die Standard-Sendungsnummer basiert auf der Zahl nach der Bestellnummer. Ein Beispiel: Beim obigen Bild lautet die Bestellnummer für die ausgewählte Bestellung PO 10728-9. Die Ziffer hinter dem Bindestrich ist die Zahl, die in das Textfeld einzugeben ist. In diesem Fall also **9**.

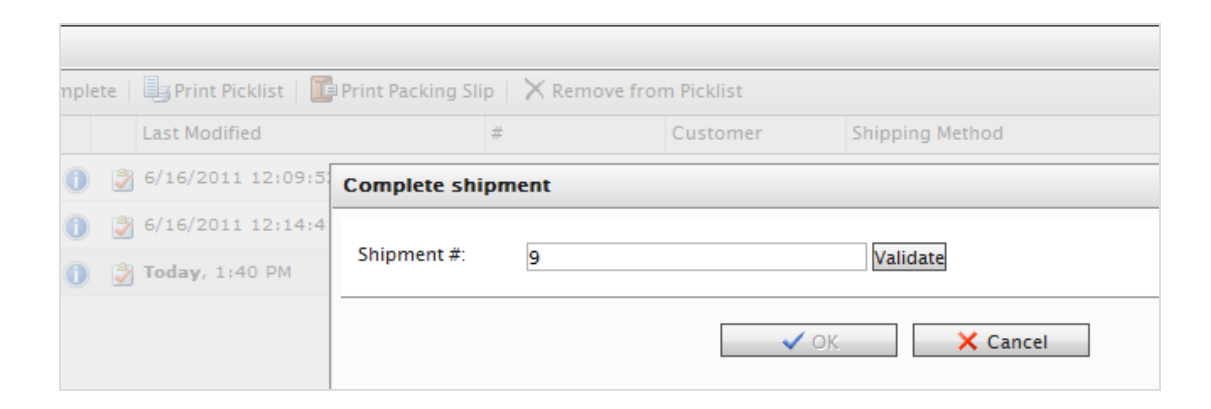

2. Klicken Sie auf **Bestätigen**. Nach der Bestätigung sehen Sie Kundennamen, Versandadresse, Versandart und ein Feld zur Eingabe der Sendungsverfolgungsnummer vom Versanddienstleister. Geben Sie eine Sendungsverfolgungsnummer ein und klicken Sie auf **OK**. Die Sendung versendet und abgeschlossen. Der Status der Bestellung wechselt zu **Abgeschlossen**.

| omplete ship   | nent                                  |                           | × |
|----------------|---------------------------------------|---------------------------|---|
| Shipment #:    | 9                                     | Validate                  |   |
| Customer:      | Lisa Prescott                         |                           |   |
| Shipping Addre | ss: 111 Palm Street, Sun City, Florid | la, 333445, United States |   |
| Shipping Metho | 1: Ground Shipping                    |                           |   |
|                |                                       |                           |   |

**Tipp:** Über der Bestellnummer erscheint das Dialogfeld "Sendung abschließen". Um auf die Sendungsnummer zu verweisen, ohne das Dialogfeld schließen zu müssen, verschieben Sie das Dialogfeld. Die PO-Nummer erscheint, wenn Sie mit dem Cursor über die Überschrift "Sendung abschließen" fahren.

#### Methode 2

1. Zum Abschließen einer Sendung klicken Sie auf **Sendung abschließen 2**. Es erscheint das Dialogfeld **Sendung abschließen**.

| 2 Co | Complete   🖶 Print Picklist   🎬 Print Packing Slip   🗙 Remove from Picklist |                         |          |                 |                     |  |  |
|------|-----------------------------------------------------------------------------|-------------------------|----------|-----------------|---------------------|--|--|
|      |                                                                             | Last Modified           | #        | Customer        | Shipping Method     |  |  |
|      | 0                                                                           | 資 6/16/2011 12:09:53 PM | PO4563-4 | Carlos Nevada   | Fixed Shipping Rate |  |  |
|      | 0                                                                           | (16/2011 12:14:41 PM    | PO6908-6 | Jennifer Browne | Fixed Shipping Rate |  |  |
|      |                                                                             | <b>V</b>                |          |                 |                     |  |  |

Die Sendungsnummer wurde bereits mit der letzten Zahl der Bestellnummer bestätigt.

| Complete ship   | nent                                                              | × |
|-----------------|-------------------------------------------------------------------|---|
| Shipment #:     | 6                                                                 |   |
| Customer:       | Jennifer Browne                                                   |   |
| Shipping Addres | s: 75 Sun Street, Sunshine Valley, South Wales, 333567, Australia |   |
| Shipping Metho  | I: Fixed Shipping Rate                                            |   |
| Tracking Numbe  | rr: 1234566                                                       |   |
|                 |                                                                   |   |
|                 | ✓ OK X Cancel                                                     |   |

- 2. Geben Sie eine Sendungsverfolgungsnummer des Versanddienstleisters ein.
- 3. Klicken Sie auf **OK**, um Versand und Bestellung abzuschließen.

#### Ausdrucken von Auswahlliste und Lieferschein

 Gehen Sie zu Bestellmanagement > Auswahlliste. Sie können die Ansicht filtern, indem Sie das Warenlager auswählen, in dem die Auswahlliste erzeugt wurde. Sie können vorhandene Auswahllisten auch nach Name, Sendungen verpacken, Warenlager und Erstellt von sortieren.

| Welcome 🔻 Change Language About 🔻 |           |                        |                      |           |  |
|-----------------------------------|-----------|------------------------|----------------------|-----------|--|
| Order Management 🏻 🍣              | Warehouse | e: Default Warehouse 💌 |                      |           |  |
| 😑 🎇 Order Management              | 🖶 Add Shi | pment to Picklist      |                      |           |  |
| . 🔍 Order Search                  |           | Order Created          | Last Modified        | #         |  |
| 🗄 🛅 Purchase Orders               |           | order created          | Last Mounicu         | #         |  |
| 🛓 🦳 Purchase Orders By Status     |           | 2/18/2011 9:58:27 AM   | 2/18/2011 9:58:27 AM | PO1537-2  |  |
| 🗄 🦳 Carts                         |           | Today, 11:46 AM        | Today, 11:46 AM      | PO0485-11 |  |
| 🕀 🦳 Payment Plans (recurring)     |           |                        |                      |           |  |
| 🔄 😋 Shipping/Receiving            |           |                        |                      |           |  |
| 🖃 🎒 Shipments 🗸 🖿                 |           |                        |                      |           |  |
| Released for Shipping             |           |                        |                      |           |  |
| Pick Lists                        |           |                        |                      |           |  |
| Returns                           |           |                        |                      |           |  |

- 2. Wählen Sie eine vorhandene Auswahlliste aus. Es erscheint das Fenster Sendungen verpacken.
  - Zum Ausdrucken einer Auswahlliste wählen Sie eine oder mehrere Bestellungen aus und klicken dann auf **Auswahlliste drucken**, um eine Auswahlliste zu erzeugen, die sich drucken und exportieren (Excel oder PDF) lässt.

| I4 4 1 o      | f 1 ▷ ▷  100% | Select a format ▼ E | Export 🎒 |
|---------------|---------------|---------------------|----------|
| Shipment Id:  | 6             |                     |          |
| Customer Name | Product Code  | Product Name        | Qty      |
| Mary Smith    | 83017B        | Chateau Bellevue    | 2.00     |
|               |               |                     |          |
|               |               |                     |          |
| Shipment Id:  | 9             |                     |          |
| Customer Name | Product Code  | Product Name        | Qty      |
| John Browne   | 74521B        | Domaine de Montille | 2.00     |
|               |               |                     |          |
|               |               |                     |          |

• Um einen Lieferschein zu drucken, wählen Sie eine oder mehrere Bestellungen im Lieferschein aus und klicken dann auf **Lieferschein drucken**.

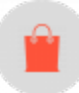

## Löschen von Artikeln und Auswahllisten

#### Löschen von Artikeln aus einer Auswahlliste

- I. Gehen Sie zu Bestellmanagement > Auswahllisten > Versand/Empfang.
- 2. Wählen Sie eine Auswahlliste, um den zugehörigen Versandauftrag anzuzeigen.
- 3. Wählen Sie die Sendungen aus, die Sie entfernen möchten, und klicken Sie auf **Aus der Auswahlliste ent**fernen.
- 4. Klicken Sie auf **OK**.

#### Löschen von Auswahllisten

Hinweis: Eine Auswahlliste darf vor dem Löschen keine Verpackungssendungen enthalten (noch 0 Sendungen).
- 1. Gehen Sie zu Bestellmanagement > Auswahllisten > Versand/Empfang.
- 2. Wählen Sie eine oder mehrere Auswahllisten aus.
- 3. Klicken Sie auf Ausgewählte löschen.
- 4. Klicken Sie auf **OK**.

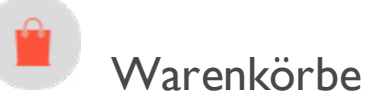

Ein Besucher erstellt einen Warenkorb, wenn er auf einer beliebigen Seite die Option **In Warenkorb legen** anklickt. Sie können einen Warenkorb manuell anlegen und verwalten, und zwar über **Bestellmanagement** > **Warenkorb**, wo die registrierten und anonymen Warenkörbe der Kunden angezeigt werden, und einen Warenkorb in eine Bestellung umwandeln. Siehe auch: Ablauf Kaufvorgang.

## Erstellen eines Warenkorbs

Jeder Warenkorb ist einzigartig und hat seine eigene Kennung (ID). Ein Kunde kann immer nur einen Warenkorb geöffnet haben. Wenn der Kunde also bereits einen offenen Warenkorb hat, leitet das System auf den offenen Warenkorb um.

Wenn die Kasse eines Warenkorbs abgeschlossen und die Zahlung erfolgt ist, wird der Warenkorb in eine Bestellung umgewandelt. An diesem Punkt verschwindet der Warenkorb aus der Liste der **Warenkörbe** und erscheint in der Liste Bestellung.

- I. Gehen Sie dann zu Bestellmanagement > Warenkörbe.
- 2. Klicken Sie auf Neuer Warenkorb.

| Welcome 🔻 Change Language 🛛 Abou | it 🔻 |           |                          |                                 |             | 🕜 Get Help For This Page |
|----------------------------------|------|-----------|--------------------------|---------------------------------|-------------|--------------------------|
| Order Management                 | 2    | New Order | 📄 New Payment Plan 🔄 New | Shopping Cart 🗙 Delete Selected | ł           |                          |
| 😑 💘 Order Management             |      | ID ID     | Customer                 | Total                           | Status      | Last Modified            |
| - 🔍 Order Search                 |      | 1         | admin                    | \$56.45                         | In Progress | Today, 1:26 PM           |
| 😑 🖆 Purchase Orders              |      |           |                          |                                 |             |                          |
| Today                            |      |           |                          |                                 |             |                          |
| This Week                        |      |           |                          |                                 |             |                          |
| This Month                       |      |           |                          |                                 |             |                          |
| o All                            |      |           |                          |                                 |             |                          |
| 🕀 🧰 Purchase Orders By Status    |      |           |                          |                                 |             |                          |
| 🖃 🗁 Carts                        |      |           |                          |                                 |             |                          |
| Today                            |      |           |                          |                                 |             |                          |
| This Week                        |      |           |                          |                                 |             |                          |
| This Month                       |      |           |                          |                                 |             |                          |
| o All                            |      |           |                          |                                 |             |                          |
| 😠 🚞 Payment Plans (recurring)    | 11.0 |           |                          |                                 |             |                          |
| Shipping/Receiving               |      |           |                          |                                 |             |                          |

3. Wählen Sie einen Kunden aus, für den Sie einen Warenkorb erstellen möchten. Wird der Kunde in der Liste nicht angezeigt, klicken Sie auf **Mehr**, um danach zu suchen.

- 4. Legen Sie Produkte in den Warenkorb, indem Sie auf **Neue Position** klicken.
- 5. Kehren Sie zur Ansicht Warenkörbe zurück um sicherzustellen, dass sich der Warenkorb dort befindet.

## Umwandeln eines Warenkorbs

In der Regel wird ein Warenkorb in eine Bestellung umgewandelt, wenn ein Kunde zur Kasse geht und seinen Einkauf abschließt. Eventuell müssen Sie jedoch einen Kauf manuell abschließen, indem Sie einen Warenkorb zur weiteren Bearbeitung in eine Bestellung umwandeln.

1. Gehen Sie dann zu **Bestellmanagement** > **Warenkörbe**. Hier sehen Sie die **Warenkorb**-Liste. Sie können auch **Heute**, **Diese Woche** oder **In diesem Monat** eingeben, um die Warenkörbe nach Daten zu filtern.

| Welcome 🔻 Change Language 🛛 About 🔻 |   |   |             |                 |          |             |                       |
|-------------------------------------|---|---|-------------|-----------------|----------|-------------|-----------------------|
| Order Management                    | 2 | 1 | lew Order 🔀 | Delete Selected |          |             |                       |
| 😑 💘 Order Management                |   |   | ID          | Customer        | Total    | Status      | Last Modified         |
| Q Order Search                      |   |   | 14          | Carlos          | \$418.99 | [undefined] | Today, 3:27 PM        |
| Purchase Orders                     |   |   | 9           | Jennifer Browne | \$32.41  | [undefined] | 6/16/2011 4:25:13 PM  |
| Ioday     This Week                 |   |   | 3           | Anonymous       | \$0.00   | [undefined] | 6/16/2011 12:07:01 PM |
| This Work     This Month            |   |   |             |                 |          |             |                       |
| o All                               |   |   |             |                 |          |             |                       |
| 🕀 🧰 Purchase Orders By Status       | Ξ |   |             |                 |          |             |                       |
| 🖃 😋 Carts                           |   |   |             |                 |          |             |                       |
| Today                               |   |   |             |                 |          |             |                       |
| This Week                           |   |   |             |                 |          |             |                       |
| This Month                          |   |   |             |                 |          |             |                       |
| I All                               |   |   |             |                 |          |             |                       |

2. Wählen Sie die **ID**-Nummer des Warenkorbs aus, den Sie in eine Bestellung umwandeln möchten. Das Fenster "Warenkorbansicht" erscheint mit den Warenkorbangaben des Kunden.

| 🖉 More Actions 🔻         |                              |               |            |                |                |                      |         |
|--------------------------|------------------------------|---------------|------------|----------------|----------------|----------------------|---------|
| - Overview               |                              |               |            |                |                |                      |         |
|                          |                              | Edit Currency | 4          |                |                |                      |         |
|                          |                              | Edit Market   |            |                |                |                      |         |
| Cart #:                  | 1015                         |               |            |                |                |                      |         |
| Created Date:            | 1/10/2017 2:35:02 AM         |               |            |                |                |                      |         |
| Order Level Discounts:   | \$0.00                       |               |            |                |                |                      |         |
| Cart Total:              | \$26.00                      |               |            |                |                |                      |         |
| Currency:                | USD                          |               |            |                |                |                      |         |
| Market:                  | US                           |               |            |                |                |                      |         |
| Customer:                | admin                        |               |            |                |                |                      |         |
| Customer ID:             | 8d21c87d-7515-4ee6-b714-3a1b | 520c5bd0      | O          | pen Customer I | Profile        |                      |         |
| Email Address:           |                              |               |            |                |                |                      |         |
| Line Items               | Notes                        |               |            |                |                |                      |         |
| 🛃 New Line Item   🗙 Dele | ete                          |               |            |                |                |                      |         |
| ID ID                    | Name                         | Quantity      | List Price | Placed Price   | Total Discount | Discount Description | Total   |
| SKU-407974               | 26 Tank Maxi Dress           | 1.00          | \$12.00    | \$12.00        | \$0.00         | 1                    | \$12.00 |
| SKU-407077               | 13 Belted Striped Maxi Dress | 1.00          | \$14.00    | \$14.00        | \$0.00         |                      | \$14.00 |
|                          |                              |               |            |                |                |                      |         |
| Page Size: 100 ¥         |                              |               |            |                |                |                      |         |

- Währung bearbeiten. Ändern Sie die Währung der Bestellung.
- Markt bearbeiten. Ändern Sie den Markt der Bestellung.
- Kundenprofil öffnen. Betrachten Sie das Profil des registrierten Kunden (nicht verfügbar für anonyme Warenkörbe).
- **Positionen**. Die Liste der Artikel im Warenkorb des Kunden mit Anzeige der **Menge** der einzelnen Artikel, dem **Listenpreis** und der **Summe**.
- Notizen. Hier können Sie Notizen zum Warenkorb hinzufügen, bearbeiten oder löschen.
- 3. Wählen Sie Weitere Aktionen > In Bestellung umwandeln aus. Die Seite wird aktualisiert und zeigt dann die Seite "Bestellansicht" zur <u>Weiterverarbeitung der Bestellung</u> an.

| More Actions 🔻          |                                                            |
|-------------------------|------------------------------------------------------------|
| Convert to Purchase Ord | Jer                                                        |
| Create Payment Plan     | Edit Currency                                              |
|                         | Edit Market                                                |
| Cart #:                 | 1015                                                       |
| Created Date:           | 1/10/2017 2:35:02 AM                                       |
| Order Level Discounts:  | \$0.00                                                     |
| Cart Total:             | \$26.00                                                    |
| Currency:               | USD                                                        |
| Market:                 | US                                                         |
| Customer:               | admin                                                      |
| Customer ID:            | 8d21c87d-7515-4ee6-b714-3a1b520c5bd0 Open Customer Profile |
| Email Address:          |                                                            |

### Retouren und Umtausch

Nach Fertigstellen und Versenden eines Pakets können Sie Retouren und Umtäusche direkt in der Bestellung bearbeiten. Eine Retoure ist die tatsächliche Rücksendung des fehlerhaften Lieferartikels. Sie können dem Kunden eine Rückerstattung ausstellen oder den Umtausch gegen den gleichen oder einen anderen Produktartikel anbieten.

Eine separate Umtauschbestellung (mit dem Kennzeichen EO statt PO) ist mit der ursprünglichen Bestellung verknüpft. Eine Umtauschbestellung wird ähnlich <u>verarbeitet wie eine Bestellung</u>, da hierfür die Zahlung abgewickelt und die Sendung für den Versand freigegeben werden muss.

Hinweis: Sie können Retouren und Umtäusche erst verarbeiten, wenn der Status der Bestellung Abgeschlossen lautet.

#### Veranlassen einer Retoure

- I. Gehen Sie zu einer Bestellung, die abgeschlossen und versendet wurde.
- 2. Gehen Sie zur Registerkarte **Details** unter **Retouren/Umtausch** und klicken Sie auf **Retoure erstellen**. Es erscheint das **Formular Retoure erstellen/bearbeiten**.

| - Shipment Summary     | - Shipment Status | Returns/Exchanges |
|------------------------|-------------------|-------------------|
| Item Subtotal: £86.00  | Status: Shipped   | Create Return     |
| Shipping Cost: £0.00   | Complete Shipment |                   |
| Shipment Total: £86.00 | Release Shipment  |                   |
|                        | Cancel Shipment   |                   |

- 3. Klicken Sie auf **Neuer Artikel**, um die zurückzusendenden Artikel hinzuzufügen. Im Drop-Down-Menü "Position" werden standardmäßig die Artikel angezeigt, die in der ursprünglichen Bestellung enthalten waren.
- 4. Stellen Sie die **Retourenmenge** und den **Rückgabegrund** aus der Auswahlliste ein. Sie können der Retoure auch einen freien Text als Kommentar hinzufügen.

| reate/Edit Return      |             |                                         |                 |                       |                     |                 |              |
|------------------------|-------------|-----------------------------------------|-----------------|-----------------------|---------------------|-----------------|--------------|
| X Delete               |             |                                         |                 |                       |                     |                 |              |
| Code                   | Name        |                                         | Return Quantity | Placed Price          | Total Before Return | Reason          |              |
| SKU-36127195           | Faded Glor  | y Mens Canvas Twin Gore Slip-On<br>Shoe | 1.00            | \$14.50               | \$11.60             | Faulty          | 4            |
| A Page Size: 20 V      |             |                                         |                 |                       |                     | (1 items)   Pag | ▶<br>ge ∢1 → |
| Total Information      |             |                                         | - <b>- -</b>    | Additional Informatio | n                   |                 | _            |
| Line Items:            | 100014.50   |                                         |                 | Comments:             |                     |                 | 1            |
| Invalidated Discounts: | -2.90       |                                         |                 |                       |                     |                 |              |
| Return Total:          | 100011.60   |                                         |                 |                       |                     |                 |              |
| Invalidated Discounts  |             |                                         |                 |                       |                     |                 |              |
| 20 % off Mens          | Shoes: 2.90 |                                         |                 |                       |                     |                 |              |
|                        |             |                                         |                 |                       |                     |                 |              |
|                        |             |                                         |                 |                       |                     |                 |              |
|                        |             |                                         |                 |                       |                     |                 | •            |
|                        |             |                                         |                 |                       |                     |                 |              |

- 5. Klicken Sie auf **OK**, um Ihre Änderungen abzuspeichern. Die Bestellung geht über zum **Bearbeitungsmodus**.
- 6. Klicken Sie auf **Speichern**, um mit dem Retourenvorgang fortzufahren. In der **Bestellungsliste** erscheint die Bestellung mit dem Status **Abgeschlossen/Warten auf Abschluss der Retoure**.

| · |               |                                    |           |                                              |                 |
|---|---------------|------------------------------------|-----------|----------------------------------------------|-----------------|
|   | New Order 🔛 I | New Payment Plan 🗙 Delete Selected |           |                                              |                 |
|   | ID            | Customer                           | Total     | Status                                       | Last Modified   |
|   | PO0663        | John Browne                        | £226.00   | Partially Shipped                            | Today, 11:34 AM |
|   | PO10564       | Carlos Santana                     | £1,290.00 | In Progress                                  | Today, 11:30 AM |
|   | PO0791        | Carlos Santana                     | \$180.85  | In Progress                                  | Today, 10:27 AM |
|   | PO2427        | Mary Smith                         | £86.00    | Completed<br>(Awaiting Return<br>Completion) | Today, 10:23 AM |

- 7. Klicken Sie auf die Registerkarte **Retouren**, um die Retoure weiter zu bearbeiten. Zum Beispiel, nachdem Sie eine Nachricht von der Versandabteilung über den Eingang des Retourartikels erhalten haben.
- 8. Klicken Sie auf **Zugangsartikel bestätigen**. (Sie können stattdessen auch die Retoure bearbeiten oder vollständig stornieren.)

|                                                                |                                                           |                            |                |       |        |                                                                           |                                | 🕜 Get Help For This Page 👎                     |
|----------------------------------------------------------------|-----------------------------------------------------------|----------------------------|----------------|-------|--------|---------------------------------------------------------------------------|--------------------------------|------------------------------------------------|
| 🖢 Add Note 🛛 Send No                                           | tifications 📑 Add O                                       | Irder Address              |                |       |        |                                                                           |                                |                                                |
| Order No:                                                      | PO2427                                                    | Customer: M                | lary Smith     |       |        |                                                                           |                                |                                                |
| Summary                                                        | Details                                                   | Payments                   | Returns        | Notes |        |                                                                           |                                |                                                |
| leturn # RMA8980                                               |                                                           |                            |                |       |        |                                                                           |                                |                                                |
| Date/Time Initiated:<br>Created By:<br>Status:<br>ReturnTotal: | Today, 12:50 PM<br>admin<br>Awaiting Stock Retu<br>£86.00 | Notes:<br>Strange taste ir | 1 batch 12345. |       | Retur  | ns Actions -<br>Edit Retur<br>Cancel Retu<br>Complete Re<br>nowledge Reco | n<br>urn<br>turn<br>eipt Items | Exchange Actions View Exchange Create Exchange |
| ID                                                             | Name                                                      |                            |                | Qu    | antity | List Price                                                                | Total                          | Reason                                         |
| 83017B                                                         | Chateau Bellevu                                           | ie                         |                | 2.0   | 0      | 43.00                                                                     | 86.0000                        | Faulty                                         |
| Page Size: 100 🔻                                               |                                                           |                            |                |       |        |                                                                           |                                |                                                |

9. Klicken Sie auf **Retoure abschließen**, um das Formular **Rückerstattung erstellen** zu öffnen.

| Retu | urns actions        |  |
|------|---------------------|--|
|      | Edit Return         |  |
|      | Cancel Return       |  |
|      | Complete Return     |  |
| 1    | Acknowledge Receipt |  |

| Create Refund     |                              | ×             |
|-------------------|------------------------------|---------------|
| Amount:           | 86.0000                      |               |
| Existing Payments | Pay By Phone (Sale) - £86.00 |               |
|                   | New Credit                   |               |
| Payment Method:   | Pay By Phone 🔻               |               |
|                   |                              | ✓ OK X Cancel |

• Menge. Standard sind die Rechnungskosten des Artikels (ohne Versandkosten). Beispiel: Kostete der Artikel 49,99 \$ und die Versandkosten betrugen 2,00 \$, dann wird im Feld **Betrag** 49,99 \$ angezeigt.

Sie können einen anderen Betrag für die Rückerstattung an den Kunden angeben, einschließlich der Gesamtkosten der Bestellung: Artikel und Versandkosten usw. Standardmäßig erfolgt die Rückerstattung über denselben Zahlungsweg, den der Kunde bei der Bestellung genutzt hat.

- Vorhandene Zahlungen. Möchte der Kunde, dass die Rückerstattung über eine andere Kreditkarte oder Zahlungsart bearbeitet und zurückgezahlt wird (zum Beispiel bar, per Zahlungsanweisung oder Überweisung), dann klicken Sie auf **Neue Gutschrift**. Dann können Sie die Details zur anderen Kreditkarte oder sonstige Rückerstattungsinformationen angeben.
- Zahlungsmethode. Wählen Sie die Methode aus.
- 10. Klicken Sie auf **OK**, um die Rückerstattung zu erstellen und zu bearbeiten. Der Status der Bestellung wechselt zu **Abgeschlossen**.

| Order No: PC         | 02427            | Customer: M      | lary Smith     |          |                |            |                    |
|----------------------|------------------|------------------|----------------|----------|----------------|------------|--------------------|
| Order Total: f8      | 6.00             | Status: C        | ompleted       |          |                |            |                    |
| Summary              | Details          | Payments         | Returns        | Notes    |                |            |                    |
| rn # RMA8980         |                  |                  |                |          |                |            |                    |
| Date/Time Initiated: | Today, 12:50 PM  | Notes:           |                | Ret      | urns Actions   |            | - Exchange Actions |
| Created By:          | admin            | Strange taste in | 1 batch 12345. |          | Edit Retur     | m          | View Exchange      |
| Status:              | Complete         |                  |                |          | Cancel Pet     |            | Create Exchange    |
| ReturnTotal:         | £86.00           |                  |                |          | Cancer Ker     |            | Create Excitatige  |
|                      |                  |                  |                |          | Complete Re    | turn       |                    |
|                      |                  |                  |                | A        | cknowledge Rec | eipt Items |                    |
|                      |                  |                  |                |          |                |            |                    |
|                      |                  |                  |                |          |                |            |                    |
|                      | Name             |                  |                | Quantity | List Price     | Total      | Reason             |
| 30178                | Chateau Bellevue |                  |                | 2.00     | 43.00          | 86.0000    | Faulty             |

#### Verfassen einer Umtauschbestellung

- 1. Gehen Sie zur Bestellung, klicken Sie auf das Register **Details** und dann auf **Retoure erstellen**.
- 2. Fügen Sie die Artikel für den Umtausch hinzu.
- 3. Klicken Sie das Register **Retouren** und anschließend **Zugangsartikel bestätigen** an.
- 4. Klicken Sie auf **Umtausch erstellen**. Es erscheint dann das Formular **Umtauschbestellung erstellen**.
- 5. Klicken Sie auf **Neuer Artikel**.
- 6. Wählen Sie den umzutauschenden Artikel aus, indem Sie **Ausgewählten Eintrag konfigurieren** anklicken.

| New Lir    | ne Item                |      |                 |         |            |                |          | × |        |
|------------|------------------------|------|-----------------|---------|------------|----------------|----------|---|--------|
|            |                        | Find | Advanced Search |         |            |                |          | _ | PI     |
| Picture    | Name                   |      |                 | Catalog | Туре       | Price          | In Stock |   |        |
| $\bigcirc$ | Chandon de Briailles   |      |                 | France  | Variation  | £55.00         | 1000     | ^ |        |
| $\bigcirc$ | Louis Jadot            |      |                 | France  | Variation  | £125.00        | 1000     |   | dres   |
| $\bigcirc$ | Dujac Fils & Pere      |      |                 | France  | Variation  | £36.60         | 1000     |   | Billin |
| $\bigcirc$ | Domaine Sylvie Esmonin |      |                 | France  | Variation  | £72.00         | 1000     |   |        |
| $\bigcirc$ | Maison Joseph Drouhin  |      |                 | France  | Variation  | £165.00        | 1000     | _ |        |
| Page S     | ize: 20 🔻              |      |                 |         | (2779 item | s)   Page ∢1   | 2345     |   | 25     |
|            |                        |      |                 |         | Cancel Co  | nfigure Select | ed Entry |   | -      |

Sie können Preis, Menge und anwendbaren Rabatt anpassen. Klicken Sie nun auf **Artikel zur Bestellung** hinzufügen, um den Artikel zur Umtauschbestellung hinzuzufügen.

| lew Line Item      |                                       |   | × |
|--------------------|---------------------------------------|---|---|
| Selected Entry: Do | maine Sylvie Esmonin                  |   | ŕ |
| Display Price:     | £72.00                                | Â |   |
| Price:             | 72.00                                 |   |   |
| Quantity:          | 1                                     |   |   |
|                    | In Stock: 1000. Reserved: 0.          | E |   |
| Discount:          | enter descr here 0 Percentage Based 🔻 |   |   |
|                    | Discount description amount           |   | 1 |
| Total:             | £72.00                                |   |   |
|                    |                                       |   |   |
|                    |                                       |   |   |
|                    |                                       |   |   |
|                    |                                       |   |   |
|                    |                                       | - |   |
| •                  | III                                   | F |   |

- 7. Geben Sie eine Versand- und eine Rechnungsanschrift ein.
- 8. Wählen Sie die Versandart für die Umtauschbestellung aus.
- 9. Klicken Sie auf **Neu berechnen**, um die Summe der Übersicht anzupassen.
- 10. Klicken Sie auf **OK**.
- 11. Nachdem Sie eine Umtauschbestellung (EO) erstellt haben, klicken Sie auf Ansicht Umtausch, um die Details anzuzeigen. (Eine Umtauschbestellung wird ähnlich angelegt wie eine Bestellung.)

|         | Exchange actions |
|---------|------------------|
| Irn     | View Exchange    |
| turn    | Create Exchange  |
| leturn  |                  |
| Receipt |                  |

- 12. Klicken Sie auf das Register Zahlungen, um der Umtauschbestellung eine Zahlung hinzuzufügen.
- 13. Wählen Sie eine Zahlungsart für die Verarbeitung der Umtauschbestellung aus. Sie können den Betrag bei Bedarf anpassen (standardmäßig basiert der Betrag auf dem Artikelpreis plus Versandkosten). Die Umtauschbestellung geht nun in den Bearbeitungsmodus über.

| The Order is in Edit Mode, Save changes before exiting. Save X Cancel                                                                   |  |  |  |  |  |  |  |
|----------------------------------------------------------------------------------------------------|--|--|--|--|--|--|--|
|                                                                                                    |  |  |  |  |  |  |  |
| Order No: E00335       Customer: Carlos Santana       Original Order: P00791         Order Total: £72.00       Status: AwaitingExchange |  |  |  |  |  |  |  |
|                                                                                                    |  |  |  |  |  |  |  |
|                                                                                                    |  |  |  |  |  |  |  |
|                                                                                                    |  |  |  |  |  |  |  |
|                                                                                                    |  |  |  |  |  |  |  |
|                                                                                                    |  |  |  |  |  |  |  |
| Page Size: 100 V                                                                                                    |  |  |  |  |  |  |  |
|                                                                                                    |  |  |  |  |  |  |  |

14. Klicken Sie auf Speichern, um die Bezahlung und die Bestellung zu verarbeiten. Die "Transaktionsart" der Zahlung wechselt zu Genehmigung. In der Bestellungsliste ist nun eine Umtauschbestellung mit dem Präfix EO statt PO und mit dem Status Warten auf Umtausch zu sehen.

| · |                                                  |                |           |                                      |                 |  |  |  |  |  |
|---|--------------------------------------------------|----------------|-----------|--------------------------------------|-----------------|--|--|--|--|--|
|   | 🗋 New Order 🗋 New Payment Plan 🗡 Delete Selected |                |           |                                      |                 |  |  |  |  |  |
|   | ID                                               | Customer       | Total     | Status                               | Last Modified   |  |  |  |  |  |
|   | EO0335                                           | Carlos Santana | £72.00    | Awaiting Exchange                    | Today, 1:22 PM  |  |  |  |  |  |
|   | PO0663                                           | John Browne    | £226.00   | Partially Shipped                    | Today, 11:34 AM |  |  |  |  |  |
|   | PO10564                                          | Carlos Santana | £1,290.00 | In Progress                          | Today, 11:30 AM |  |  |  |  |  |
|   | PO0791                                           | Carlos Santana | \$180.85  | Completed<br>(Awaiting Stock Return) | Today, 10:27 AM |  |  |  |  |  |
|   | PO2427                                           | Mary Smith     | £86.00    | Completed                            | Today, 10:23 AM |  |  |  |  |  |

- 15. Gehen Sie zurück zur ursprünglichen Bestellung und klicken Sie das Register **Retouren** an.
- 16. Klicken Sie auf Retoure abschließen, um dem Kundenberater die Sendung der Umtauschbestellung freizugeben. Nach dem Freigeben der Sendung wiederholt der Kundenberater denselben Vorgang wie bei einer Sendung für eine Bestellung.

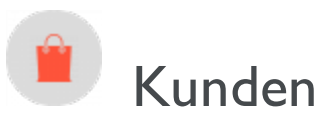

Das **Kundenverwaltungs**-System in Episerver Commerce basiert auf Kontakten und Konten. Ein Kontakt ist ein Besucher auf der Website, der auf der Frontend-Seite ein Konto anlegt. Sie können **Organisationen** nutzen, um Kontakte in für Ihr E-Commerce-Geschäft nützlichen Strukturen zu verwalten.

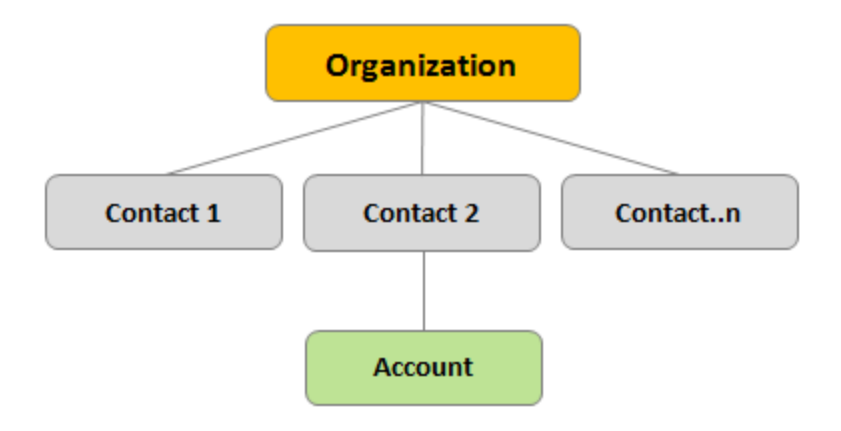

## Organisationen

Erstellen Sie eine Organisationshierarchie, indem Sie unter- und übergeordnete Beziehungen zwischen den Organisationen einrichten. Zum Beispiel können Sie eine Organisationshierarchie wie Administration > EU-Hauptsitz > EU-Verwaltung einrichten. Sie können dann Kontakte mit der entsprechenden Ebene der Unternehmenshierarchie verbinden. Sie können mit Genehmigungen regeln, welche Benutzer welche Organisationen in der Hierarchie einsehen können.

Das gleiche Prinzip gilt für die Erstellung von Benutzergruppenhierarchien. So können Sie zum Beispiel eine Kundenorganisation mit den Unterorganisationsebenen *Gold, Silber* und *Bronze* für Kundengruppen haben. Sie können diese Kundengruppen so konditionieren, dass Sie verschiedene Preise für jede Gruppe anbieten. Siehe Organisationen.

### Kontakte

Wenn sich ein Besucher auf der Frontend-Seite registriert (z. B. um einen Kauf zu tätigen), werden automatisch ein Kontakt und ein Konto erstellt. Sie können die Kontakte innerhalb von Kundengruppen und Organisationen verwalten, denen Sie jeweils unterschiedliche Preise und eine Personalisierung zuordnen können. Siehe <u>Kontakte</u>.

**Hinweis:** Die Standardimplementierung von Episerver Commerce unterstützt anonymen Einkäufe. Das bedeutet, dass die Kunden kein Konto anlegen müssen, um etwas kaufen zu können. Anonyme Kunden stehen nicht als Kontakte zur Verfügung.

# Organisationen

Unter **Organisationen** können Sie neue Organisationen erstellen. Sie können Organisationen in verschiedene Typen wie *regionale Filialen* und *Abteilungen* sowie in Geschäftskategorien wie *Computer und Elektronik* oder *Kleidung und Accessoires* einteilen.

Sie können eine Organisation einer Kundengruppe zuordnen, bei der Sie spezielle Preise und Personalisierungen anwenden können.

Sie können Organisationen wie einen Baum mit Untereinheiten und jedem Ast zugewiesenen eigenen Rechten strukturieren. Richten Sie zum Beispiel Ihr Unternehmen als übergeordnete Ebene ein und definieren Sie die Unterebenen *Verkauf und Marketing, IT/Entwicklung* und *Aktionen* als Organisationseinheiten. In diesem Szenarium können Sie den Zugriff der Benutzer in jeder Unterebene auf die passenden Systeme, Ansichten und Funktionen in Commerce Manager einschränken.

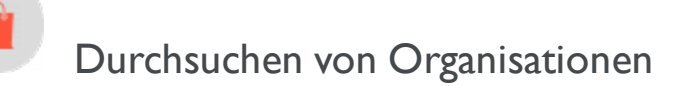

Um Organisationen zu durchsuchen, gehen Sie zu **Commerce Manager** > Kundenverwaltung > Organisation.

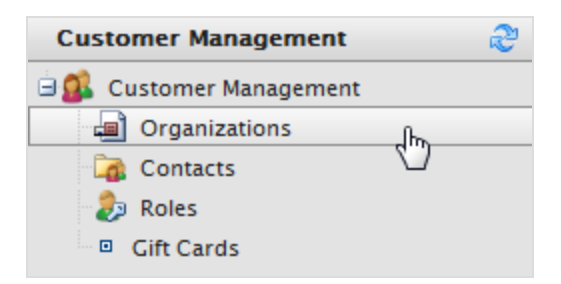

Die Seite mit der Organisationsliste erscheint.

|   | View: All organizations                         |                     |                              |                   |                               |                         |  |  |  |
|---|-------------------------------------------------|---------------------|------------------------------|-------------------|-------------------------------|-------------------------|--|--|--|
|   | 🚈 New Organization 🏻 🖨 Printer Version 🗙 Delete |                     |                              |                   |                               |                         |  |  |  |
|   |                                                 | <u>Name</u>         | Description                  | Түре              | Organization Customer Group V | Business Category       |  |  |  |
|   |                                                 | Electronics Inc     | Main electronics distributor | Organization Unit | Partner                       | Computers & Electronics |  |  |  |
| H |                                                 | Global Electronics  | Global appliances services   | Organization Unit | Customer                      | Computers & Electronics |  |  |  |
|   |                                                 | Nordic Elelctronics | i.                           |                   |                               |                         |  |  |  |
| П |                                                 |                     |                              |                   |                               |                         |  |  |  |

Diese Ansicht bietet die folgenden Informationen:

- Name. Name der Organisation.
- Beschreibung. Zusätzliche Details über die Organisation.
- Typ. Organisation oder Organisationseinheit.
- Geschäftskategorie. Die Kategorie, unter die die Organisation fällt.

#### Anzeigen von Organisationsdetails

Wählen Sie eine Organisation aus der Liste aus, um ihre verbundenen Kontakte, Organisationen (Ober- oder Unterorganisationen), Adressen und Kreditkarten anzuzeigen.

| 🗐 Edit   🄁 Organi         | zations   |                                 |                       |             |                                |
|---------------------------|-----------|---------------------------------|-----------------------|-------------|--------------------------------|
| Name:                     | Company X |                                 | Parent:               |             |                                |
| Information               |           | Information                     |                       |             |                                |
| Information               |           | - Organization                  |                       |             |                                |
| Contacts<br>Organizations |           | Name:                           | Company X             | Type:       | Organization                   |
| Addresses                 |           | Description:                    | Company X Corporation | Business Ca | tegory:Computers & Electronics |
| Credit Cards              |           | Organization<br>Customer Group: | Partner               |             |                                |

#### Suche nach einer Organisation

Verwenden Sie das Suchfeld oben auf der **Organisationsliste**, um Organisationen nach ihrem Namen zu durchsuchen.

#### Anpassen der Ansicht für das Durchsuchen von Organisationen

Wenn die Organisationsliste immer länger wird, können Sie Ansichten erstellen und anpassen, um die Liste zu filtern. Legen Sie Spalten fest, die in der Ansicht angezeigt werden und Filter, die angewendet werden.

I. Wählen Sie **Ansicht**> [Neue Ansicht] aus. Der Dialog Neue Ansicht wird angezeigt.

|             |                                                                                                    |                |                              | View: | All organiz  | zations                 | •   |
|-------------|----------------------------------------------------------------------------------------------------|----------------|------------------------------|-------|--------------|-------------------------|-----|
| 1<br>1<br>1 | Image: System Views 3         Image: System Views 3         Image: System Views 3         All organizations |                |                              |       |              |                         |     |
|             |                                                                                                    | Name           | Description                  | Туре  | [ New View ] | J                       | 2   |
|             | 1                                                                                                    | Company X East | Online software application  | Organ | nization     | Computers & Electronics | - 0 |
|             | -/                                                                                                    | Company X West | Online software applications | Organ | nization     | Computers & Electronics |     |
|             | 1                                                                                                    | Company X      | Online software applications | Organ | nization     | Computers & Electronics |     |
|             |                                                                                                    |                |                              |       |              |                         |     |

2. Geben Sie auf der Registerkarte **Allgemein** einen **Titel** für die selbst definierte Ansicht ein. Klicken Sie auf **Diese Ansicht allen Benutzern zeigen**, wenn alle Benutzer diese Ansicht sehen sollen.

| New View |          |                                                 |                          |       |                                                                                                 | × |
|----------|----------|-------------------------------------------------|--------------------------|-------|-------------------------------------------------------------------------------------------------|---|
| General  | Fields   | Filters                                         |                          |       |                                                                                                 |   |
|          | Professi | F <b>itle</b><br>onal Service:<br>this view for | s Companies<br>all users |       | Everything is ready<br>to create a new view<br>for entities list.<br>Please, type view<br>name. |   |
|          |          |                                                 |                          |       |                                                                                                 |   |
|          |          | [                                               | Save                     | Close |                                                                                                 |   |

3. Wählen Sie auf der Registerkarte **Felder** die Spalten für die selbst definierte Ansicht aus. Wählen Sie dazu eine verfügbare Spalte aus und klicken Sie dann auf **Rechter Pfeil** um sie in die Liste **Sichtbare Spalten** zu verschieben. Um die Auswahl aufzuheben, klicken Sie auf **Linker Pfeil**. Um die Liste neu zu sortieren, klicken Sie auf den **Aufwärtspfeil** bzw. **Abwärtspfeil**.

| New View                                                                                        |                                                |          |                  | × |
|-------------------------------------------------------------------------------------------------|------------------------------------------------|----------|------------------|---|
| General                                                                                         | Fields                                         | Filters  |                  |   |
| Descriptio<br>Id<br>Modified<br>Modifier<br>Name<br>Parent<br>Parent (ref<br>Primary Co<br>Type | Available<br>n<br>i)<br>ontact<br>ontact (ref) | columns: | Visible columns: | 1 |
|                                                                                                 |                                                |          | Save Close       |   |

4. Definieren Sie auf der Registerkarte **Filter** die Filteransicht. Klicken Sie auf +, um einen Filter zu ergänzen.

| New View |                     |               |                      | × |
|----------|---------------------|---------------|----------------------|---|
| General  | Fields              | Filters       |                      |   |
| And      |                     |               |                      |   |
| - 🕜 Busi | ness Categor        | y Equals      | Arts & Entertainment |   |
| 😢 Or     |                     |               |                      |   |
| - 0      | Diassa choose       |               |                      |   |
|          |                     | -             |                      |   |
|          | And                 | e             |                      |   |
|          | Or                  |               |                      |   |
|          | on<br>Business Cate | edory         |                      |   |
|          | Created             | - <u>j</u> ,  |                      |   |
|          | Description         |               |                      |   |
|          | d                   |               |                      |   |
|          | Modified            |               |                      |   |
|          | Name                |               |                      |   |
|          | Parent              | 45            |                      |   |
|          | Parent (Refer       | ence)         |                      |   |
|          | Primary Cont        | act           |                      |   |
|          | Primary Cont        | act (Referenc | ce)                  |   |
| L        | Type                |               |                      |   |
|          |                     |               | Save Close           |   |
|          |                     |               |                      |   |

5. Klicken Sie auf **Speichern**, um zum Bildschirm mit der **Organisationsliste** zurückzukehren. Die neue Ansicht erscheint in dem Dropdown-Feld **Ansicht**.

| View: | Professional Services Companies | 📼 🖬 🗙 |
|-------|---------------------------------|-------|
|       | [ System Views ]                |       |
|       | All organizations               |       |
| Nai   | [ User views ]                  |       |
| 1112  | Professional Services Companies |       |
|       | [ New View ]                    | 5     |

#### Ansichten bearbeiten und löschen

Um eine vorhandene Ansicht zu bearbeiten, wählen Sie diese im Drop-Down-Menü aus und klicken auf **Bearbeiten**. Der Dialog **Ansicht bearbeiten** wird angezeigt; Sie können alle Eigenschaften bearbeiten.

|              |                        | <i>"</i>                   | View: Professional Serv | ices Companies |                                                                                                    |
|--------------|------------------------|----------------------------|-------------------------|----------------|----------------------------------------------------------------------------------------------------|
| <b>*</b> = 1 | New Organization 丨 ᢖ F | Printer Version 🛛 🗙 Delete |                         |                | Edit                                                                                                    |
|              | Creator                | Business Category          | Name                    |                | $\mathbf{\mathbf{\mathbf{\mathbf{\mathbf{\mathbf{\mathbf{\mathbf{\mathbf{\mathbf{\mathbf{\mathbf{\mathbf{\mathbf{\mathbf{\mathbf{\mathbf{\mathbf{$ |
|              |                        |                            |                         |                |                                                                                                    |

Um eine benutzerdefinierte Ansicht zu **löschen**, klicken Sie auf **X**.

#### Beispiel für eine benutzerdefinierte Ansicht

Im folgenden Beispiel wird eine Ansicht erstellt, in der nur Organisationen angezeigt werden, deren Geschäftskategorie und Organisationsname übereinstimmen. Erstellen Sie eine Filterbedingung, die Organisationen mit einer **Geschäftskategorie** anzeigt, die *Unternehmens- und professionelle Dienstleistungen* entsprechen und einem **Organisationsnamen**, des *Unternehmens X* entspricht.

|   | View: All organizations |       |                    |                                  |                   |                         |  |  |
|---|-------------------------|-------|--------------------|----------------------------------|-------------------|-------------------------|--|--|
| ľ | E N                     | lew O | rganization 丨 🎒 Pr | inter Version 🛛 🗙 Delete         |                   |                         |  |  |
|   |                         |       | Name               | Description                      | Түре              | Business Category       |  |  |
|   |                         | 1     | Company X East     | Online software application      | Organization Unit | Computers & Electronics |  |  |
|   |                         | 2     | Company X West     | Online software applications     | Organization Unit | Computers & Electronics |  |  |
|   |                         | 2     | Company X IT W     | Online software application IT s | Divisional Unit   | Computers & Electronics |  |  |
|   |                         | 2     | Company X          | Online software applications     | Organization      | Computers & Electronics |  |  |
|   |                         |       |                    |                                  |                   |                         |  |  |

- 1. Klicken Sie auf **Hinzufügen** (+) und dann im Drop-Down-Menü auf **Geschäftskategorie**. Zwei Felder, die standardmäßig auf **Gleich** und auf **Kunst und Unterhaltung** gestellt sind, erscheinen.
  - Klicken Sie auf Gleich, und ein Drop-Down-Menü erscheint. Behalten Sie die Felder als "gleich" bei.
  - b. Wählen Sie das Feld auf der rechten Seite aus und wählen Sie einen Namen für die **Geschäfts**kategorie (wie zum Beispiel **Unternehmens- und professionelle Dienstleistungen**).
- 2. Klicken Sie dann auf **Hinzufügen** (+) und auf **Name**, um einen weiteren Filter hinzuzufügen, sodass **Geschäftskategorie** und **Name** übereinstimmen.
  - a. Klicken sie auf **Gleich**.
  - b. Geben Sie im Feld **Text** den Organisationsnamen ein.

| New View     | New View                  |                                         |  |  |  |  |  |
|--------------|---------------------------|-----------------------------------------|--|--|--|--|--|
| General      | Fields                    | Filters                                 |  |  |  |  |  |
| And<br>Busir | ness Category<br>e Equals | Equals Business & Professional Services |  |  |  |  |  |

- 3. Klicken Sie auf **Speichern**.
- 4. Um die Ansicht anzuwenden, wählen Sie sie aus der Auswahlliste aus. Ihre Organisationsliste spiegelt die Spalten und Filter wider, die Sie in der benutzerdefinierten Ansicht angewendet haben.

|       |                              |               | View: Professional Servic    | es Companies | • 🛃 🗙 |
|-------|------------------------------|---------------|------------------------------|--------------|-------|
| Mew 9 | Organization   🎒 Printer Ver | sion 🗙 Delete |                              |              |       |
|       | Business Category            | Name          | Description                  | Туре         |       |
|       | Computers & Electronics      | Company X     | Online software applications | Organization |       |
|       |                              |               |                              |              |       |

#### Drucken einer Liste von Organisationen

Klicken Sie auf **Druckversion**, um eine Organisationsliste zu erstellen. Ein neues Fenster zeigt eine Tabelle an, die zum Drucken geeignet ist.

## Eine Organisation erstellen oder bearbeiten

- 1. Gehen Sie zu **Commerce Manager** > **Kundenverwaltung** und **Organisationen**. Auf der Seite **Organisationen** erscheint eine Liste mit den bestehenden Organisationen.
- 2. Klicken Sie auf **Neue Organisation** oder auf eine bereits vorhandene Organisation. Ein Bildschirm wird angezeigt.

|                                                   |             | $\sim$ | View: All organizations |  |  |  |  |
|---------------------------------------------------|-------------|--------|-------------------------|--|--|--|--|
| 🚈 New Organization 🛛 🗁 Printer Version 🔹 🗙 Delete |             |        |                         |  |  |  |  |
| 🔲 Name 🖑                                          | Description | Туре   | Business Category       |  |  |  |  |
|                                                   |             |        |                         |  |  |  |  |

3. Daten für die neue Organisation eingeben.

| Name:                         | Company X West               |
|-------------------------------|------------------------------|
| Description:                  | Online software applications |
| Туре:                         | Organization                 |
| Organization Custom<br>Group: | er [No value]                |
| Business Category:            | Computers & Electronics 💽 😭  |
| Parent:                       | Not Set  Parent Organization |
| OK Cancel                     |                              |

- Name. Geben Sie den Namen der Organisation ein. (Dies ist das einzige Pflichtfeld.)
- Beschreibung. Geben Sie die Details zur Organisation ein.
- **Typ**. Weisen Sie der Organisation einen Typ zu. Handelt es sich um eine übergeordnete Organisation, klicken Sie auf **Organisation**. Handelt es sich um eine untergeordnete Organisation, klicken Sie auf **Organisationseinheit**. Um weitere Typen zu der Auswahlliste hinzuzufügen, klicken Sie auf das Symbol.
- Kundengruppe der Organisation. Wählen Sie eine Kundengruppe aus, die Sie der Organisation zuordnen möchten. Dadurch können Sie Preise, Rabatte und für diese Gruppe personalisierte Inhalte einstellen.
- Geschäftskategorie. Weisen Sie der Organisation eine Kategorie zu. Um weitere Kategorien zuzuordnen, klicken Sie auf das Symbol.
- Übergeordnet. Sie können einer Organisation eine übergeordnete Organisation zuweisen. Ist die neu erstellte Organisation eine Untereinheit (Kind-Organisation) einer größeren Organisation, wählen Sie die übergeordnete Organisation (Eltern-Organisation) aus dem Drop-Down-Menü aus. Erscheint diese Organisation nicht im Drop-Down-Menü, klicken Sie auf Mehr...
- 4. Klicken Sie auf OK, um die Organisation zu speichern. Nun erscheint das Fenster Organisation angezeigt werden, die Sie gerade erstellt haben. Es werden außerdem die zugehörigen Kontakte, Organisationen, Adressen und Kreditkarten angezeigt, die Episerver standardmäßig zur Verfügung stellt. Klicken Sie auf Bearbeiten, um die Organisation zu bearbeiten. Klicken Sie auf Organisationen, um zur Organisationsliste zurückzukehren.

| Edit   ▶ Organizations    |                |                               |                              |             |                                |  |  |  |
|---------------------------|----------------|-------------------------------|------------------------------|-------------|--------------------------------|--|--|--|
| Name:                     | Company X West |                               | Parent:                      |             |                                |  |  |  |
| Information               | Info           | ormation                      |                              |             |                                |  |  |  |
| Information               |                | Organization —                |                              |             |                                |  |  |  |
| Contacts<br>Organizations | Na             | ime:                          | Company X West               | Type:       | Organization                   |  |  |  |
| Addresses                 | De             | escription:                   | Online software applications | Business Ca | tegory:Computers & Electronics |  |  |  |
| Credit Cards              |                | rganization<br>Istomer Group: |                              |             |                                |  |  |  |

#### Erstellen einer Organisationshierarchie

Sie können eine Organisationshierarchie erstellen, indem Sie einer Unterorganisation erst eine übergeordnete und dann eine weitere Organisation zuweisen. Sie können mithilfe von Berechtigungen festlegen, welche Benutzer welche Organisationen in der Hierarchie einsehen können. Im folgenden Beispiel ist die *Firma X* die übergeordnete Organisation und *Firma X West* die Organisationseinheit.

- I. Gehen Sie nun zu Organisationen und klicken Sie auf **Neue Organisation**.
- 2. Geben Sie die Daten der Organisation ein (siehe voriger Abschnitt).
- 3. Weisen Sie in der Option **Übergeordnet** die gewünschte übergeordnete Organisation ("Firma X") zu. Erscheint diese Organisation im Drop-Down-Menü nicht, klicken Sie auf **Mehr…**

| Overview           |                              |     |
|--------------------|------------------------------|-----|
| Name:              | Company X West               |     |
| Description:       | Online software applications | *   |
| Туре:              | Organization Unit            | ▼ 😭 |
| Business Category: | Computers & Electronics      | ▼ 😭 |
| Parent:            | Company X                    | ~   |
|                    | 🔘 Not Set                    |     |
| OK Cancel          | Company X<br>More            | k l |

4. Klicken Sie auf **OK**, um die Organisation zu speichern. Auf der Seite **Organisationsinformationen** wird die Organisationseinheit (*Firma X West*) zur untergeordneten Organisation der von Ihnen ausgewählten (*Firma X*).

| ■ Edit   Drganizations    |           |                                 |                       |             |                                |  |  |  |
|---------------------------|-----------|---------------------------------|-----------------------|-------------|--------------------------------|--|--|--|
| Name:                     | Company X |                                 | Parent:               |             |                                |  |  |  |
| Information               |           | Information                     |                       |             |                                |  |  |  |
| Information               |           | - Organization                  |                       |             |                                |  |  |  |
| Contacts<br>Organizations |           | Name:                           | Company X             | Type:       | Organization                   |  |  |  |
| Addresses                 |           | Description:                    | Company X Corporation | Business Ca | tegory:Computers & Electronics |  |  |  |
| Credit Cards              |           | Organization<br>Customer Group: | Partner               |             |                                |  |  |  |

5. Wiederholen Sie die oben stehenden Schritte, um weitere Organisationseinheiten für die übergeordnete Organisation hinzuzufügen.

## Löschen einer Organisation

- 1. Gehen Sie zu **Commerce Manager > Kundenverwaltung > Organisationen**. Die Seite **Organisationen** erscheint.
- 2. Wählen Sie die Organisation aus, die Sie löschen möchten und klicken Sie auf **Löschen**. Eine Bestätigungsnachricht erscheint.

| 1        | 🚈 New Organization   🎒 Printer Version   🗙 Delete |                                         |                   |  |  |  |  |
|----------|---------------------------------------------------|-----------------------------------------|-------------------|--|--|--|--|
|          | <u>Name</u>                                       | Description                             | Туре              |  |  |  |  |
|          | Knudsen inc                                       | temp                                    | Organization      |  |  |  |  |
| <b>V</b> | Company X West                                    | Company X West                          | Organization Unit |  |  |  |  |
|          | Big Bank                                          | A large bank with lots of VIP customers | Organization      |  |  |  |  |
|          | Company X East                                    | Company X East                          | Organization Unit |  |  |  |  |
|          | Company X                                         | Company X                               | Organization      |  |  |  |  |
|          | The Wine Cellar                                   | The Wine Cellar                         | Organization      |  |  |  |  |

3. Wählen Sie Nur Organisationen löschen oder Organisationen, untergeordnete Organisationen und Kontakte aus und klicken Sie auf OK, um den Löschvorgang abzuschließen.

| Deleting X                                                                                           |  |  |  |  |  |
|----------------------------------------------------------------------------------------------------|--|--|--|--|--|
| Selected organizations can have related contacts and child organiztions. What do you want to delete? |  |  |  |  |  |
| Delete Organizations Only.                                                                           |  |  |  |  |  |
| Delete Organizations, Child Organizations and<br>Contacts.                                           |  |  |  |  |  |
| OK Cancel                                                                                            |  |  |  |  |  |

Sie können Organisationen mit untergeordneten Organisationen löschen, ohne dass deren untergeordnete Organisationen und Kontakte gelöscht oder beeinträchtigt werden. Damit werden die Kontakte und untergeordneten Organisationen (Kinder) zu Waisen. Sie können Sie später neu zuordnen, wie in <u>Eine Organisation erstellen</u> beschrieben ist.

## Wörterbuchwerte für eine Organisation hinzufügen

**Hinweis:** Dieses Thema richtet sich an Administratoren und Entwickler mit Administrator-Rechten in Episerver.

Sie können Ihre eigenen Unternehmensarten, Kundengruppen und Geschäftskategorien erstellen. Sie können zum Beispiel eine Kundengruppe mit der Bezeichnung *Partner* und eine Unternehmens-Kategorie erstellen; bei letzterer kann es sich um eine Branche wie *Automobilindustrie* oder *Nahrungsmittel und Essen* handeln. Diese

Art Daten werden in Wörterbüchern verwaltet. Dieser Abschnitt beschreibt das Hinzufügen von <u>Wör</u>terbuchwerten.

- 1. Öffnen Sie unter **Commerce Manager** >**Kundenverwaltung** die Seite **Organisation bearbeiten** und erstellen dort eine neue Organisation oder bearbeiten eine schon bestehende.
- 2. Klicken Sie auf Wörterbuch bearbeiten neben dem Drop-Down-Menü Typ.

| Name:                          | Company X               |                 |
|--------------------------------|-------------------------|-----------------|
| Description:                   | Company X Corporation   |                 |
| Туре:                          | Organization            |                 |
| Organization Custome<br>Group: | Partner                 | Edit Dictionary |
| Business Category:             | Computers & Electronics | ▼ 🚰             |
| Parent:                        | 🛞 Not Set               | ~               |
|                                | Parent Organization     |                 |
| OK Cancel                      |                         |                 |

3. Klicken Sie in der dann erscheinenden Dialog-Box auf **Bearbeiten**, um ein schon bestehendes Wörterbuch vom Typ Organisation zu bearbeiten. Ein neues Element fügen Sie zum Wörterbuch nach Klicken auf **Neues Element** hinzu.

| Mana | Manage List 🚈 New Item   🔀 Close |                                 |                    |  |  |  |  |  |
|------|----------------------------------|---------------------------------|--------------------|--|--|--|--|--|
| 9    | System Name: OrganizationType    | Friendly Name: OrganizationType | Type: Single Value |  |  |  |  |  |
| N₽   | Item Value                       | Display Value                   |                    |  |  |  |  |  |
| 1    | Organization                     | Organization                    | 🗹 🗙                |  |  |  |  |  |
| 2    | Organization Unit                | Organization Unit               | 🛃 🗙                |  |  |  |  |  |

4. Wählen Sie die Ordnung des Elements aus dem Drop-Down-Menü auf der linken Seite aus. Geben Sie im Feld in der Nähe des Drop-Down-Menüs einen Namen für das Element ein.

| Mar | Manage List 🛅 New Item 🛛 🔀 Close |                                 |                    |  |  |  |
|-----|----------------------------------|---------------------------------|--------------------|--|--|--|
|     | System Name: OrganizationType    | Friendly Name: OrganizationType | Type: Single Value |  |  |  |
| N₽  | Item Value                       | Display Value                   |                    |  |  |  |
| 1   | Organization                     | Organization                    | <b>X</b>           |  |  |  |
| 2   | Organization Unit                | Organization Unit               | <b>Z</b> ×         |  |  |  |
| 3   | ▼ Division                       | <b>S</b>                        | 🖬 🔁                |  |  |  |
| 1   |                                  |                                 |                    |  |  |  |
| 3   |                                  |                                 |                    |  |  |  |

- 5. Klicken Sie auf **Speichern**.
- 6. Klicken Sie auf **Schließen**. Sie können das Wörterbuchelement in der Auswahlliste **Typ** auswählen.

Zum Löschen eines Wörterbuchelements öffnen Sie die Wörterbuchliste und klicken auf **Löschen** neben dem Element.

**Hinweis:** Wenn Sie die Zahl auf eine höhere Position in der Liste ändern, wird die Liste nicht automatisch neugeordnet. Sie müssen dann die gesamte Liste von Hand bearbeiten. Mehrere Einträge mit der gleichen Nummer stören das System jedoch nicht. So können Sie die Zahlen als Rangfolgesystem oder zur Einrichtung Ihrer eigenen Nummerierungsmethode verwenden .

#### Geschäftskategorien erstellen, bearbeiten und löschen

Episerver kommt mit einer ganzen Liste von Kategorien, die Sie einer Organisation zuweisen können. Kategorien können Sie ähnlich wie Organisationsarten hinzufügen.

- 1. Klicken Sie auf Wörterbuch bearbeiten neben dem Drop-Down-Menü Geschäftskategorie.
- 2. In der sich daraufhin öffnenden Dialog-Box klicken Sie auf **Bearbeiten** um die bestehenden Geschäftskategorien zu ändern. Ein neues Element fügen Sie zum Wörterbuch nach Klicken auf **Neues Element** hinzu. Klicken Sie auf **Löschen**, um ein Element aus der Liste zu entfernen.
- 3. Wählen Sie die Ordnung des Elements aus der Auswahlliste auf der linken Seite aus und geben Sie im Feld neben der Liste einen **Namen** für das Element ein.
- 4. Klicken Sie auf **Speichern**. Sie können die neue Geschäftskategorie im Drop-Down-Menü **Geschäftskategorie** auswählen.

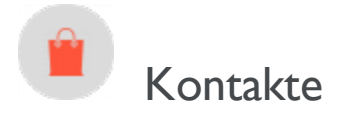

Ein Kontakt und ein zugehöriges Konto werden automatisch erstellt, wenn ein Besucher sich auf dem öffentlichen Frontend registriert. Sie können über den Commerce Manager auch einen Kontakt manuell erstellen.

Sie können einen Kontakt Kundengruppen und **Kundengruppen der Organisation** zuordnen. Eine Kundengruppe ist einer Organisation zugeordnet; dadurch sind unter Umständen Preise verfügbar, die sich von den Preisen bei anderen Benutzern unterscheiden. Ein Kontakt in einer Organisation ist ein Mitglied der Kundengruppe der betreffenden Organisation, selbst wenn der Kontakt einzeln einer anderen Kundengruppe zugeordnet wurde.

## Kontakte durchsuchen

Gehen Sie zur Suche nach Kontakten zu Commerce Manager >Kundenverwaltung > Kontakte.

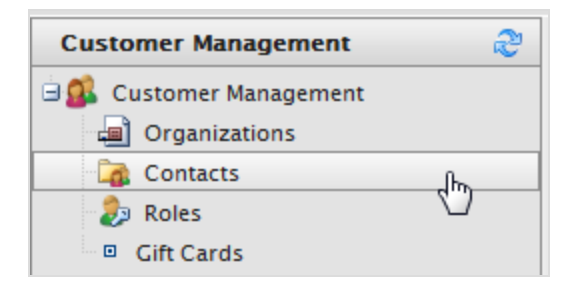

| •          | •                                                     |                      |            |            |             |  |  |  |  |
|------------|-------------------------------------------------------|----------------------|------------|------------|-------------|--|--|--|--|
|            | View: All contacts                                    |                      |            |            |             |  |  |  |  |
| <u>8</u> N | 🖳 New Contact   🗁 Printer Version   🗙 Delete Selected |                      |            |            |             |  |  |  |  |
|            |                                                       | FullName2            | FirstName2 | Last Name  | Middle Name |  |  |  |  |
|            | 1                                                     | Receiving Manager    | Receiving  | Manager    |             |  |  |  |  |
|            | -/                                                    | Order Manager        | Order      | Manager    |             |  |  |  |  |
|            |                                                       | Jennifer Browne      | Jennifer   | Browne     |             |  |  |  |  |
|            |                                                       | Mary Smith           | Mary       | Smith      |             |  |  |  |  |
|            | 1                                                     | Shipping Manager     | Shipping   | Manager    |             |  |  |  |  |
|            | 1                                                     | <u>admin</u>         | admin      |            |             |  |  |  |  |
|            | 1                                                     | Order Supervisor     | Order      | Supervisor |             |  |  |  |  |
|            | -/                                                    | <u>Carlos Nevada</u> | Carlos     | Nevada     |             |  |  |  |  |
|            |                                                       | Lisa Prescott        | Lisa       | Prescott   |             |  |  |  |  |

Wählen Sie einen Kontakt aus, um Detailinformationen über den Kontakt anzuzeigen, zum Beispiel Adressen, Bestellverlauf usw.

| Edit       X Delete Contact       Contacts       New Order         Full Name:       admin       Parent Organization:         Information       Information         Addresses       Contact         Credit Cards       Contact         Security       Roles         Orders       Order History         Shopping Lists       Wish Lists         Shopping Carts       Parent Organization:         Preferred Shipping       Address:         Preferred Billing       Address:         Account       Edit Account   Change Password   Remove Addresses                                                                                                    | out 🔻                                                                                                    |                                                                                                    | Ø                                                                                                    | Get Help For This Page                                                                              |
|----------------------------------------------------------------------------------------------------|----------------------------------------------------------------------------------------------------|----------------------------------------------------------------------------------------------------|----------------------------------------------------------------------------------------------------|----------------------------------------------------------------------------------------------------|
| Full Name:       admin       Parent Organization:         Information       Information         Addresses       Contact         Credit Cards       Security         Roles       Orders         Order History       Middle Name:         Shopping Lists       Parent Organization:         Wish Lists       Parent Organization:         Shopping Carts       Preferred Shipping         Addresse:       Preferred Billing         Address:       Preferred Billing         Address:       Edit Account   Change Password   Remove Addresse                                                                                                    | 🗐 Edit 🔰 🗙 Delete Contact                                                                                                    | 🔁 Contacts 🛛 📄 New Order                                                                                                    |                                                                                                    |                                                                                                    |
| Information       Information         Information       Contact         Addresses       Credit Cards         Security       Full Name:       admin         Roles       First Name:       admin         Orders       Middle Name:       Preferred Currency:         Order History       Shopping Lists       Parent Organization:       Last Order Date:         Wish Lists       Preferred Shipping       Address:       Preferred Billing         Address:       Preferred Billing       Address:       Edit Account   Change Password   Remove Address                                                                                                    | Full Name: admin                                                                                                    |                                                                                                    | Parent Organization:                                                                                                    |                                                                                                    |
| Account      Edit Account   Change Password   Remove Account   Change Password   Remove Account   Change Password   Change Password   Remove Account   Change Password   Change Password   Change | Information<br>Addresses<br>Credit Cards<br>Security<br>Roles<br>Orders<br>Order History<br>Shopping Lists<br>Wish Lists<br>Shopping Carts | Information<br>Contact<br>Full Name: admin<br>First Name: admin<br>Middle Name:<br>Last Name:<br>Parent Organization:<br>Preferred Shipping<br>Address:<br>Preferred Billing<br>Address: | Customer Group:<br>Preferred Currency:<br>Preferred Language:<br>Registration Source:<br>Last Order Date:                            |                                                                                                    |
| User Name:     admin     Is Locked Out:     none       Description:     Last Activity:     Today, 2:49 PM       Email:     admin@yourcompany.com     Last Login:     Today, 2:48 PM       Last Password<br>Changed:     7/7/2011 9:34:48 AM                                                                                                    |                                                                                                    | Account<br>User Name: admin<br>Description:<br>Email: admin@yourcon                                                                                                    | Edit Account   Change Pass<br>Is Locked Out: nor<br>Last Activity: Too<br>mpany.com Last Login: Too<br>Last Password<br>Changed: 7/7 | sword   Remove Account –<br>ne<br><b>day</b> , 2:49 PM<br><b>day</b> , 2:48 PM<br>7/2011 9:34:48 AM |

Hinweis: Sie können Ressourcen oder Metadaten in dem Standardansichtsformular über <u>Business Foundation</u> ergänzen.

#### Einen Kontakt suchen

Verwenden Sie auf der Seite **Kontaktinfo** das Suchformular zur Suche nach einem Kontakt. Kontakte, die den Suchkriterien entsprechen, werden in der Liste angezeigt.

| visitor                                               |                            | <b>~</b> ~~ |  |  |  |  |
|-------------------------------------------------------|----------------------------|-------------|--|--|--|--|
| 💁 New Contact 🛛 🗁 Printer Version 🛛 🗙 Delete Selected |                            |             |  |  |  |  |
|                                                       | Full Name                  | First Name  |  |  |  |  |
|                                                       | EPiServer Commerce Visitor | Visitor     |  |  |  |  |

Um die Suche zu löschen und wieder alle Kontakte anzuzeigen, klicken Sie auf Reset (Verwerfen).

#### Ansichten zur Kontaktsuche anpassen

Wenn die Kontaktliste umfangreicher wird, können Sie Ansichten erstellen und anpassen, um die Liste zu filtern. Definieren Sie, welche Spalten in der Ansicht angezeigt und welche Filter für die Auswahl der Informationen in der Ansicht verwendet werden sollen.

I. Klicken Sie auf **Anzeigen > [Neue Ansicht]**: Der Dialog Neue Ansicht wird angezeigt.

|    |       |                                     | <i>"</i>    | View: | All contacts                  |
|----|-------|-------------------------------------|-------------|-------|-------------------------------|
| 8= | New C | ontact 🛛 进 Printer Version 🕸 🗙 Dele | te Selected |       | [ System Views ] All contacts |
|    |       | Full Name                           | First Name  |       | [ New View ]                  |
|    |       | Mats Hellström                      | Mats        |       | Hellström                     |
|    |       | admin                               | admin       |       |                               |

2. Geben Sie auf der Registerkarte **Allgemein** einen **Titel** für die selbst definierte Ansicht ein. Klicken Sie auf **Diese Ansicht allen Benutzern zeigen**, wenn alle Benutzer diese selbst definierte Ansicht sehen sollen.

| New View |                      |                                              |                            |       |                                                                                                 | × |
|----------|----------------------|----------------------------------------------|----------------------------|-------|-------------------------------------------------------------------------------------------------|---|
| General  | Fields               | Filters                                      |                            |       |                                                                                                 |   |
|          | ←Enter 1<br>Professi | <b>Fitle</b><br>onal Service<br>this view fo | s Companies<br>r all users |       | Everything is ready<br>to create a new view<br>for entities list.<br>Please, type view<br>name. |   |
|          |                      |                                              | Save                       | Close |                                                                                                 |   |

3. Wählen Sie auf der Registerkarte **Felder** die Spalten für die selbst definierte Ansicht aus. Wählen Sie eine verfügbare Spalte aus und klicken Sie dann auf den **Rechtspfeil**, um diese Spalte in die Liste **Sichtbare Spalten** zu verschieben. Um die Auswahl einer Spalte rückgängig zu machen, wählen Sie diese aus und klicken auf den **Linkspfeil**. Um die Liste neu zu sortieren, klicken Sie auf den **Aufwärtspfeil** bzw. **Abwärtspfeil**.

| New View                                                                                                    |                  | × |
|----------------------------------------------------------------------------------------------------|------------------|---|
| General <b>Fields</b> Filters                                                                                                    |                  |   |
| Available columns:<br>Code<br>Created<br>Creator<br>Customer Group<br>Date Of Birth<br>Id<br>Last Name<br>Last Order Date<br>Middle Name<br>Modified | Visible columns: | 1 |
|                                                                                                    | Save Close       |   |

4. Definieren Sie auf der Registerkarte **Filter** die Filteransicht. Klicken Sie auf +, um einen anderen Filter zu ergänzen.

| ew View |                 |              |             |   |       |   |  |
|---------|-----------------|--------------|-------------|---|-------|---|--|
| General | Fields          | Filters      |             |   |       |   |  |
| And     |                 |              |             |   |       |   |  |
| Dar     | ent Organizat   | ion Faua     | ls Company  | x |       |   |  |
|         | ent organizat   | ion Equa     | is company  | 1 |       |   |  |
| Ple_Ple | ase choose      |              | -           |   |       |   |  |
| Ple     | ase choose      |              |             |   |       |   |  |
| An      | d               |              | 13          |   |       |   |  |
| Or      |                 |              |             |   |       |   |  |
| Co      | de              |              |             |   |       |   |  |
| Cr      | eated           |              |             |   |       |   |  |
| Cu      | stomer Grou     | р            |             |   |       |   |  |
| Da      | te Of Birth     |              |             |   |       |   |  |
| Em      | nail            |              |             |   |       |   |  |
| Fir     | st Name         |              |             |   |       |   |  |
| Fu      | ll Name         |              |             |   |       |   |  |
| ld      |                 |              |             |   |       |   |  |
| La      | st Name         |              |             |   |       |   |  |
| La      | st Order Date   |              |             |   |       |   |  |
| Mie     | ddle Name       |              |             |   |       |   |  |
| Mo      | dified          |              |             |   |       |   |  |
| Pai     | rent Organiza   | tion         |             |   |       | - |  |
| Pa      | rent Organiza   | tion (Refere | nce)        |   | Close |   |  |
| Pre     | eferred Billing | Address      |             |   |       |   |  |
| Pre     | eferred Billing | Address (R   | eference)   |   |       |   |  |
| Pre     | eterred Curre   | ncy          |             |   |       |   |  |
| Pre     | eferred Langu   | age          |             |   |       |   |  |
| Pre     | eterred Shippi  | ng Address   |             |   |       |   |  |
| Pre     | eterred Shippi  | ng Address   | (Reference) |   |       |   |  |
| Re      | gistration Sou  | irce         |             |   |       |   |  |

5. Klicken Sie auf **Speichern**, um wieder zum Bildschirm **Kontaktliste** zurückzukehren. Die neue Ansicht erscheint in dem Dropdown-Feld **Anzeigen**.

| [ |     |       |                            | <i>P</i>          | View: Only in Company X                 | - I X |
|---|-----|-------|----------------------------|-------------------|-----------------------------------------|-------|
| 1 | 3 N | lew C | ontact 🛛 🎒 Printer Version | X Delete Selected | [ System Views ]<br>All contacts        |       |
|   |     |       | Email                      | Full Name         | Fir [ User views ]<br>Only in Company X |       |
|   |     | 2     | mats@episerver.com         | Mats Hellström    | Ma [ New View ]                         | 4     |
|   |     | 2     | mary.smtih@comopanyx       | Mary Smith        | Mary                                    |       |
|   |     |       | peter.sunna@episerver.com  | Peter Sunna       | Peter                                   |       |
|   |     | 1     | peter.sunna@episerver.com  | Peter Sunna       | Peter                                   |       |

#### Ansichten bearbeiten und löschen

Um eine vorhandene Ansicht zu bearbeiten, wählen Sie die Ansicht aus dem Drop-Down-Menü aus und klicken auf **Bearbeiten**. Der Dialog **Ansicht bearbeiten** wird angezeigt; Sie können alle Eigenschaften bearbeiten.

| View: Only in Company X | Edit |
|-------------------------|------|
| First Name              |      |

Klicken Sie zum **Löschen** einer benutzerdefinierten Ansicht auf **X**.

#### Kontaktliste drucken

Klicken Sie auf  ${\sf Druckerversion},$ um eine Kontakttabelle zu generieren.

| •    |                                                       |                   |            |            |  |  |  |  |
|------|-------------------------------------------------------|-------------------|------------|------------|--|--|--|--|
|      | View: All contacts                                    |                   |            |            |  |  |  |  |
| 83 N | 😉 New Contact   🖨 Printer Version   🗙 Delete Selected |                   |            |            |  |  |  |  |
|      |                                                       | FullName2         | FirstName2 | Last Name  |  |  |  |  |
|      | 2                                                     | Receiving Manager | Receiving  | Manager    |  |  |  |  |
|      | 2                                                     | Order Manager     | Order      | Manager    |  |  |  |  |
|      |                                                       | Jennifer Browne   | Jennifer   | Browne     |  |  |  |  |
|      |                                                       | Mary Smith        | Mary       | Smith      |  |  |  |  |
|      |                                                       | Shipping Manager  | Shipping   | Manager    |  |  |  |  |
|      |                                                       | <u>admin</u>      | admin      |            |  |  |  |  |
|      | 2                                                     | Order Supervisor  | Order      | Supervisor |  |  |  |  |
|      | 2                                                     | Carlos Nevada     | Carlos     | Nevada     |  |  |  |  |
|      | 1                                                     | Lisa Prescott     | Lisa       | Prescott   |  |  |  |  |

| Contact           |            |            |             |                 |                |
|-------------------|------------|------------|-------------|-----------------|----------------|
| Full Name         | First Name | Last Name  | Middle Name | Last Order Date | Customer Group |
| Receiving Manager | Receiving  | Manager    |             |                 |                |
| Order Manager     | Order      | Manager    |             |                 |                |
| Jennifer Browne   | Jennifer   | Browne     |             |                 |                |
| Mary Smith        | Mary       | Smith      |             |                 |                |
| Shipping Manager  | Shipping   | Manager    |             |                 |                |
| admin             | admin      |            |             |                 |                |
| Order Supervisor  | Order      | Supervisor |             |                 |                |
| Carlos Nevada     | Carlos     | Nevada     |             |                 |                |
| Lisa Prescott     | Lisa       | Prescott   |             |                 |                |

Ê

### Kontakt mit einem Konto erstellen

**Hinweis:** Die Einrichtung der **Systembenutzer** und die Zuweisung der Zugriffsrechte (Rollen) für die Arbeit mit dem CMS und Commerce erfolgen in der **CMS-Admin-Ansicht**. Siehe dazu Zugriffsrechte für Commerce. Die hier beschriebene Prozedur bezieht sich auf Website-Besucher und Käufer.

Die folgende Prozedur erstellt einen Kontakt mit einem Konto.

 Klicken Sie im Commerce Manager > auf Kunden-Management und dann auf Neuer Kontakt auf der Seite Kontaktliste. Die Seite Kontakt bearbeiten wird angezeigt.

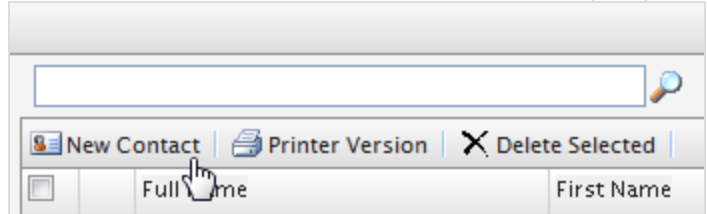

2. Geben Sie Informationen über den Kontakt ein.

| Overview                       |                                                          |
|--------------------------------|----------------------------------------------------------|
| Full Name:                     | Mary Smith                                               |
| First Name:                    | Mary                                                     |
| Middle Name:                   |                                                          |
| Last Name:                     | Smith                                                    |
| Email:                         | mary.smith@companyx.com                                  |
| Parent Organization:           | Contact Email Description Company X Contact Organization |
| Customer Group:                | Customer 🗸                                               |
| Preferred Currency:            | US dollar 🗸                                              |
| Preferred Language:            | English (United States)                                  |
| Preferred Shipping<br>Address: | [No value ]                                              |
| Preferred Billing<br>Address:  | [ No value ]                                             |
| Registration Source:           |                                                          |
| OK Cancel                      |                                                          |

- Vollständiger Name. Erforderlich. Geben Sie den vollständigen Namen des Kontakts ein.
- Vorname. Erforderlich. Geben Sie den Vornamen des Kontakts ein.
- Zweiter Vorname. Optional. Geben Sie den zweiten Vornamen des Kontakts ein.
- Nachname. Erforderlich. Geben Sie den Nachnamen des Kontakts ein.
- E-Mail. Erforderlich. Geben Sie die E-Mail-Adresse des Kontakts ein.
- Übergeordnete Organisation. Optional. Wählen Sie eine Muttergesellschaft aus, welcher der Kontakt zugeordnet ist.
- Kundengruppe. Optional. Wählen Sie eine Kundengruppe aus, der der Kontakt zugeordnet ist. Sie können Kundengruppen ergänzen, indem Sie die <u>Wörterbücher für die</u>

Kundengruppe bearbeiten. Kundengruppen sind für gezielte Marketing-Kampagnen zweckmäßig.

- Bevorzugte Währung. Optional. Wählen Sie eine Währung für den Kontakt aus. Wenn der Kontakt sich in Frankreich befindet, wählen Sie zum Beispiel als Währung Euro aus. Sie können die verfügbaren Währungsoptionen in der Administration > unter Systemeinstellungen > Wörterbücher > Währungen einstellen.
- Bevorzugte Sprache. Optional. Wählen Sie eine Sprache für den Kontakt aus. Die verfügbaren Sprachen konfigurieren Sie in der Administration > unter Systemeinstellungen > Wörterbücher > Sprachen.
- Bevorzugte Versandadresse. Automatisch, je nach den Firmenkonten
- Bevorzugte Rechnungsanschrift. Automatisch, je nach den Firmenkonten
- **Registrierungsquelle**. Optional. Geben Sie Anmerkungen über den Kontakt ein (zum Beispiel die Website, bei der der Kontakt derzeit registriert ist).

**Hinweis:** Das Feld **Registrierungsquelle** wird automatisch ausgefüllt, wenn ein Benutzer ein neues Konto über die öffentliche Website erstellt.

3. Mit **OK** speichern Sie den Kontakt ab. Das Formular **Kontaktinformation** wird angezeigt. Klicken Sie zur Anzeige der Kontaktliste auf **Kontakte** oder **Abbrechen**.

|                                 |               |                               |            |                      |             |     | 🕡 Get Help For This Page |
|---------------------------------|---------------|-------------------------------|------------|----------------------|-------------|-----|--------------------------|
| 🛃 Edit   🗙 Delete Co            | ntact   🄁 Con | tacts 📔 🗋 New Order           |            |                      |             |     |                          |
| Full Name:                      | Mary Smith    |                               |            | Parent Organization: |             |     |                          |
| Information                     |               | Information                   |            |                      |             |     |                          |
| Information                     |               | - Contact                     |            |                      |             |     |                          |
| Addresses<br>Credit Cards       |               | Full Name:                    | Mary Smith | Custome              | r Group:    |     |                          |
| Contact Notes                   |               | First Name:                   | Mary       | Preferred            | Currency:   | USD |                          |
| Order Notes<br>Contact Notes    |               | Middle Name:                  |            | Preferred            | Language:   | en  |                          |
| Orders                          |               | Last Name:                    | Smith      | Registrat            | ion Source: |     |                          |
| Order History<br>Shopping Lists |               | Parent Organization:          |            | Last Orde            | er Date:    |     |                          |
| Wish Lists                      |               | Preferred Shipping            |            |                      |             |     |                          |
| Shopping Carts                  |               | Address:                      |            |                      |             |     |                          |
|                                 |               | Preferred Billing<br>Address: |            |                      |             |     |                          |
|                                 |               | - Account                     |            |                      |             |     | Create account           |
|                                 |               | Account not found             |            |                      |             |     |                          |
| Edit Cance                      | 1             | 1                             |            |                      |             |     |                          |

Sie können weitere Informationen zu dem Kontakt eingeben, Bestellverlauf anzeigen und Anmerkungen über Bestellungen und den Kontakt ergänzen. Sie können das Formular mit der Option **Busi**ness Foundation anpassen.

**Hinweis:** Für einen Kunden, der sich über die öffentliche Frontend-Website registriert, wird automatisch ein Kundenkonto erstellt, sodass er sich anmelden und personalisierte

nformationen anzeigen kann. Wenn Sie manuell ein Konto anlegen möchten, fahren Sie nit dem Vorgang fort.

4. Klicken Sie auf der Seite Kontaktinformationen auf Konto erstellen. Der Dialog Konto erstellen wird angezeigt.

|                        |            |                               |            |                                | 🕜 Get Help For Thi | is Page   🔶 |
|------------------------|------------|-------------------------------|------------|--------------------------------|--------------------|-------------|
| 🛃 Edit 🛛 🗙 Delete      | Contacts   |                               |            |                                |                    |             |
| Full Name:             | Mary Smith |                               |            | Parent Organization: Company X |                    |             |
| Information            |            | Information                   |            |                                |                    |             |
| Information            |            | - Contact                     |            |                                |                    |             |
| Addresses              |            | Full Name:                    | Mary Smith | Customer Group:                | Customer           |             |
| Credit Cards<br>Orders |            | First Name:                   | Mary       | Preferred Currency:            | USD                |             |
| Order History          |            | Middle Name:                  |            | Preferred Language:            | en-US              |             |
| Shopping Lists         |            | Last Name:                    | Smith      | Registration Source:           | companyx           |             |
| Shopping Carts         |            | Parent Organization:          | Company X  | Last Order Date:               |                    |             |
|                        |            | Account<br>Account not found: |            |                                | Create ac          | Count       |
| Edit Canc              | el         |                               |            |                                |                    |             |

5. Geben Sie die Daten in dem Dialog Konto erstellen ein.

| Create account |                         |  |  |  |
|----------------|-------------------------|--|--|--|
| User Name:     | Mary                    |  |  |  |
| Password:      | •••••                   |  |  |  |
| Description:   | mary.smith@companyx.com |  |  |  |
| Email:         | mary.smtih@companyx.com |  |  |  |
| Approved:      |                         |  |  |  |
|                | OK 🔁 Cancel             |  |  |  |
|                |                         |  |  |  |
|                |                         |  |  |  |
|                |                         |  |  |  |
|                |                         |  |  |  |

- Benutzername. Erforderlich. Geben Sie einen Namen ein, dieser darf Leerzeichen und Sonderzeichen enthalten.
- Passwort. Erforderlich. Geben Sie ein Passwort für das Konto ein.
- Beschreibung. Optional. Ergänzen Sie Informationen über das Konto des Kontakts.
- E-Mail. Geben Sie die E-Mail-Adresse des Kontakts ein.

- Genehmigt. Klicken Sie zur Aktivierung auf Ja. Klicken Sie auf Nein, wenn das Konto inaktiv bleiben und nicht für den Kontakt zugänglich sein soll.
- 6. Klicken Sie auf **OK**, um das Konto zu erstellen. Die Benutzerkonto-Informationen finden Sie im Abschnitt **Konto** des Formulars **Kontaktinformationen**.
  - Ist gesperrt. Der Zeitpunkt, zu dem der Benutzer zuletzt aufgrund zu vieler fehlgeschlagener Anmeldeversuche ausgesperrt wurde.
  - Letzte Aktivität. Der Zeitpunkt, zu dem sich der Benutzer zuletzt angemeldet oder Änderungen auf der Site vorgenommen hat.
  - Letzter Login. Der Zeitpunkt, zu dem sich der Benutzer bei seinem Konto angemeldet hat.
  - Letzte Passwortänderung. Der Zeitpunkt, zu dem sich das Benutzerkonto-Passwort geändert hat.

|                                 |                               |                   |                           | 🕜 Get Help For This Page           |
|---------------------------------|-------------------------------|-------------------|---------------------------|------------------------------------|
| 🖬 Edit   🗙 Delete Contact       | 🔁 Contacts   🗋 New Order      |                   |                           |                                    |
| Full Name: Mary S               | imith                         | Pa                | arent Organization:       |                                    |
| Information                     | Information                   |                   |                           |                                    |
| Information                     | Contact                       |                   |                           |                                    |
| Credit Cards                    | Full Name:                    | Mary Smith        | Customer Group:           |                                    |
| Contact Notes                   | First Name:                   | Mary              | Preferred Currency:       | USD                                |
| Order Notes<br>Contact Notes    | Middle Name:                  |                   | Preferred Language:       | en                                 |
| Security                        | Last Name:                    | Smith             | Registration Source:      |                                    |
| Roles<br>Orders                 | Parent Organizat              | ion:              | Last Order Date:          |                                    |
| Order History<br>Shopping Lists | Preferred Shippin<br>Address: | Ig                |                           |                                    |
| Wish Lists<br>Shopping Carts    | Preferred Billing<br>Address: |                   |                           |                                    |
|                                 | - Account                     |                   | Edit Account              | Change Password   Remove Account - |
|                                 | User Name:                    | Mary              | Is Locked Out:            | none                               |
|                                 | Description:                  |                   | Last Activity:            | Today, 12:03 PM                    |
|                                 | Email:                        | mary@somemail.com | Last Login:               | Today, 12:03 PM                    |
|                                 |                               |                   | Last Password<br>Changed: | Today, 12:03 PM                    |
| Edit Cancel                     |                               |                   |                           |                                    |

Ê

Bearbeiten oder Löschen eines Kontakts oder eines Kontos

Gehen Sie zu **Commerce Manager** > **Kundenverwaltung** > **Kontakte**, um Folgendes zu tun:

- Einen Kontakt bearbeiten. Wählen Sie den Kontakt in der Kontaktliste aus und klicken Sie auf Bearbeiten. Bearbeiten Sie die Informationen und klicken Sie auf OK.
- Ein Konto bearbeiten. Wählen Sie den gewünschten Kontakt in der Kontaktliste aus und wählen Sie die Option Konto bearbeiten im unteren Teil der Dialogbox aus. Bearbeiten Sie die Informationen und klicken Sie auf OK.

Hinweis: Sie können den Benutzernamen nur ändern, wenn Sie das Konto löschen und dasselbe Konto neu erstellen.

- Einen Kontakt löschen. Wählen Sie den Kontakt in der Kontaktliste aus und klicken Sie auf Löschen. Klicken Sie zum Bestätigen auf OK.
- Ein Konto löschen. Wählen Sie den gewünschten Kontakt in der Kontaktliste aus und klicken Sie im unteren Teil der Dialogbox auf Konto löschen.

## Wörterbuchwerte für einen Kontakt hinzufügen

Sie können Ihre eigenen Kundengruppen (Kontakte) erstellen, die Sie dann zur Ergänzung von Kontakten in Ihrer Organisation verwenden können. Standardmäßig sind Kundengruppen Kunden des Typs **Kunde, Partner** oder **Vertriebspartner**. Diese Art Daten werden in Wörterbüchern verwaltet. Sie können Kundengruppen zur **Definition von Preisen** oder zur Beschränkung von Sonderangeboten verwenden.

 Öffnen Sie unter Commerce Manager > Kundenverwaltung die Seite Kontakte bearbeiten und erstellen dort einen neuen Kontakt oder bearbeiten einen schon bestehenden Kontakt. Klicken Sie auf Wörterbuch bearbeiten neben dem Drop-Down-Menü Geschäftskategorie.

| Overview                       |                           |
|--------------------------------|---------------------------|
| Full Name:                     | Mary Smith                |
| First Name:                    | Mary                      |
| Middle Name:                   |                           |
| Last Name:                     | Smith                     |
| Email:                         | mary.smith@companyx.com   |
|                                | Contact Email Description |
| Parent Organization:           | Company X 👻               |
| Customer Group:                | Customer 🗸                |
| Preferred Currency:            | US dollar Edit Dictionary |
| Preferred Language:            | English (United States) 🔻 |
| Preferred Shipping<br>Address: | [No value ]               |
| Preferred Billing<br>Address:  | [ No value ]              |
| Registration Source:           |                           |
| OK Cancel                      |                           |

2. Klicken Sie in der dann erscheinenden Dialog-Box auf **Bearbeiten**, um ein schon bestehendes Wörterbuch vom Typ Kundengruppe zu bearbeiten. Ein neues Element fügen Sie zum Wörterbuch nach Klicken auf **Neues Element** hinzu.
| Man | age List                  |                             | 🚈 New tem   🔀 Close |
|-----|---------------------------|-----------------------------|---------------------|
|     | System Name: ContactGroup | Friendly Name: ContactGroup | Type: Single Value  |
| N₽  | Item Value                | Display Value               |                     |
| 1   | Customer                  | Customer                    | 🗹 🗙                 |
| 2   | Partner                   | Partner                     | <b>1</b>            |
| 3   | Distributor               | Distributor                 | <b>1</b> ×          |

3. Wählen Sie die Ordnung des Elements aus der Auswahlliste auf der linken Seite aus und geben Sie im Feld neben der Liste einen Namen für das Element ein.

| Mar              | Manage List 🚈 New Item   🔀 Close |                             |                    |  |  |  |
|------------------|----------------------------------|-----------------------------|--------------------|--|--|--|
|                  | System Name: ContactGroup        | Friendly Name: ContactGroup | Type: Single Value |  |  |  |
| N₽               | Item Value                       | Display Value               |                    |  |  |  |
| 1                | Customer                         | Customer                    | 1 ×                |  |  |  |
| 2                | Partner                          | Partner                     | 🛃 🗙                |  |  |  |
| 3                | Distributor                      | Distributor                 | 🛃 🗙                |  |  |  |
| 4                | ▼ Subvendor                      | <b>A</b>                    | ₽ €                |  |  |  |
| 1<br>2<br>3<br>4 |                                  |                             |                    |  |  |  |

- 4. Klicken Sie auf **Speichern**.
- 5. Klicken Sie auf **Schließen**. Sie können das Wörterbuchelement in der Auswahlliste **Kundengruppe** auswählen.

Zum Löschen eines Wörterbuchelements öffnen Sie die Wörterbuchliste und klicken auf **Löschen** neben dem Element.

**Hinweis:** Wenn Sie die Zahl auf eine höhere Position in der Liste ändern, wird die Liste nicht automatisch neugeordnet. Sie müssen die Liste von Hand bearbeiten. Mehrere Einträge mit der gleichen Nummer stören das System jedoch nicht. Sie können die Zahlen als Rangfolgesystem oder zur Einrichtung Ihrer eigenen Nummerierungsmethode verwenden.

# Rollen und Aufgaben

Episerver ist für die Interaktion mit Website-Besuchern und die Zusammenarbeit zwischen den Benutzern konstruiert. Ein Benutzer in Episerver ist jemand, der mit verschiedenen Teilen der Plattform arbeitet. Ein Benutzer kann zu einer oder mehreren Benutzergruppen und Rollen gehören, je nach Aufgaben und Größe und Einrichtung der Organisation. Nachfolgend sind typische Rollen und entsprechende Aufgaben beschrieben. See Setting access rights in the CMS Administrator User Guide to configure user groups and roles in Episerver.

# Besucher

Ein Besucher ist jemand, der die Website besucht, um sich zu informieren oder verfügbare Dienste in Anspruch zu nehmen, auf einer E-Commerce-Website eventuell auch mit Kaufabsichten. Käufe auf einer E-Commerce-Website können "anonym" erfolgen (bei Zahlungs- und Versandangaben), oder durch Registrierung eines Kontos. Besucher können auch als Community-Mitglieder zu Website-Inhalten beitragen, was normalerweise die Registrierung eines Benutzerkonto erfordert.

# Community-Mitglied

Inhalt kann von Besuchern oder Community-Mitgliedern hinzugefügt werden, wenn für die Website soziale Funktionen und Community-Funktionalität verfügbar sind. Dieser Inhalt enthält Foren- und Blog-Posts, Rezensionen, Bewertungen und Kommentare, wobei ein gewisser Kontrollbedarf für diese Art von Inhalten auf der Website erforderlich sein kann. Die Kontrolle kann durch einen Editor oder einen spezifischen Moderator für große Websites und Online-Communitys erfolgen.

# Inhalt-Editor

Ein Inhalt-Editor ist jemand mit Zugriff auf die redaktionelle Schnittstelle, der Inhalte auf der Website erstellt und veröffentlicht. Content-Redakteure mit guten Kenntnissen des Website-Inhalts arbeiten mit Suchoptimierung für ausgewählte Inhalte in den Suchergebnissen. Redakteure können auch Inhalte mit ungewöhnlich hohen oder niedrigen Konversionsraten verfolgen, um diese Inhalte zu aktualisieren oder zu löschen.

# Marketer

Ein Marketer erstellt Inhalte und Kampagnen mit gezielter Bannerwerbung, um sicherzustellen, dass die Kunden die Website bei verschiedenen Vertriebskanälen als konsequent wahrnehmen. Darüber hinaus überwacht der Marketer Kampagnen-KPIs zur Optimierung der Seitenkonvertierung. Ein Marketer mit guten Kenntnissen der Website-Inhalte sollte auch Suchstatistik überwachen können, um Kampagnensuche und Inhaltsförderung zu optimieren.

# Merchandiser

Ein Merchandiser arbeitet in der Regel mit Beständen auf einer E-Commerce-Website, um sicherzustellen, dass die stärksten Produkte fokussiert werden. Diese Rolle schafft auch Zielseiten, setzt Produktpreise fest, koordiniert den produktübergreifenden Vertrieb, kontrolliert die Bestandslieferung und -verteilung und ist Ansprechpartner für die Lieferanten. Dieser Benutzer möchte Suchanfragen mit ungewöhnlich hohen oder niedrigen Konversionsraten identifizieren, um die Suche oder die Produktlinie entsprechend anpassen zu können.

# Website-Betreiber

Der Betreiber einer Website hat die Gesamtverantwortung für den Inhalt und die Leistung von einer oder mehreren Websites. Dieser Benutzer überwacht die Website-Aktivitäten wie Konversionen auf der Seite, Kundenrezensionen oder Absatzverlauf. Er schafft selten Inhalte, kann aber in die Genehmigung von Inhalten einbezogen werden, die von anderen erstellt wurden. Der Betreiber einer Website kann administrative Zugriffsrechte haben und ausgewählte Add-ons auf der Website installieren.

# Administrator

Ein Administrator arbeitet mit der Konfiguration verschiedener Systemeinstellungen von der Administrationsoberfläche, einschl. Suche, Sprachen, Benutzerzugriffsrechte und Besuchergruppen für personalisierte Inhalte. Administratoren können auch Add-ons auf der Website installieren. Administratoren haben in der Regel im Vergleich zu anderen Benutzergruppen erweiterte Zugriffsrechte und damit Zugang zu allen Teilen der Episerver-Plattform.

# Entwickler

Ein Entwickler ist jemand mit Programmierkenntnissen, der mit der Einrichtung und Implementierung der Website sowie mit der Wartung und Entwicklung neuer Funktionen arbeitet. Er erstellt die Inhaltsvorlagen für Seiten, Blöcke und Kataloginhalte, die von Redakteuren in CMS und Commerce verwendet werden, konfiguriert E-Commerce-Einstellungen und verwaltet den Index und kundenspezifischen Suchfunktionen in Find. Administratoren können auch Add-ons auf der Website installieren.

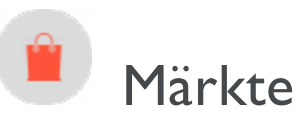

Die Märkte sind so konzipiert, dass Sie gezielt Merchandising betreiben und personalisierte Nutzererfahrungen erstellen können. Sie erstellen zum Beispiel eine 20%-Rabattaktion zum Independence Day in Kanada. Nur Produkte auf dem kanadischen Markt sind rabattfähig.

Eine einzelne Site kann mehrere Märkte mit jeweils eigenen Produktkatalogen, Sprachen, Währungen und Aktionen haben. Der Markt bestimmt, welche Produkte und Preise ein Kunde auf der Website sieht. Beim Erstellen eines Marktes können Sie eine geographische Einheit (wie Region, ein Land, eine Gruppe von Ländern) oder eine/mehrere Kundengruppe/n definieren.

Entwickler implementieren Märkte während der Erstellung der Seite und jede Implementierung kann unterschiedlich sein. Bei einige Websites kann der Kunde den Markt auswählen (siehe Beispiel unten). Andere verwenden unterschiedliche URLs für verschiedene Märkte, zum Beispiel yoursite.uk und yoursite.de. Als weitere Alternative kann eine Seite auch den geographischen Standort mithilfe der IP-Adresse ermitteln und so den passenden Markt bestimmen.

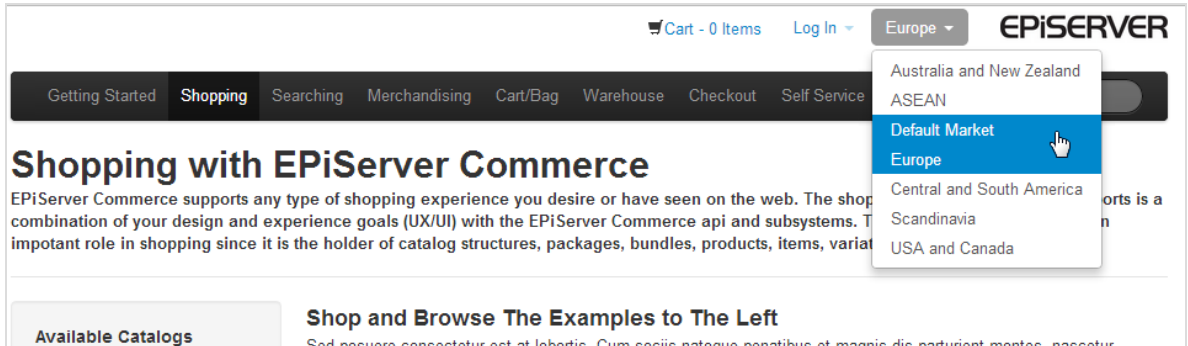

Available Catalogs These are catalogs you currently have defined as active Sed posuere consectetur est at lobortis. Cum sociis natoque penatibus et magnis dis parturient montes, nascetur ridiculus mus. Etiam porta sem malesuada magna mollis euismod. Lorem ipsum dolor sit amet, consectetur adipiscing elit. Lorem ipsum dolor sit amet, consectetur adipiscing elit. Nulla vitae elit libero, a pharetra augue. Donec id elit non mi

# So werden Märkte genutzt

- Beim Durchsuchen der Katalogansicht können Sie die Ergebnisse nach Markt filtern.
- Beim Betrachten einer Variante.
- Wenn Sie die Preisinformationen einer Variante definieren, ordnen Sie einem Markt seinen Preis in einer geeigneten Währung zu.
- Sie können Berichte nach Märkten filtern.
- Als Kriterium beim Erstellen einer Kundengruppe.
- Bestellmanagementobjekte (Bestellungen, Warenkörbe, Zahlungspläne, Wunschlisten) haben einen

Markt. Sie können nach ihnen filtern.

• Versandarten und Zahlungsoptionen sind Märkten zugeordnet.

# Durchsuchen von Märkten

Gehen Sie zu **Commerce Manager > Marktmanagement > Märkte** und erweitern Sie die Märkte. Die Marktübersicht zeigt bestehende Märkte mit ihren Sprachen, Währungen und Status (aktiv oder nicht aktiv) und ob die Preise Steuern enthalten.

| Market Management 🌏   | Crea | Create New 🔰 🎯 More Actions • |           |                |                  |                  |        |                    |
|-----------------------|------|-------------------------------|-----------|----------------|------------------|------------------|--------|--------------------|
| 🖃 🚮 Market Management |      |                               | Market ID | Name           | Default Language | Default Currency | Active | Prices Include Tax |
| ∃ 🗀 Markets           |      | 1                             | AUS       | Australia      | en               | AUD              | True   | False              |
|                       |      | / 🗅                           | BRA       | Brazil         | en               | BRL              | True   | False              |
|                       |      | / 🗅                           | CAN       | Canada         | en               | CAD              | True   | False              |
|                       |      | / 🗈                           | CHL       | Chile          | en               | CLP              | True   | False              |
|                       |      | / 🗈                           | DEFAULT   | Default Market | en               | USD              | False  | False              |
|                       |      | / 🗈                           | DEU       | Germany        | en               | EUR              | True   | False              |
|                       |      | / 🗈                           | ESP       | Spain          | en               | EUR              | True   | False              |

**Hinweis:** Der **Standardmarkt** bestimmt die Sprache und Währung, die für nicht spezifizierte Märkte als Alternative verwendet werden.

# Erstellen oder Bearbeiten eines Marktes

- 1. Gehen Sie zu Commerce Manager > Marktmanagement > Märkte. Es erscheint die Marktliste.
- 2. Wählen Sie **Neu erstellen** > **Neuer Markt** oder wählen Sie einen vorhandenen Markt aus der Liste aus. Es erscheint das Register **Marktübersicht**.

| Market Overview     |                          |                                                                            |
|---------------------|--------------------------|----------------------------------------------------------------------------|
| *Market ID:         | DEFAULT                  |                                                                            |
| Market Name:        | Default Ma               | arket                                                                      |
| Market Description: | Default Ma               | ket                                                                        |
| Is Active:          | €¥es                     | ⊖No                                                                        |
| Prices Include Tax: | ⊖Yes<br><i>This prop</i> | No<br>verty will affect how prices in this market are calculated in orders |

#### Countries

| Available Countries |   |              | Chosen Countries |              |
|---------------------|---|--------------|------------------|--------------|
| Afghanistan         | ^ |              | United States    | $^{\wedge}$  |
| Albania             |   | Add ->       |                  |              |
| Algeria             |   |              |                  |              |
| American Samoa      |   | Add All ->>  |                  |              |
| Andorra             |   | <- Remove    |                  |              |
| Angola              |   | <- Kelliove  |                  |              |
| Anguilla            |   | < Remove All |                  |              |
| Antarctica          | ~ |              |                  | $\mathbf{v}$ |

#### Languages

| Available Languages |           |                       | Chosen Languages |   |
|---------------------|-----------|-----------------------|------------------|---|
| svenska             | ^         | Add -><br>Add All ->> | English          | ^ |
|                     | ~         | <- Remove             |                  | ~ |
| Default Language:   | English 🗸 |                       |                  |   |

#### Currencies

#### Available C -:-

| Available Currencie | s           |   |                | Chosen Currencies |   |
|---------------------|-------------|---|----------------|-------------------|---|
| UAE Dirham          |             | ^ |                | US Dollar         | ^ |
| Afghanistan Afgha   | ni          |   | Add ->         |                   |   |
| Albanian Lek        |             |   |                |                   |   |
| Armenian Dram       |             |   | Add All ->>    |                   |   |
| Netherlands Antille | ean Guilder |   |                |                   |   |
| Angolan Kwanza      |             |   | <- Kemove      |                   |   |
| Argentine Peso      |             |   | <<- Remove All |                   |   |
| Australian Dollar   |             | ¥ |                |                   | ~ |
| Default Currency:   | US Dollar   |   |                | ~                 |   |

- Markt-ID. Geben Sie eine Kennung für den Markt ein.
- Marktname. Geben Sie den auf der Marktliste erscheinenden Namen ein.
- Marktbeschreibung. Geben Sie Ihre eigenen Notizen zum Markt ein.
- Ist aktiv. Ja zum Aktivieren; Nein zum Deaktivieren. Nur aktive Märkte können von den Besuchern beim Einkaufen genutzt werden.
- Preise enthalten Steuern. Wählen Sie Ja aus, um anzugeben, dass die für diesen Markt zurückgegebenen Preise Steuern enthalten. In der Regel tun Sie dies für Märkte, in denen Kunden üblicherweise Preise inklusive Steuern sehen und vergleichen (z. B. in den meisten EU-Ländern).

Möglicherweise möchten Sie dies tun, um einen steuerpflichtigen Preis an die Frontend-Website zu senden, damit ein Kunde beim Einkauf den Preis inklusive Steuern sehen kann. An der Kasse, wenn das Commerce-System über genügend Informationen verfügt, um die Steuer genau zu berechnen, können Sie die Geschäftslogik so implementieren, dass der enthaltene Steuerbetrag von der tatsächlichen Steuer abgezogen wird.

- Länder. Wählen Sie die gewünschten Länder aus und klicken Sie auf Hinzufügen. Ein Entwickler kann das Land eines Marktes nutzen, um Website-Funktionen zu erstellen. Definieren Sie beispielsweise einen nordischen Markt, der alle Länder der Europäischen Union umfasst. Wenn die IP-Adresse eines Website-Besuchers zu Schweden gehört, gehört er zum EU-Markt.
- Sprachen. Wählen Sie die gewünschten Sprachen aus und klicken Sie auf Hinzufügen. Ein Entwickler kann die Sprache eines Marktes nutzen, um Website-Funktionen zu erstellen. Auf der Quicksilver-Beispielseite bestimmt z. B. der Markt eines Website-Besuchers die Standardsprache für diesen Benutzer.

**Hinweis:** Eine Website kann mehrere Sprachen unterstützen. Indem Sie die Sprache eines Marktes definieren, erlauben Sie einem Markt, Inhalte in dieser Sprache anzuzeigen.

Die Wahl von Englisch als bevorzugte Sprache muss nicht unbedingt heißen, dass ein Besucher aus den Märkten USA oder Großbritannien stammt. Sie können auch für einen schwedischen Markt Inhalte auf Englisch zur Verfügung stellen, nämlich für nicht Schwedisch sprechende Besucher in Schweden.

- Währungen. Wählen Sie die gewünschten Währungen aus und klicken Sie auf Hinzufügen.
- Standardwährung. Legen Sie die alternative Standardwährung fest.
- 3. Klicken Sie auf **OK**.

# Löschen eines Marktes

- 1. Gehen Sie zu Commerce Manager > Marktmanagement > Märkte. Es erscheint die Marktliste.
- 2. Aktivieren Sie das Kontrollkästchen neben dem Markt, den Sie löschen möchten.

- 3. Wählen Sie Weitere Aktionen > Ausgewählte löschen aus.
- 4. Klicken Sie auf **OK**.

# Marketing

**Hinweis:** Zum Management von Kampagnen und Rabatten steht im Marketingsystem eine neue Benutzerschnittstelle für Kampagnen zur Verfügung; außerdem gibt es auch ein Altkampagnen-System.

Erstellen Sie mithilfe von Episervers **Marketing**-System Rabatte und Aktionen, die sich auf Produkte, Bestellungen oder Versand anwenden lassen. In der Regel erstellen und verwalten die Marketing- und Katalogmanager sowie andere Benutzer, die sich mit Preisen und Rabatten befassen, die Aktionen.

Die Marketing-Funktionen ermöglichen das Erstellen von Kampagnen mit einmaligen attraktiven Rabatte. Meist sind die Rabatte prozentual oder durch bestimmte Festbeträge gegeben. Sie können Ermäßigungen auch direkt auf spezifische Kunden, Zeiträume oder Marktsegmente abstimmen.

Im Folgenden sind übliche Marketing-Aufgaben aufgelistet. Die verfügbaren Aufgaben bzw. Tätigkeiten hängen davon ab, ob Sie das neue oder das alte Marketingsystem verwenden.

### Marketing-Ansicht

- Erstellen und Verwalten von Kampagnen.
- Erstellen von Rabatten.
- Rabatten Priorität einräumen.
- Rabattausschlüsse.
- Integrierte Rabatte

#### Marketingsystem im Commerce Manager (Legacy)

- Erstellen und Managen von Kampagnen, die sich an spezifische Benutzergruppen richten können.
- Konfigurierung von Kundensegmenten zur Ausrichtung von Aktionen auf spezifische Benutzergruppen oder Kunden.
- Erstellen von Aktionen unterschiedlicher Art mit Rabatten und Gutscheinen.
- Konfigurierung von Expressions und Programmen zur Definition zusätzlicher Regeln und Aktionstypen.

# Kampagnen und Rabatte

Hinweis: Zum Management von Kampagnen und Rabatten steht im Marketingsystem eine neue Benutzerschnittstelle für Kampagnen zur Verfügung; außerdem gibt es auch ein Altkampagnen-System.

Verwenden Sie Kampagnen in Episerver Commerce zum Verwalten von Rabatten beim Einsatz gezielter Marketingmaßnahmen. Sie können eine Kampagne einem bestimmten Markt zuweisen, um eine lokale Nachfrage zu bedienen, oder sie auf alle Märkte anwenden. Sie können eine Kampagne auch auf die Mitglieder einer ausgewählten Besuchergruppe beschränken.

Beim Einrichten einer Kampagne legen Sie die dazugehörigen grundlegenden Informationen wie den aktiven Datumsbereich, Zielmarkt, wählbare Besuchergruppen und Rabatte fest.

# Ansicht "Kampagne"

Um vorhandene Kampagnen anzuzeigen oder neue zu erstellen, gehen Sie zum Hauptmenü und wählen Sie **Marketing** aus. Die Ansicht "Kampagne" zeigt Status und Rabatte jeder einzelnen Kampagne an. Von der Ansicht "Kampagne" aus können Sie eine Reihe von Aufgaben ausführen. So können Sie zum Beispiel neue Kampagnen erstellen, vorhandene bearbeiten, Rabatte erstellen und bearbeiten usw.

| Campaigns                                                  |   |                                       |                                 |                   |             |
|------------------------------------------------------------|---|---------------------------------------|---------------------------------|-------------------|-------------|
| CAMPAIGN STATUS                                            |   | QuickSilver<br>Campaign               | Active<br>Yesterday -<br>8/8/18 | 0<br>total orders | Redemptions |
| <ul> <li>All</li> <li>Active</li> <li>Scheduled</li> </ul> | 3 | Womens handbag sale<br>Campaign       | Expired<br>Aug 1 - Aug 3        | 0<br>total orders | Redemptions |
| <ul> <li>Expired</li> <li>Inactive</li> </ul>              | 0 | Christmas sale<br><sub>Campaign</sub> | Inactive<br>Dec 1 - Dec 24      | 0<br>total orders | Redemptions |
| DISCOUNT TYPE                                              | 2 |                                       |                                 |                   |             |
| Shipping                                                   | 2 |                                       |                                 |                   |             |
| MARKET<br>Australia<br>Brazil                              |   |                                       |                                 |                   |             |
| anada<br>•••                                               |   |                                       |                                 |                   |             |

# Erläuterung der Ansicht "Kampagne"

In der Ansicht sind Kampagnen wie nachfolgend beschrieben nach ihrem *Status* sortiert (an der Hintergrundfarbe zu erkennen).

- Aktiv (grün). Das Kontrollkästchen Aktiv ist aktiviert, das Datum Verfügbar ab liegt in der Vergangenheit und das Ablaufdatum liegt in der Zukunft.
- Geplant (orange). Das Kontrollkästchen Aktiv ist aktiviert, aber das Datum Verfügbar ab liegt in der Zukunft.
- Abgelaufen (rot). Das Kontrollkästchen Aktiv ist aktiviert, aber das Ablaufdatum liegt in der Vergangenheit.
- Inaktiv (grau). Das Kontrollkästchen Aktiv ist nicht markiert.

Hinweis: Unter jeder Kampagne werden die dazugehörigen Rabatte auf weißem Hintergrund angezeigt.

In der Ansicht "Kampagne" hat jeder Rabatt ein Symbol, das die Rabattart veranschaulicht.

- Rabatt bezieht sich auf die gesamte Bestellung.
- Rabatt bezieht sich auf die Artikel.
- Rabatt bezieht sich auf die Versandkosten.

Die Ansicht "Kampagne" zeigt auch für jede Kampagne und jeden Rabatt Zahlen an.

Hinweis: Stornierte Aufträge erscheinen nicht in der Ansicht "Kampagne".

- Für jede *Kampagne* sehen Sie die Anzahl der Bestellungen, die Rabatte enthalten. Enthält eine Bestellung mehrere Rabatte aus verschiedenen Kampagnen, erhöht diese Bestellung die Gesamtsumme jeder einzelnen Kampagne.
- Für jeden *Rabatt* zeigt die Ansicht "Kampagne"
  - die Gesamtzahl der Bestellungen an, die ihn enthalten.
  - *Einlösungen*, gibt an, wie oft ein Rabatt den Preis senkt. Nehmen wir zum Beispiel einen Rabatt, der 20 % Nachlass auf alle Sweatshirts gewährt.
    - Enthält eine Bestellung drei Sweatshirts, ist die Einlösung für diese Bestellung I.
    - Enthalten drei Bestellungen jeweils ein Sweatshirt, beläuft sich der Rabatt für alle Bestellungen auf 3.

### Facetten und Suche der Ansicht "Kampagne"

Im linken Fensterbereich der Ansicht werden *Facetten* und eine Suche angezeigt. Verwenden sie Facetten, um Informationen zu filtern, indem Sie einen Kampagnenstatus und eine oder mehrere Rabattarten und Märkte auswählen. Beim Auswählen von Facetten wird die Ansicht aktualisiert. Sie zeigt dann nur Kampagnen und Rabatte an, die Ihre Auswahl enthalten. Eine Zahl neben jeder Facette gibt an, wie viele Kampagnen und Rabatte diese enthalten.

| Spring 2017<br>Campaign<br>Spend \$20 get free deicer |
|-------------------------------------------------------|
| Spend \$20 get free deicer                            |
|                                                       |
|                                                       |
|                                                       |
|                                                       |
|                                                       |

Die Ansicht "Kampagne" enthält eine Suche, mit der Sie nach Kampagnen und Rabatten suchen können. Die Suche bezieht sich dabei lediglich auf die *Titel* der Kampagnen und Rabatte - andere Bereiche werden nicht berücksichtigt.

| +<br>Campaigns                 |                   |
|--------------------------------|-------------------|
| Q get 🛞                        |                   |
| Mens shoes - buy 3, get cheape | $\rightarrow 0.0$ |
| 💭 Buy 3, get free shipping     |                   |
| Active                         |                   |
| Scheduled                      |                   |

## Suchtipps

- Die Suche ignoriert jegliche ausgewählten Facetten.
- Sie müssen mindestens zwei Zeichen eingeben, um Ergebnisse zu erhalten.
- Die Suche umfasst aktive und inaktive Kampagnen und Rabatte.

# Erstellen einer Kampagne

Zum Erstellen einer Kampagne müssen Sie Folgendes bestimmen:

- Zeitplan
- Status (aktiv oder inaktiv)
- Markt
- Umsatzziele
- Google-Tracking-Code
- Besuchergruppen
- Rabatte

**Tipp:** Sehen Sie sich das folgende Demo-Video an: <u>Demo über das Erstellen von Kampagnen</u> <u>und Rabatten</u>. (4:46 Minuten)

- 1. Wählen Sie in der Bearbeitungsansicht **Commerce**> Marketing aus.
- 2. Wählen Sie Erstellen > Verkaufskampagne.

3. Weisen Sie der Kampagne einen Namen zu. Es erscheint die Ansicht "Kampagne bearbeiten".

| ∨ CAMPAIGN STATUS                             | O | QuickSilver<br>Campaign              | Active<br>Yesterday<br>- 5/8/18 | 24<br>total<br>orders | Redemptions |
|-----------------------------------------------|---|--------------------------------------|---------------------------------|-----------------------|-------------|
| <ul><li>Active</li><li>Scheduled</li></ul>    |   | \$10 off shipping from Women's Shoes |                                 | 12<br>orders          | 12          |
| <ul> <li>Expired</li> <li>Inactive</li> </ul> | 0 | <b>\$50 off Order over \$500</b>     |                                 | 8<br>orders           | 8           |
| ✓ DISCOUNT TYPE                               | _ | 20 % off Mens Shoes                  |                                 | 4<br>orders           | 4           |
| 🗨 Item                                        | 1 |                                      |                                 |                       |             |
| 🛒 Order                                       | 1 |                                      |                                 |                       |             |
| 💭 Shipping                                    | 0 |                                      |                                 |                       |             |
| ∨ MARKET                                      |   |                                      |                                 |                       |             |
| Australia                                     |   |                                      |                                 |                       |             |
| Brazil                                        |   |                                      |                                 |                       |             |
| Canada                                        |   |                                      |                                 |                       |             |

4. Tragen Sie die folgenden Informationen in die Felder ein und klicken Sie dann auf **Speichern**.

## Kampagnenfelder

| Feld                  | Beschreibung                                                                                                    |
|-----------------------|----------------------------------------------------------------------------------------------------|
| Name                  | Der Kampagnenname wird angezeigt. Bei Bedarf können Sie diesen bear-<br>beiten. Der Name erscheint auf der Ansicht "Kampagne" und in Dialogen,<br>über die Benutzer Kampagnen auswählen können.                                                                                                    |
| Beschreibung          | Geben Sie eine Beschreibung der Kampagne ein. Sie erscheint ausschließlich<br>in dieser Ansicht.                                                                                                    |
| Zeitplanung und State | SC                                                                                                    |
| Verfügbar ab          | Wählen Sie Datum und Uhrzeit aus, ab wann die Kampagne zur Verfügung<br>steht.<br>Die Kampagne ist nur aktiv, wenn Datum/Uhrzeit des Einkaufs zwischen<br><b>Verfügbar ab</b> und <b>Ablaufdatum</b> liegen <i>und</i> das Kontrollkästchen <b>Aktiv</b> akti-<br>viert ist.<br><b>Hinweis:</b> Die Uhrzeit bezieht sich auf die Ortszeit auf dem Epi- |

| Feld            | Beschreibung                                                                                                    |  |  |
|-----------------|----------------------------------------------------------------------------------------------------|--|--|
|                 | server-Server. Wenn Sie die Website zum Beispiel von Stock-<br>holm aus verwalten und die Kampagne auf die Ablaufzeit<br>23:00 Uhr eingestellt ist, dann läuft die Kampagne für einen<br>Kunden in Kalifornien aufgrund einer Zeitverschiebung von<br>neun Stunden um 14:00 Uhr ab.                                                                                                    |  |  |
| Ablaufdatum     | Wählen Sie Datum und Uhrzeit aus, ab wann die Kampagne nicht mehr zur<br>Verfügung steht.                                                                                                    |  |  |
| Aktiv           | <ul> <li>Durch Markieren des Kontrollkästchens wird die Kampagne aktiv, andernfalls ist sie inaktiv.</li> <li>Damit eine Kampagne aktiv ist, muss das Kontrollkästchen Aktiv markiert sein und Datum/Uhrzeit des Einkaufs müssen zwischen den Zeitangaben für Verfügbar ab und Ablaufdatum liegen.</li> <li>Beispiele für Kontrollkästchen "Aktiv"</li> <li>Lassen Sie beim Einrichten einer neuen Kampagne (einschließlich der Rabatte) das Kontrollkästchen aktiv leer. Sobald alle Angaben stimmen, können Sie Aktiv auswählen, und schon ist die Kampagne online.</li> <li>Eine aktive Kampagne ist falsch konfiguriert. Heben Sie die Markierung von Aktiv auf, um die Kampagne zu vorübergehend zu unterbrechen, korrigieren Sie sie und wählen Sie anschließend wieder Aktiv zum Aktivieren aus.</li> </ul> |  |  |
| Markt und Erlös |                                                                                                    |  |  |
| Zielmärkte      | <ul> <li>Wählen Sie einen oder mehrere Zielmärkte aus. Wenn Sie keine Märkte auswählen, ist die Kampagne effektiv inaktiv.</li> <li>Auswirkungen der Marktwahl <ul> <li>Wenn Sie sich für einen oder mehrere Märkte entscheiden, haben nur Kunden in diesen Märkten Anspruch auf die Rabatte dieser Kampagne.</li> <li>Wenn Sie einen Rabatt für diese Kampagne erstellen, für die ein Betragsrabatt gilt, bestimmen die aktiven Währungen für Länder in den ausgewählten Märkten die Liste der Währungen.</li> </ul> </li> </ul>                                                                                                    |  |  |
| Erlösziel       | Geben Sie ein Erlösziel für die Kampagne an.                                                                                                    |  |  |

| Feld            | Beschreibung                                                                                                    |  |  |
|-----------------|----------------------------------------------------------------------------------------------------|--|--|
|                 | <b>Hinweis</b> : Das Commerce-System wendet diesen Wert derzeit nicht an. Der<br>Kampagnenumsatz muss manuell nachverfolgt werden.                                                                                                    |  |  |
| Tracking-Code   | Verwenden Sie diese Option, um einen Tracking-Code zu Kam-<br>pagnenanalysezwecken einzugeben. Dieses Feld muss speziell für Ihre Web-<br>site implementiert werden.                                                                                                    |  |  |
| Personalization | Möchten Sie diese Kampagne auf bestimmte Besuchergruppen beschrän-<br>ken, wählen Sie diese aus. Wenn Sie dies tun, können nur Mitglieder der<br>Gruppe die Rabatte der Kampagne nutzen. Siehe auch: <u>Skin/For-<br/>mats/CrossReferencePrintFormat("Spezifische Daten von Com-<br/>merce" on page 1)</u> .<br>Hinweis: Sind mehr als zwei Besuchergruppen ausgewählt, fahren Sie über<br>die Ellipse, um sie alle anzusehen. |  |  |
| Rabatte         | Siehe "Rabatte" Auf der gegenüberliegenden Seite                                                                                                    |  |  |

# Eine Kampagne bearbeiten

- 1. Fahren Sie in der Ansicht "Kampagne" über eine Kampagne. Es erscheint dann ganz rechts ein Kontextmenü.
- 2. Wählen Sie **Bearbeiten** aus.
- 3. Ändern Sie die Felder.

# Eine Kampagne löschen

- 1. Fahren Sie in der Ansicht "Kampagne" über eine Kampagne. Es erscheint dann ganz rechts ein Kontextmenü.
- 2. Wählen Sie **Löschen** aus.

Hinweis: Das Löschen einer Kampagne lässt sich nicht rückgängig machen. Außerdem werden alle für die Kampagne erstellten Rabatte ebenfalls gelöscht.

Siehe auch:"Rabatte" Auf der gegenüberliegenden Seite

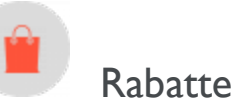

Episerver Commerce bietet eine leistungsfähige und flexible Funktion zum Anwenden von Rabatten bei gezielt zu erstellenden <u>Kampagnen</u>. Episerver Commerce bietet eine Reihe von <u>Standardrabatten</u>, mit den gängigsten Setups, die sich einfach für spezifische Kampagnen anpassen lassen.

# Rabattfarben

Rabatte sind zur leichteren Erkennung der enthaltenen Komponenten farbkodiert.

- Grau. Produkte und Kategorien, von denen Einkäufe getätigt werden müssen, um den Rabatt zu aktivieren.
- Blau. Ermäßigte Artikel.
- Grün. Rabattbetrag oder Prozentsatz.

# Buy Products for Discount from Other Selection

Buy at least X items from catalog entries and get related catalog entries at a discount.

| Buy at least<br>x items ×                        |
|--------------------------------------------------|
| You can add these content types                  |
| No items                                         |
|                                                  |
| Drag and drop items here, or <u>Browse</u>       |
| ✓ Include subcategories                          |
|                                                  |
| Get                                              |
| these entries<br>You can add these content types |
| All                                              |
| No items                                         |
|                                                  |
| Drag and drop items here, or <u>Browse</u>       |
| ✓ Include subcategories                          |
| Limit number of discounted items                 |
|                                                  |
| At the following discount                        |
| Percentage off                                   |
| • Amount off                                     |

## Erstellen eines Rabatts

Rabatte sind ein wesentlicher Bestandteil einer effektiven Marketingkampagne wie "Kaufen Sie 3, erhalten Sie den günstigsten gratis".

Warnung: Beim gleichzeitigen Erstellen mehrerer Aktionen, die für eine Position mit einer Menge über I gelten, ist es wichtig zu wissen, wie sich die Gesamtheit der Aktionen auf eine Bestellung auswirkt.

Voraussetzung: Eine Kampagne. Gibt es keine Kampagne, erstellen Sie eine.

**Tipp:** Sehen Sie sich das folgende Demo-Video an: <u>Demo über das Erstellen von Kampagnen</u> <u>und Rabatten</u>. (4:46 Minuten)

- I. Greifen Sie mithilfe einer der nachfolgend aufgeführten Methoden auf die Ansicht "Rabatte" zu.
  - Wählen Sie in der Kampagnenansicht links oben **Erstellen > Rabatt** aus.

Hinweis: Bei Verwendung dieser Option wählen Sie zunächst eine Kampagne aus und dann definieren Sie den Rabatt.

- Wählen Sie aus dem Kampagnen-Kontextmenü die Option Neuer Rabatt aus.
- Beim Bearbeiten einer Kampagne oder Erstellen einer neuen wählen Sie +Neuer Rabatt aus.
- 2. Weisen Sie dem Rabatt einen Namen zu.
- 3. Wählen Sie eine Rabattart aus. (Siehe <u>"Integrierte Rabatte" auf Seite 173</u>.) Die Ansicht Rabatt bearbeiten wird angezeigt.
- 4. Tragen Sie die folgenden Informationen in die Felder ein und klicken Sie dann auf **Speichern**.

#### Rabattfelder

| Feld         | Beschreibung                                                                                                    |  |  |
|--------------|----------------------------------------------------------------------------------------------------|--|--|
| Name         | Geben Sie den Namen des Rabatts ein.                                                                                                    |  |  |
| Beschreibung | Geben Sie eine Beschreibung des Rabatts ein. Die Beschreibung<br>erscheint ausschließlich in dieser Ansicht. Verwenden Sie sie, um den<br>Zweck des Rabatts gegenüber anderen Merchandisern zu kom-<br>munizieren.                                              |  |  |
| Bannergrafik | Möchten Sie eine Bannergrafik mit diesem Rabatt verwenden, laden<br>Sie diese in den Episerver-Medienordner hoch und wählen Sie sie<br>hier anschließend aus. Siehe auch: Medien hochladen.<br>Das Bild kann den Rabatt auf der Webseite präsentieren. Ihr Ent- |  |  |

| Feld                                                                                  | Beschreibung                                                                                                    |  |  |
|---------------------------------------------------------------------------------------|----------------------------------------------------------------------------------------------------|--|--|
|                                                                                       | wickler legt fest, wie das Banner angezeigt wird.                                                                                                    |  |  |
| Zeitplanung und Status—Sta<br>Kampagnendaten. Um die ak<br>und Enddaten innerhalb der | andardmäßig entsprechen Start- und Enddatum eines Rabatts den<br>tiven Daten des Rabatts zu ändern, klicken Sie auf <b>Verschiedene Start-</b><br><b>Kampagnendaten</b> und füllen Sie die folgenden Felder aus.                                                                                                    |  |  |
|                                                                                       | Wählen Sie Uhrzeit und Datum, ab dem der Rabatt gelten soll.<br>Der Rabatt ist nur aktiv, wenn Datum/Uhrzeit des Einkaufs zwischen<br><b>Verfügbar ab</b> und <b>Ablaufdatum</b> liegen und das Kontrollkästchen<br><b>Aktiv</b> aktiviert ist.                                                                                                    |  |  |
| Verfügbar ab                                                                          | Hinweis: Die Uhrzeit bezieht sich auf die Ortszeit auf<br>dem Episerver-Server. Wenn Sie die Website zum Bei-<br>spiel von Stockholm aus verwalten und die Kampagne<br>auf die Ablaufzeit 23:00 Uhr eingestellt ist, dann läuft<br>die Kampagne für einen Kunden in Kalifornien auf-<br>grund einer Zeitverschiebung von neun Stunden um<br>14:00 Uhr ab. |  |  |
| Ablaufdatum                                                                           | Wählen Sie Datum und Uhrzeit aus, ab wann der Rabatt nicht mehr<br>zur Verfügung steht.                                                                                                    |  |  |
|                                                                                       | Damit ein Rabatt aktiv ist, müssen Datum/Uhrzeit des Einkaufs zwi-<br>schen den Zeitangaben für "Verfügbar ab" und "Ablaufdatum" lie-<br>gen <i>und</i> das Kontrollkästchen "Aktiv" muss markiert sein.<br><b>Beispiele für Kontrollkästchen "Aktiv"</b>                                                                                                 |  |  |
| Aktiv                                                                                 | <ul> <li>Lassen Sie beim Einrichten eines neuen Rabatts das Kon-<br/>trollkästchen Aktiv leer. Sobald alle Angaben stimmen,<br/>können Sie Aktiv auswählen, und schon ist der Rabatt<br/>online.</li> </ul>                                                                                                    |  |  |
|                                                                                       | • Ein aktiver Rabatt ist falsch konfiguriert. Heben Sie die Mar-<br>kierung von <b>Aktiv</b> auf, um den Rabatt vorübergehend zu<br>unterbrechen, korrigieren Sie ihn und wählen Sie anschlie-<br>ßend wieder <b>Aktiv</b> zum Aktivieren aus.                                                                                                    |  |  |
| Aktionscodes                                                                          | Falls zutreffend, geben Sie für diesen Rabatt einen Aktionscode ein.<br>Aktionscodes sind dasselbe wie "Gutscheine". Siehe auch: <u>"Anwen-</u><br>den von Aktionscodes" auf Seite 170.                                                                                                    |  |  |
| Rabatt                                                                                |                                                                                                    |  |  |

| Feld                                                                                                    | Beschreibung                                                                                                    |  |  |
|----------------------------------------------------------------------------------------------------|----------------------------------------------------------------------------------------------------|--|--|
| Vervollständigen Sie die Informationen, um den Rabatt zu definieren. Siehe <mark>"Beispiel: Kau drei Artikel, erhalten Sie den günstigsten gratis" unten</mark> und <mark>"Integrierte Rabatte" au 173</mark> . |                                                                                                    |  |  |
| Einlösungsgrenzen                                                                                                    | Falls zutreffend, geben Sie einen oder mehrere <i>Einlösungsgrenzen</i><br>für diesen Rabatt ein; also die Höchstanzahl, wie oft ein Rabatt ein-<br>gelöst werden kann. Siehe auch: <u>"Anwenden von Ein-</u><br><u>lösungsgrenzen" auf Seite 171</u> . |  |  |

# Beispiel: Kaufen Sie drei Artikel, erhalten Sie den günstigsten gratis

Stellen Sie sich vor, Sie möchten den folgenden Rabatt umsetzen: Wenn ein Kunde 3 Autozubehörteile kauft, ist der günstigste Artikel gratis. Gehen folgendermaßen Sie vor, um diesen Rabatt zu erstellen.

Voraussetzung: Eine Kampagne. Gibt es keine Kampagne, erstellen Sie eine.

- 1. Wählen Sie in der Kampagnenansicht links oben **Hinzufügen > Rabatt** aus.
- 2. Wählen Sie die Kampagne aus, zu der der Rabatt gehören soll.
- 3. Weisen Sie den Namen AutoZub 3 kaufen, günstigster gratis zu.
- 4. Wählen Sie als **Typ** die Option **Günstigsten gratis erhalten** aus.
- 5. Wählen Sie im Bereich **Zeitplanung und Status** Anfang und Enddatum des Rabatts aus und aktivieren Sie den Rabatt bei Bedarf.
- 6. In diesem Beispiel wird davon ausgegangen, dass für den Rabatt kein **Aktionscode** verwendet wird. Dieses Feld können Sie also ignorieren. Siehe auch: <u>"Anwenden von Aktionscodes" auf Seite 170</u>
- 7. Geben Sie in das Feld **Mindestens X Artikel…kaufen** die Zahl **3** ein.
- 8. Klicken Sie oben rechts in der Ansicht auf **Kataloge**
- Wählen Sie Auto > Zubehör aus und verschieben Sie es mit Drag & Drop in den unteren Bereich aus diesen Kategorien/Einträgen. Siehe auch: <u>"Auswählen von rabattfähigen Artikeln" Auf der nächsten Seite</u>.

| Campaigns > S | pring sale ><br>Suy 3 get cheapest free                                             |                       | Q Search                     |
|---------------|-------------------------------------------------------------------------------------|-----------------------|------------------------------|
|               | Schedule the discount to follow the campaign, or select a different date            | Specify a promotion c | ode for cus 🖬 📒 Catalog Root |
|               | Tange. Enable the discount by selecting Active.                                     |                       | Departmental Catalog         |
|               | Same as the campaign (Jan 31, 6:00 PM to Feb 28, 6:00 PM)                           | Promotion code        | Not set                      |
|               |                                                                                     |                       | 🖬 🎦 Fashion                  |
|               | O Different start and end dates, within the campaign dates                          |                       | ■ 🖪 Automotive               |
|               |                                                                                     |                       | Accessories                  |
|               | Active                                                                              |                       | Accessories-Electro          |
|               |                                                                                     |                       | Accessories-Exterio          |
|               | Discount: Cat Chappart For Free                                                     |                       | Accessories-FluidsC          |
|               | Discount. Get Cheapest For Free                                                     |                       | There are no en              |
|               | Buy at least X items from categories/entries, get the ch                            | neapest Y for free.   |                              |
|               |                                                                                     | /                     | ×                            |
|               |                                                                                     |                       |                              |
|               | Buy                                                                                 |                       |                              |
|               | at least X items X                                                                  |                       |                              |
|               |                                                                                     |                       |                              |
|               | from these categories/entries                                                       |                       |                              |
|               | You can add these content types<br>Category, Product, Variant/SKU, Package, Catalog | /                     |                              |
|               | No items                                                                            |                       |                              |
|               |                                                                                     |                       |                              |
|               | Drag and drop items here, or Browse.                                                |                       |                              |

- 10. Geben Sie in das Feld **Günstigste Y gratis** die Zahl I ein.
- II. Klicken Sie auf **Speichern**.

## Auswählen von rabattfähigen Artikeln

Um rabattfähige Artikel auszuwählen, ziehen Sie sie mit Drag & Drop aus dem Katalog oder klicken Sie auf **Durchsuchen.** 

Hinweis: Wenn Sie keine Elemente auswählen, wird der Rabatt nicht angewendet.

Wenn Sie im grauen Bereich der Ansicht arbeiten, können Sie Folgendes auswählen:

- Eine oder mehrere Kategorien. Die darin enthaltenen Produkte sind rabattfähig. Verwenden Sie das Kontrollkästchen **Unterkategorien einschließen**, um festzulegen, ob Produkte in den Unterkategorien der ausgewählten Kategorien ebenfalls rabattfähig sein sollen. Standardmäßig ist das Kontrollkästchen aktiviert.
- Einzelprodukte, SKUs oder Pakete.
- Bei einigen Rabatten können Sie einen Katalog auswählen. In diesem Fall erscheint in der Ansicht die

#### Option Katalog.

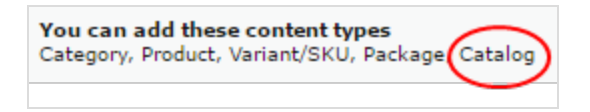

**Hinweis:** Bei der Berechnung von X in **Mindestens X Artikel kaufen** zählt ein Paket als ein Artikel. Wird ein Bündel gekauft, werden die darin enthaltenen Artikel behandelt, als würden sie einzeln bestellt.

## Rabatt kopieren

Sie können jeden Rabatt kopieren (oder ausschneiden) und per Menüoption oder Drag & Drop in eine andere Kampagne einfügen. Sie können einen Rabatt auch in seiner aktuellen Kampagne kopieren und einfügen. In diesem Fall wird eine Zahl an seinen Namen angehängt, um ihn vom ursprünglichen Rabatt zu unterscheiden.

### Auswirkungen des Kopierens auf die Feldwerte eines Rabatts

Wenn Sie einen Rabatt kopieren, werden alle Feldwerte aus dem ursprünglichen Rabatt in den neuen kopiert, mit Ausnahme der folgenden:

- Status Der kopierte Rabatt ist standardmäßig inaktiv.
- Datumsangaben -

Wenn der Zeitplanwert **Wie bei Kampagne** lautet, wird der Wert beibehalten, und die Datumsangaben werden an die aktiven Datumsangaben der "Kopiere zu"-Kampagne angepasst.

Wenn der Zeitplanwert **Unterschiedliche Start- und Enddaten** lautet, werden diese Datumsangaben in den neuen Rabatt übernommen.

• Wenn eine oder beide Datumsangaben außerhalb des Datumsbereichs der "Kopiere zu"-Kampagne liegen, erscheint neben diesem Datum eine Warnung. Es wird weder beim ersten Mal noch beim späteren Bearbeiten des Rabatts eine weitere Warnung ausgegeben.

Oifferent start and end dates, within the campaign dates

| Available from | 5/1/2018, 12:00 AM  |            |
|----------------|---------------------|------------|
| Expires on     | 5/30/2018, 12:00 AN | ! <b>-</b> |

Falls ein Konflikt zwischen den aktiven Datumsangaben einer Kampagne und einem Rabatt besteht, überschreiben die aktiven Datumsangaben der Kampagne die aktiven Datumsangaben des Rabatts. Eine Kampagne läuft beispielsweise vom 1. Juni bis 30. Juni um Mitternacht, während einer der kopierten Rabatte das Startdatum 15. Juni und das Enddatum 15. Juli aufweist. Ab 1. Juli ist dieser Rabatt nicht mehr aktiv.

## Kopiervorgang

- 1. Wählen Sie in der Marketing-Ansicht die Kampagne aus, die den Rabatt enthält, den Sie kopieren möchten.
- 2. Klappen Sie die Kampagne aus, um ihre Rabatte anzuzeigen.
- 3. Wählen Sie aus dem Kontextmenü des Rabatts die Option Kopieren bzw. Ausschneiden.
- 4. Gehen Sie zu der Kampagne, in die Sie den Rabatt einfügen möchten.
- 5. Wählen Sie die Option **Einfügen** aus dem Kontextmenü der Kampagne.

Hinweis: Sie können einen Rabatt auch per Drag & Drop in eine andere Kampagne einfügen.

## Rabatt bearbeiten

Führen Sie diese Schritte aus, um einen Rabatt zu bearbeiten.

- 1. Wählen Sie in der Marketing-Ansicht die Kampagne aus, die den Rabatt enthält, den Sie kopieren möchten.
- 2. Klicken Sie auf den kleinen Pfeil links neben der Kampagne. Nun werden ihre Rabatte angezeigt.
- 3. Fahren Sie mit der Maus über die rechte Seite des Rabatts, bis das Menü-Symbol erscheint.

| Active<br>ay 1 - May 31 | 0<br>total orders  | Redemptions |
|-------------------------|--------------------|-------------|
| bing live Jun 7         | 0<br>orders        | <b>(</b>    |
| Inactive                | <b>0</b><br>orders | Options     |

- 4. Klicken Sie auf das Symbol und dann auf **Bearbeiten**. Informationen zu den Feldern finden Sie unter "Rabattfelder" auf Seite 163.
- 5. Bearbeiten Sie die gewünschten Informationen und klicken Sie dann auf **Speichern**.

## Rabatt löschen

Führen Sie diese Schritte aus, um einen Rabatt zu bearbeiten. Einmal gelöschte Rabatte können nicht wiederhergestellt werden.

- 1. Wählen Sie in der Marketing-Ansicht die Kampagne aus, die den Rabatt enthält, den Sie löschen möchten.
- 2. Klicken Sie auf den kleinen Pfeil links neben der Kampagne. Nun werden ihre Rabatte angezeigt.
- 3. Fahren Sie mit der Maus über die rechte Seite des Rabatts, bis das Menü-Symbol erscheint.

| Active<br>ay 1 - May 31 | 0<br>total orders  | Redemptions |
|-------------------------|--------------------|-------------|
| ping live Jun 7         | 0<br>orders        | <b></b>     |
| Inactive                | <b>0</b><br>orders | Options     |

- 4. Klicken Sie auf das Symbol und dann auf **Löschen**.
- 5. Klicken Sie auf **Speichern**.

# Wie bestimmt Episerver Commerce, welche Artikel ermäßigt werden sollen

Manchmal umfasst eine Bestellung mehrere rabattfähige Artikel, von denen aber nicht alle ermäßigt werden können. Kaufen Kunden zum Beispiel 5 Hemden, erhalten Sie auf zwei davon Rabatt. Oder es wird über das Drop-Down-Menü **Anzahl der ermäßigten Artikel begrenzen** festgelegt, wie viele Artikel ermäßigt werden können. Um festzulegen, *welche* Artikel ermäßigt werden, berechnet Episerver Commerce die *maximale Einsparung für Kunden*.

#### Beispiel

Rabatt: Kaufen Sie mindestens 9 rabattfähige Artikel und erhalten Sie auf drei davon 25 %. Ohne Annahme von Einlösungsgrenzen.

#### Beispielbestellung vor Rabatt

| Artikel     | Anzahl | Preis pro Artikel | Artikel insgesamt |
|-------------|--------|-------------------|-------------------|
| Weißes Hemd | 5      | 5,00 \$           | 25,00 \$          |
| Blaues Hemd | 2      | 10,00\$           | 20,00 \$          |

| Artikel     | Anzahl | Preis pro Artikel | Artikel insgesamt |
|-------------|--------|-------------------|-------------------|
| Gelbes Hemd | 2      | 15,00\$           | 30,00\$           |
|             |        |                   | Summe = 75,00 \$  |

#### Nach Rabatt

Um den Kunden den größten Preisvorteil zu bieten, wird der Rabatt zuerst auf die beiden teuersten Artikel angewandt, auf die gelben Hemden. Als nächstes wird er auf einen der zweitteuersten Artikel angewandt, auf ein blaues Hemd. Da nur drei Artikel ermäßigt werden, ist für das zweite blaue Hemd der volle Preis zu zahlen.

| Artikel     | Anzahl | Preis pro Artikel                        | Position insgesamt      |
|-------------|--------|------------------------------------------|-------------------------|
| Weißes Hemd | 5      | 5,00 \$                                  | 25,00 \$                |
| Blaues Hemd | I      | 10,00\$                                  | 10,00\$                 |
| Blaues Hemd | I      | 7,50 \$ (25 % Rabatt auf I Arti-<br>kel) | 7,50\$                  |
| Gelbes Hemd | 2      | ,25 \$ (25 % Rabatt auf 2<br>Artikel)    | 22,50 \$                |
|             |        |                                          | Bestellsumme = 65,00 \$ |

# Anwenden von Aktionscodes

Ein Aktionscode ist ein weiteres Kriterium, das Sie auf jeden Rabatt anwenden können. Ein typischer Anwendungsfall ist: Kunden, die beim Bezahlvorgang den Aktionscode **CouponABC** eingeben, erhalten 10 % Rabatt auf die Bestellung.

Um einen Aktionscode auf einen Rabatt anzuwenden, erstellen Sie den Rabatt wie gewohnt. Geben Sie anschließend in das Feld **Aktionscode** der Ansicht "Rabatt" einen individuellen Aktionscode ein.

| Edit Discour                                                                                                    | nt                                    |                                                             |  |
|----------------------------------------------------------------------------------------------------|---------------------------------------|-------------------------------------------------------------|--|
| Name                                                                                                    | handbag sale                          |                                                             |  |
| Description                                                                                                    | Enter any internal notes and comments |                                                             |  |
| Banner Image                                                                                                    | 0084090302914_Co 😵 🛄                  |                                                             |  |
| Scheduling and Status       Schedule the discount to follow the campaign, or select a different date range. Enable the discount by selecting 'Active'.       Promotion Codes       Specify a promotion code for customers to qualify for discour         Image: Same as the campaign (Aug 24, 12:00 AM to Tomorrow, 12:00 AM)       Promotion code       BuyaBag         Image: Different start and end dates, within the campaign dates       Image: Active |                                       |                                                             |  |
| Discount: Re<br>Buy at least X iter<br>Buy at least<br>X items                                                                                                    | eduction on Related Items             | <b>S</b><br>ed catalog entries at <mark>a discount</mark> . |  |

Wenn Sie solch einen Rabatt erstellen, wird er aktiviert, wenn der Kunde den Aktionscode eingibt und die übrigen Rabattkriterien erfüllt sind (zum Beispiel: der Rabatt ist aktiv, das Datum liegt innerhalb des aktiven Datumbereichs, es wurden rabattfähige Produkte ausgewählt usw.).

## Anwenden von Einlösungsgrenzen

Wenn Sie einen Rabatt erstellen, können Sie Einlösungsgrenzen einstellen. Diese regeln, wie oft ein Rabatt auf ein einziges Bestellformular angewandt werden kann. Diese Grenzwerte stellen Sie auf der Ansicht "Rabatt bearbeiten" ein. Siehe auch: "Erstellen eines Rabatts" auf Seite 163.

| Redemption Limits<br>The number of times a promotion can be redeemed. If limits are<br>increased during a campaign period the previous redemptions will be<br>kept. |                                       |            |
|----------------------------------------------------------------------------------------------------|---------------------------------------|------------|
| Total                                                                                                    | Unlimited<br>Redeemed in total across | all orders |
| Order                                                                                                    | Unlimited<br>Per order                | *<br>*     |
| Customer                                                                                                    | Unlimited<br>Per registered user      | •          |

Es gibt drei Arten von Einlösungsgrenzen.

- Gesamt. Die Höchstanzahl, wie oft ein Rabatt bei *allen Bestellungen und Kunden* eingelöst werden kann.
- Bestellung. Die Höchstanzahl, wie ein der Rabatt bei auf einem einzigen Bestellformular eingelöst werden kann.

Hinweis: Diese Grenze gilt nicht für Rabatte, die auf eine gesamte Bestellung angewendet werden.

• Kunde. Die Höchstanzahl, wie oft ein *Kunde* einen Rabatt einlösen kann. Wenn Sie diese Grenze festlegen, steht der Rabatt anonymen (nicht angemeldeten) Benutzern nicht zur Verfügung.

Sie können die Einlösungsgrenzen während einer Kampagne jederzeit anpassen. In dem Fall wirkt sich dies nicht auf die Anzahl der eingelösten Rabatte aus.

**Hinweis:** Bei Aktionen für integrierte Bestellungen und Versand beträgt der Standardwert eine Einlösung pro Bestellung.

#### Kombinieren von Einlösungsgrenzen

Sie können eine Einlösungsgrenze für die Gesamtzahl an Rabatten oder pro Bestellung oder pro Kunde festlegen. Außerdem können Sie Grenzen miteinander kombinieren. Wenn Sie mehr als eine Grenze einstellen, bestimmt bei der Bestätigung die geringste Anzahl verfügbarer Rabatte, ob der Rabatt noch verfügbar ist. Zum Beispiel: Für einen Rabatt wurden drei Grenzen eingestellt:

- Pro Rabatt: 500
- Pro Kunde: 10
- Pro Bestellung: 5

Wurde ein Rabatt 497 Mal eingelöst und der angemeldete Kunde hat ihn noch nicht eingelöst und der Rabatt wurde für diese Bestellung nicht verwendet, dann ist die Höchstanzahl Einlösungen 3.

Um bei dem Beispiel zu bleiben: Wenn der Rabatt nun 500 Mal eingelöst wird, steht er nicht mehr zur Verfügung.

Ein weiteres Beispiel.

- Pro Rabatt: unbegrenzt
- Pro Kunde: 10
- Pro Bestellung: 2

Erstellt ein Kunde eine Bestellung und versucht er, diesen Rabatt auf drei Artikel anzuwenden, dann greift der Rabatt nur bei zwei Artikeln (entsprechend der Grenze pro Bestellung). Für den dritten Artikel muss der volle Preis gezahlt werden.

## Anzeigen der Anzahl eingelöster Rabatte

Die Ansicht "Kampagne" gibt die aktuelle Anzahl Einlösungen pro Rabatt wieder.

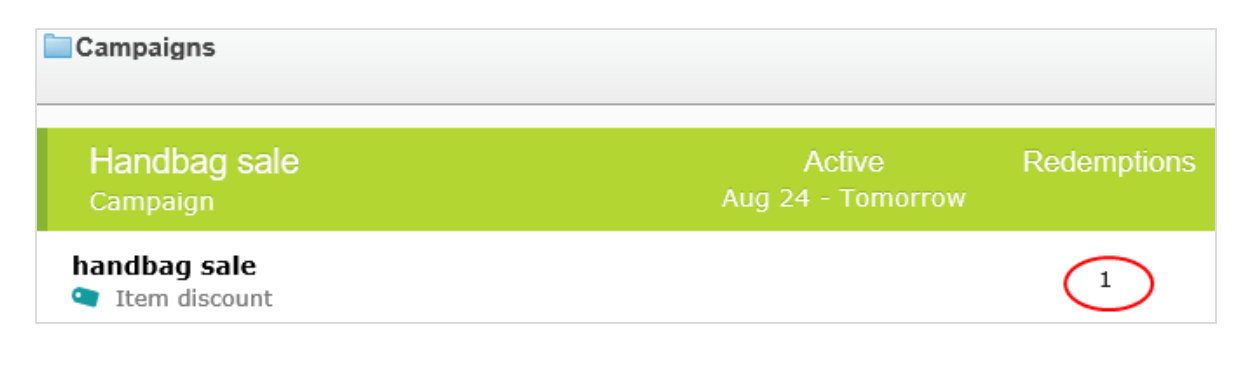

# Integrierte Rabatte

Episerver Commerce bietet viele gängige vorkunfigurierte Rabatte. Mit diesem Thema werden die integrierten Rabatte erläutert.

- Artikelrabatte
  - Günstigste Artikel gratis
  - Teuerste Artikel gratis
  - Produkte für Festpreis kaufen
  - Produkte für Rabatt aus anderer Auswahl kaufen
  - Produkte für Rabatt auf gesamte Auswahl kaufen
  - Produkte für Rabatt in denselben Kategorien kaufen
  - Auszugebender Betrag für rabattierte Auswahl
  - Betrag für kostenlose Artikel ausgeben

#### • Bestellungsrabatte

- Betrag für Bestellungsrabatt ausgeben
- Produkt kaufen und Rabatt auf die Bestellung erhalten
- Versandrabatte
  - Betrag für Versandkostenrabatt ausgeben
  - Produkte für Versandkostenrabatt kaufen
  - Produkte für kostenlosen Versand kaufen
  - Betrag für kostenlosen Versand

## Günstigste Artikel gratis

Kaufen Sie mindestens X wählbare Artikel und erhalten Sie die günstigsten Y Artikel gratis. Zum Beispiel ist bei einer Bestellung mit 5 Elektronikartikeln der günstigste kostenlos.

| Cheapest Items For Free                                                                                                    |
|----------------------------------------------------------------------------------------------------|
| Buy at least X items from catalog entries, get the cheapest Y for free.                                                                                                    |
| Buy at least<br>X items X Image: X Image: X Imag |
| You can add these content types<br>All                                                                                                    |
| <i>No items</i><br><b>E</b><br>Drag and drop items here, or <u>Browse</u>                                                                                                    |
| ✓ Include subcategories                                                                                                    |
| Get cheapest Y for free                                                                                                    |

## Beispiel

Kaufen Sie mindestens 10 wählbare Produkte und erhalten Sie die 3 günstigsten gratis. Ohne Annahme von Einlösungsgrenzen.

## Beispielbestellung vor Rabatt

| Produkt     | Anzahl | Kosten pro Produkt | Zeilensumme              |
|-------------|--------|--------------------|--------------------------|
| Weißes Hemd | 5      | 5,00 \$            | 25,00\$                  |
| Blaues Hemd | 3      | 10,00\$            | 30,00\$                  |
| Gelbes Hemd | 3      | 15,00\$            | 45,00 \$                 |
|             |        |                    | Bestellsumme = 100,00 \$ |

Nach Rabatt

| Produkt     | Anzahl | Kosten pro Produkt | Zeilensumme                                  |
|-------------|--------|--------------------|----------------------------------------------|
| Weißes Hemd | 5      | 5,00 \$            | 10,00 \$; 3 von 5<br>Hemden sind gra-<br>tis |
| Blaues Hemd | 3      | 10,00\$            | 30,00\$                                      |
| Gelbes Hemd | 3      | 15,00\$            | 45,00\$                                      |
|             |        | Best               | ellsumme = <mark>85,00 \$</mark>             |

Die Ansicht besteht aus zwei Abschnitten:

- Kaufen Sie mindestens X Produkte.... Geben Sie die Anzahl der Artikel, dann die Kategorien, Produkte und so weiter an, die Kunden zur Auswahl stehen. Siehe auch: "Auswählen von rabattfähigen Artikeln" auf Seite 166.
- Erhalten Sie die Y günstigsten kostenlos. Geben Sie die Anzahl der Artikel an, die an der Kasse nicht berechnet werden sollen. Nur diese Anzahl der günstigsten Artikel ist dann gratis.

## **Teuerste Artikel gratis**

Kaufen Sie mindestens X wählbare Artikel und erhalten Sie die teuersten Y Artikel gratis. Enthält eine Bestellung zum Beispiel 5 gebundene Bücher, ist das teuerste davon gratis.

# Most Expensive Items For Free

Buy at least X items from catalog entries, get the most expensive Y for free.

| uy at least<br>items X I            |
|-------------------------------------|
| om these entries                    |
| You can add these content types     |
| No items                            |
|                                     |
| Drag and drop items here, or Browse |
|                                     |
| Include subcategories               |
|                                     |
| et most expensive Y for free        |
|                                     |

Die Ansicht besteht aus zwei Abschnitten:

- Kaufen Sie mindestens X Produkte.... Geben Sie die Anzahl der Artikel, dann die Kategorien, Produkte und so weiter an, die Kunden zur Auswahl stehen. Siehe auch: <u>"Auswählen von rabattfähigen Artikeln" auf Seite 166</u>.
- Erhalten Sie die Y teuersten gratis. Geben Sie die Anzahl der Artikel an, die an der Kasse nicht berechnet werden sollen. Nur diese Anzahl der teuersten Artikel ist dann gratis.

## Produkte für Festpreis kaufen

Kaufen Sie eine feste Anzahl Artikel aus ausgewählten Kategorien zu einem festgelegten Preis. Kaufen Sie zum Beispiel 3 Herrenhemden für 50 £.

Der Rabatt wird nur angewandt, wenn der Festpreis unter den Preisen für die Artikel liegt. Beispiel für das Erstellen eines Festpreis-Rabatts: Kaufen Sie 2 Tuniken für 250 \$.

• Käufer A wählt zwei Tuniken-Artikel: Je 150 \$, insgesamt 300 \$. In diesem Fall *wird* der Rabatt angewandt, da der Festpreis (250 \$) unter dem Gesamtbetrag von 300 \$ liegt.

• Käufer B wählt zwei Tuniken-Artikel: Je 100 \$, insgesamt 200 \$. In diesem Fall wird der Rabatt *nicht* angewandt, da der Festpreis (250 \$) über dem Gesamtbetrag von 200 \$ liegt.

# **Buy Products for Fixed Price**

Buy X items from catalog entries at a fixed price.

| Buy at least<br>X items X +            |  |
|----------------------------------------|--|
| Tom these entries                      |  |
| You can add these content types<br>All |  |
| No items                               |  |
|                                        |  |
| Drag and drop items here, or Browse    |  |
|                                        |  |
| k                                      |  |
|                                        |  |
| ✓Include subcategories                 |  |

# Receive catalog entries at fixed price

| Currency | Amount  |
|----------|---------|
| AUD      | Not set |
| DKK      | Not set |
| EUR      | Not set |
| GBP      | Not set |
| ΝΟΚ      | Not set |
| NZD      | Not set |
| RUB      | Not set |
| SEK      | Not set |
| USD      | Not set |

Die Ansicht besteht aus zwei Abschnitten:

- 180 | Episerver Commerce Benutzerhandbuch 18-7
  - Kaufen Sie mindestens X Produkte.... Geben Sie die Anzahl der Artikel, dann die Kategorien, Produkte und so weiter an, die Kunden zur Auswahl stehen. Siehe auch: <u>"Auswählen von rabattfähigen Artikeln" auf Seite 166</u>.
  - Katalogeinträge zu Festpreis erhalten. Geben Sie für die obigen Artikel einen Festpreis für jede Währung an. Wird für eine Währung kein Betrag eingegeben, steht kein Rabatt dafür zur Verfügung.

Hinweis: Die Liste der Währungen wird vom Zielmarkt der Kampagne bestimmt.

## Produkte für Rabatt aus anderer Auswahl kaufen

Tätigen Sie einen Einkauf aus einer Gruppe von Artikeln für einen Mindestbetrag, um einen Rabatt auf eine zweite Gruppe von Artikeln zu erhalten. Zum Beispiel erhalten Kunden, die einen Wintermantel kaufen, 30 % Rabatt auf Schals, Handschuhe und Hüte. Es besteht zwischen der ersten Artikelgruppe und der zweiten keinerlei Beziehung.
## Buy Products for Discount from Other Selection

Buy at least X items from catalog entries and get related catalog entries at a discount.

| Rungat least                               |
|--------------------------------------------|
|                                            |
| X Items X                                  |
| From these entries                         |
| You can add these content types<br>All     |
| No items                                   |
|                                            |
| Drag and drop items here, or <u>Browse</u> |
| ✓ Include subcategories                    |
|                                            |
|                                            |
| Get                                        |
| these entries                              |
| You can add these content types All        |
| No itama                                   |
| No items                                   |
|                                            |
| Drag and drop items here, or <u>Browse</u> |
|                                            |
| ✓ Include subcategories                    |
| Limit number of Unlimited                  |
|                                            |
| At the following discount                  |
| • Percentage off                           |
| O Amount off                               |

Die Ansicht besteht aus drei Abschnitten:

- 182 | Episerver Commerce Benutzerhandbuch 18-7
  - Kaufen Sie mindestens X Produkte.... Geben Sie die Anzahl der Artikel, dann die Kategorien, Produkte und so weiter an, die Kunden zur Auswahl stehen. Siehe auch: <u>"Auswählen von rabattfähigen Artikeln" auf Seite 166</u>.
  - Erhalten Sie… diese Einträge. Wählen Sie zu ermäßigende Artikel. Das kontextsensitive Menü in diesem Bereich bietet für jeden Artikel die Optionen Nach oben verschieben und Nach unten verschieben. Die Position eines Produkts wirkt sich nicht auf die Verarbeitung der Rabatte aus.

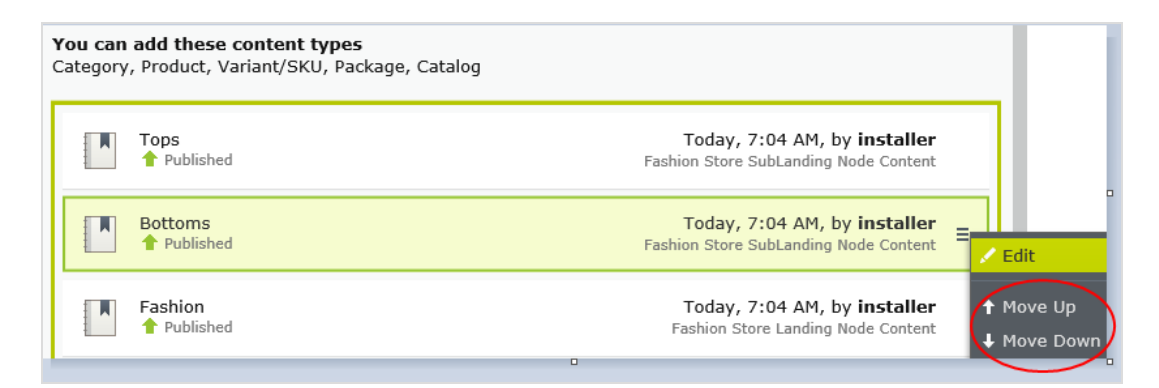

- Beim folgenden Rabatt. Wählen Sie aus, wie der Rabatt berechnet werden soll.
  - Rabatt-Prozentsatz. Geben Sie den Rabatt als Prozentsatz des Preises für einen Artikel an.
  - **Rabattbetrag**. Geben Sie einen Rabattbetrag für die jeweilige Währung an. Dieser Rabatt gilt nur für Währungen mit Beträgen.

Hinweis: Die Liste der Währungen wird vom Zielmarkt der Kampagne bestimmt.

#### Produkte für Rabatt auf gesamte Auswahl kaufen

Kaufen Sie eine Mindestanzahl ausgewählter Artikel und erhalten Sie einen Rabatt auf alle Artikel. Kaufen Sie zum Beispiel 2 oder mehr Langarm-Shirts und erhalten Sie I 5 % Rabatt auf alle Langarm-Shirts. Der Rabatt kann ein Betrag oder ein Prozentsatz sein.

## Buy Products for Discount on All Selections

Buy at least X items from catalog entries and get a discount on every selected items.

| Buy at least<br>X items       | × •                                                           |
|-------------------------------|---------------------------------------------------------------|
| From these entries            |                                                               |
| You can add these con<br>All  | ntent types                                                   |
| ✓ Include subcategories       | No items           Image: Drag and drop items here, or Browse |
| At the following c            | discount                                                      |
| Percentage off     Amount off | %                                                             |

Die Ansicht besteht aus diesen Abschnitten:

• Kaufen Sie mindestens X Produkte.... Geben Sie die Mindestanzahl der Artikel und dann die Kategorien, Produkte usw. an, aus denen die Kunden ihre Auswahl treffen sollen. Siehe auch: <u>"Auswählen</u> von rabattfähigen Artikeln" auf Seite 166.

Das kontextsensitive Menü in diesem Bereich bietet für jeden Artikel die Optionen **Nach oben ver**schieben und **Nach unten verschieben**. Die Position eines Produkts wirkt sich nicht auf die Verarbeitung der Rabatte aus.

| <b>You can</b><br>Category | <b>add these content types</b><br>, Product, Variant/SKU, Package, Catalog |                                                                       |                          |
|----------------------------|----------------------------------------------------------------------------|-----------------------------------------------------------------------|--------------------------|
|                            | Tops<br>Published                                                          | Today, 7:04 AM, by installer<br>Fashion Store SubLanding Node Content |                          |
|                            | Bottoms<br>Published                                                       | Today, 7:04 AM, by installer<br>Fashion Store SubLanding Node Content | Edit                     |
|                            | Fashion Published                                                          | Today, 7:04 AM, by installer<br>Fashion Store Landing Node Content    | ↑ Move Up<br>↓ Move Down |

- Beim folgenden Rabatt. Wählen Sie aus, wie der Rabatt berechnet werden soll.
  - Rabatt-Prozentsatz. Geben Sie den Rabatt als Prozentsatz des Preises für einen Artikel an.
  - Rabattbetrag. Geben Sie einen Rabattbetrag für die jeweilige Währung an. Dieser Rabatt gilt nur für Währungen mit Beträgen.

Hinweis: Die Liste der Währungen wird vom Zielmarkt der Kampagne bestimmt.

#### Produkte für Rabatt in denselben Kategorien kaufen

Beim Erstellen dieses Rabatts wählen Sie erst eine Kategorie und dann einen Rabattbetrag oder Prozentsatz aus. Der Rabatt gilt für alle Artikel in dieser Kategorie mitsamt Unterkategorien.

Bei der Berechnung der <u>Einlösungsgrenzen</u> zählt dieser Rabatt jeden wählbaren Artikel als I. Beträgt beispielsweise die Einlösungsgrenze für eine Bestellung 5 und ein Käufer erwirbt 10 Artikel in der gewählten Kategorie bzw. in Unterkategorien, gilt der Rabatt nur für 5 Artikel. Dies unterscheidet sich von der Art und Weise, auf der Episerver Commerce normalerweise Einlösungsgrenzen anwendet, wobei sich die Artikelmenge nicht auf die Einlösungsgrenzen auswirkt.

"Wie bestimmt Episerver Commerce, welche Artikel ermäßigt werden sollen" auf Seite 169 erklärt, was passiert, wenn nur einige Artikel bei Erreichen einer Einlösungsgrenze ermäßigt werden.

## Buy Products for Discount in Same Categories

Buy any items from category to get a discount on them.

| Buy from         |          |  |  |
|------------------|----------|--|--|
|                  |          |  |  |
|                  |          |  |  |
| At the following | discount |  |  |
| • Percentage off | \$%      |  |  |
| O Amount off     |          |  |  |

Die Ansicht besteht aus diesen Abschnitten.

- Kaufen von. Wählen Sie eine Kategorie aus. Der Rabatt gilt dann für alle Artikel in der Kategorie und in deren Unterkategorien.
- Beim folgenden Rabatt. Wählen Sie aus, wie der Rabatt berechnet werden soll.
  - Rabatt-Prozentsatz. Geben Sie den Rabatt als Prozentsatz des Preises für einen Artikel an.
  - Rabattbetrag. Geben Sie einen Rabattbetrag für die jeweilige Währung an. Dieser Rabatt gilt nur für Währungen mit Beträgen.

Hinweis: Die Liste der Währungen wird vom Zielmarkt der Kampagne bestimmt.

#### Auszugebender Betrag für rabattierte Auswahl

Zahlen Sie einen Mindestbetrag, um auf ausgewählte Artikel einen Rabatt zu erhalten. Ein Beispiel: Sie zahlen mindestens 100 € und erhalten dann 10 % Rabatt auf alle Gürtel. Der Rabatt kann ein Betrag oder ein Prozentsatz sein.

Die zweite Gruppe von Artikeln ist von der ersten Gruppe unabhängig. Bei der Wahl der beiden Gruppen sind Sie vollkommen flexibel.

## Spend for Discounted Selection

Spend X amount and receive a discount off items from selection.

| pend at least.                                                                               |                                                            |                             |
|----------------------------------------------------------------------------------------------|------------------------------------------------------------|-----------------------------|
| Currency                                                                                     | Amount                                                     |                             |
| AUD                                                                                          | Not set                                                    |                             |
| DKK                                                                                          | Not set                                                    |                             |
| EUR                                                                                          | Not set                                                    |                             |
| GBP                                                                                          | Not set                                                    |                             |
| NOK                                                                                          | Not set                                                    |                             |
| NZD                                                                                          | Not set                                                    |                             |
| RUB                                                                                          | Not set                                                    |                             |
| SEK                                                                                          | Not set                                                    |                             |
| USD                                                                                          | Not set                                                    |                             |
|                                                                                              |                                                            |                             |
| iet<br>lese entries                                                                          |                                                            |                             |
| You can add these o                                                                          |                                                            |                             |
| All                                                                                          | content types                                              |                             |
| All                                                                                          | content types                                              | items                       |
| AII                                                                                          | content types                                              | ) items                     |
| All                                                                                          | content types                                              | items                       |
| AJI                                                                                          | content types<br>//<br>Drag and drop its                   | • <i>items</i>              |
| All<br>Include subcategorie                                                                  | Content types<br>//<br>Drag and drop its                   | <i>items</i>                |
| All<br>Include subcategorie<br>mit number of<br>iscounted items                              | Content types<br>N<br>Drag and drop its<br>Unlimited       | e items                     |
| All<br>Include subcategorie<br>mit number of<br>scounted items                               | Content types<br>No<br>Drag and drop its<br>S<br>Unlimited | e items                     |
| Include subcategorie<br>nit number of<br>scounted items                                      | Content types<br>//<br>Drag and drop it<br>25<br>Unlimited | ents here, or <u>Browse</u> |
| Include subcategorie<br>mit number of<br>scounted items<br>t the following<br>Percentage off | content types<br>//<br>Drag and drop it<br>//<br>unlimited | e items                     |

Die Ansicht besteht aus drei Abschnitten:

- Geben Sie mindestens den Betrag aus… Geben Sie einen Mindestbestellwert ein, ab dem die Versandkosten reduziert sein sollen. In diesem Abschnitt werden alle Währungen für den Zielmarkt der Kampagne aufgeführt. Geben Sie für jede wählbare Währung einen Mindestbetrag für den Rabatt an. Wird kein Betrag eingegeben, steht der Rabatt für diese Währung nicht zur Verfügung.
- Erhalten Sie… diese Einträge. Wählen Sie zu ermäßigende Artikel. Das kontextsensitive Menü in diesem Bereich bietet für jeden Artikel die Optionen Nach oben verschieben und Nach unten verschieben. Die Position eines Produkts wirkt sich nicht auf die Verarbeitung der Rabatte aus.

| <b>You ca</b><br>Catego | <b>n add these content types</b><br>γ, Product, Variant/SKU, Package, Cata | log                                                                   |                          |
|-------------------------|----------------------------------------------------------------------------|-----------------------------------------------------------------------|--------------------------|
|                         | Tops<br>Published                                                          | Today, 7:04 AM, by installer<br>Fashion Store SubLanding Node Content |                          |
|                         | Bottoms<br>Published                                                       | Today, 7:04 AM, by installer<br>Fashion Store SubLanding Node Content | Edit                     |
|                         | Fashion Published                                                          | Today, 7:04 AM, by installer<br>Fashion Store Landing Node Content    | ↑ Move Up<br>↓ Move Down |

- Im Abschnitt Erhalten Sie diese Einträge befindet sich auch ein Dropdown Anzahl der ermäßigten Artikel begrenzen, über das Sie bei Bedarf eine Höchstanzahl rabattfähiger Artikel einstellen können. Siehe auch: <u>"Wie bestimmt Episerver Commerce, welche Artikel</u> ermäßigt werden sollen" auf Seite 169.
- Beim folgenden Rabatt. Wählen Sie aus, wie der Rabatt berechnet werden soll.
  - Rabatt-Prozentsatz. Geben Sie den Rabatt als Prozentsatz des Preises für einen Artikel an.
  - Rabattbetrag. Geben Sie einen Rabattbetrag für die jeweilige Währung an. Dieser Rabatt gilt nur für Währungen mit Beträgen.

Hinweis: Die Liste der Währungen wird vom Zielmarkt der Kampagne bestimmt.

#### Betrag für kostenlose Artikel ausgeben

Geben Sie bei einer Bestellung einen Mindestbetrag aus und erhalten Sie Gratisartikel.

188 | Episerver Commerce Benutzerhandbuch 18-7

## Spend for Free Items

Spend at least X amount and get all variants/skus as gift items.

| Spend at least                                          |         |  |  |  |  |
|---------------------------------------------------------|---------|--|--|--|--|
| Currency                                                | Amount  |  |  |  |  |
| AUD                                                     | Not set |  |  |  |  |
| DKK                                                     | Not set |  |  |  |  |
| EUR                                                     | Not set |  |  |  |  |
| GBP                                                     | Not set |  |  |  |  |
| NOK                                                     | Not set |  |  |  |  |
| NZD                                                     | Not set |  |  |  |  |
| RUB                                                     | Not set |  |  |  |  |
| SEK                                                     | Not set |  |  |  |  |
| USD                                                     | Not set |  |  |  |  |
|                                                         |         |  |  |  |  |
| Get free items                                          |         |  |  |  |  |
| You can add these content types<br>Variant/SKU, Package |         |  |  |  |  |
| No items                                                |         |  |  |  |  |
|                                                         |         |  |  |  |  |
| Drag and drop items here, or Browse                     |         |  |  |  |  |

Die Ansicht besteht aus zwei Abschnitten:

• Geben Sie mindestens den Betrag aus… Hier werden alle Währungen für den Zielmarkt der Kampagne aufgeführt. Geben Sie für jede wählbare Währung einen Mindestbetrag für den Rabatt an. Wird kein Betrag eingegeben, steht der Rabatt für diese Währung nicht zur Verfügung. • Erhalten Sie kostenlose Artikel. Wählen Sie Varianten/SKUs oder Pakete, die beim Ausgeben des Mindestbetrags automatisch zu einer Bestellung hinzugefügt werden. Um dasselbe Produkt mehr als einmal gratis zu vergeben, wählen Sie es mehrere Male aus.

#### Betrag für Bestellungsrabatt ausgeben

Geben Sie einen Mindestbetrag aus, um einen Rabatt auf eine gesamte Bestellung zu erhalten. Zum Beispiel: Geben Sie mindestens 100 € aus und erhalten Sie 10 % Rabatt auf die Bestellsumme. Versand und Steuern sind bei der Berechnung der Bestellsumme ausgenommen. Wenn vor diesem Rabatt bereits andere Rabatte auf diese Bestellung angewandt wurden, sodass die Bestellsumme unter dem Mindestbetrag gilt, dann entfällt dieser Rabatt.

Warnung: Für diesen Rabatt legen Sie in der Regel eine Einlösungsgrenze von I pro Bestellung fest. Siehe "Anwenden von Einlösungsgrenzen" auf Seite 171.

Ein Beispiel: Sie erstellen den Rabatt "Geben Sie mindestens 1000 \$ aus und erhalten Sie 100 \$ Rabatt auf die Bestellsumme", stellen aber keine Einlösungsgrenzen ein. Kauft ein Kunde dann Waren im Wert von 2000 \$, erhält er einen Rabatt von 200 \$. Um diesen Rabatt auf 100 \$ zu begrenzen, stellen Sie die Einlösungsgrenze 1 ein.

## Spend for Discount on Order

Spend at least X amount and receive a discount off total order value.

| Spend at least   |            |
|------------------|------------|
| Currency         | Amount     |
| AUD              | Not set    |
| DKK              | Not set    |
| EUR              | Not set    |
| GBP              | Not set    |
| NOK              | Not set    |
| NZD              | Not set    |
| RUB              | Not set    |
| SEK              | Not set    |
| USD              | Not set    |
|                  |            |
| Get the followin | g discount |
| Percentage off   | ÷ %        |
| O Amount off     |            |

Die Ansicht besteht aus zwei Abschnitten:

• Geben Sie mindestens den Betrag aus… Legen Sie für jede Währung, die einen Rabatt bieten soll, einen Mindestbestellwert ein. Wird für eine Währung kein Betrag eingegeben, steht kein Rabatt dafür zur Verfügung.

- Beim folgenden Rabatt. Wählen Sie aus, wie der Rabatt berechnet werden soll.
  - Rabatt-Prozentsatz. Geben Sie den Rabatt als Prozentsatz des Preises für einen Artikel an.
  - Rabattbetrag. Geben Sie einen Rabattbetrag für die jeweilige Währung an. Dieser Rabatt gilt nur für Währungen mit Beträgen.

Hinweis: Die Liste der Währungen wird vom Zielmarkt der Kampagne bestimmt.

Beispiele

Geben Sie mindestens 1000 \$ aus und erhalten Sie 100 \$ Rabatt auf die Bestellsumme.

- Ein Kunde kauft einen Projektor für 1000 \$. Es fallen keine Versandkosten oder Steuern an. Es werden keine weiteren Rabatte oder Gutscheine angewandt. Der Kunde erhält 100 \$ Rabatt, sodass die Bestellsumme auf 900 \$ reduziert wird.
- Ein Kunde kauft ein Tablet für 999 \$. Die Versandkosten für die Bestellung betragen 20 \$ und die Steuern 10 \$. Der Kunde bekommt die 100 \$ Rabatt nicht, weil die Bestellsumme (ohne Versand und Steuern) unter dem Mindestbetrag liegt.
- Ein Kunde kauft ein Laptop für 1010 \$. Es fallen keine Versandkosten oder Steuern an. Zur Bestellung gehört ein Gutscheincode im Wert von 50 \$, der vor diesem Rabatt angewandt wird. Da die so reduzierte Bestellsumme mit 960 \$ unter dem Mindestbetrag liegt, erhält der Kunde die 100 \$ Rabatt nicht.

#### Produkt kaufen und Rabatt auf die Bestellung erhalten

Kaufen Sie eine Mindestanzahl an Produkten und reduzieren Sie so die Bestellsumme. Sie legen fest, welche Produkte für den Rabatt in Frage kommen, und ob der Rabatt ein Betrag oder ein Prozentsatz ist.

| Buy | Products | and | Get | Discount on Order |  |
|-----|----------|-----|-----|-------------------|--|
|     |          |     |     |                   |  |

Buy at least X items from catalog entries and get discount on order value.

| Buy at least<br>x items X                  |
|--------------------------------------------|
| From these entries                         |
| You can add these content types<br>All     |
| No items                                   |
| Drag and drop items here, or <u>Browse</u> |
| ✓ Include subcategories                    |
| Get the following discount                 |
| Percentage off                             |
| O Amount off                               |

Die Ansicht besteht aus zwei Abschnitten:

- Kaufen Sie mindestens X Produkte.... Geben Sie die Anzahl der Artikel, dann die Kategorien, Produkte und so weiter an, die Kunden zur Auswahl stehen. Siehe auch: <u>"Auswählen von rabattfähigen Artikeln" auf Seite 166</u>.
- Folgenden Rabatt erhalten Legen Sie fest, ob der Rabatt ein Betrag oder ein Prozentsatz ist
  - Bei der Option *Betrag* geben Sie für jede Währung, die einen Rabatt bieten soll, einen Betrag ein.

**Hinweis:** Die Liste der Währungen wird vom Zielmarkt der Kampagne bestimmt.

• Bei der Option *Prozentsatz* gilt dieser für alle verfügbaren Währungen.

#### Betrag für Versandkostenrabatt ausgeben

Geben Sie bei einer Bestellung einen Mindestbetrag aus und erhalten Sie dafür reduzierte Versandkosten. Der Rabatt kann ein Betrag oder ein Prozentsatz sein. Sie können außerdem die wählbaren Versandarten festlegen.

Warnung: Für diesen Rabatt legen Sie in der Regel eine Einlösungsgrenze von I pro Bestellung fest. Siehe "Anwenden von Einlösungsgrenzen" auf Seite 171.

Ein Beispiel: Sie erstellen den Rabatt "Geben Sie mindestens 100 \$ aus und erhalten Sie 25 % Rabatt auf die Versandkosten", stellen aber keine Einlösungsgrenzen ein. Wenn ein Kunde Waren im Wert von 200 \$ kauft, erhält er 25 % Rabatt für jede 100 \$, also insgesamt einen Rabatt von 50 %. Um diesen Rabatt auf 25 % zu begrenzen, stellen Sie die Bestellungs-Einlösungsgrenze I ein.

## Spend for Discount on Shipping Cost

Spend at least X amount and receive a discount off selected shipping methods.

| Spend at least                                                                  |          |  |  |  |
|---------------------------------------------------------------------------------|----------|--|--|--|
| Currency                                                                        | Amount   |  |  |  |
| AUD                                                                             | Not set  |  |  |  |
| DKK                                                                             | Not set  |  |  |  |
| EUR                                                                             | Not set  |  |  |  |
| GBP                                                                             | Not set  |  |  |  |
| NOK                                                                             | Not set  |  |  |  |
| NZD                                                                             | Not set  |  |  |  |
| RUB                                                                             | Not set  |  |  |  |
| SEK                                                                             | Not set  |  |  |  |
| USD                                                                             | Not set  |  |  |  |
| Get selected shipping methods  Default Shipping In Store Pickup Online Download |          |  |  |  |
| Online Download                                                                 |          |  |  |  |
| At the following of                                                             | discount |  |  |  |
| O Amount off                                                                    |          |  |  |  |

Die Ansicht besteht aus drei Abschnitten:

- Geben Sie mindestens den Betrag aus… Geben Sie einen Mindestbestellwert ein, ab dem die Versandkosten reduziert sein sollen. In diesem Abschnitt werden alle Währungen für den Zielmarkt der Kampagne aufgeführt. Geben Sie für jede wählbare Währung einen Mindestbetrag für den Rabatt an. Wird kein Betrag eingegeben, steht der Rabatt für diese Währung nicht zur Verfügung.
- Ausgewählte Versandarten abrufen... Wählen Sie die für einen Rabatt wählbare Versandart aus.
- In diesem Abschnitt werden alle Versandarten für den Zielmarkt der Kampagne aufgeführt
- Beim folgenden Rabatt. Wählen Sie aus, wie der Rabatt berechnet werden soll.
  - Rabatt-Prozentsatz. Geben Sie den Rabatt als Prozentsatz des Preises für einen Artikel an.
  - **Rabattbetrag**. Geben Sie einen Rabattbetrag für die jeweilige Währung an. Dieser Rabatt gilt nur für Währungen mit Beträgen.

Hinweis: Die Liste der Währungen wird vom Zielmarkt der Kampagne bestimmt.

#### Produkte für Versandkostenrabatt kaufen

Kaufen Sie eine Mindestanzahl an Artikeln, um einen Rabatt auf die Versandkosten zu erhalten. Zum Beispiel: Kaufen Sie mindestens 3 Hemden und erhalten Sie 25 % Rabatt auf den Versand. Sie legen fest, welche Versandkosten für den Rabatt in Frage kommen, und ob der Preisnachlass ein Betrag oder ein Prozentsatz ist.

Warnung: Für diesen Rabatt legen Sie in der Regel eine Einlösungsgrenze von 1 pro Bestellung fest. Siehe <u>"Anwenden von Einlösungsgrenzen" auf Seite 171</u>. Ein Beispiel: Sie erstellen den Rabatt "Kaufen Sie mindestens 3 Hemden und erhalten Sie 25 % Rabatt auf den Versand", stellen aber keine Einlösungsgrenzen ein. Wenn ein Kunde sechs Artikel kauft, erhält er 25 % Rabatt pro 3 Artikel, also insgesamt einen Rabatt von 50 %. Um diesen Rabatt auf 25 % zu begrenzen, stellen Sie die Einlösungsgrenze 1 ein.

| Buy Products for Discount on Shipping Cost                                                        |
|---------------------------------------------------------------------------------------------------|
| Buy at least X items from categories/entries and receive a discount off selected shipping methods |
| Buy at least                                                                                      |
| X items X                                                                                         |
| From these entries                                                                                |
| You can add these content types<br>All                                                            |
| No items                                                                                          |
|                                                                                                   |
| brag and drop items here, or <u>browse</u>                                                        |
| ✓Include subcategories                                                                            |
|                                                                                                   |
| Get selected shipping methods                                                                     |
| Default Shipping                                                                                  |
| In Store Pickup                                                                                   |
| Online Download                                                                                   |
|                                                                                                   |
| At the following discount                                                                         |
| Percentage off                                                                                    |
| O Amount off                                                                                      |

Die Ansicht besteht aus drei Abschnitten:

- Kaufen Sie mindestens X Produkte.... Geben Sie die Anzahl der Artikel, dann die Kategorien, Produkte und so weiter an, die Kunden zur Auswahl stehen. Siehe auch: "Auswählen von rabattfähigen Artikeln" auf Seite 166.
- Ausgewählte Versandarten abrufen... Wählen Sie die für einen Rabatt wählbare Versandart aus.
- In diesem Abschnitt werden alle Versandarten für den Zielmarkt der Kampagne aufgeführt
- Beim folgenden Rabatt. Wählen Sie aus, wie der Rabatt berechnet werden soll.
  - Rabatt-Prozentsatz. Geben Sie den Rabatt als Prozentsatz des Preises für einen Artikel an.
  - **Rabattbetrag**. Geben Sie einen Rabattbetrag für die jeweilige Währung an. Dieser Rabatt gilt nur für Währungen mit Beträgen.

Hinweis: Die Liste der Währungen wird vom Zielmarkt der Kampagne bestimmt.

#### Produkte für kostenlosen Versand kaufen

Kaufen Sie eine Mindestanzahl an Artikeln, um Gratisversand zu erhalten. Zum Beispiel: Kaufen Sie mindestens 3 Krawatten und erhalten Sie Gratisversand. Sie bestimmen, welche Versandarten in Frage kommen.

### Buy Products for Free Shipping

Buy at least X items from categories/entries and receive free shipping for selected shipping methods.

| Buy at least<br>x items ×                  |  |
|--------------------------------------------|--|
| From these entries                         |  |
| You can add these content types<br>All     |  |
| No items                                   |  |
| Drag and drop items here, or <u>Browse</u> |  |
| ii                                         |  |
| ✓ Include subcategories                    |  |
|                                            |  |
| Get selected shipping methods              |  |
| Default Shipping                           |  |
| In Store Pickup                            |  |
| Online Download                            |  |
|                                            |  |

Die Ansicht besteht aus zwei Abschnitten:

- Kaufen Sie mindestens X Produkte.... Geben Sie die Anzahl der Artikel, dann die Kategorien, Produkte und so weiter an, die Kunden zur Auswahl stehen. Siehe auch: "Auswählen von rabattfähigen Artikeln" auf Seite 166.
- Ausgewählte Versandarten abrufen... Wählen Sie die Versandart aus, die bei diesem Rabatt gratis sein sollen.
- In diesem Abschnitt werden alle Versandarten für den Zielmarkt der Kampagne aufgeführt

#### Betrag für kostenlosen Versand

Gaben Sie einen Mindestbetrag aus, um Gratisversand zu erhalten. Zum Beispiel: Geben Sie 100 \$ aus und erhalten Sie kostenlosen Versand. Sie bestimmen, welche Versandarten in Frage kommen.

| Spend for Free        | Shipping              |                                      |
|-----------------------|-----------------------|--------------------------------------|
| Spend at least X amou | unt and get free ship | pping for selected shipping methods. |
|                       |                       |                                      |
| Spend at least        |                       |                                      |
| Currency              | Amount                |                                      |
| AUD                   | Not set               |                                      |
| DKK                   | Not set               |                                      |
| EUR                   | Not set               |                                      |
| GBP                   | Not set               |                                      |
| NOK                   | Not set               |                                      |
| NZD                   | Not set               |                                      |
| RUB                   | Not set               |                                      |
| SEK                   | Not set               |                                      |
| USD                   | Not set               |                                      |
|                       |                       |                                      |
| Get selected shippi   | ing methods           |                                      |
| Default Shipping      |                       |                                      |
| In Store Pickup       |                       |                                      |
| Online Download       |                       |                                      |

Die Ansicht besteht aus zwei Abschnitten:

• Geben Sie mindestens den Betrag aus… Geben Sie einen Mindestbestellwert ein, ab dem die Versandkosten frei sind. In diesem Abschnitt werden alle Währungen für den Zielmarkt der Kampagne aufgeführt. Geben Sie für jede wählbare Währung einen Mindestbetrag für den Rabatt an. Wird kein Betrag eingegeben, steht der Rabatt für diese Währung nicht zur Verfügung

- Ausgewählte Versandarten abrufen... Wählen Sie die Versandart aus, die bei diesem Rabatt gratis sein sollen.
- In diesem Abschnitt werden alle Versandarten für den Zielmarkt der Kampagne aufgeführt

## Rabatt Priorität einräumen

Marketers bieten häufig mehrere Kampagnen und Rabatte gleichzeitig an, die sich auch überlappen können. Über die Ansicht **Rabattpriorität** können Sie aktiven Rabatten in der gewünschten Reihenfolge Priorität einräumen. In der Ansicht sind die Rabatte der Priorität nach geordnet (der Rabatt mit der höchsten Priorität ganz oben) und alle Status enthalten (aktiv, inaktiv, geplant und abgelaufen).

|   |                                    |                              | Save Close      |
|---|------------------------------------|------------------------------|-----------------|
| D | iscount Priorities                 |                              |                 |
| 1 | Cardigans clearing Ttem discount   | Scheduled<br>Dec 19 - Dec 24 | Christmas sales |
| 2 | Denims clear models Ttem discount  | Scheduled<br>Dec 19 - Dec 24 | Christmas sales |
| 3 | Sweaters associated Titem discount | Active<br>Dec 1 - Dec 31     | Ski accessories |

#### Anpassen von Rabattprioritäten

Klicken Sie in der Ansicht "Kampagne" rechts oben auf Rabattprioritäten und -ausschlüsse (

Um Rabatten Priorität einzuräumen, verwenden Sie das Kontextmenü oder verschieben Sie die Rabatte mit "Drag & Drop" innerhalb der Liste. Klicken Sie zum Abschluss auf **Speichern**.

#### So funktioniert die Priorisierung

- Es werden ausschließlich aktive Rabatte angewandt.
- Treffen mehrere Rabatte auf ein Produkt zu, wird zunächst der oberste aktive Rabatt angewandt. Danach folgen die übrigen Rabatte.
- Können zwei Rabatte nicht gleichzeitig angewendet werden, wird der Rabatt mit der höheren Priorität angewendet, und der niedrigere Rabatt wird ignoriert. Siehe auch: <u>"Rabattausschlüsse" Auf der</u> nächsten Seite.

Annahme: Ein Produkt kostet ursprünglich 100 \$.

200 | Episerver Commerce Benutzerhandbuch 18-7

- Beispiel I: Zwei Rabattprozentsätze
  - Erster Rabatt: Prozentsatz 20 %
  - Erster Nachlass: 20 \$
  - Angepasster Preis: 80 \$
  - Zweiter Rabatt: Prozentsatz: 30 % (von 80 \$)
  - Zweiter Nachlass: 24 \$
  - Endsumme: 56 \$

#### • Beispiel 2: Zwei Rabattbeträge

- Erster Rabatt: 20 \$
- Angepasster Preis: 80 \$
- Zweiter Rabatt: 30 \$
- Endsumme: 50 \$

#### • Beispiel 3: Ein Prozentsatz, ein Betrag

- Erster Rabatt: Prozentsatz 20 %
- Angepasster Preis: 80 \$
- Zweiter Rabatt: 30 \$
- Endsumme: 50 \$

#### • Beispiel 4: Ein Betrag, ein Prozentsatz

- Erster Rabatt: 30 \$
- Angepasster Preis: 70 \$
- Zweiter Rabatt: Prozentsatz 20 %
- Zweiter Rabattbetrag: | 4 \$
- Endsumme: 56 \$

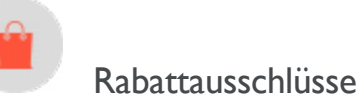

Auf jeden Rabatt lassen sich *Ausschlüsse* anwenden: Gemeint sind damit Kampagnen oder Rabatte, die sich mit einem anderen aktuellen Rabatt nicht kombinieren lassen. Sie können Ausschlüsse auf Einzelrabatte, alle Rabatte in einer Kampagne oder alle sonstigen Rabatte anwenden. Ein Beispiel: bei einem Ausverkauf bieten Sie auf alle Autozubehörteile 20 % Rabatt. Die Kunden sollen diesen Rabatt jedoch nicht mit dem Rabatt *Der günstigste Artikel ist gratis* kombinieren können. Um einen solchen Ausschluss zu erstellen, gehen Sie folgendermaßen vor.

- 1. Klicken Sie in der Ansicht "Kampagne" rechts oben auf **Rabattprioritäten und -ausschlüsse** ()).
- 2. Wählen Sie den Rabatt aus, auf den Sie Ausschlüsse anwenden möchten. Um mit dem obigen Beispiel fortzufahren, wählen Sie **Autozubehör 20 % Rabatt** aus.
- 3. Klicken Sie auf Hinzufügen rechts vom Feld Nicht kombinierbar mit.

| D<br>Mo | iscount Priorities and Ex<br>ve discounts up or down to change | Cclusions<br>order. Select which exclusions apply for each discount. |             |                         |
|---------|----------------------------------------------------------------|----------------------------------------------------------------------|-------------|-------------------------|
| 1       | Buy 3, get 20% off others                                      | Active<br>Mar 23 - May 4                                             | Spring 2016 | Cannot be combined with |
| 2       | 10% off tops<br>Ttem discount                                  | Inactive<br>Mar 23 - May 4                                           | Spring 2016 | Cannot be combined with |
| 3       | Auto supplies 20% off                                          | Active<br>Mar 23 - May 4                                             | Spring 2016 | Cannot be combined with |
| 4       | Get cheapest item free<br>Ttem discount                        | Select Excluded Campaigns or Discounts                               | OK Cancel   | Cannot be combined with |

- 4. Wählen Sie Kampagnen oder Rabatte aus, die nicht mit dem Rabatt aus Schritt 2 kombiniert werden sol-Ien. Um mit dem obigen Beispiel fortzufahren, wählen Sie den Rabatt **Nicht kombinierbar mit**.
- 5. Klicken Sie erst auf **Speichern** und dann auf **Schließen**.

#### Zusätzliche Notizen zu Ausschlüssen

- Es lassen sich unendlich viele Ausschlüsse auf Rabatte anwenden.
- Wenn Sie eine Kampagne auswählen, schließen Sie *alle* Rabatte dieser Kampagne aus, sowohl die aktuellen *als auch* die künftigen.
- Das Feld Nicht kombinierbar mit
  - Nachdem Sie einen Ausschluss gewählt haben, erscheint dieser im Feld **Nicht kombinierbar mit** als Verweis und um später eventuell gelöscht werden zu können.
  - Das Feld Nicht kombinierbar mit zeigt als erstes Kampagnen und anschließend Rabatte an.
  - Wenn Sie **Alle** auswählen (den Stammordner der Kampagne), erscheint nur dieser Tag im Feld **Nicht kombinierbar mit**.

- Das heißt auch, dass wenn Sie zuerst einen Rabatt ausschließen und dann die übergeordnete Kampagne, der Tag dieses Rabatts aus dem Feld **Nicht kombinierbar mit** gelöscht wird. Dies liegt daran, dass die übergeordnete Kampagne den untergeordneten Rabatt enthält.
- Werden mehr als zwei Elemente ausgeschlossen, zeigt eine Ellipse im Feld **Nicht kombinierbar mit** zusätzliche Einträge an. Um sich sämtliche Ausschlüsse für diesen Rabatt anzeigen zu lassen, klicken Sie auf **Hinzufügen** oder fahren Sie über die Ellipse.

| Winter sale | Spring sale / Buy 10 get 3 free<br>Spring sale / Buy 5 get 2 free |  |
|-------------|-------------------------------------------------------------------|--|
|             |                                                                   |  |

# Campaigns (Altversion)

Da das neue Kampagnen- und Rabattsystem seit September 2016 verfügbar ist, wird dieser Legacy-Bereich eingestellt. Wenn Sie die Dokumentation zu Kampagnen (Legacy) lesen möchten, finden Sie diese in <u>Version 18-5</u> oder früher des Benutzerhandbuchs.

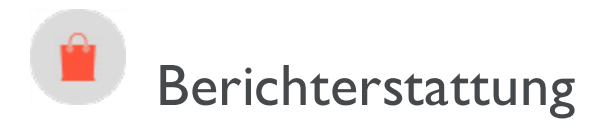

Episerver Commerce stellt in Commerce Manager sowie über die Hauptmenüoption Berichte Berichte bereit.

| Dashboard CMS Cor                  | mmerce                                             |
|------------------------------------|----------------------------------------------------|
| Catalog Marketing Custom           | ner Service Commerce Manager Reports Settings      |
| Welcome, admin@example.com▼ Cl     | hange Language About•                              |
| Administration 🍣                   | New Catalog   🕑 Import/Export 🔻   🥩 More Actions 🔻 |
| Administration                     | Name Name                                          |
| System Settings     Catalog System | 🗌 📷 Fashion                                        |
| 🗉 🦲 Order System                   |                                                    |
|                                    |                                                    |
|                                    |                                                    |
|                                    |                                                    |
|                                    |                                                    |
| Market Management                  |                                                    |
| Customer Management                |                                                    |
| Catalog Management                 |                                                    |
| Order Management                   |                                                    |
| Marketing                          |                                                    |
| Reporting                          |                                                    |

## Commerce-Manager-Berichte

Standardmäßig bietet die Commerce-Manager-Benutzeroberfläche eine Reihe allgemein gängiger Berichtstypen.

- Umsatzbericht. Umsatzentwicklung einer Website über einen bestimmten Zeitraum.
- Versandbericht. Versandart, Anzahl Bestellungen und Versandkostensumme über einen bestimmten Zeitraum.
- Bestseller-Bericht. Produkte, die sich über einen bestimmten Zeitpunkt hinsichtlich auf Menge und Gesamtumsatz am meisten verkaufen.
- Bericht über niedrige Lagerbestände. Produkte mit geringem Lagerbestand. Diese werden gemeldet, wenn der Bestand unter der Mindestmenge für Nachbestellungen liegt.

Außerdem können Sie Ihre eigenen Berichte entwickeln. Siehe Episerver World.

### Verwaltung von Berichten

Mit einem Commerce-Bericht können Sie Folgendes tun:

• Einen Bericht erstellen Sie, indem Sie auf **Berichterstattung** klicken und einen der unter **Umsatz** oder **Produkte** zur Verfügung stehenden Berichte auswählen: **Umsatzbericht**, **Versandbericht**, **Best-sellerbericht** oder **Bericht über niedrige Lagerbestände**. Die Berichtanzeige wird dann erzeugt.

| Reporting           | 2 |
|---------------------|---|
| 🖻 🛄 Reporting       |   |
| 🖃 📃 Sales           |   |
| Sales Report        |   |
| Shipping Report     |   |
| 🖃 📃 Products        |   |
| Best Sellers Report |   |
| Low Stock Report    |   |

• Filtern Sie einen Bericht nach Datum, Uhrzeit, Währung und <u>Märkten</u>, indem Sie **Markt** und **Währungen** auswählen und Bereiche und Uhrzeiten für **Startdatum** und **Enddatum** angeben. Sie die Berichtdaten auch nach **Tag**, **Monat** oder **Jahr** anordnen. Klicken Sie zum Filtern auf **Filter anwenden** und dann auf **Erneut laden**, um den Bericht nach Ändern der Filterkriterien neu zu erzeugen.

| Welcome   Change Language At | iout 🔻 |                           |               |                    |          |                       |              |                      |               |
|------------------------------|--------|---------------------------|---------------|--------------------|----------|-----------------------|--------------|----------------------|---------------|
| Reporting 🍣                  | Market | All Markets               | <b>.</b>      | urrency: Australia | n dollar | Start Date: 2/22/2018 | com Er       | nd Date: 8 (22 (2018 | Group By: Day |
| 😑 🎇 Reporting                |        | All Markets               |               |                    |          | 2/22/2013             |              | 5/22/2013            | Sppy rate     |
| B Sales                      | 14     | Benelux<br>Default Market | L3            |                    |          |                       |              |                      |               |
| Shipping Report              | Sal    | Southern Europe           | _,,3          | 3 - 03/22          | 2/20     | )13)                  |              |                      |               |
| Products                     | Period | Num. Of Orders            | Items Ordered | Sub Total          | Tax      | Shipping Discounts    | <u>Total</u> | Invoiced             |               |

- Sie exportieren einen Bericht mit Format auswählen > Exportieren > Öffnen oder Speichern. Sie können Berichte in Excel oder PDF exportieren.
- Durch Anklicken von **Drucken** können Sie einen Bericht ausdrucken.

## Hauptmenü-Berichte

### Bericht Umsatz nach Tag (Beta)

**Hinweis:** Dies ist eine Beta-Funktion, das heißt, sie befindet sich noch in der Entwicklung. Entwickler erfahren <u>hier</u>, wie man Beta-Funktionen aktiviert.

Dieser Bericht zeigt die folgenden Commerce-Bestellinformationen für jeden Tag. Wie diese Daten erhoben werden, erfahren Sie unter Daten für Berichte erheben (Beta).

Um die in diesem Bericht verwendeten Daten zusammenzustellen, führen Sie den geplanten Auftrag <u>"Berichts-daten erheben" auf Seite 285</u> aus.

| Commerce  Catalog Marketing Custor | ner Se | ervice Commerce | Manager Report | t <b>s</b> Settings |                     |                  |           |        | ерг 🤻             | ) ? 💄 admin( | ∄example.com |
|------------------------------------|--------|-----------------|----------------|---------------------|---------------------|------------------|-----------|--------|-------------------|--------------|--------------|
| Export order data<br>Sales by day  | s      | ales By Day     | Report         |                     |                     |                  |           |        |                   |              |              |
|                                    |        | Date            | Market         | Currency            | Number Of<br>Orders | Items<br>Ordered | Sub Total | Тах    | Shipping<br>Total | Discounts    | Total        |
|                                    |        | Sep 26, 2018    | CAN            | CAD                 | 50                  | 107              | 1537.1    | 76.43  | 1000              | 35.4         | 2613.53      |
|                                    |        | Sep 26, 2018    | US             | USD                 | 51                  | 109              | 1433.2    | 68.33  | 1020              | 5.8          | 2521.53      |
|                                    |        | Sep 27, 2018    | UK             | GBP                 | 50                  | 111              | 1348.5    | 44.03  | 1000              | 12.5         | 2392.53      |
|                                    |        | Sep 27, 2018    | US             | USD                 | 50                  | 118              | 1507      | 28.28  | 1000              | 28.5         | 2535.28      |
|                                    |        | Sep 28, 2018    | SWE            | SEK                 | 199                 | 438              | 5625.6    | 197.42 | 3980              | 30.9         | 9803.02      |
|                                    |        | Sep 28, 2018    | US             | USD                 | 101                 | 235              | 2936.7    | 105.23 | 2020              | 40.3         | 5061.93      |
|                                    |        | Sep 29, 2018    | SWE            | SEK                 | 20                  | 44               | 491.8     | 15.95  | 400               | 3.7          | 907.75       |
|                                    |        | Sep 29, 2018    | SWE            | USD                 | 32                  | 74               | 918       | 14.03  | 640               | 0            | 1572.03      |
|                                    |        | Sep 29, 2018    | US             | USD                 | 50                  | 106              | 1349.1    | 30     | 1000              | 2.9          | 2379.1       |
|                                    |        | Oct 18, 2018    | US             | USD                 | 397                 | 876              | 11435.1   | 532.82 | 7940              | 77.9         | 19907.92     |
|                                    |        |                 |                |                     |                     |                  |           |        |                   |              |              |

### Berichtsinformationen

- Datum: Das Erstellungsdatum der Bestellung
- Markt, Währung: Der Markt und die Währung der Bestellung. Für jede Kombination aus Markt und Währung werden die folgenden Daten für das angezeigte Datum bereitgestellt.
  - Die Anzahl der Bestellungen
  - Die Anzahl der Positionen in diesen Bestellungen
  - Zwischensumme (Menge × Festgesetzter Preis Rabattbetrag)
  - Der Steuerbetrag für diese Bestellungen
  - Der Versandbetrag für diese Bestellungen
  - Der Rabattbetrag für diese Bestellungen

206 | Episerver Commerce Benutzerhandbuch 18-7

• Gesamt: Summe der Ausgaben für diese Bestellungen (Zwischensumme + Steuern + Versandkosten - Rabatte)

## Verwaltung

Hinweis: Dieses Thema richtet sich an Administratoren und Entwickler mit Administrator-Rechten in Episerver.

Sie können Episerver Commerce durch allgemeine Einstellungen für das gesamte System und spezifische Einstellungen für Teile des Systems, wie Katalog- und Bestell-Management, konfigurieren und verwalten.

**Hinweis:** Von Commerce unterstützte Sprachen werden von der Episerver CMS-Verwaltung und Bearbeitungsansicht hinzugefügt, wie im Abschnitt Managing website languages in the CMS Administrator User Guide beschrieben.

Von der Administrations-Schnittstelle aus können Sie Folgendes tun:

- Länder, Währungen und Rückgabegründe zum E-Commerce-System hinzufügen, und zwar über die Wörterbücher.
- Änderungen verfolgen und Systemaktivitäten über die Protokoll-Funktionen überwachen.
- Konfigurieren Sie allgemeine Einstellungen wie Standard-Sprache, Währung und Längen- und Gewichtseinheiten, die von Episerver Commerce verwendet werden.
- <u>Anpassen</u>, <u>Erstellen</u> und <u>Veröffentlichen von Geschäftsobjekten</u>, um die Attribute des Kundenverwaltungs-Systems zu erweitern und angezeigten und erfassten Feldern und Attributen mehr Flexibilität zu bieten.
- <u>Den Suchindex aktualisieren</u> für die Website zur Berücksichtigung von Änderungen am Produktkatalog.
- Das linke Menü individuell gestalten, durch Hinzufügen Ihrer eigenen Menüelemente.
- Warenlager, <u>Steuerkategorien</u> und <u>Metaklassen sowie Metafelder</u> definieren, die vom <u>Kata-</u> logmanagementsystem verwendet werden.
- Zahlungs-Gateways, Versandarten und -dienstleister definieren sowie Steuern konfigurieren, die vom Bestellmanagement-System verwendet werden.
- Commerce-spezifisch geplante Aufträge aus der Episerver CMS-Verwaltungsansicht wie in <u>Geplante</u> <u>Aufträge</u> verwalten.

## Systemeinstellungen

**Hinweis:** Dieses Thema richtet sich an Administratoren und Entwickler mit Administrator-Rechten in Episerver.

Sie können Sprache, Währung, Einheiten und Metadatenfelder und Klassen und viele andere mögliche Konfigurationen festlegen, indem Sie **Verwaltung** > **Systemeinstellungen** auswählen.

| Administration      | R) |
|---------------------|----|
| Administration      |    |
| 🖃 🔂 System Settings |    |
| 🖃 😋 Dictionaries    |    |
| 🗉 Languages         |    |
| Countries           |    |
| Return Reasons      |    |
| Currencies          |    |
| 🖃 😋 Logs            |    |
| System Log          |    |
| Application Log     |    |
| Common Settings     |    |
| Business Foundation |    |
| Workflow            |    |
| Search Index        |    |
| Left Menu           |    |
| 🗄 🦲 Catalog System  |    |
| 🗄 🦲 Order System    |    |

**Hinweis:** In Commerce fügen Sie Sprachen von der Episerver CMS-Verwaltung und -Bearbeitungsansicht hinzu, wie im Abschnitt Managing website languages in the CMS Administrator User Guide beschrieben.

## Wörterbücher

**Hinweis:** Dieses Thema richtet sich an Administratoren und Entwickler mit Administrator-Rechten in Episerver.

Wörterbücher und Wörterbuchwerte erweitern Daten bei der Arbeit mit <u>Währungen</u>, <u>Ländern</u>, <u>Kundenorganisationen</u>, <u>Kundenkontaktgruppen</u>, <u>Rückgabegründen</u> und Katalog-Inhalten.

**Hinweis:** In Commerce fügen Sie Sprachen von der Episerver CMS-Verwaltung und -Bearbeitungsansicht hinzu, wie im Abschnitt Managing website languages in the CMS Administrator User Guide beschrieben.

## Ein Land zu Wörterbüchern hinzufügen

**Hinweis:** Dieses Thema richtet sich an Administratoren und Entwickler mit Administrator-Rechten in Episerver.

Länder helfen dabei, einen Markt zu definieren.

1. Öffnen Sie Commerce Manager und gehen Sie zu Administration > Systemeinstellungen > Wörterbücher > Länder.

| Administration      | 2    |
|---------------------|------|
| 🖻 🎹 Administration  |      |
| 🖃 🚍 System Settings |      |
| 🖯 🔂 Dictionaries    |      |
| Languages           |      |
| Countries           | പ്പം |
| Return Reasons      |      |
| 🕞 Currencies        |      |

2. Klicken Sie auf Neues Land und machen Sie auf dem Register Übersicht folgende Angaben:

| <b>*</b>            |
|---------------------|
| Overview Regions    |
| Country Name:       |
| Code:               |
| Sort Order: 0       |
| Visible: O Yes O No |
| OK Cancel           |

- Registerkarte Übersicht
  - Ländername. Geben Sie den Namen eines Landes ein.
  - Code. Geben Sie den Ländercode ein von der <u>MSDN-Website aus "Table of</u> <u>Country/Region and State/Province Names and Codes [C++]</u>" (verwenden Sie einheitlich die kurzen oder langen ISO-Codes).
  - Sortierfolge. Geben Sie eine Zahl ab 0 aufwärts ein (die niedrigste Zahl wird oben aufgelistet).
  - Sichtbar. Wählen Sie Ja aus, wenn der Ländername auf der öffentlichen Site sichtbar sein soll; wenn nicht wählen Sie Nein aus.
- Registerkarte **Regionen**

| Overview Region | s    |     |          |          |
|-----------------|------|-----|----------|----------|
| New Region Name | CA   | Add |          |          |
| Regions:        |      |     |          |          |
| Edit Command    | Name |     | Ordering | Visible  |
| <b>⊿</b>   ×    | CA   |     | 0        | <b>V</b> |
|                 |      |     |          |          |
| OK Cance        | :1   |     |          |          |

• Neue Region. Geben Sie den Namen eines Bundeslandes ein. Klicken Sie anschließend auf Hinzufügen. Sie können auch festlegen, ob die Region auf der öffentlichen Site Sichtbar sein soll.

Durch Anklicken von **Bearbeiten** können Sie die **Reihenfolge** der Regionen ändern. Klicken Sie auf **Aktualisieren**, um die Änderungen abzuspeichern.

| F | Regions:        |      |          |          |
|---|-----------------|------|----------|----------|
|   | Edit Command    | Name | Ordering | Visible  |
|   | Update   Cancel | CA   | 0        | <b>V</b> |

### Währung zu Wörterbüchern hinzufügen

**Hinweis:** Dieses Thema richtet sich an Administratoren und Entwickler mit Administrator-Rechten in Episerver.

Eine Währung hilft beim Definieren von Märkten und Katalogen.

Öffnen Sie Commerce Manager und gehen Sie zu Verwaltung > Systemeinstellungen > Wörterbücher
 > Währungen.

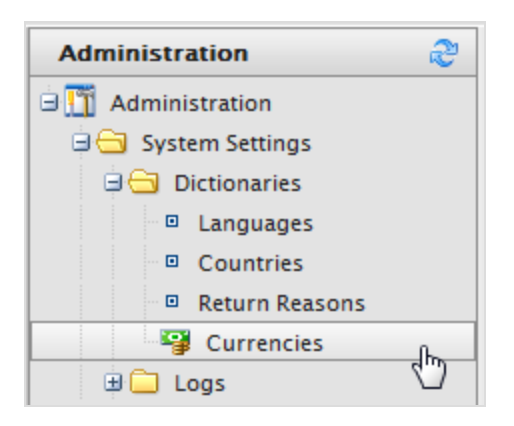

2. Klicken Sie auf **Neue Währung**. Es erscheint die Registerkarte "Währungsübersicht".

| •              |
|----------------|
| Overview Rates |
| Currency Name: |
| Code:          |
| Modified:      |
| OK Cancel      |

- Registerkarte Übersicht
  - Währung. Geben Sie den Namen der Währung von der öffentlichen Website und den verschiedenen Commerce Manager Verwaltungsseiten ein.
  - Code. Geben Sie den Währungscode ein. Diesen können Sie <u>htt-</u> ps://en.wikipedia.org/wiki/ISO\_4217#Active\_codes entnehmen.
- Registerkarte Wechselkurs

| Overview Rates             |           |          |
|----------------------------|-----------|----------|
| Add Rath                   |           |          |
| Edit Command Currency Rate | Rate Date | Modified |
| OK Cancel                  |           |          |

• Kurs hinzufügen. Wählen Sie zum Umrechnen einer Währung in eine andere einen Wechselkurs zum Hinzufügen aus. Es erscheint dann das Dialogfeld "Wechselkurs bearbeiten".

| Edit Currency Ra   | ate Information         | x         |
|--------------------|-------------------------|-----------|
| From Currency:     | Australian dollar (AUD) |           |
| To Currency:       | Canadian dollar         |           |
| End Of Day Rate:   | 0.0000                  |           |
| Average Rate:      | 0.0000                  |           |
| Currency Rate Date | 5/25/2010 III 11:25 AM  |           |
| Modified:          | 5/25/2010 11:25:12 AM   |           |
|                    | Sav                     | e Changes |

- Von Währung. Zeigt die aktuelle Währung an.
- In Währung. Wählen Sie die Währung aus, in die von der aktuellen Währung umgerechnet werden soll.
- Tagesendkurs. Tagesendkurs eingeben.
- Durchschnittskurs. Durchschnittskurs eingeben.
- Wechselkurs Datum. Datum für den Wechselkurs eingeben.
- 3. Klicken Sie auf Änderungen speichern.

## Erstellen eines Rückgabegrunds

**Hinweis:** Dieses Thema richtet sich an Administratoren und Entwickler mit Administrator-Rechten in Episerver.

Rückgabegründe fügen beim Bestellmanagement Daten zur Retoure hinzu. Die bereits integrierten Rückgabegründe Episerver Commerce sind **Fehlerhaft**, **Falscher Artikel** und **Unerwünschtes Geschenk**. Sie können weitere Rückgabegründe hinzufügen.

| Administration      | 2 |
|---------------------|---|
| 🖃 🎹 Administration  |   |
| 🖃 🔂 System Settings |   |
| 🕀 🔂 Dictionaries    |   |
| Languages           |   |
| Countries           |   |
| Return Reasons      |   |
| 🕞 Currencies        |   |

- 1. Gehen Sie zu Verwaltung > Systemeinstellungen > Wörterbücher > Rückgabegründe. Es erscheint dann das Fenster Rückgabegründe.
- 2. Klicken Sie auf **Neuer Rückgabegrund**. Es erscheint der Dialog **Rückgabegrund bearbeiten**.
  - Rückgabegrund. Geben Sie eine Bezeichnung ein, zum Beispiel Meinung geändert.
  - Sortierfolge. Geben Sie eine Zahl ein. Je niedriger der Wert, desto höher erscheint die der Rückgabegrund auf der Liste.
  - Sichtbar. Wählen Sie Ja aus, um einen Rückgabegrund zu aktivieren. Andernfalls wählen Sie Nein aus.
- 3. Klicken Sie auf **OK**. Der neue Rückgabegrund erscheint auf der Liste.

#### Löschen eines Rückgabegrunds

- Um einen einzelnen Rückgabegrund zu löschen, klicken Sie auf **löschen**.
- Um mehrere Rückgabegründe gleichzeitig zu löschen, markieren Sie die Kontrollkästchen neben den jeweiligen Rückgabegründen und wählen anschließend **Weitere Aktionen** > **Ausgewählte löschen** aus. Klicken Sie zur Bestätigung auf **OK**.

## Protokollierung

Hinweis: Dieses Thema richtet sich an Administratoren und Entwickler mit Administrator-Rechten in Episerver.

**Protokolle** umfassen das Systemprotokoll und das Anwendungsprotokoll. Diese Protokolle verfolgen speziell die Aktivitäten innerhalb des Episerver Commerce-Systems. Dies ist vor allem hilfreich bei der Fehlersuche, und zur Verfolgung von Ereignissen und Veränderungen im System über einen bestimmten Zeitraum.

Hinweis: Außerdem gibt es ein Änderungsprotokoll zum Nachverfolgen von Änderungen an Systeminhalten. See Change Log in the Administrator User Guide.

214 | Episerver Commerce Benutzerhandbuch 18-7

Gehen Sie zu **Verwaltung** > **Systemeinstellungen** > **Protokolle**, um auf die Protokolle zuzugreifen.

#### Systemprotokoll

Dieses Protokoll überwacht systembezogene Aktivitäten innerhalb Episerver Commerce.

| Welcome <sup>*</sup> Change Language About <sup>*</sup> |                |                     |              |                |           |           |                       |                                |
|---------------------------------------------------------|----------------|---------------------|--------------|----------------|-----------|-----------|-----------------------|--------------------------------|
| Administration 💝                                        | Filter Setting | s                   |              |                |           |           |                       |                                |
| 🖃 🋅 Administration                                      | Operation:     |                     |              |                |           |           |                       |                                |
| 🖃 🚍 System Settings                                     | Object         |                     |              | Created        | 5/22/2012 |           |                       |                                |
| Dictionaries                                            | Type:          |                     |              | Before:        | 11:45 AM  |           | Apply Filter          |                                |
| 🛛 🔄 Logs                                                | 🐴 Export Log   | گ More Actions 🏾    |              |                |           |           |                       |                                |
| System Log                                              | Operation      | Object Key          | Object Type  | :              |           | User Name | Created               | Notes                          |
| Common Settings                                         | LOGIN          | login.aspx          | Commerce     | Manager        |           | admin     | Today, 11:14 AM       |                                |
| Business Foundation                                     | LOGIN          | login.aspx          | Commerce     | Manager        |           | admin     | Today, 10:18 AM       |                                |
| Workflow     Search Index                               | ERROR          | HandleException     | Mediachase   | e.Cms.CmsHttpN | Iodule    |           | Yesterday, 4:18<br>PM | Front en<br>Mediach<br>has exp |
| Left Menu     Catalog System                            | ERROR          | HandleAdminExceptio | n Mediachase | e.Cms.CmsHttpN | Iodule    | admin     | Yesterday, 3:34<br>PM | Backend<br>Mediach<br>key was  |
| 🗄 🛄 Order System                                        | LOGIN          | login.aspx          | Commerce     | Manager        |           | admin     | Yesterday, 2:04<br>PM |                                |

- Filtern Sie die Protokolle nach **Vorgang**, **Objekttyp** oder Uhrzeit und Datum für **Erstellt vor** und klicken Sie auf **Filter anwenden**.
- Klicken Sie auf **Protokoll exportieren**, um den Inhalt der gefilterten Datensätze in eine CSV-Datei zu verschieben.
- Wählen Sie Weitere Aktionen > Ausgewählte löschen oder Alle löschen aus, um Protokollelemente zu entfernen.

#### Anwendungsprotokoll

Dieses Protokoll überwacht Änderungen im <u>Katalog-Management-System</u>. Beispiel: Wenn Sie eine SKU zu einem Katalog hinzufügen, wird sie protokolliert.

| Welcome 🎽 Change Language About 🄻 |                    |             |            |                 |                    |              |                     |
|-----------------------------------|--------------------|-------------|------------|-----------------|--------------------|--------------|---------------------|
| Administration 👌                  | Filter Settings    |             |            |                 |                    |              |                     |
| Administration                    | Source Type:       |             |            | Object Type:    |                    |              |                     |
| 🖃 😋 System Settings               | Operation:         |             |            | Created Before: | 5/22/2012 11:46 AM | Apply Filter | ]                   |
| 🗉 🧰 Dictionaries                  |                    |             |            |                 |                    |              |                     |
| 🖃 🚍 Logs                          | 🐴 Export Log 🗳 Mor | e Actions 🔻 |            |                 |                    |              |                     |
| System Log                        | Source             | Operation   | Object Key | Object Typ      | e                  | User Name    | Created             |
| Common Settings                   | catalog            | Modified    | 2769       | entry           |                    | admin        | 5/14/201<br>3:31:04 |
| Business Foundation               | catalog            | Modified    | 2769       | entry           |                    | admin        | 5/14/201<br>3:31:04 |
| <ul> <li>Search Index</li> </ul>  | catalog            | Modified    | 2769       | entry           |                    | admin        | 5/14/201<br>3:31:02 |
| 🔍 🔲 Left Menu                     | catalog            | Modified    | 2781       | entry           |                    | admin        | 4/26/201<br>2:54:52 |
| Catalog System     Order System   | catalog            | Modified    | 2781       | entry           |                    | admin        | 4/26/201<br>2:54:52 |

- Filtern Sie die Protokolle nach **Quelltyp**, **Vorgang**, **Objekttyp** oder Uhrzeit und Datum für **Erstellt vor** und klicken Sie auf **Filter anwenden**.
- Klicken Sie auf **Protokoll exportieren**, um den Inhalt der gefilterten Datensätze in eine CSV-Datei zu verschieben.
- Wählen Sie Weitere Aktionen > Ausgewählte löschen oder Alle löschen aus, um Protokollelemente zu entfernen.

## Allgemeine Einstellungen

**Hinweis:** Dieses Thema richtet sich an Administratoren und Entwickler mit Administrator-Rechten in Episerver.

Gehen Sie zu **Verwaltung > Systemeinstellungen > Allgemeine Einstellungen**, um Ihre Standardsprache, -währung, -längeneinheit und -gewichtseinheit auswählen.

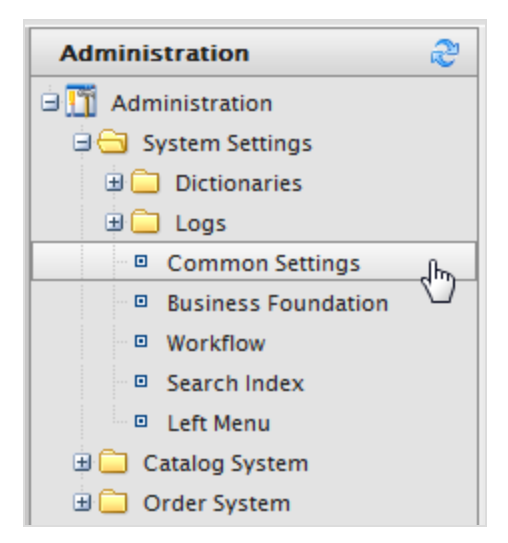

Ihnen stehen folgende Optionen zur Auswahl:

- Sprache. Treffen Sie aus den verfügbaren Sprachen unter den <u>Spracheinstellungen</u> Ihre Wahl. Siehe auch: <u>Mehrsprachige Verwaltung</u>.
- Währung. Treffen Sie aus den verfügbaren Währungen unter den <u>Währungseinstellungen</u> Ihre Wahl.
- Längeneinheiten. Wählen Sie Zentimeter oder Zoll aus. Längeneinheiten werden zur Berechnung der Versandkosten verwendet.
- Gewichtseinheiten. Wählen Sie Kilogramm oder Pfund aus. Gewichtseinheiten werden zur Berechnung der Versandkosten verwendet.

| Overview             |                                                                                |
|----------------------|--------------------------------------------------------------------------------|
| Default Language:    | English 🔻                                                                      |
|                      | Language that will be selected by default in drowdowns, etc.                   |
| Default Currency:    | US dollar 🔻                                                                    |
|                      | Currency that will be used is cases where currency is needed but not specified |
| Default Length Unit: | Centimeters T                                                                  |
|                      | Default unit of length                                                         |
| Default Weight Unit: | Pounds V                                                                       |
|                      | Default unit of weight                                                         |
| OK Cancel            |                                                                                |

## Р.

## **Business Foundation**

**Hinweis:** Dieses Thema richtet sich an Administratoren und Entwickler mit Administrator-Rechten in Episerver.

Business Foundation erweitert die Attribute der Kunden- und Ressourcen-Managementsysteme und vermittelt Ihnen mit den dargestellten und vorrätigen Feldern und Attributen mehr Flexibilität. Business Foundation arbeitet mit einer Metadatenmaschine, so dass eine uncodierte individuelle Anpassung des Datenmodus möglich wird und Sie neue Ressourcen und Beziehungen zwischen diesen für das <u>Kunden-Managementsystem</u> festlegen können.

| Welcome * Change Language About * |                        |                             |                              | 🕡 Get Help For This Page |
|-----------------------------------|------------------------|-----------------------------|------------------------------|--------------------------|
| Administration                    | Create New - Stream    |                             |                              |                          |
| Administration                    | Show: All              | <b>•</b>                    |                              |                          |
| Gettionaries                      | System Name            | Friendly Name               | Plural Name                  | Туре                     |
| 🗄 🧰 Logs                          | 🔮 Address              | Address                     | Addresses                    | Info                     |
| Common Settings                   | dig Contact            | Contact                     | Contact                      | Info                     |
| Business Foundation               | CreditCard             | Credit Card                 | Credit Cards                 | Info                     |
| <ul> <li>Workflow</li> </ul>      | 🔮 CustomizationItem    | Customization Item          | Customization Item           | Info                     |
| Search Index                      | StationItemArgument    | Customization Item Argument | Customization Item Arguments | Info                     |
| Left Menu                         | 🔮 CustomPage           | Custom Page                 | Custom Pages                 | Info                     |
| Catalog System                    | 🔮 Folder               | Folder                      | Folder                       | Info                     |
| 🗄 🛄 Order System                  | 🔮 FolderElement        | Folder Element              | Folder Element               | Info                     |
|                                   | A GiftCard             | Gift Card                   | Gift Cards                   | Info 📑 🗙                 |
|                                   | ImageFolderElement     | ImageFolderElement          | ImageFolderElement           | Card                     |
|                                   | drganization           | Organization                | Organization                 | Info                     |
|                                   | PdfFolderElement       | PdfFolderElement            | PdfFolderElement             | Card                     |
|                                   | RecentReferenceHistory | User Recent Reference       | User Recent References       | Info                     |

Sie können das Layout der <u>anpassbaren Formularen</u> und die anzuzeigenden Felder festlegen. Sie können auch mit Systemfeldern arbeiten. Zum Beispiel können Sie eine Standardhöhe und -Breite für ein Bild festlegen, das in das Ressourcen-Managementsystem hochgeladen wird oder ein **Feld Geschenkkarte** im Kunden-Managementsystem einrichten, um zu verfolgen, wie viel Geld ein Kunde auf einer Geschenkkarte verfügbar hat.
**Hinweis:** Business Foundation unterstützt nur die Untersysteme Kunden- und Ressourcenverwaltung. Das Ressourcenmanagement-Subsystem in Commerce Manager wurde ersetzt durch das Episerver Ressourcen-System.

## Erstellen eines Geschäftsobjekts

**Hinweis:** Dieses Thema richtet sich an Administratoren und Entwickler mit Administrator-Rechten in Episerver.

Ein Geschäftsobjekt erweitert Kunden- und Ressourcen-Formulare, um Datenarten zu verfolgen und in Beziehung zu setzen. Sie können ein neues Geschäftsobjekt erstellen, um angepasste Geschäftsszenarien zu unterstützen. Folgendes Beispiel zeigt, wie Sie ein Vertrags-Geschäftsobjekt erstellen.

### Erstellung eines Vertrags-Geschäftsobjekts

Do the following to add a contract business object:

- 1. Gehen Sie zu Verwaltung > Systemeinstellungen > Geschäftsgrundlage. Die Seite Konfiguration der Geschäftsgrundlage erscheint.
- 2. Klicken Sie auf **Neu erstellen** und dann auf **Neues Geschäftsobjekt**. Der Dialog **Neues Geschäftsobjekt** erscheint.

| ut 📍                                                        |                                       |    |                                                                 | 🕡 Get Help For This Page  🌻 |
|-------------------------------------------------------------|---------------------------------------|----|-----------------------------------------------------------------|-----------------------------|
| New Business Obje                                           | ct                                    |    |                                                                 | Back To List                |
| Base Info<br>System Name:<br>Friendly Name:<br>Plural Name: | Contract<br>Contract Name<br>Contract | ## | Field Info<br>System Name:<br>Friendly Name:<br>Maximum Length: | Contract Contract Name      |
|                                                             | Supports Extensions                   |    |                                                                 | ✓ Save X Cancel             |

#### Basisinformationen

- Systemname. Geben Sie als erstes den Namen des Geschäftsobjekts ein. Daraufhin werden die Felder Benutzerfreundlicher Name und Name in Plural automatisch ausgefüllt.
- Benutzerfreundlicher Name. Eine Alternative zum Systemnamen.
- Name im Plural. Pluralversion des Systemnamens oder des benutzerfreundlichen Namens, wie zum Beispiel *Inventare*.

• Unterstützt Erweiterungen. Markieren Sie das Kontrollkästchen zur Erweiterung einer bestehenden Meta-Klasse mit zusätzlichen Eigenschaften. Sie können zum Beispiel eine Download-Klasse mit imagedownload erweitern, der zusätzliche Parameter wie Bildgröße oder -breite enthält.

#### Feld-Informationen

- Systemname. Geben Sie einen Systemnamen ein.
- Benutzerfreundlicher Name. Geben Sie einen leicht verständlichen Namen ein.
- Maximale Länge. Geben Sie die maximal zulässige Zeichenanzahl für dieses Feld ein.
- 3. Klicken Sie auf Speichern. Die Einzelheiten des gerade erstellten Geschäftsobjekts werden angezeigt.

| Business Object Cus |                             |               | 🊈 New Field  | 🛃 Edit   🌉 Publish   予 Back To List |               |
|---------------------|-----------------------------|---------------|--------------|-------------------------------------|---------------|
| System Name:        | 🔩 Contract                  |               | Frier        | ndly Name:                          | Contract Name |
| Type:               | e: Business Object (Public) |               | Plural Name: |                                     | Contract      |
| Fields 1:N Relation | ns N:1 Relations            | N:N Relations | Forms        | System Views                        |               |
| System Name         |                             | Friendly Name |              |                                     | Туре          |
| 🗟 Vontract          |                             | Contract Name |              |                                     | Text          |
| 🗟 Vontractid        |                             | ld            |              |                                     | Guid          |

## Anpassen eines Geschäftsobjekts

Hinweis: Dieses Thema richtet sich an Administratoren und Entwickler mit Administrator-Rechten in Episerver.

Ein guter Ausgangspunkt, um Geschäftsobjekte für Ihre Bedürfnisse zu erstellen, ist, ein bestehendes Geschäftsobjekt anzupassen. Episerver Commerce enthält eine Reihe von Geschäftsobjekten, die Sie bearbeiten und anpassen können.

### Bearbeiten eines vorhandenen Geschäftsobjekts

Sie können viele bearbeiten und löschen, aber nicht alle Standard-Geschäftsobjekte und verwandte Bereiche. Zum Beispiel, können Sie die **Adresse** und **Organisation** Geschäftsobjekte bearbeiten, aber nicht löschen. Geschäftsobjekte, die Sie bearbeiten und löschen, können ein **Bearbeiten** und **Löschen** Symbol neben ihnen haben.

|                                  |                             |                              | 🕜 Get Help For This Page |
|----------------------------------|-----------------------------|------------------------------|--------------------------|
| Create New 🔹 🛛 🍣 Export/Import 🗸 |                             |                              |                          |
| Show: Business Object            | <b>•</b>                    |                              |                          |
| System Name                      | Friendly Name               | Plural Name                  | Туре                     |
| 🔮 Address                        | Address                     | Addresses                    | Info                     |
| 🔮 Contact                        | Contact                     | Contact                      | Info                     |
| 💱 CreditCard                     | Credit Card                 | Credit Cards                 | Info                     |
| 🔮 CustomizationItem              | Customization Item          | Customization Item           | Info                     |
| 🔮 CustomizationItemArgument      | Customization Item Argument | Customization Item Arguments | Info                     |
| 🔮 CustomPage                     | Custom Page                 | Custom Pages                 | Info                     |
| 会\$ Folder                       | Folder                      | Folder                       | Info                     |
| 🔮 FolderElement                  | Folder Element              | Folder Element               | Info                     |
| 🔩 GiftCard                       | Gift Card                   | Gift Cards                   | Info 🗐 🗙                 |
| 🔩 MyCard                         | MyCard                      | MyCard                       | Info 🚽 🗙                 |
| 🍂 NewCard                        | NewCard                     | NewCards                     | Info 📑 🗙                 |
| 🔮 Organization                   | Organization                | Organization                 | Info                     |
| story RecentReferenceHistory     | User Recent Reference       | User Recent References       | Info                     |

## Bearbeiten eines vorhandenen Felds eines Geschäftsobjekts

Sie können Felder bearbeiten oder löschen, die ein **Bearbeiten** und **Löschen** Symbol neben ihnen haben.

| ुã∲ CreditCardNumber          | Card Number                   | Text    |      |
|-------------------------------|-------------------------------|---------|------|
| CustomerServicePhoneNumber    | Customer Service Phone Number | Text    |      |
| ã♥ ExpirationMonth            | Expiration Month              | Integer | Edit |
| ã <sup>©</sup> ExpirationYear | Expiration Year               | Integer | _    |

Können nicht gesperrte Felder bearbeiten, wie zum Beispiel **Feldname** und **Feldtyp** (die ausgegraut sind) in der folgenden Abbildung.

|                               |                                                                                                    | 🛃 Baci                                                                                                    |
|-------------------------------|----------------------------------------------------------------------------------------------------|----------------------------------------------------------------------------------------------------|
| Credit Card                   | Field Type:                                                                                                 | String                                                                                                    |
| CustomerServicePhoneNumber    | Format:                                                                                                    | Text                                                                                                    |
| Customer Service Phone Number | Maximum Length:                                                                                             | 100                                                                                                    |
| Phone # found on back of card |                                                                                                    | Unique value                                                                                                    |
| Allow Nulls                   |                                                                                                    | Save Cancel                                                                                                    |
|                               | Credit Card<br>CustomerServicePhoneNumber<br>Customer Service Phone Number<br>Phone # found on back of card | Credit Card Field Type:<br>CustomerServicePhoneNumber Format:<br>Customer Service Phone Number Maximum Length:<br>Phone # found on back of card |

Aktualisieren Sie die Felder, die freigeschaltet sind und klicken Sie auf **Speichern** zum Speichern der Änderungen für das Geschäftsobjekt.

# Felder zu einem Geschäftsobjekt hinzufügen

**Hinweis:** Dieses Thema richtet sich an Administratoren und Entwickler mit Administrator-Rechten in Episerver.

Sie können bestehende Business Foundation-Ressourcen anpassen, um zusätzliche Dateneingabefelder zu erhalten. Sie können zum Beispiel im integrierten Commerce Manager zusätzliche Felder zum Formular **Neue Kreditkarte** hinzufügen.

Do the following to add fields to an existing business object:

1. Klicken Sie auf **Verwaltung**, öffnen Sie die **Systemeinstellungen** und klicken Sie auf **Business Foundation**, um die Objektliste anzuzeigen. In diesem Beispiel wird das Geschäftsobjekt **Kreditkarte** verwendet.

|                                  |                             |                              | 🕜 Get Help For This Page |
|----------------------------------|-----------------------------|------------------------------|--------------------------|
| Create New 🔻 🛛 🎒 Export/Import 🕶 |                             |                              |                          |
| Show: All                        | •                           |                              |                          |
| System Name                      | Friendly Name               | Plural Name                  | Туре                     |
| 🔧 Address                        | Address                     | Address                      | Info                     |
| 🔮 Contact                        | Contact                     | Contact                      | Info                     |
| 🔮 CreditCard                     | Credit Card                 | CreditCard                   | Info                     |
| 🔮 CustomizationItem              | Customization Item          | Customization Items          | Info                     |
| 🔮 CustomizationItemArgument      | Customization Item Argument | Customization Item Arguments | Info                     |
| 🔮 CustomPage                     | Custom Page                 | Custom Pages                 | Info                     |
| 🔮 Folder                         | Folder                      | Folder                       | Info                     |
| 🔮 FolderElement                  | FolderElement               | FolderElement                | Info                     |
| 🔩 GiftCard                       | Gift Card                   | Gift Cards                   | Info 📑 🗙                 |
| ImageFolderElement               | ImageFolderElement          | ImageFolderElement           | Card                     |
| 🔮 Organization                   | Organization                | Organization                 | Info                     |
| 8 PdfFolderElement               | PdfFolderElement            | PdfFolderElement             | Card                     |
| 錄 RecentReferenceHistory         | User Recent Reference       | User Recent References       | Info                     |

2. Wählen Sie das Geschäftsobjekt in der Liste aus, um es zur Bearbeitung zu öffnen oder klicken Sie auf **Neues Feld**, um ein neues Feld zum Geschäftsobjekt hinzuzufügen.

| Business | Object Customia | zation        |                 |        | 🊈 N         | ew Field | 📝 Edit   🎒 Publish   予 Back To List |
|----------|-----------------|---------------|-----------------|--------|-------------|----------|-------------------------------------|
| System N | lame: 🔮         | CreditCard    |                 | Friend | ily Name:   | 3        | Credit Card                         |
| Type:    | Bu              | siness Object |                 | Plural | Name:       |          | CreditCard                          |
| Fields   | 1:N Relations   | N:1 Relations | N:N Relations   | Forms  | System View | WS       |                                     |
| System   | n Name          |               | Friendly Name   |        |             |          | Туре                                |
| 瀫 Addre  | 55              |               | Address         |        |             |          | Text (ReferencedField)              |
| 🚽 Addre  | ssld            |               | Address         |        |             |          | Reference                           |
| 👸 CardT  | ype             |               | Туре            |        |             |          | CreditCardType                      |
| 🐉 Conta  | ct              |               | Contact         |        |             |          | Text (ReferencedField)              |
| 🚛 Conta  | ctld            |               | Contact         |        |             |          | Reference                           |
| 🗟 Vreate | d               |               | Created         |        |             |          | DateTime                            |
| 🚽 Creato | orld            |               | Creator         |        |             |          | Guid                                |
| 🚽 Credit | Cardld          |               | ld              |        |             |          | Guid                                |
| 🔊 Credit | CardNumber      |               | Card Number     |        |             |          | Text                                |
| 🔊 Expira | tionMonth       |               | Expiration Mor  | nth    |             |          | Integer                             |
| 🚽 Expira | tionYear        |               | Expiration Yea  | r      |             |          | Integer                             |
| 🚽 LastFo | ourDigits       |               | Last Four Digit | s      |             |          | Text                                |
| 🚽 Modifi | ed              |               | Modified        |        |             |          | DateTime                            |
| 🚽 Modifi | erld            |               | Modifier        |        |             |          | Guid                                |
| 🐉 Organ  | ization         |               | Organization    |        |             |          | Text (ReferencedField)              |
| 🚰 Organ  | izationId       |               | Organization    |        |             |          | Reference                           |
| 🗟 Securi | tyCode          |               | Security Code   |        |             |          | Text                                |

3. Füllen Sie das Formular **Neues Feld** aus, um den Datenfeldtyp anzugeben, den Sie für das Geschäftsobjekt erstellen möchten.

| Business Object:     Credit Card     Field Type:     String       Field Name:     CustomerServicePhoneNumber     Format:     Text |  |
|----------------------------------------------------------------------------------------------------|--|
| Business Object:     Credit Card     Field Type:     String       Field Name:     CustomerServicePhoneNumber     Format:     Text |  |
| Field Name: CustomerServicePhoneNumber Format: Text                                                                               |  |
|                                                                                                    |  |
| Friendly Name: CustomerServicePhoneNumber 🚳 Maximum Length: 100                                                                   |  |
| Description:                                                                                                    |  |
| ~                                                                                                    |  |
| Allow Nulls                                                                                                    |  |
| Add Field To: Edit Form                                                                                                    |  |
| View Form                                                                                                    |  |
| 🗷 Short Info Form                                                                                                    |  |
|                                                                                                    |  |

- Geschäftsobjekt Der Name des Geschäftsobjekts wird automatisch hinzugefügt.
- Feldname. Geben Sie die System-ID oder den Namen des Felds ein. Dieser Name wird automatisch in das Feld "Benutzerfreundlicher Name" hinzugefügt.

- Benutzerfreundlicher Name. Wird automatisch mit dem Feldnamen des Geschäftsobjekts ausgefüllt. Diesen Namen können Sie ändern, er muss sich aber von allen anderen Feldnamen unterscheiden (Sonderzeichen und Leerzeichen sind erlaubt).
- Beschreibung. Sie können optional Text eingeben, der unter dem Dateneingabefeld erscheint.
- Null-Werte zulassen. Markieren Sie dieses Kästchen, damit dieses Feld vom Benutzer nicht zwangsweise ausgefüllt werden muss. Deaktivieren Sie dieses Kästchen, damit dieses Feld ausgefüllt werden muss.
- Feld hinzufügen zu. Wählen Sie die Formulare aus, in denen das Feld erscheinen soll, wie zum Beispiel das Bearbeitungsformular (zum Eingeben und übermitteln von Informationen) oder das Ansichtsformular (nur zum Ablesen von Informationen).
- Feldtyp Wählen Sie aus der Auswahlliste einen Feldtyp wie zum Beispiel Ganzzahl, URL oder Datum aus.
- Format. Auswählen eines Formats. Die Optionen im Drop-Down-Menü hängen vom ausgewählten Feldtyp ab.
- Maximale Länge. Der Wert hängt vom ausgewählten Feldtyp ab.
- Eindeutiger Wert. Unausgewählt lassen.
- 4. Klicken Sie auf **Speichern**. Das neue Feld erscheint in der Felderliste.

| ã <sup>∲</sup> CreditCardId     | ld                            | Guid    |     |
|---------------------------------|-------------------------------|---------|-----|
| ã <sup>♥</sup> CreditCardNumber | Card Number                   | Text    |     |
| - CustomerServicePhoneNumber    | Customer Service Phone Number | Text    | 🛃 🗙 |
| ã♥ ExpirationMonth              | Expiration Month              | Integer |     |

5. Um das neue Feld zu überprüfen, prüfen Sie das Formular, dem das neue Feld zugeordnet ist.

| 🖬 Edit   🗙 Delete Contact   🔁 Contacts   📄 New Order |                   |          |                   |               |   |  |  |
|------------------------------------------------------|-------------------|----------|-------------------|---------------|---|--|--|
| Full Name: Mary Smit                                 | New Credit Card   |          |                   |               | × |  |  |
| Information                                          | - Overview        |          |                   |               |   |  |  |
| Information                                          | Type:             | Visa 🔍 🔽 |                   |               |   |  |  |
| Addresses                                            |                   |          |                   |               |   |  |  |
| Credit Cards                                         | Last Four Digits: |          | Expiration Month: | [No value ] 💌 |   |  |  |
| Security                                             | Conthington       |          | Expiration Vear:  |               |   |  |  |
| Roles                                                | Card Number:      |          | Expiration real.  | [No value]    |   |  |  |
| Orders                                               | Security Code:    |          |                   |               |   |  |  |
| Order History                                        |                   |          |                   |               |   |  |  |
| Shopping Lists                                       | Customer Service  |          |                   |               |   |  |  |
| Wish Lists                                           | Phone Number.     |          |                   |               |   |  |  |
| Shopping Carts                                       |                   |          |                   |               |   |  |  |
| < [                                                  |                   |          | ~                 | OK X Cance    |   |  |  |
| Edit Cancel                                          |                   |          |                   |               |   |  |  |

## Anpassen eines Formulars

**Hinweis:** Dieses Thema richtet sich an Administratoren und Entwickler mit Administrator-Rechten in Episerver.

Dieser Abschnitt beschreibt das Anpassen und Adaptieren eines Formulars für Ihre Episerver Commerce Benutzer.

Formulare diktieren, wie Felder erscheinen, die sich Episerver Commerce Benutzer Informationen im System bearbeiten und ansehen. Jedes Feld ist mit einem Formular verknüpft, und jedes Geschäftsobjekt ist mit einer oder mehreren Arten von Formularen verbunden. Gängige Formulartypen sind Formulare bearbeiten, Info-Kurzformen und Ansicht Formulare.

| New Credit Card                   |          |                   | ×           | 0 |
|-----------------------------------|----------|-------------------|-------------|---|
| - Overview                        |          |                   |             | h |
| Type:                             | Visa 💌 🚰 |                   |             |   |
| Last Four Digits:                 |          | Expiration Month: | [No value ] |   |
| Card Number:                      |          | Expiration Year:  | [No value ] |   |
| Security Code:                    |          |                   |             |   |
| Customer Service<br>Phone Number: |          |                   |             |   |
|                                   |          |                   | OK Cancel   | ] |

#### Formular bearbeiten

1. Wählen Sie ein **Geschäftsobjekt** aus und klicken Sie dann auf die **Formulare**-Registerkarte, um die Liste der verbundenen Formen zu sehen.

| Business Ob     | ject Customia | zation        |               | 篭 New Field   🛃 Edit   🎒 Publis | ih   🋃 Back To List |             |      |
|-----------------|---------------|---------------|---------------|---------------------------------|---------------------|-------------|------|
| System Name     | e: 🔮          | CreditCard    |               |                                 | Friendly Name:      | Credit Card |      |
| Type:           | Bu            | siness Object |               |                                 | Plural Name:        | CreditCard  |      |
| Fields          | 1:N Relations | N:1 Relations | N:N Relations | Forms                           | System Views        |             |      |
| Name            |               |               |               |                                 |                     |             |      |
| Edit Form       |               |               |               |                                 |                     |             |      |
| Short Info Forn | n             |               |               |                                 |                     |             | Edit |
| View Form       |               |               |               |                                 |                     |             |      |

2. Klicken Sie auf **Bearbeiten** neben dem Formular, das Sie möchten. Das Formular-Anpassung-Fenster erscheint.

| Common Tasks                      |                       |            | 🔚 Recreate Form 📗 🎥 Save |
|-----------------------------------|-----------------------|------------|--------------------------|
| Table:                            | Credit Card           | Form: Edit | it Form                  |
| Add 🔻 🔒 🕆                         | 🗢 🔿 🔤 Edit 🛛 🗙 Remove |            |                          |
| - Overview                        |                       |            |                          |
| Туре:                             |                       |            |                          |
| Last Four Digits:                 |                       |            | Expiration Month:        |
| Card Number:                      |                       |            | Expiration Year:         |
| Security Code:                    |                       |            |                          |
| Customer Service<br>Phone Number: | 2                     |            |                          |
|                                   |                       |            |                          |
|                                   |                       |            |                          |

### Bearbeiten des Layouts des Formulars

| Common Tasks        | ****                                                                                                    | Recreate Form |
|---------------------|----------------------------------------------------------------------------------------------------|---------------|
| Table: Credit Card  | 🦉 eCommerceFramework - Windows Intern                                                                                                    |               |
| Add 🔻   🏠 🦆 🖨   🛃 E | http://ecf.episerver.com/Apps/MetaDataBase/MetaUI/Pages/                                                                                                    |               |
| - Overview          | <b>Edit Form</b><br>You can edit form.                                                                                                    |               |
| Туре:               |                                                                                                    |               |
| Last Four Digits:   | Table: Credit Card                                                                                                    |               |
| Card Number:        | Form: Edit Form                                                                                                    |               |
| Security Code:      |                                                                                                    |               |
| Customer Service    | View Type:                                                                                                    |               |
| Phone Number:       | Two Columns (1:1)                                                                                                    |               |
|                     | Two Columns (1:2)                                                                                                    |               |
|                     | Two Columns (2:1)                                                                                                    |               |
|                     | Three Columns (1:1:1)                                                                                                    |               |
|                     | Cell Padding: 5                                                                                                    |               |
|                     | Save Cancel                                                                                                    |               |
|                     |                                                                                                    |               |
|                     | Generation of the second second s |               |

I. Klicken Sie auf Formular bearbeiten.

- a. Wählen Sie einen Ansichtstyp (Layout des Formulars) aus.
  - Zwei Spalten (I:I)
  - Zwei Spalten (1:2)
  - Zwei Spalten (2:1)
  - Drei Spalten (1:1:1)
- b. Geben Sie einen Pixelwert für die **Zellen-Padding** (Leerzeichen zwischen einzelnen Zellen) ein.
- 2. Klicken Sie auf **Speichern**.

### Hinzufügen eines Abschnitts

Ein Abschnitt trennt Gruppen von Feldern in einem Formular mit einem eigenen Titel und Grenze. Nachdem Sie das Layout festgelegt haben, können Sie Abschnitte und Felder hinzufügen.

1. Wählen Sie **Hinzufügen** > **Abschnitt hinzufügen** aus, um einen neuen Abschnitt hinzuzufügen.

| Common Tasks                      | The Recreate Form                                        | 📔 🚰 Edit Form 🛛 🔚 Save 🔻 |
|-----------------------------------|----------------------------------------------------------|--------------------------|
| Table: Credit Card                | 🏉 eCommerceFramework - Windows Intern 🗖 💷 🔀              |                          |
| Add 🔻 🔒 🖓 🖨 🔿 📝 Edit 🗙 Remov      | http://ecf.episerver.com/Apps/MetaDataBase/MetaUI/Pages/ |                          |
| Add Section                       | Add Section<br>Add a new section to the form.            |                          |
| Last Four Digits:                 | Title: Credit Card 2                                     |                          |
| Card Number:<br>Security Code:    | Show border line for this section.                       |                          |
| Customer Service<br>Phone Number: | ☑ Show the name of this section on the form.             |                          |
|                                   | View Type:                                               |                          |
|                                   | One Column                                               |                          |
| L                                 | Two Columns (1:1)                                        |                          |
|                                   | Two Columns (1:2)                                        |                          |
|                                   | Two Columns (2:1)                                        |                          |
|                                   | Cell Padding: 5                                          |                          |
|                                   | Save Cancel                                              |                          |
|                                   |                                                          |                          |
|                                   | Internet   Protected Mode: On 🖓 🔻 🔍 100% 👻               |                          |

- **Titel**. Geben Sie den Namen des Abschnitts ein, der auf dem Formular angezeigt werden soll (sofern aktiviert).
- Grenzlinie für diesen Abschnitt anzeigen. Aktivieren Sie das Kontrollkästchen, um die Grenze des Abschnitts zu zeigen.
- Namen dieses Abschnitts im Formular anzeigen. Aktivieren Sie das Kontrollkästchen, um den Titel des Abschnitts auf dem Formular anzuzeigen.
- Typ anzeigen. Wählen Sie einen.
  - Eine Spalte
  - Zwei Spalten (1:1)
  - Zwei Spalten (1:2)
  - Zwei Spalten (2:1)
- Zellenfüllung. Geben Sie die Anzahl der Pixel für Zellfüllung ein, um den Abstand zwischen den einzelnen Zellen im Abschnitt zu bestimmen.
- 2. Klicken Sie auf **Speichern**.

### Einen Abschnitt bearbeiten

Sie können einen Abschnitt bearbeiten, indem Sie einen Bereich auswählen und klicken Sie auf **Bearbeiten**.

| ommon Tasks                 |                         | 🚈 Recreate Form 📔 🚰 Edit Form 📗 🔚 Sav |
|-----------------------------|-------------------------|---------------------------------------|
| Table:                      | Credit Card             | Form: Edit Form                       |
| Add 🔻 🗎 🔒                   | 🖡 🗢 🔿 🛛 📝 Edit 🛛 🗙 Remo | /e                                    |
| - Overview                  | V                       |                                       |
| Туре:                       |                         |                                       |
| Last Four Dig               | its:                    | Expiration Month:                     |
| Card Number                 | r:                      | Expiration Year:                      |
| Security Code               | 2:                      |                                       |
| Customer Ser<br>Phone Numbe | rvice<br>er:            |                                       |
| - Credit Car                | rd 2                    |                                       |
|                             |                         |                                       |
|                             |                         |                                       |
|                             |                         |                                       |

### Hinzufügen eines Feldes zu einem Abschnitt

I. Markieren Sie einen Abschnitt und klicken Sie auf **Hinzufügen** > **Bearbeiten**.

| Common Tasks                      |              |        |                      |              | 🔚 Recreate Form | 🚰 Edit Form 🛛 拱 S | ave 🔻 |
|-----------------------------------|--------------|--------|----------------------|--------------|-----------------|-------------------|-------|
| Table:                            | Credit Card  |        | Form:                | Edit Form    |                 |                   |       |
| Add 🔻 🔒 🦆                         | 🗢 🔿 🔤 Edit 🛛 | Remove |                      |              |                 |                   |       |
| Add Section                       |              |        |                      |              |                 |                   |       |
| Add Field                         |              |        |                      |              |                 |                   |       |
| Last Four Digits:                 |              |        | Expira               | ation Month: |                 |                   |       |
| Card Number:                      |              |        | Expira               | ation Year:  |                 |                   |       |
| Security Code:                    |              |        |                      |              |                 |                   |       |
| Customer Service<br>Phone Number: | 2            |        |                      |              |                 |                   |       |
| - Credit Card 2                   | !            |        |                      |              |                 |                   |       |
| Last Four Digits:                 |              |        |                      |              |                 |                   |       |
|                                   |              |        | 1,<br>1,<br>1,<br>1, |              |                 |                   |       |
|                                   |              |        |                      |              |                 |                   |       |

- 228 | Episerver Commerce Benutzerhandbuch 18-7
  - 2. Wählen Sie ein vorhandenes zugehöriges Feld im Drop-Down-Menü aus. Es wird das Dialogfeld Feld hinzufügen angezeigt.

| Common Tasks                                 | 🚈 Recreate Form                                                               | 🚰 Edit Form 🛛 🖶 Save 🔻 |
|----------------------------------------------|-------------------------------------------------------------------------------|------------------------|
| Table: Credit Card                           | 🏉 eCommerceFramework - Windows Intern 🗖 🗉 🗮 🌉                                 |                        |
| Add 🔹   🏠 🦺 🖨 🔿   📝 Edit   🗙 Remo            | http://ecf. <b>episerver.com</b> /Apps/MetaDataBase/MetaUI/Pages/             |                        |
| Overview                                     | Add Field<br>Add a new form item to the form.                                 |                        |
| Last Four Digits:                            | Field: Organization                                                           |                        |
| Card Number:                                 | Field Is Read Only                                                            |                        |
| Customer Service Phone Number: Credit Card 2 | Item label showing on the form.<br>Hide Label<br>System Label<br>Custom Label |                        |
|                                              | Label Width:120Tab Index:0                                                    |                        |
|                                              | View Type: <ul> <li>One Column</li> </ul>                                     |                        |
|                                              | Two Column                                                                    |                        |
|                                              | Rows: 1 ▼                                                                     |                        |
|                                              | Save Cancel                                                                   |                        |
|                                              | Sinternet   Protected Mode: On 🖓 🔻 🔍 100% 💌                                   |                        |

- Feld ist schreibgeschützt. Aktivieren Sie das Kontrollkästchen, um das Feld zum Bearbeiten nicht verfügbar zu machen. Das Feld in gerenderter Form abgeblendet.
- Label für das Element wird im Formular angezeigt.
  - Label verbergen. Kein Label erscheint neben dem Textfeld.
  - Systemlabel. Zeigt Systemnamen nächstes Textfeld an.
  - Benutzerdefiniertes Label. Geben Sie ein benutzerdefiniertes Label ein.
- Labelbreite. Geben Sie eine Zahl ein. (Standardwert ist 120px.)
- Registerkarte-Index. Geben Sie einen Index für die Registerkarte ein.
- **Typ anzeigen**. Wählen Sie eine Spalte oder zwei Spalten aus. Wählen Sie in der Feld Auswahlliste die Anzahl der Textzeilen aus, bis zu 3.
- 3. Klicken Sie auf **Speichern**.

#### Bearbeiten eines Feldes

Um ein Feld zu bearbeiten, wählen Sie und markieren Sie das Feld und klicken Sie auf **Bearbeiten**, um Ihre vorherigen Einstellungen zu ändern.

| Common Tasks                  |                    |         |            | 🛅 Recreate Form | Edit Form | <b>Save</b> |
|-------------------------------|--------------------|---------|------------|-----------------|-----------|-------------|
| Table:                        | Credit Card        | Form:   | Edit Form  |                 |           |             |
| Add 🔻   🏠 🤚                   | 🕨 🗢 📄 🛃 Edit 🗙 Ren | nove    |            |                 |           |             |
| - Overview -                  | V                  |         |            |                 |           |             |
| Туре:                         |                    |         |            |                 |           |             |
| Last Four Digit               | 5:                 | Expirat | ion Month: |                 |           |             |
| Card Number:                  |                    | Expirat | ion Year:  |                 |           |             |
| Security Code:                |                    |         |            |                 |           |             |
| Customer Serv<br>Phone Number | vice<br>r:         |         |            |                 |           |             |
| - Credit Caro                 | d 2                |         |            |                 |           |             |
| Organization:                 |                    |         |            |                 |           |             |
|                               |                    |         |            |                 |           |             |
|                               |                    |         |            |                 |           |             |

#### Neu anordnen von Feldern

Sie können Felder auf einem Formular mithilfe der Pfeilsteuerung auf der Menüleiste neu zuordnen. Markieren Sie das Feld und klicken Sie dann auf den Richtungspfeil, wohin sich das Feld bewegen soll. Im folgenden Beispiel wird das **Sicherheitscode**-Feld nach rechts verschoben, wobei das **Kundendienst Telefonnummer**-Feld durch Klicken auf den rechts gerichteten Pfeil platziert wird. Felder werden von Zelle zu Zelle innerhalb eines Abschnitts verschoben.

| Common Tasks  |                        |       |                  | 🔚 Recreate Form 📔 🚰 Edit Form 📗 层 Save |
|---------------|------------------------|-------|------------------|----------------------------------------|
| Table:        | Credit Card            | Form: | Edit Form        |                                        |
| Add 🔻 🛉 🏠     | 🖡 🗢 🔿 🔤 Edit 🛛 🗙 Remov | e     |                  |                                        |
| - Overview    |                        |       |                  |                                        |
| Type:         |                        |       |                  |                                        |
| Last Four Dig | its:                   | E     | xpiration Month: |                                        |
| Card Number   | r.                     | E     | xpiration Year:  |                                        |
| Security Cod  | lis l                  |       |                  |                                        |
| Customer Ser  | rvice<br>er:           |       |                  |                                        |
| 0.17.0        |                        |       |                  |                                        |
| - Credit Car  |                        |       |                  |                                        |
| Organization. |                        |       |                  |                                        |
|               |                        |       |                  |                                        |
|               |                        |       |                  |                                        |

| Common Tasks                      |               |       |                   | 🚈 Recreate Form 📔 😭 | dit Form | Save 🔻 |
|-----------------------------------|---------------|-------|-------------------|---------------------|----------|--------|
| Table:                            | Credit Card   | Form: | Edit Form         |                     |          |        |
| Add 🔻   🏠 🦺 🤞                     | Edit X Remove |       |                   |                     |          |        |
| - Overview                        | <u> </u>      |       |                   |                     |          |        |
| Туре:                             |               |       |                   |                     |          |        |
| Last Four Digits:                 |               |       | Expiration Month: |                     |          |        |
| Card Number:                      |               |       | Expiration Year:  |                     |          |        |
|                                   |               |       | Security Code:    |                     |          |        |
| Customer Service<br>Phone Number: |               |       |                   |                     |          |        |
| - Credit Card 2                   |               |       |                   |                     |          |        |
| Organization:                     |               |       |                   |                     |          |        |
|                                   |               |       |                   |                     |          |        |
| <br> <br> <br> <br> <br>          |               |       |                   |                     |          |        |

## Abschnitt oder Feld löschen

- I. Markieren Sie einen Abschnitt oder Feld.
- 2. Klicken Sie auf **entfernen**. Klicken Sie zum Bestätigen auf **OK**.

| Common Tasks                     |              |        |       |                   | Karate Form | Edit Form | Real Save |
|----------------------------------|--------------|--------|-------|-------------------|-------------|-----------|-----------|
| Table:                           | Credit Card  |        | Form: | Edit Form         |             |           |           |
| Add 🔻   🏠 🦊                      | 🗢 🔿   🛃 Edit | Remove |       |                   |             |           |           |
| - Overview                       |              |        |       |                   |             |           |           |
| Type:                            |              |        |       |                   |             |           |           |
| Last Four Digits:                |              |        |       | Expiration Month: |             |           |           |
| Card Number:                     |              |        |       | Expiration Year:  |             |           |           |
| Security Code:                   |              |        |       |                   |             |           |           |
| Customer Servic<br>Phone Number: | e            |        |       |                   |             |           |           |
| - Credit Card                    | 2            |        |       |                   |             |           |           |
| Organization:                    |              |        |       |                   |             |           |           |
|                                  |              |        |       |                   |             |           |           |
|                                  |              |        |       |                   |             |           |           |

### **Neuerstellen eines Formulars**

Sie können ein Formular mit einem einzelnen Feld neu erstellen anstatt ein Formular mit allen Feldern anzupassen, das es schon gibt.

1. Klicken Sie auf **Formular neu erstellen** in der oberen rechten Ecke des Fensters. Ein Bestätigungsdialogfeld wird angezeigt.

| Common Tasks                     |                         |       |                 | 🔚 Recreate Form 📔 🚰 Edit Form 📗 Save 🔻 |
|----------------------------------|-------------------------|-------|-----------------|----------------------------------------|
| Table:                           | Credit Card             | Form: | Edit Form       | 4)                                     |
| Add 🔻 🔒 🏠                        | 🗢 🔿 🛛 📷 Edit 🛛 🗙 Remove |       |                 |                                        |
| - Overview                       |                         |       |                 | ]                                      |
| Type:                            |                         |       |                 |                                        |
| Last Four Digits:                |                         | Exp   | piration Month: |                                        |
| Card Number:                     |                         | Exp   | piration Year:  |                                        |
| Security Code:                   |                         |       |                 |                                        |
| Customer Servic<br>Phone Number: | 2                       |       |                 |                                        |
|                                  |                         |       |                 |                                        |
|                                  |                         |       |                 |                                        |

2. Klicken Sie auf **OK**, um das Formular neu zu erstellen. Nachdem Sie es bestätigt haben, deaktivieren Sie die Felder aus dem Formular bis auf das gewünschte Feld.

| Common Tasks |                          |       |           | 🚈 Recreate Form | Edit Form | - Save |
|--------------|--------------------------|-------|-----------|-----------------|-----------|--------|
| Table:       | Credit Card              | Form: | Edit Form |                 |           |        |
| Add 🔻 📔 🏠    | 🖡 🖕 🔿 🛛 🔂 Edit 🛛 🗙 Remov | e     |           |                 |           |        |
|              |                          |       |           |                 |           |        |
| - Credit Ca  | urd —                    |       |           |                 |           |        |
| Card Numbe   | er:                      |       |           |                 |           |        |
| <u>r</u>     | 2                        |       |           |                 |           |        |
|              |                          |       |           |                 |           |        |
|              |                          |       |           |                 |           |        |
|              |                          |       |           |                 |           |        |

## Geschäftsobjekte verknüpfen

**Hinweis:** Dieses Thema richtet sich an Administratoren und Entwickler mit Administrator-Rechten in Episerver.

<u>Geschäftsobjekte</u> müssen mit anderen Geschäftsobjekten verknüpft sein, um wichtige Daten verbinden, verfolgen und registrieren zu können.

Es gibt drei Arten von Beziehungen:

- <u>1-zu-viele-Beziehung</u>. Eine solche Beziehung verknüpft ein Objekt mit mehreren objektbezogenen Daten. Zum Beispiel können Sie einer einzigen <u>Organisation</u> mehrere Kontakte zuordnen.
- <u>Viele-zu-1-Beziehung</u>. Eine solche Beziehung verknüpft mehrere objektbezogene Daten mit einem einzigen Objekt. Zum Beispiel können Sie so mehrere <u>Kontakte</u> mit einer einzigen Organisation verknüpfen.
- <u>Viele-zu-viele-Beziehung</u>. Eine solche Beziehung verknüpft mehrere objektbezogene Daten mit mehreren Objekten. Sie können zum Beispiel zur Nachverfolgung und Einlagerung verschiedene SKUs verschiedenen Lagern zuordnen.

## Hinzufügen einer Eins-zu-Viele-Beziehung

**Hinweis:** Dieses Thema richtet sich an Administratoren und Entwickler mit Administrator-Rechten in Episerver.

Sie können Geschäftsobjekte mit einer Eins-zu-viele-Beziehung (1:n) verbinden. Wenn Sie zum Beispiel eine Organisation haben, können Sie viele Arten von Daten wie mehrere Kontakte, Adressen oder auch Orga-

nisationseinheiten oder -abteilungen innerhalb einer Organisation mit dieser verbinden. Innerhalb einer 1:N-Beziehung wird das von Ihnen ausgewählte Geschäftsobjekt 1 sein.

Im folgenden Beispiel ist I = Organisation und N = zugehörige Ressourcen wie Adressen, Kontakte, Kreditkarten usw.

Um eine Eins-zu-viele-Beziehung zu einem Geschäftsobjekt hinzuzufügen, müssen Sie ein neues Geschäftsobjekt erstellen oder ein bereits bestehendes verwenden.

I. Klicken Sie auf der Seite Geschäftsobjekt personalisieren auf I:N-Beziehungen.

| •                       |                 |               |       |                | 🕜 Get Help For This Page                          |
|-------------------------|-----------------|---------------|-------|----------------|---------------------------------------------------|
| Business Object Cust    | omization       |               |       |                | 🊈 New Field   🛃 Edit   劃 Publish   芛 Back To List |
| System Name:            | 鈐 CreditCard    |               |       | Friendly Name: | Credit Card                                       |
| Type:                   | Business Object |               |       | Plural Name:   | CreditCard                                        |
| Fields 1:N Relation     | N:1 Relations   | N:N Relations | Forms | System Views   |                                                   |
| System Name             | 40              | Friendly N    | lame  |                | Туре                                              |
| Address                 |                 | Address       |       |                | Text (ReferencedField)                            |
| 💭 Addressid             |                 | Address       |       |                | Reference                                         |
| ₫ <sup>©</sup> CardType |                 | Туре          |       |                | CreditCardType                                    |
| Contact                 |                 | Contact       |       |                | Text (ReferencedField)                            |
| 💭 Contactid             |                 | Contact       |       |                | Reference                                         |
| ₫ <sup>♥</sup> Created  |                 | Created       |       |                | DateTime                                          |

2. Klicken Sie auf **Neue Beziehung "Eins-zu-Viele"**, um eine neue Beziehung zu erstellen.

| Business C     | )bject Customiz | ation         |                |       |                | 🏷 New Field   🛒 Edit   🏨 P | ublish   芛 Back To List  |
|----------------|-----------------|---------------|----------------|-------|----------------|----------------------------|--------------------------|
| System Nar     | ne: 🎎           | Organization  |                |       | Friendly Name: | Organization               |                          |
| Type:          | Bus             | iness Object  |                |       | Plural Name:   | Organization               |                          |
| Fields         | 1:N Relations   | N:1 Relations | N:N Relations  | Forms | System Views   |                            |                          |
|                |                 |               |                |       |                | 🊈 Nev                      | v Relation "one to many" |
| Name           |                 | F             | Primary Object |       | R              | elated Object              | <u>d</u> )               |
| P Address      |                 | 0             | Organization   |       | A              | ddress                     | =/                       |
| ge Contact     |                 | 0             | Organization   |       | c              | Contact                    | =                        |
| oreditCa       | rd              | (             | Organization   |       | c              | redit Card                 | =/                       |
| न्नुः Organiza | ation           | (             | Organization   |       | C              | Organization               | 1                        |

3. Füllen Sie das Dialogfeld I:N aus.

| Relation 1:N            |                   |  |  |  |  |
|-------------------------|-------------------|--|--|--|--|
| - General Info          |                   |  |  |  |  |
| Primary Object:         | Organization      |  |  |  |  |
| Related Object:         | Address           |  |  |  |  |
| - Object "Address"      |                   |  |  |  |  |
| Field Name:             | Organization      |  |  |  |  |
| Friendly Name:          | Organization      |  |  |  |  |
|                         | Allow Nulls       |  |  |  |  |
| Add Field To:           | 🗵 Edit Form       |  |  |  |  |
|                         | View Form         |  |  |  |  |
|                         | ☑ Short Info Form |  |  |  |  |
| - Object "Organization" |                   |  |  |  |  |
| Display Region:         | [ Not Set ]       |  |  |  |  |
|                         | ✓ Save X Cancel   |  |  |  |  |

- Hauptobjekt. Automatisch auf Organisation einstellen.
- Verbundenes Objekt. Wählen Sie das zu verbindende Organisationsobjekt aus der Auswahlliste aus.
- Feldname. Wird automatisch mit dem Systemnamen des Geschäftsobjekts ausgefüllt, muss sich aber von allen anderen Feldnamen unterscheiden. Verwenden Sie nur Buchstaben, Zahlen und Unterstriche (\_), keine Leerstellen oder Sonderzeichen.
- Benutzerfreundlicher Name. Wird automatisch mit dem Systemnamen des Geschäftsobjekts ausgefüllt. Diesen Namen können Sie ändern, er muss sich aber von allen anderen Feldnamen unterscheiden (Sonderzeichen und Leerzeichen sind erlaubt).
- Null-Werte zulassen. Markieren Sie dieses Kästchen, damit dieses Feld vom Benutzer nicht zwangsweise ausgefüllt werden muss. Deaktivieren Sie dieses Kästchen, damit dieses Feld ausgefüllt werden muss.
- Feld hinzufügen zu. Wählen Sie die Formulare aus, in denen das Feld erscheinen soll, wie zum Beispiel das Bearbeitungsformular (zum Eingeben und übermitteln von Informationen) oder das Ansichtsformular (nur zum Ablesen von Informationen).
- Anzeigebereich. Wählen Sie in der Drop-Down-Box einen Bereich aus. Zusätzliche Optionen wie zum Beispiel Anzeigetext und Anzeigereihenfolge erscheinen je nach vorheriger Auswahl im Drop-Down-Menü.
- 4. Klicken Sie auf Speichern.

**Hinweis:** Das verbundene Objekt lässt das Hauptobjekt in seinem Konfigurationsformular nun als entgegengesetzte Beziehung erscheinen (N:1). Ist die Organisation zum Beispiel das Hauptobjekt und ist das verbundene Objekt die Adresse, wird die Beziehung automatisch unter dem Register **N:1** in **Addresse** generiert.

|                       |                     |                     |              |                |                   | 🕜 Get Help For This Page   🍦     |
|-----------------------|---------------------|---------------------|--------------|----------------|-------------------|----------------------------------|
| Business Object Custo | mization            |                     |              |                | 🎽 New Field   🛒 E | dit   🎒 Publish   🄁 Back To List |
| System Name:          | 鈐 Address           |                     |              | Friendly Name: | Address           |                                  |
| Type:                 | Business Object     |                     |              | Plural Name:   | Address           |                                  |
| Fields 1:N Relatio    | ns N:1 Relations N: | I:N Relations Forms | System Views |                |                   |                                  |
|                       |                     |                     |              |                |                   | 🚈 New Relation "one to many"     |
| Name                  |                     | Primary Object      |              | Related Object |                   |                                  |
|                       |                     | Address             |              | Contact        |                   | <b></b>                          |
| ञ्च॰ Contact          |                     | Address             |              | Contact        |                   | 1                                |
| CreditCard            |                     | Address             |              | Credit Card    |                   | <b></b>                          |

## Hinzufügen einer Viele-zu-Eins-Beziehung

**Hinweis:** Dieses Thema richtet sich an Administratoren und Entwickler mit Administrator-Rechten in Episerver.

Sie können Geschäftsobjekte mit einer Viele-zu-Eins-Beziehung (N:1) verbinden. Zum Beispiel können Sie so mehrere Kontakte zu einer einzigen Organisation oder Einheit zuordnen.

Im folgenden Beispiel steht "N" für Organisation und "I" für Verbundene Ressourcen wie Parentld, PrimaryContactld usw.

1. Zum Erstellen von Viele-zu-Eins-Beziehungen wählen Sie ein Geschäftsobjekt aus und klicken auf das Register N:1-Beziehungen.

| •                        |           |               |               |          |                | 😧 Get Help For This Page   🌲                      |
|--------------------------|-----------|---------------|---------------|----------|----------------|---------------------------------------------------|
| Business Object          | t Customi | zation        |               |          |                | 🊈 New Field   🛃 Edit   劃 Publish   予 Back To List |
| System Name:             | \$        | Organization  |               |          | Friendly Name: | Organization                                      |
| Type:                    | Bu        | siness Object |               |          | Plural Name:   | Organization                                      |
| Fields 1:N               | Relations | N:1 Relations | N:N Relations | Forms    | System Views   |                                                   |
| System Name              | :         | 40            | Friendly      | Name     |                | Туре                                              |
| 🔊 BusinessCate           | gory      |               | Business      | Category |                | BusinessCategory                                  |
| ₫ <sup>©</sup> Created   |           |               | Created       |          |                | DateTime                                          |
| ₫ <sup>©</sup> Creatorld |           |               | Creator       |          |                | Guid                                              |
|                          |           |               |               |          |                |                                                   |

2. Klicken Sie auf Neue Beziehung "viele-zu-einem", um eine neue Beziehung zu erstellen.

| Business   | Object Customia | zation        |               |       |                | 🊈 New Field   🛃 Edit   🎒 Publisł | h   🔁 Back To List |
|------------|-----------------|---------------|---------------|-------|----------------|----------------------------------|--------------------|
| System Na  | ime: 🔮          | Organization  |               |       | Friendly Name: | Organization                     |                    |
| Type:      | Bu              | siness Object |               |       | Plural Name:   | Organization                     |                    |
| Fields     | 1:N Relations   | N:1 Relations | N:N Relations | Forms | System Views   |                                  |                    |
|            |                 |               |               |       |                | 🚈 New Rela                       | tịon "many to one' |
| System     | Name            | Name          |               |       | Primary Object | Related Object                   | 5                  |
| 🗊 Parentid | 1               | Parent        |               |       | Organization   | Organization                     | 2                  |
| 📁 Primary  | ContactId       | Prima         | ry Contact    |       | Contact        | Organization                     | 1                  |

3. Füllen Sie das Dialogfeld N:1 aus. (Das Formular für N:1-Beziehungen ist dem Formular für 1:N-Beziehungen sehr ähnlich. Der Unterschied besteht darin, dass Sie das Hauptobjekt aus der Auswahlliste auswählen können, während das verbundene Geschäftsobjekt standardmäßig den Namen des Geschäftsobjekts erhält.)

| Relation N:1            |                                 |
|-------------------------|---------------------------------|
| - General Info          |                                 |
| Primary Object:         | Address                         |
| Related Object:         | Organization                    |
| - Object "Organization" |                                 |
| Field Name:             | Address                         |
| Friendly Name:          | Address                         |
|                         | Allow Nulls                     |
| Add Field To:           | 🖉 Edit Form                     |
|                         | View Form                       |
|                         | Short Info Form                 |
|                         | System View (All organizations) |
| Object "Address"        |                                 |
| Display Region:         | [ Not Set ]                     |
|                         | ✓ Save X Cancel                 |

- Hauptobjekt. Wählen Sie ein Element aus der Auswahlliste aus, um es mit einem Organisationsobjekt zu verbinden.
- Verbundenes Objekt. Automatisch auf Organisation einstellen.

- Feldname. Wird automatisch mit dem Systemnamen des Geschäftsobjekts ausgefüllt, muss sich aber von allen anderen Feldnamen unterscheiden. Verwenden Sie nur Buchstaben, Zahlen und Unterstriche (\_), keine Leerstellen oder Sonderzeichen.
- Benutzerfreundlicher Name. Wird automatisch mit dem Systemnamen des Geschäftsobjekts ausgefüllt. Diesen Namen können Sie ändern, er muss sich aber von allen anderen Feldnamen unterscheiden (Sonderzeichen und Leerzeichen sind erlaubt).
- Null-Werte zulassen. Markieren Sie dieses Kästchen, damit dieses Feld vom Benutzer nicht zwangsweise ausgefüllt werden muss. Deaktivieren Sie dieses Kästchen, damit dieses Feld ausgefüllt werden muss.
- Feld hinzufügen zu. Wählen Sie die Formulare aus, in denen das Feld erscheinen soll, wie zum Beispiel das Bearbeitungsformular (zum Eingeben und übermitteln von Informationen) oder das Ansichtsformular (nur zum Ablesen von Informationen).
- Anzeigebereich. Wählen Sie in der Drop-Down-Box einen Bereich aus. Zusätzliche Optionen wie zum Beispiel Anzeigetext und Anzeigereihenfolge erscheinen je nach vorheriger Auswahl im Drop-Down-Menü.
- 4. Klicken Sie auf **Speichern**.

**Hinweis:** Wie bei einer 1:N-Beziehung wird auch beim Erstellen einer N:1-Beziehung mit einem Hauptobjekt und einem verbundenen Objekt für das Hauptobjekt auf dem Register **1:N** automatisch eine 1:N-Beziehung generiert.

## Hinzufügen einer viele-zu-viele-Beziehung

Hinweis: Dieses Thema richtet sich an Administratoren und Entwickler mit Administrator-Rechten in Episerver.

Sie können eine Viele-zu-viele-Beziehung (n:n) mit Geschäftsobjekten erstellen. Eine viele-zu-viele-Beziehung hilft Ihnen zum Beispiel dabei, mehrere SKUs und deren Bestände an verschiedenen Lagerstandorten oder mehrere Kontakte als Teil von mehreren Organisationen im Blick behalten. Eine Viele-zu-viele-Beziehung zwischen zwei Ressourcen wird auch als Brücke bezeichnet.

In diesem Beispiel sind sowohl die Organisation als auch Organisation\_Kontakt = N.

1. Zum Erstellen einer Viele-zu-viele-Beziehung wählen Sie ein Geschäftsobjekten aus und klicken auf das Register **n:n-Beziehungen**.

|                        |                       |                   |                | 🕜 Get Help For This Page                          |
|------------------------|-----------------------|-------------------|----------------|---------------------------------------------------|
| Business Object        | Customization         |                   |                | 🚈 New Field   🚅 Edit   🎒 Publish   予 Back To List |
| System Name:           | 뢇 Organization        | I                 | Friendly Name: | Organization                                      |
| Туре:                  | Business Object       | 1                 | Plural Name:   | Organization                                      |
| Fields 1:N Re          | lations N:1 Relations | N:N Relations     | System Views   |                                                   |
| System Name            |                       | Friendy Name      |                | Туре                                              |
| a BusinessCatego       | ry                    | Business Category |                | BusinessCategory                                  |
| ₫ <sup>©</sup> Created |                       | Created           |                | DateTime                                          |
| 🗟 Vreatorid            |                       | Creator           |                | Guid                                              |
| 🔊 Description          |                       | Description       |                | LongText                                          |
| 🔊 Modified             |                       | Modified          |                | DateTime                                          |

2. Klicken Sie auf **Neue Beziehung "viele-zu-viele"**, um eine neue n:n-Beziehung zu erstellen.

| Business  | Object Customia | zation        |               |       |                | 🍋 New Field   🛒 Edit | 🕘 Publish   🛃 Back To List  |
|-----------|-----------------|---------------|---------------|-------|----------------|----------------------|-----------------------------|
| System Na | ıme: 🔮          | Organization  |               |       | Friendly Name: | Organization         |                             |
| Type:     | Bu              | siness Object |               |       | Plural Name:   | Organization         |                             |
| Fields    | 1:N Relations   | N:1 Relations | N:N Relations | Forms | System Views   |                      |                             |
|           |                 |               |               |       |                | ۱ 🖄                  | New Relation "many to many" |

3. Füllen Sie das Dialogfeld N:N aus.

| Relation N:N             |                     |  |  |  |
|--------------------------|---------------------|--|--|--|
| General Info             |                     |  |  |  |
| Current Object:          | SKUs                |  |  |  |
| Related Object:          | SKU_Warehouse       |  |  |  |
| Relation Name:           | SKUs_Warehouse      |  |  |  |
| Friendly Name:           | SKUsSKUs Warehouses |  |  |  |
| - Current Object (SKUs)  |                     |  |  |  |
| Display Region:          | Information         |  |  |  |
| Display Text:            | SKUs Warehouses     |  |  |  |
| Display Order:           | 10000               |  |  |  |
| — Related Object (SKU_Wa | irehouse)           |  |  |  |
| Display Region:          | Information 💌       |  |  |  |
| Display Text:            | SKUs                |  |  |  |
| Display Order:           | 10000               |  |  |  |
|                          | Save X Cancel       |  |  |  |

- Aktuelles Objekt. Standardmäßig der Name des Geschäftsobjekts, das Sie bearbeiten.
- Verbundenes Objekt. Wählen Sie ein Objekt aus dem Drop-Down-Menü aus.
- Name der Beziehung. Wird automatisch mit dem *Aktuellen Objektnamen\_Verbundenen Objektnamen* ausgefüllt. Sie können den Namen ändern, aber er muss einmalig sein. Verwenden Sie nur Buchstaben, Zahlen und Unterstriche (\_), keine Leerstellen oder Sonderzeichen.
- Benutzerfreundlicher Name. Geben Sie einen spezifischen Namen ein (Sonderzeichen und Leerstellen sind erlaubt).
- Anzeigebereich. Wählen Sie für das Aktuelle Objekt (SKU) und das Verbundene Objekt (SKU\_Lager) aus dem Drop-Down-Menü einen Bereich aus, in dem das Feld erscheint.
- Anzeigetext. Geben Sie den mit den Ressourcen verbundenen Text ein.
- Anzeigereihenfolge. Geben Sie die mit den Ressourcen verbundene Zahl ein.
- 4. Klicken Sie auf **Speichern**.

**Hinweis:** Eine viele-zu-viele-Beziehung wird für das verbundene Objekt automatisch erstellt, wenn Sie auf das n:n-Register im Konfigurationsformular der Ressource klicken.

## Veröffentlichung von Geschäftsobjekten

**Hinweis:** Dieses Thema richtet sich an Administratoren und Entwickler mit Administrator-Rechten in Episerver.

Wenn Sie ein Geschäftsobjekt veröffentlichen, können Sie Folgendes tun.

- Veröffentlichung von Ressourcen als Knoten im linken Navigationsbereich im Commerce Manager.
- Hinzufügung einer Funktion zu einem spezifischen System ohne Änderung des Codes.
- Einstellung der Zugriffsberechtigungen für das Geschäftsobjekt, um zu kontrollieren, welche Benutzergruppen Zugriff darauf haben.

See auch: Anpassen des linken Menüs.

I. Klicken Sie auf Veröffentlichen auf der Seite Geschäftsobjekt anpassen.

|                     |                         |               |       |              | 🕜 Get Help For T         | 'his Page   🌲 |
|---------------------|-------------------------|---------------|-------|--------------|--------------------------|---------------|
| Business Object Cus | stomization             |               |       | 🊈 New Field  | । 🛒 Edit । 🎒 Publish । 🄁 | Back To List  |
| System Name:        | 🔩 Contract              |               | Frien | idly Name:   | Contract Name            |               |
| Type:               | Business Object (Public | c)            | Plura | al Name:     | Contract                 |               |
| Fields 1:N Relation | ons N:1 Relations       | N:N Relations | Forms | System Views |                          |               |
| System Name         |                         | Friendly Name |       |              | Туре                     |               |
| §♥ Contract         |                         | Contract Name |       |              | Text                     |               |
| a Contractid        |                         | ld            |       |              | Guid                     |               |
| Organization        |                         | Organization  |       |              | Text (ReferencedField)   |               |
| - OrganizationId    |                         | Organization  |       |              | Reference                | 🥑 🗙           |

2. Sie können die Berechtigungen einstellen, indem Sie Anpassungen in **Zugriffsberechtigungen** vornehmen. Dieser String wird automatisch erstellt. Um ihn zu ändern, können Sie String-Werte aus anderen Ressourcen herauskopieren und einfügen.

|                         |     | -               |                                                   |
|-------------------------|-----|-----------------|---------------------------------------------------|
| 🗄 🚮 Dashboard           | 0   | Display Region: | < nothing is selected >                           |
| 🗄 🕵 Customer Management | 40  |                 |                                                   |
| 🗄 🚞 Catalog Management  | 60  | Display Text:   | Contract                                          |
| 🔄 💘 Order Management    | 80  | Display Order:  | 10000                                             |
| Marketing               | 100 |                 |                                                   |
| 🔄 Asset Management      | 120 | Client Script:  | CSManagementClient.ChangeBafView('Contract', 'Lis |
| Reporting               | 130 | Access          |                                                   |
| Administration          | 200 | Permissions:    | businessfoundation:contract:list:permission       |
|                         |     | N               |                                                   |
|                         |     | Item Icon: 15   | Browse                                            |
|                         |     |                 |                                                   |
|                         |     |                 |                                                   |
|                         |     |                 |                                                   |
|                         |     |                 |                                                   |
|                         |     |                 |                                                   |
|                         |     |                 |                                                   |
|                         |     |                 | Dublich                                           |
|                         |     |                 | V Publish                                         |
|                         |     |                 |                                                   |
|                         |     |                 | V Close                                           |
|                         |     |                 | ∧ close                                           |
|                         |     |                 |                                                   |
|                         |     |                 |                                                   |
|                         |     |                 |                                                   |
|                         |     |                 |                                                   |
|                         |     |                 |                                                   |
|                         |     |                 |                                                   |
|                         |     |                 |                                                   |
|                         |     |                 |                                                   |
|                         |     |                 |                                                   |
|                         |     |                 |                                                   |
|                         |     |                 |                                                   |

#### 3. Klicken Sie auf Veröffentlichen.

**Hinweis:** Aktualisieren Sie nach Veröffentlichen eines Geschäftsobjekts den Browser, damit die Änderungen im linken Navigationsfeld erscheinen.

## Löschen von Geschäftsobjekten

**Hinweis:** Dieses Thema richtet sich an Administratoren und Entwickler mit Administrator-Rechten in Episerver.

Gehen Sie zu **Verwaltung > Systemeinstellungen > Business Foundation**, um ein personalisiertes Geschäftsobjekt zu löschen, das veröffentlicht wurde.

Um ein Objekt aus dem linken Menü zu entfernen, gehen Sie zu **Verwaltung > Systemeinstellungen > linkes Menü** und klicken Sie auf **Löschen**.

| Welcome 🎽 Change Language About 🕇       |                           | 🕜 Get Help For This Page   🗢 |
|-----------------------------------------|---------------------------|------------------------------|
| Administration 🍣                        | Add                       |                              |
| Administration                          | Title                     | Order                        |
| 🗆 🗁 System Settings                     | 🛒 Dashboard               | 0                            |
| Dictionaries                            | Home Home                 | 10                           |
| Logs     Common Settings                | 🛒 Customer Management     | 40                           |
| <ul> <li>Business Foundation</li> </ul> | Organizations             | 30                           |
| Workflow                                | Contacts                  | 40                           |
| Search Index                            | Roles                     | 50                           |
| Left Menu                               | Gift Cards                | 10000                        |
| Catalog System                          | Catalog Management        | 60                           |
|                                         | Catalog Entry Search      | 10                           |
|                                         | Catalog Batch Update      | 20                           |
|                                         | Catalogs                  | 30                           |
|                                         | 🛒 Templates               | 40                           |
| C Dashboard                             | 🛒 Order Management        | 80                           |
|                                         | 🚽 Order Search            | 10                           |
| Customer Management                     | Purchase Orders           | 20                           |
| Catalog Management                      | 🗐 Today                   | 10                           |
| 👻 Order Management                      | This Week                 | 20                           |
| Marketing                               | 🗐 This Month              | 30                           |
|                                         | All                       | 40                           |
| Asset Management                        | Purchase Orders By Status | 30                           |
| Reporting                               |                           |                              |

## î

## Einen Katalogsuchindex aktualisieren

Hinweis: Dieses Thema richtet sich an Administratoren und Entwickler mit Administrator-Rechten in Episerver.

Das Indizieren eines Katalogs sorgt dafür, dass Ihre Suchergebnisse korrekt und aktuell sind. Sie können einen Katalog auf folgende Weise indizieren:

- Aufbauen. Indiziert Elemente, die sich seit dem vorherigen Anlegen geändert haben.
- Umbauen. Indexiert alles in einem Katalog. Führen Sie dies aus, nachdem Sie einen neuen Katalog angelegt oder strukturelle Änderungen an einem Katalog vorgenommen haben (z. B. Verschieben von Kategorien oder Umbenennen von Produkten).

I. Gehen Sie zu Verwaltung > Systemeinstellungen > Suchindex.

| Welcome, admin 🔻 Change Language | About 🔻                                                                                                    |
|----------------------------------|----------------------------------------------------------------------------------------------------|
| Administration                   | Index                                                                                                    |
| Administration                   | Search Configuration                                                                                        |
| 🖃 🔄 System Settings              | Default Search Provider: LuceneSearchProvider                                                               |
| 😠 🧰 Dictionaries                 | Installed Search Providers: SolrSearchProvider: Solr35SearchProvider: LuceneSearchProvider:                 |
| 🕀 🧰 Logs                         | Indexers: catalog (built 10/3/2013 10:10:36 AM);                                                            |
| Common Settings                  | Index Operations                                                                                            |
| Business Foundation              | Rebuild Index Rebuild the Search Index. This operation will cause complete index rebuild.                   |
| <ul> <li>Workflow</li> </ul>     |                                                                                                    |
| -  Search Index                  | Build Index Build the Search Index. This operation will build the index for items updated since last build. |
| <ul> <li>Left Menu</li> </ul>    |                                                                                                    |
| 🕀 🦳 Catalog System               | Indexing Processor State                                                                                    |
| 🕀 🛄 Order System                 | Recover Invalidate Indexing processor state is Invalid.                                                     |
|                                  |                                                                                                    |

2. Klicken Sie auf **Index umbauen** oder **Index aufbauen**. Nach der Durchführung sehen Sie die Änderungen oder die Hinzufügungen in Ihren Suchergebnissen.

## Anpassung des linken Menüs

**Hinweis:** Dieses Thema richtet sich an Administratoren und Entwickler mit Administrator-Rechten in Episerver.

In Commerce Manager können Sie den linken Navigations-Frame individuell anpassen, indem Sie Geschäftsobjekte hinzufügen. Vor dem Anpassen siehe unter <u>Geschäftsobjekte veröffentlichen</u> die Beschreibung für das Festlegen von Berechtigungen und für das Veröffentlichen von Geschäftsobjekten.

## Menüpunkt zum linken Menü hinzufügen

Um dem Linken Menü einen Menüpunkt hinzuzufügen, können Sie den gesamten Menüpunkt zunächst bei Business Foundation konfigurieren, oder Sie können einen leeren Container hinzufügen, indem Sie auf Hinzufügen klicken und dann zu Business Foundation zurückkehren, um die Seite mit Inhalt (Ressourcen) zu füllen.

| Welcome * Change Language About * |                           | 🕜 Get Help For This Page  🇢            |
|-----------------------------------|---------------------------|----------------------------------------|
| Administration 🍣                  | Aqg                       |                                        |
| Administration                    | Title                     | Order                                  |
| 🖃 🔂 System Settings               | 🗐 Dashboard               | 0                                      |
| Dictionaries                      | Home Home                 | 10                                     |
| Logs                              | 🗐 Customer Management     | 40                                     |
| Business Foundation               | Organizations             | 30                                     |
| Workflow                          | Contacts                  | 40                                     |
| Search Index                      | Roles                     | 50                                     |
| Left Menu                         | 🛃 🗙 Gift Cards            | 10000                                  |
| Catalog System                    | Catalog Management        | 60                                     |
|                                   | Catalog Entry Search      | 10                                     |
|                                   | Catalog Batch Update      | 20                                     |
|                                   | Catalogs                  | 30                                     |
|                                   | Templates                 | 40                                     |
| A Dashboard                       | 🗐 Order Management        | 80                                     |
|                                   | 🖬 Order Search            | 10                                     |
| Customer Management               | Purchase Orders           | 20                                     |
| Catalog Management                | Today Today               | 10                                     |
| Crder Management                  | This Week                 | 20                                     |
| Marketing                         | 📝 This Month              | 30                                     |
|                                   | All                       | 40                                     |
| Asset Management                  | Purchase Orders By Status | 30                                     |
| Reporting                         | l                         |                                        |
| Administration                    | Page Size: 20 🔻           | (83 items)   Page ∢ 1 <u>2 3 4 5</u> ⊧ |

Es erscheint ein Dialogfenster mit den Einstellungen zur Veröffentlichung.

| Adding                  |     |                 |                     | × |
|-------------------------|-----|-----------------|---------------------|---|
| 🗄 🚮 Dashboard           | 0   | Display Region: | Customer Management |   |
| 🗄 🕵 Customer Management | 40  | Display Text:   | Contracts           |   |
| 🛓 🚞 Catalog Management  | 60  |                 |                     |   |
| 🛓 💘 Order Management    | 80  | Item Link:      |                     |   |
| 🛓 🎬 Marketing           | 100 | Display Order:  | 10000               |   |
| Asset Management        | 120 |                 |                     |   |
| 🛓 📳 Reporting           | 130 | Access          |                     |   |
| 🛓 🋐 Administration      | 200 | Fermissions.    |                     |   |
| -                       |     | Item Icon:      | Browse              |   |
|                         |     |                 | ✓ Add<br>★ Close    |   |
|                         |     |                 |                     |   |

- Anzeigebereich. Wählen Sie einen Punkt in der Navigationsstruktur aus, um den übergeordneten Knoten des neuen Menüpunkts für das linke Menü anzuzeigen.
- Anzeigetext. Führt standardmäßig zum Systemnamen des Geschäftsobjekts. Diesen können Sie umbenennen.
- Menüpunkt-Link. Geben Sie eine URL an, die angezeigt wird, wenn der neue linke Menüpunkt ausgewählt ist.
- Anzeigereihenfolge. Der Standardwert ist 10000. Sie können den Wert auf die Position des Knotens abändern.
- Zugriffsberechtigungen. Automatisches Ausfüllen (wenn das Menüelement in Business Foundation erstellt wurde). Siehe auch: Zugriffsrechte. Wenn Sie einen neuen Menüpunkt erstellen, können Sie das Feld leer lassen, oder Sie kopieren die Berechtigungen aus anderen Menüpunkten.
- Elementsymbol. Klicken Sie auf Durchsuchen, um ein Symbol zur Darstellung des Menüpunkts hochzuladen.

Klicken Sie auf **Hinzufügen**, um den Menüpunkt unter dem Anzeigebereich-Element im linken Menü hinzufügen.

Um zu überprüfen, ob das Objekt veröffentlicht wurde, gehen Sie zum **Anzeigebereich**, in dem Sie das zu veröffentlichende Objekt angegeben haben. Klicken Sie auf **Aktualisieren** im linken Navigations-Frame.

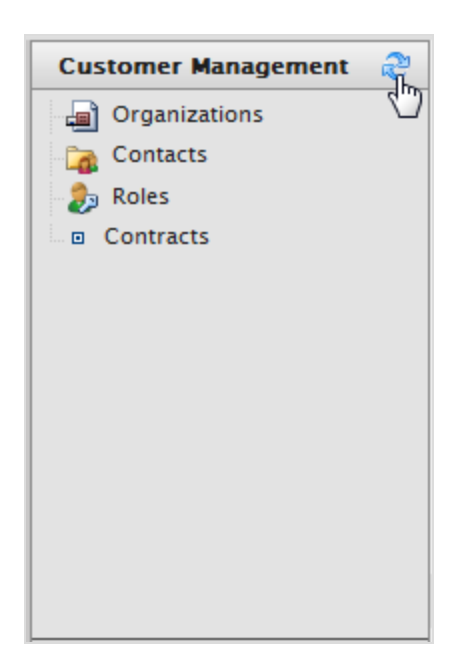

Um einen vom Benutzer erzeugten Knoten im linken Menü zu **bearbeiten**, klicken Sie auf **Bearbeiten**.

| Add 🗋        |                      |       |
|--------------|----------------------|-------|
|              | Title                | Order |
|              | Dashboard            | 0     |
|              | Home                 | 10    |
|              | Customer Management  | 40    |
|              | Organizations        | 30    |
| 1            | Contacts             | 40    |
|              | Roles                | 50    |
| i <b>∦</b> × | Contracts            | 10000 |
| Edit         | Catalog Management   | 60    |
|              | Catalog Entry Search | 10    |

Wurde der linke Menüpunkt über die Seite **Linkes Menü** erstellt, erscheint das folgende Dialogfeld.

| Editing             |                                      | × |
|---------------------|--------------------------------------|---|
| Display Text:       | Contracts                            |   |
| Item Link:          | http://world.episerver.com/contracts |   |
| Display Order:      | 100                                  |   |
| Access Permissions: |                                      |   |
| Item Icon:          | Browse                               |   |
|                     | OK Cancel                            |   |
|                     |                                      |   |
|                     |                                      |   |
|                     |                                      |   |
|                     |                                      |   |

Wurde der linke Menüpunkt-Knoten mithilfe von **Business Foundation** erstellt, erscheint das folgende Dialogfeld.

| Editing             | ×                                                 |
|---------------------|---------------------------------------------------|
| Display Text:       | Contract                                          |
| Client Script:      | CSManagementClient.ChangeBafView('Contract', 'Lis |
| Display Order:      | 10000                                             |
| Access Permissions: | businessfoundation:contract:list:permission       |
| Item Icon:          | Browse                                            |
|                     | OK Cancel                                         |
|                     |                                                   |
|                     |                                                   |
|                     |                                                   |
|                     |                                                   |

Zum Ändern der Sortierreihenfolge des linken Menüpunkts passen Sie den numerischen Wert in **Anzei**gereihenfolge an. Je niedriger der Wert, desto höher die Position des Punkts in der Navigationsstruktur im Verhältnis zu Punkten mit einem höheren Wert für die Anzeigereihenfolge.

Klicken Sie auf **OK**, um die Änderungen abzuspeichern.

Zum Löschen eines linken Menüpunkts, klicken Sie auf X.

| Welcome * Change Language About * |                           | 🕜 Get Help For This Page   🗢 |
|-----------------------------------|---------------------------|------------------------------|
| Administration 🍣                  | Add                       |                              |
| Administration                    | Title                     | Order                        |
| 🖃 🔂 System Settings               | Dashboard                 | 0                            |
| Dictionaries                      | Home                      | 10                           |
| Logs                              | Customer Management       | 40                           |
| Business Foundation               | Organizations             | 30                           |
| Workflow                          | Contacts                  | 40                           |
| Search Index                      | Roles                     | 50                           |
| Left Menu                         | Gift Cards                | 10000                        |
| Catalog System                    | Catalog Management        | 60                           |
| G Grder system                    | Catalog Entry Search      | 10                           |
|                                   | Catalog Batch Update      | 20                           |
|                                   | Catalogs                  | 30                           |
|                                   | Templates                 | 40                           |
|                                   | Order Management          | 80                           |
|                                   | Order Search              | 10                           |
| Customer Management               | Purchase Orders           | 20                           |
| Catalog Management                | Today                     | 10                           |
| Order Management                  | This Week                 | 20                           |
|                                   | This Month                | 30                           |
| Marketing                         | All                       | 40                           |
| Asset Management                  | Purchase Orders By Status | 30                           |
| Reporting                         |                           |                              |

# Verwaltung des Katalogsystems

Hinweis: Dieses Thema richtet sich an Administratoren und Entwickler mit Administrator-Rechten in Episerver.

Gehen Sie zu Verwaltung > Katalogsystem, um <u>Warenlager</u>, <u>Steuerkategorien</u> und <u>katalogspezifische</u> <u>Metafelder sowie Metaklassen</u> einzurichten.

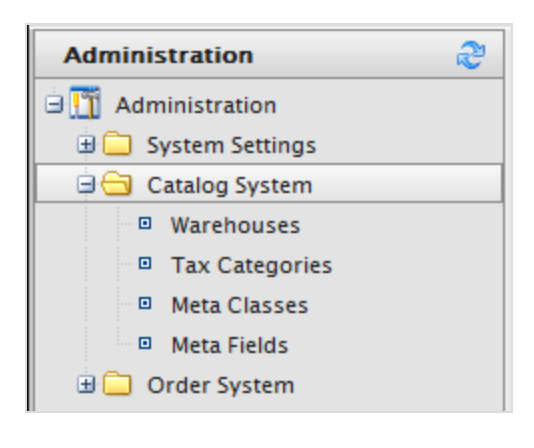

## Warenlager

Hinweis: Dieses Thema richtet sich an Administratoren und Entwickler mit Administrator-Rechten in Episerver.

Ein Warenlager ist ein Ort mit Lagerbestand und Adresse, von dem Produkte versandt bzw. von Kunden abgeholt werden. Als E-Commerce-Manager in einer Organisation mit vielen Fulfillment-Zentren obliegt Ihnen das Definieren und Verwalten von Laden-Standorten, mehreren Bestands-Lagerorten, Bestandszahlen für eine Produktvariante (SKU) nach Warenlagern und Gesamtverfügbarkeit eines Produkts in allen Warenlagern. Je nach Einrichtung Ihrer Warenlager können Sie Lagerbestände anmelden, reservieren, in-store abholen oder an einen Store liefern. Beim <u>Erstellen einer Produktvariante</u> geben Sie das Warenlager an, in dem das Produkt gelagert wird.

 Gehen Sie in Commerce Manager zu Verwaltung > Katalogsystem > Warenlager. Es erscheint die Warenlagerliste.

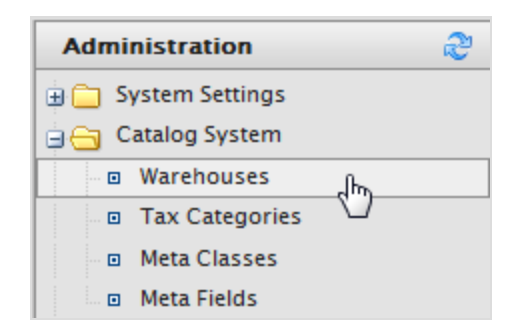

- 2. Klicken Sie auf **Neues Warenlager**.
- 3. Geben Sie die Angaben für das Register Übersicht ein.

| •                      |             |                                                                          |
|------------------------|-------------|--------------------------------------------------------------------------|
| Overview A             | ddress      |                                                                          |
| Name:                  | Dublin sto  | re                                                                       |
| * Code:                | DUBLIN      |                                                                          |
| Sort Order:            | 20          |                                                                          |
|                        | The sort of | rder for the category entry.                                             |
| Available:             | Yes         | ○No                                                                      |
| Is Primary:            | Yes         | ©No                                                                      |
| Is Fulfillment Center: | Yes         | ©No                                                                      |
|                        | Orders car  | n be placed from this warehouse for outgoing shipments.                  |
| Is Pickup Location:    | ⊚Yes        | No                                                                       |
|                        | Orders car  | n be placed from this warehouse for in-store pickups.                    |
| Is Delivery Location:  | Yes         | ⊙No                                                                      |
|                        | Warehouse   | e can be used as a delivery location (i.e. for future in-store pickups). |
| OK Canc                | el          |                                                                          |

- Name. Geben Sie den Namen des Warenlagers ein.
- Code. Geben Sie den Standortcode des Warenlagers ein.
- Verfügbar. Wählen Sie Ja aus, wenn das Warenlager verfügbar sein soll. Andernfalls wählen Sie Nein aus.
- Ist Primär. Wählen Sie Ja aus, wenn das Warenlager als "primär" eingestellt werden soll. Andernfalls wählen Sie Nein aus.
- Ist Fulfillment-Zentrum. Wählen Sie Ja aus, wenn dies ein Fulfillment-Zentrum sein soll, in das sich Bestellungen für den Warenausgang aufgeben lassen. Andernfalls wählen Sie Nein aus.
- Ist Pickup-Ort. Wählen Sie Ja aus, wenn dies ein Pickup-Ort sein soll, in das sich Bestellungen für den Warenausgang aufgeben lassen. Andernfalls wählen Sie Nein aus.
- Ist Lieferort. Wählen Sie Ja aus, wenn dies ein Lieferort sein soll, den Sie für zukünftige In-Store-Pickups verwenden können. Andernfalls wählen Sie **Nein** aus.
- 4. Geben Sie die Angaben für das Register **Adresse** ein.

| •              |               |
|----------------|---------------|
| Overview       | Address       |
| First Name:    | John          |
| Last Name:     | O´Brien       |
| Organization:  |               |
| Line 1:        | Galway Street |
| Line 2:        |               |
| City:          | Dublin        |
| State:         |               |
| Country Code:  | IR            |
| Country Name:  | Ireland       |
| Postal Code:   | 888999        |
| Region Code:   | IR            |
| Region Name:   | Ireland       |
| Day Phone:     |               |
| Evening Phone: |               |
| Fax Number:    |               |
| Email:         | john@mail.com |
| ОК             | Cancel        |

5. Klicken Sie auf **OK**, um Ihre Änderungen abzuspeichern. Das Warenlager erscheint dann in der Liste.

## Warenlager löschen

Markieren Sie ein Warenlager und wählen Sie **Weitere Aktionen** > **Ausgewählte löschen** aus. Klicken Sie zum Bestätigen auf **OK**.

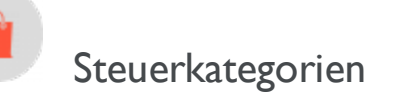

**Hinweis:** Dieses Thema richtet sich an Administratoren und Entwickler mit Administrator-Rechten in Episerver.

Eine Steuerkategorie für einen Katalog wird über Ihre <u>Einstellungen für die Steuer-Konfiguration</u> für Bestellungen abgestimmt. Dabei werden die jeweils geltenden Steuersätze berücksichtigt. Sie können eine *Luxusgüter*-Steuerkategorie für bestimmte Produkte hinzufügen oder eine Umsatzsteuer für unterschiedliche Regionen. Siehe <u>Steuer-Konfiguration</u>.

1. Gehen Sie zu **Verwaltung** > **Katalogsystem** > **Steuerkategorien**. Es erscheint eine Auflistung der vorhandenen Steuerkategorien.

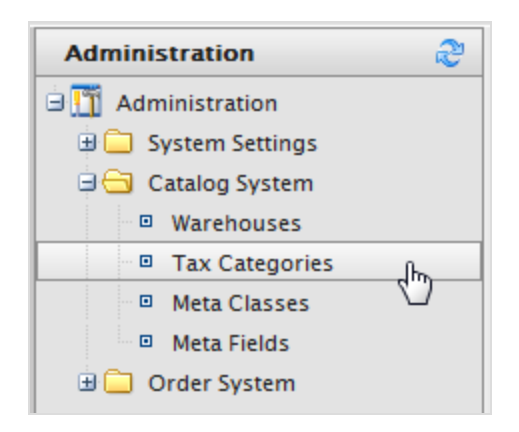

2. Klicken Sie auf **Neu**, um eine neue Kategorie zu erstellen. Es erscheint ein Dialogfeld. Geben Sie in das Feld **Steuerkategoriename** einen Namen ein und klicken Sie auf **OK**, um die Steuerkategorie abzuspeichern.

## Steuerkategorie löschen

Zum Löschen einer Steuerkategorie klicken Sie auf das Symbol **Löschen** neben dem Element in der **Steu**erkategorieliste. Um mehrere Elemente gleichzeitig zu löschen, markieren Sie die Kontrollkästchen neben den Elementen und klicken Sie auf **Weitere Aktionen** > **Ausgewählte löschen**.

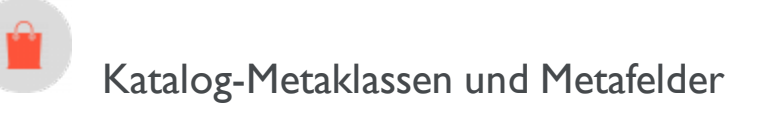

Hinweis: Dieses Thema richtet sich an Administratoren und Entwickler mit Administrator-Rechten in Episerver.
Sie können die Metadaten von Katalogelementen und Bestellformularen erweitern. Wenn Sie zum Beispiel eine Metaklasse namens *Wein* erstellen, können Sie Metafelder hinzufügen, die charakteristisch für Wein sind, wie *Farbe, Geschmack, Jahrgang* und *Reifegrad*.

Sie können außerdem einzelne oder mehrere Wörterbucharten an Wertselektoren mit Optionen definieren. Dies führt zu einer Dropdown-Auswahl, bei der Editoren Werte für Eigenschaften eines Produktes auswählen können, wie zum Beispiel *Gewebearten* für Kleidung oder *Genre* für Medien.

Nachdem Sie Metaklassen und Metafelder im Commerce Manager erstellt haben, können andere sie verwenden, wenn sie mit **Katalogeinträgen im Produktkatalog** arbeiten.

### Anlegen einer Katalogmetaklasse

- 1. Gehen Sie zu Verwaltung > Katalogsystem > Metaklassen. Es erscheint die Seite "Metaklassen".
- 2. Wählen Sie **Neue erstellen** > **Neue Metaklasse** und füllen Sie die Felder aus.

| Velcome * Change Language About * 📀 Get                                                                                                    |                                  |                                                                  |                                                                                                    |   |  |
|----------------------------------------------------------------------------------------------------|----------------------------------|------------------------------------------------------------------|----------------------------------------------------------------------------------------------------|---|--|
| Administration                                                                                                    | Creat                            | e New 🔻 📔                                                        | Import/Export ▼                                                                                                    |   |  |
| Administration  Administration  System Settings  Catalog System  Warehouses  Tax Categories  Meta Classes  Meta Fields  Meta Fields  Payments  Shipping  Tax Canfiguration  Tax Configuration | Name:<br>Friendly I<br>Descripti | v Meta Clas<br>v Meta Field<br>Bran<br>Bran<br>Name: Bran<br>on: | s the second second sec | • |  |
|                                                                                                    | Select                           | Sort                                                             | Name                                                                                                    |   |  |
|                                                                                                    |                                  |                                                                  | Return form number                                                                                                    |   |  |
|                                                                                                    |                                  |                                                                  | PO Number                                                                                                    |   |  |
|                                                                                                    |                                  |                                                                  | Expiration Date                                                                                                    |   |  |
|                                                                                                    | 4                                |                                                                  | Parent Order Id                                                                                                    |   |  |
|                                                                                                    |                                  |                                                                  | Card type                                                                                                    |   |  |
|                                                                                                    |                                  |                                                                  | Expiration Month                                                                                                    |   |  |
|                                                                                                    |                                  |                                                                  | Expiration Year                                                                                                    |   |  |

- Name. Geben Sie den Namen der in Ihrem Code verwendeten Metaklasse an. Leerzeichen sind nicht erlaubt.
- Benutzerfreundlicher Name. Geben Sie den Namen der Metaklasse an, der im Katalogmanagement zur Verwendung angezeigt werden soll.

- Beschreibung. Geben Sie eine Beschreibung der Metaklasse ein.
- Objekttyp. Wählen Sie Katalogknoten oder Katalogeintrag aus.
- 3. Klicken Sie auf **OK**. Der gerade erstellte Metaklasse erscheint im Drop-Down-Menü **Typ**.

Wenn Sie die Metaklasse auswählen, sehen Sie eine Auflistung der verfügbaren Metafelder, von denen allerdings keines ausgewählt ist.

## Anlegen eines Katalogmetafelds

- I. Gehen Sie zu Verwaltung > Katalogsystem > Metafelder. Es erscheint die Seite "Metadaten".
- 2. Klicken Sie auf **Neues Metafeld**. Es erscheint die Seite zum Bearbeiten von Metafeldern.

| Nelcome * Change Language About * |                                         |                    |                |                |         |        |
|-----------------------------------|-----------------------------------------|--------------------|----------------|----------------|---------|--------|
| Administration 🍣                  | New New New New New New New New New New | leta Field         |                |                |         |        |
| Administration                    |                                         | ) Name             | Туре           | Multi-Language | Compare | Search |
| 🗄 🦲 System Settings               | 167                                     | ABV                | Decimal        | False          | True    | True   |
| 🖃 🔂 Catalog System                | 168                                     | Closure            | ShortString    | True           | True    | True   |
| Warehouses                        | 169                                     | Color              | ShortString    | True           | True    | True   |
| Tax Categories                    | 170                                     | Description        | LongHtmlString | True           | False   | True   |
| Meta Classes                      | 171                                     | DisplayName        | ShortString    | True           | True    | True   |
| Meta Fields                       | 172                                     | ExtendedDesription | LongHtmlString | True           | False   | True   |
| 🖻 🔂 Order System                  | 173                                     | Margin             | Decimal        | False          | True    | False  |
| Meta Classes                      | 174                                     | Maturity           | ShortString    | True           | True    | True   |
| Meta Fields                       | 175                                     | Organic            | Boolean        | False          | True    | False  |
| + D Payments                      | 176                                     | PrimaryImage       | ImageFile      | False          | False   | False  |
|                                   | 177                                     | RecommendBoost     | Integer        | False          | False   | False  |
| Tax Configuration                 | 178                                     | Region             | ShortString    | True           | True    | True   |
| I ax Configuration                | 179                                     | Size               | Float          | False          | True    | True   |

Sie können auch **Neu erstellen** > **Neues Metafeld** auf der Seite **Metaklassen** auswählen.

3. Geben Sie die Angaben für Metafelder ein.

| Name:              | Wooden                               |
|--------------------|--------------------------------------|
| Friendly Name:     | Wooden                               |
| Description:       | Wooden                               |
| Туре:              | Short String                         |
|                    | Supports Multiple Languages          |
|                    | ✓Use in comparing ✓Allow Null Values |
| Search Properties: | ✔Allow Search                        |
|                    | Enable Sorting Search Results        |
|                    | Include Values in Search Results     |
|                    | ✓Tokenize                            |
|                    | ✓Include in the Default Search       |
| OK Can             | cel                                  |

- Name. Geben Sie einen Systemnamen ohne Leer- und Sonderzeichen ein (wie zum Beispiel AnzahlMegapixel).
- Benutzerfreundlicher Name. Geben Sie einen benutzerfreundlichen Namen ein, der Endbenutzern im Back-End- und im Front-End-Bereich angezeigt wird (wie zum Beispiel Anzahl der Megapixel).
- Beschreibung. Geben Sie Informationen zum Metafeld ein.
- Typ. Im Drop-Down-Menü sind die folgenden Feldtypen aufgelistet.
  - Datum Uhrzeit
  - Dezimalzahl
  - Float
  - Geld
  - Ganze Zahl

- Boole'scher Wert
- Datum
- E-Mail
- URL
- Kurzer String
- Langer String
- Langer html-String
- String Wörterbuch
- Datei
- Bilddatei
- Wörterbuch (Typenwähler für ein- oder zweizeiliges Wörterbuch)
- Unterstützt mehrere Sprachen. Wählen Sie dies aus, wenn das Metafeld in zwei oder mehr Sprachen angezeigt werden soll.
- In Vergleich zu verwenden. Wählen Sieaus, um Elemente zu vergleichen (nur mit Vergleichsfunktion an der Front-End-Seite möglich).
- Null-Werte zulassen. Lässt einen Nullwert für dieses Feld zu.
- Sucheigenschaften. Je nach gewähltem Datenfeldtyp haben Sie eventuell die Möglichkeit, die Sucheigenschaften für das Datenfeld einzustellen. Die Wahlmöglichkeiten sind:
  - Suche zulassen. Die Suche in diesem Metafeld zulassen.
  - Sortieren der Suchergebnisse aktivieren. Das Sortieren der Suchergebnisse in diesem Metafeld aktivieren.
  - Werte in Suchergebnisse einschließen. Den Ausgangswert dieses Metafelds in die Suchergebnisse einschließen.
  - Tokenisieren. Wandeln Sie einzelne Wörter (Wortumbruch) in eine lange Produktbeschreibungseigenschaft um.
  - In Standardsuche einschließen. Metafeldwerte für die Suche an der Front-End-Seite tokenisieren und kombinieren.
- 4. Klicken Sie auf **OK**, um Ihre Änderungen abzuspeichern. Die neu hinzugefügten Metafelder erscheinen in der Metafeldliste.

**Tipp:** Sind neu erstellte Metafelder nicht direkt sichtbar, gehen Sie zur nächsten Seite oder stellen Sie die **Seitengröße** so ein, dass mehr Einträge angezeigt werden.

### Anwenden von Metafeldern auf eine Metaklasse

- I. Gehen Sie zu Verwaltung > Katalogsystem > Metaklassen. Es erscheint die Seite "Metaklassen".
- 2. Wählen Sie Element > Katalogeintrag aus.

- 3. Wählen Sie aus dem Drop-Down-Menü **Typ** die gewünschte Metaklasse aus. Die Felder **Name**, **Benutzerfreundlicher Name** und **Beschreibung** sind mit Standardwerten ausgefüllt.
- 4. Wenden Sie ein Metafeld auf eine Metaklasse an, indem Sie das Kontrollkästchen neben dem Metafeld markieren. Zum Sortieren der Reihenfolge der Metafelder im Katalogeintrag geben Sie eine Zahl in das Feld **Sortieren** ein.

| Creat      | e New 🔨 📗   | Import/Export *    |
|------------|-------------|--------------------|
| Element:   | Cat         | alog Entry         |
|            | Cut         | and gently         |
| Type:      | Barr        | rel 🔻              |
| Name:      | Barre       | el                 |
| Friendly I | Name: Barre | el                 |
| Descripti  | OD: Dame    | 4                  |
| Descripti  | Barre       |                    |
|            |             |                    |
|            |             |                    |
|            |             |                    |
|            |             |                    |
| Select     | Sort        | Name               |
| <b>V</b>   | 1           | Return form number |
|            | 2           | PO Number          |
|            |             | Expiration Date    |
|            | 3           | Parent Order Id    |
|            |             | Card type          |
|            |             | Expiration Month   |

5. Klicken Sie auf **OK**.

# Verwaltung des Bestellsystems

**Hinweis:** Dieses Thema richtet sich an Administratoren und Entwickler mit Administrator-Rechten in Episerver.

Gehen Sie zu Verwaltung > Bestellsystem, um eine Zahlungsmethode, Versandart oder einen Versanddienstleister einzurichten, bestimmte Steuersätze zu konfigurieren und bestellungsspezifische Metafelder sowie Metaklasse zu konfigurieren.

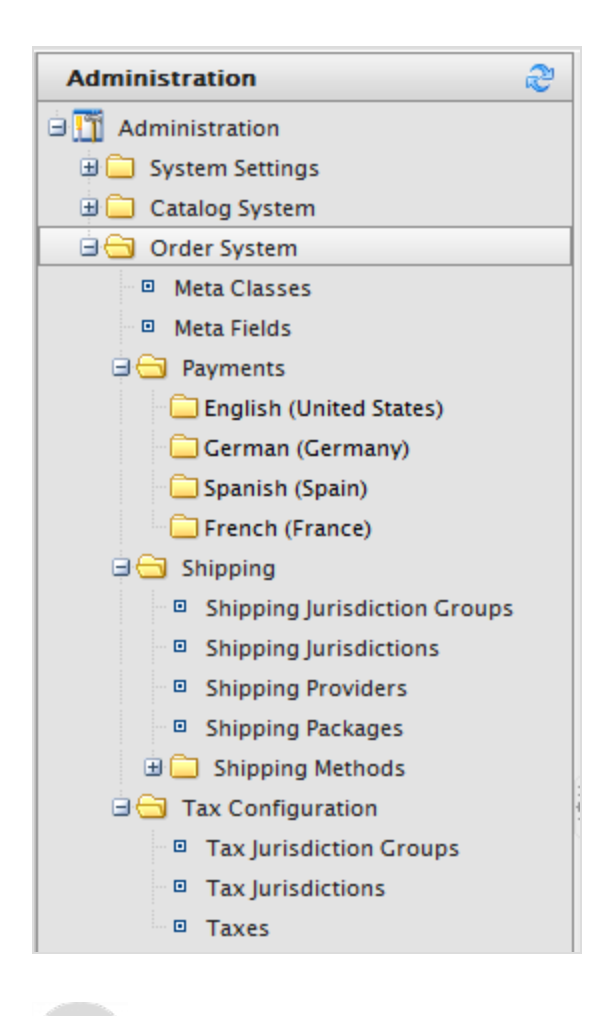

# Zahlungen

**Hinweis:** Dieses Thema richtet sich an Administratoren und Entwickler mit Administrator-Rechten in Episerver.

Für die Zahlung in Episerver Commerce müssen Sie drei Komponenten erstellen. Sie können den Kunden auch verschiedene Zahlungsmöglichkeiten anbieten und Methoden an <u>spezifische Märkte</u> anpassen.

- Zahlungsart. Eine Metaklasse, die Eigenschaften für eine bestimmte Zahlungsart enthält. Beispiel: die Zahlungsart mit Kreditkarte umfasst die Kreditkartennummer, das Ablaufdatum der Karte und den Kartentyp. Episerver bietet folgende Zahlungsarten:
  - Telefonische Zahlung
  - Umtauschzahlung
  - Kreditkartenzahlung
  - Anderes Zahlungsmittel

Weitere Zahlungsanbieter stehen als Module für Episerver Commerce zur Verfügung.

- Zahlungs-Gateway. Stellt eine Schnittstelle zum System her, das die Zahlungsabwicklung vornimmt. Eine Zahlungsart wird auf das Zahlungs-Gateway übertragen. Das Gateway führt den Zahlungsvorgang dann mit dem Zahlungssystem durch (zum Beispiel PayPal). Eine Zahlungsart jeweils mit einem Payment-Gateway verbunden.
- Zahlungsmethode. Enthält Informationen über die Art, wie der Kunde eine Zahlungsoption sieht, und ist einem Zahlungs-Gateway zugeordnet.

## Aufstellen einer Zahlung

 Gehen Sie zu Verwaltung > Bestellsystem > Zahlungen und wählen Sie eine Sprache aus der Liste aus. Es erscheint das Fenster Zahlungsmethoden und zeigt die verfügbaren Zahlungsmethoden für die ausgewählte Sprache an.

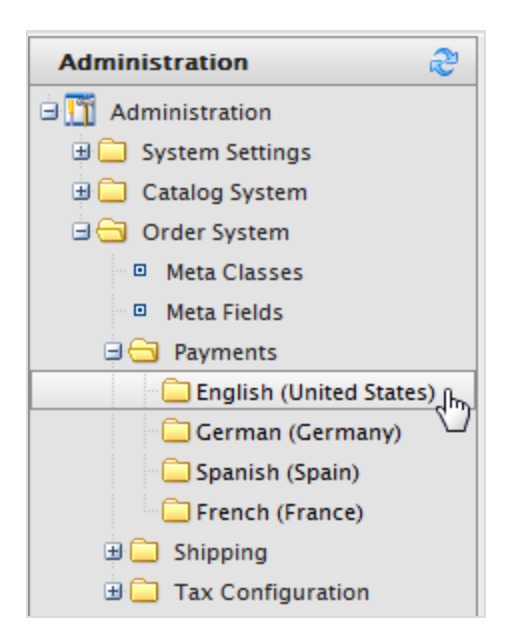

|       |   |          |                    |          |           |          |                      | 😨 Get Help For This Page   🗢 |
|-------|---|----------|--------------------|----------|-----------|----------|----------------------|------------------------------|
| Ne Ne | w | 遼 N      | lore Actions 🕈     |          |           |          |                      |                              |
|       |   |          | Name               | IsActive | IsDefault | Ordering | Created              | Last Modified                |
|       |   | $\times$ | Gift Card          | True     | False     | 0        | 2/22/2012 5:08:21 AM | 2/22/2012 5:08:21 AM         |
|       |   | $\times$ | Pay By Credit Card | True     | False     | 2        | 4/20/2010 2:00:00 AM | 4/20/2010 2:00:00 AM         |
|       |   | $\times$ | ExchangePayment    | False    | False     | 2        | 4/20/2010 2:00:00 AM | 4/20/2010 2:00:00 AM         |
|       |   | $\times$ | Pay By Phone       | True     | True      | 2        | 4/20/2010 2:00:00 AM | 4/20/2010 2:00:00 AM         |
|       |   | ×        | Credit on Account  | True     | False     | 100      | 2/22/2012 5:08:21 AM | 2/22/2012 5:08:21 AM         |

2. Klicken Sie im Fenster **Zahlungsmethoden** auf **Neu**, um eine neue Zahlungsmethode zu erstellen. Es erscheint die Anzeige **Zahlungsmethode bearbeiten**.

| Overview Par                        | arameters Markets                                         |   |
|-------------------------------------|-----------------------------------------------------------|---|
| ID:                                 | 53c9ea59-805b-4710-9be7-05b2ebac431d                      |   |
| Name:                               | Pay By Phone                                              |   |
| Description:                        | Pay by phone payment                                      |   |
| System Keyword:                     | Generic                                                   |   |
| Language:                           | English 💌                                                 |   |
| Class Name:                         | Mediachase.Commerce.Plugins.Payment.GenericPaymentGateway | • |
| Payment Class:                      | (none) 💌                                                  |   |
| Sort Order:                         | 2                                                         |   |
| IsActive:                           | ⊚Yes _No                                                  |   |
| lsDefault:                          |                                                           |   |
| Supports Recurring:                 | ⊚Yes ⊘No                                                  |   |
| Restricted Shipping                 | g Methods                                                 |   |
| Available Shipping Me               | lethods Chosen Shipping Methods                           |   |
| Default Shipping<br>Online Download | Add -><br>Add All ->><br><- Remove<br><<- Remove All      |   |
| OK Cancel                           | 21                                                        |   |

- ID. Die vom System zugewiesene eindeutige Kennung für das Zahlungs-Gateway.
- Name. Geben Sie den Namen ein, der dem Benutzer angezeigt werden soll.
- Beschreibung. Geben Sie eine Beschreibung ein, die dem Benutzer angezeigt werden soll.
- System-Schlüsselwort. Geben Sie für jede Instanz des Gateways einen individuellen Namen ein; neue, nicht individuell vergebene Schlüsselwörter werden nicht in der Datenbank abgespeichert. Dieses Schlüsselwort lässt sich nach dem Erstellen eines Gateways nicht bearbeiten.
- Sprache. Wählen Sie eine Sprache für das Zahlungs-Gateway aus.
- Klassenname. Name der Gateway-Klasse, der die Zahlung zugeordnet werden soll.

- Zahlungsklasse. Name der Gateway-Zahlung, der die Zahlung zugeordnet werden soll.
- Sortierfolge. Geben Sie eine Zahl ein, um die Zahlungsmethode auf der Liste einer Zahlungmmethodenseite zu sortieren.
- Istaktiv. Wählen Sie Ja aus, um die Zahlungsmethode zu aktivieren; andernfalls wählen Sie Nein aus.
- IstStandard. Wählen Sie Ja aus, um diese Zahlungsmethode zur Standardeinstellung zu machen; andernfalls wählen Sie Nein aus.
- Support für Wiederholung. Wählen Sie Ja aus, um wiederkehrende Zahlungen zu unterstützen; andernfalls wählen Sie Nein aus.
- Eingeschränkte Versandarten.

| Chosen Shipping Methods                              |
|------------------------------------------------------|
| Add -><br>Add All ->><br><- Remove<br><<- Remove All |
|                                                      |

| <b>Restricted Shipping Methods</b> |                                                      |                         |
|------------------------------------|------------------------------------------------------|-------------------------|
| Available Shipping Methods         |                                                      | Chosen Shipping Methods |
| Online Download                    |                                                      | Default Shipping        |
|                                    | Add -><br>Add All ->><br><- Remove<br><<- Remove Alf |                         |

3. Wählen Sie im Register **Märkte** diejenigen Märkte aus, auf denen die Zahlungsmethode zur Verfügung steht. Sie müssen einen Markt erst definieren, bevor er ausgewählt werden kann.

| Overview Parameters Markets                      |                                               |
|--------------------------------------------------|-----------------------------------------------|
| Unselected Markets for Payment Method Select All | Selected Markets for Payment Method Select Al |
| BENELUX                                          | DEFAULT                                       |
|                                                  |                                               |
|                                                  |                                               |
|                                                  |                                               |
|                                                  |                                               |
|                                                  |                                               |
|                                                  |                                               |
|                                                  |                                               |
|                                                  |                                               |

4. Klicken Sie auf **OK**. Die Zahlungsart erscheint in der Liste der Zahlungsmethoden.

**Hinweis:** Damit eine Zahlungsmethode angezeigt wird, muss sie **alle** der folgenden Bedingungen erfüllen: (1) dem Markt zugewiesen sein, (2) einer auf dem Markt gültigen Sprache zugewiesen sein **und** (3) einer für die Website gültigen Sprache zugewiesen sein.

### Zahlungsmethoden bearbeiten

Um eine bestehende Zahlungsmethode zu bearbeiten, klicken Sie auf **Bearbeiten**.

| N | New SMore Actions -     |                        |  |  |  |
|---|-------------------------|------------------------|--|--|--|
|   |                         | Name                   |  |  |  |
|   | $\blacksquare \times$   | nSoftware              |  |  |  |
|   | $\mathbb{K}^{\times}$   | Money Order            |  |  |  |
|   | Edit                    | Payment by card (DIBS) |  |  |  |
|   | $\overline{\checkmark}$ | Pay By Phone           |  |  |  |
|   | $\blacksquare \times$   | Pay By Credit Card     |  |  |  |

Die **ID** wird automatisch erzeugt. Sie können die anderen Felder ändern (abgesehen vom **System-Schlüsselwort**). Klicken Sie auf **OK**, um Ihre Änderungen abzuspeichern.

# Zahlungsmethoden löschen

Zum Löschen von **Zahlungsmethoden** klicken Sie auf **X** und dann zur Bestätigung auf **OK**.

Um mehrere Zahlungsmethoden auf einmal zu löschen, markieren Sie die zu löschenden Zahlungsmethoden und wählen anschließend **Weitere Aktionen** > Löschen aus. Klicken Sie zum Bestätigen auf **OK**.

## Verwendung von Zahlungs-Gateways aus nSoftware

Episerver Commerce unterstützt mehrere Zahlungs-Gateways mit **nSoftware**, bei denen ein Endbenutzer eine neue Zahlungsmethode einrichten kann. Der folgende Ablauf zeigt, wie ein von nSoftware unterstütztes Gateway aktiviert wird.

| •                                                                                           |
|---------------------------------------------------------------------------------------------|
| Overview Parameters                                                                         |
| ID:                                                                                         |
| Name: nSoftware                                                                             |
| Description: nSoftware                                                                      |
| System Keyword: ICharge                                                                     |
| Language: select language                                                                   |
| Class Name: Mediachase.Commerce.Plugins.Payment.ICharge.IChargeGateway                      |
| Sort Order: 0                                                                               |
| IsActive: OYes ONO                                                                          |
| IsDefault: O Yes O No                                                                       |
| Supports Recurring: O Yes O No                                                              |
| Restricted Shipping Methods                                                                 |
| Available Shipping Methods Chosen Shipping Methods                                          |
| Default Shipping<br>Online Download<br>Add -><br>Add All ->><br><- Remove<br><<- Remove All |
| OK Cancel                                                                                   |

- I. Erstellen Sie eine neue Zahlungsmethode.
- 2. Geben Sie einen **Namen** ein, zum Beispiel nSoftware.
- 3. Geben Sie eine **Beschreibung** ein.
- 4. Geben Sie das System-Schlüsselwort als ICharge ein.
- 5. Wählen Sie eine **Sprache** aus.
- 6. Wählen Sie den Klassennamen aus: Mediachase.Commerce.Plugins.Payment.ICharge.IChargeGateway.
- 7. Wählen Sie **Ja** für **IstAktiv** aus.
- 8. Ändern Sie Sortierfolge, IstStandard und Support für Wiederholung nach Bedarf ab.
- 9. Klicken Sie auf **OK**, um die Änderungen abzuspeichern.

- 10. Klicken Sie erneut auf das Zahlungs-Gateway, um zur Seite **Zahlungsmethode bearbeiten** zurückzukehren.
- 11. Klicken Sie auf das Register **Parameter**. Es erscheint die Option **IBiz E-Payment Integrator-Komponente konfigurieren**.

| Overview Para      | meters                               |                      |                                                  |
|--------------------|--------------------------------------|----------------------|--------------------------------------------------|
| Configure IBiz E   | -Payment Integrator Componen         | t                    |                                                  |
| Gateway:           | Authorize.Net                        |                      |                                                  |
| Get IBiz E-Payment | t Integrator from www.nsoftware.com. | You will find more d | locumentation on how to configure it there also. |
| Configuration P    | arameters                            |                      |                                                  |
| Payment Options:   |                                      | Sale                 | •                                                |
| *Merchant Login:   |                                      |                      |                                                  |
| Merchant Password: |                                      |                      |                                                  |
| Transaction Key:   |                                      |                      |                                                  |
| Secret Hash:       |                                      |                      |                                                  |
| Payment Gateway    | URL (used for testing):              |                      |                                                  |
|                    |                                      |                      |                                                  |
| OK Car             | ncel                                 |                      |                                                  |

- 12. Über das Drop-Down-Menü **Gateway** stehen Ihnen die beliebtesten Zahlungs-Gateways zur Verfügung. Die **Konfigurationsparameter** ändern sich je nach gewähltem Gateway Sie, wie zum Beispiel Authorize.Net.
- 13. Geben Sie Ihre Anmeldedaten und andere relevante Informationen zum Aktivieren des Gateways an und klicken Sie auf **OK.**

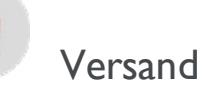

**Hinweis:** Dieses Thema richtet sich an Administratoren und Entwickler mit Administrator-Rechten in Episerver.

Der Versand ist die tatsächliche Auslieferung von Produkten an E-Commerce-Kunden. Ebenso wie <u>Zahlungen</u> so können Sie auch Versand<u>arten</u> und <u>-anbieter</u> einrichten. Episerver bietet Versand-Gateways:

- Generisches Gateway (feste Versandkostenpauschale)
- Gewicht/Lieferregion-Gateway (Grundpreis + Aufpreis je nach Gewicht und Lieferort)

Zum Erstellen eines benutzerdefiniertes Versand-Gateways, siehe <u>Versand-Gateways und -Anbieter</u> im <u>Ent-</u> wicklerhandbuch für Episerver Commerce.

Um eine Versandart zu erstellen, gehen Sie zu Verwaltung > Bestellsystem > Versand.

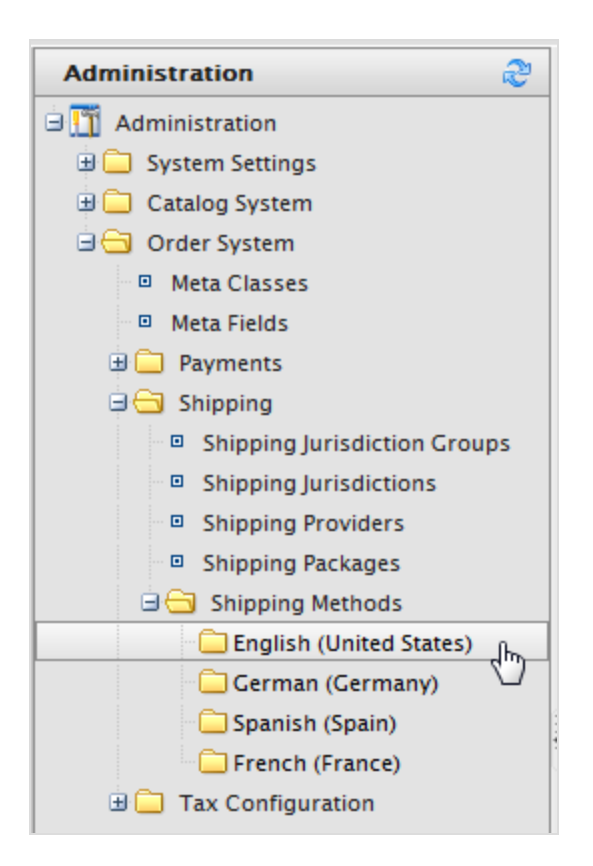

# Versandarten

**Hinweis:** Dieses Thema richtet sich an Administratoren und Entwickler mit Administrator-Rechten in Episerver.

Eine Versandart verwaltet Informationen und Regeln, die die Versandkosten bestimmen. Das Versandart wird auf der Front-End-Seite angezeigt, wenn ein Kunde einen Artikel zum Warenkorb hinzufügt. Die Versandgebühr wird zum gesamten Kaufpreis hinzuaddiert.

Eine Versandart ist einem <u>Versanddienstleister</u> zugeordnet, der für die Back-End-Administratoren in Commerce Manager sichtbar ist. Hierdurch kann die öffentliche Website den Kunden benutzerfreundliche Namen anzeigen wie *Bodentransport*, und dieser wird einem Anbieter wie *UPS* zugeordnet.

#### Anpassen von Versandarten

Episerver bietet folgende Versandmethoden.

- 268 | Episerver Commerce Benutzerhandbuch 18-7
  - Bodentransport
  - Feste Versandkosten.

Um einen benutzerdefinierte Versandart zu erstellen, gehen Sie folgendermaßen vor.

- 1. Gehen Sie zu Verwaltung > Bestellsystem > Versand > Versandarten > Englisch (USA) oder einer anderen Sprache. Das Fenster Versandarten-Liste wird angezeigt.
- 2. Klicken Sie für die zur Verfügung stehenden Arten auf **Bearbeiten**. Es erscheint die Registerkarte Übersicht.

| Overview Setting | s Parameters                                  |
|------------------|-----------------------------------------------|
| ID:              | alcalbca-6fbf-4b6f-b0lf-bbf3df23a02a          |
| Name:            | Default Shipping                              |
| Friendly Name:   | Ground Shipping                               |
| Description:     | Calculates shipping based on weight and zone. |
|                  |                                               |
|                  | · · · · · · · · · · · · · · · · · · ·         |
| Provider:        | Weight/Jurisdiction Gateway                   |
| Language:        | English (United States)                       |
| Base Price:      | 2.00                                          |
| Currency:        | US dollar 💌                                   |
| IsActive:        | 💿 Yes 💿 No                                    |
| IsDefault:       | 💿 Yes 💿 No                                    |
| Sort Order:      | 0                                             |
| OK Cance         | 1                                             |

- ID. Wird nach dem Speichern der neuen Versandart automatisch erzeugt.
- Name. Geben Sie einen Systemnamen ohne Leer- und Sonderzeichen ein. Der Name wird auf der öffentlichen Site nicht angezeigt. Episerver Commerce-Benutzer sehen den Namen beim Arbeiten mit Versandmethoden.
- Benutzerfreundlicher Name. Geben Sie einen freundlichen Namen ein, den die Kunden beim Kauf des Artikels sehen. Es kann Leerzeichen und Sonderzeichen enthalten.
- **Beschreibung**. Geben Sie eine Beschreibung ein (optional)

- Anbieter. Wählen Sie einen Anbieter aus, der im Fenster <u>Versanddienstleister</u> erstellt wird.
  - Wählen Sie **generisches Gateway** für unter **Grundpreis** angegebene feste Versandkosten aus.
  - Wählen Sie **Gewicht/Lieferregion-Gateway** für Versandkosten aus, die je nach Gewicht und Lieferort berechnet werden.
- Sprache. Wählen Sie eine Sprache aus.
- **Grundpreis**. Geben Sie den Grundpreis ein, der für die Option "generisches Gateway" zur Versandkostenpauschale oder ein Teil der Option "Gewicht/Lieferregion-Gateway" wird.
- Istaktiv. Wählen Sie Ja aus, um die Versandart zu aktivieren; andernfalls wählen Sie Nein aus.
- IstStandard. Wählen Sie Ja aus, um diese Versandart zur Standardeinstellung zu machen; andernfalls wählen Sie Nein aus.
- Sortierfolge. Geben Sie eine Zahl ein, um die Zahlungsmethode auf der Liste einer Versandartseite zu sortieren.
- 3. Klicken Sie auf das Register **Einstellungen**, um Länder, Regionen und Zahlungen aus einer Versandart auszuschließen. Um eine Auswahl auszuschließen, markieren Sie die Elemente in den Feldern **Verfügbar** auf der linken Seite und klicken Sie auf **Hinzufügen**, um sie in die Felder **Ausgewählt** zu verschieben.

| Overview Settings Parame                                                                                                    | ers                                                  |
|----------------------------------------------------------------------------------------------------|------------------------------------------------------|
| Restricted Countries                                                                                                    |                                                      |
| Available Countries                                                                                                    | Chosen Countries                                     |
| Afghanistan<br>Albania<br>Algeria<br>American Samoa<br>Andorra<br>Angola<br>Anguilla<br>Antarctica<br>Antigua and Barbuda<br>Argentina                                                                                       | Add -><br>Add All ->><br><- Remove<br><<- Remove All |
| Restricted Regions                                                                                                    |                                                      |
| Available Regions                                                                                                    | Chosen Regions                                       |
| Alabama<br>Alaska<br>American Samoa<br>Arizona<br>Arkansas<br>Armed Forces Africa<br>Armed Forces Americas (except (<br>Armed Forces Canada<br>Armed Forces Europe<br>Armed Forces Middle East<br><b>Restricted Payments</b> | Add -><br>Add All ->><br><- Remove<br><<- Remove All |
| Available Payments                                                                                                    | Chosen Payments                                      |
| Payment by card (DIBS)<br>nSoftware<br>Pay By Phone<br>Pay By Credit Card                                                                                                    | Add -><br>Add All ->><br><- Remove<br><<- Remove All |
| OK Cancel                                                                                                    |                                                      |

4. Klicken Sie auf das Register **Parameter**, um die Bedingungen für die Versandkosten festzulegen. Diese Anzeige erscheint nur, wenn Sie das **Gewicht/Lieferregion-Gateway** im Feld **Anbieter** im Register **Übersicht** auswählen.

| urisdiction       | United St | ates 💌    | Group    |                       |                       |        |       |
|-------------------|-----------|-----------|----------|-----------------------|-----------------------|--------|-------|
| Weight:           |           | or more   |          |                       |                       |        |       |
| Price:            |           |           |          |                       |                       |        |       |
| tart Date:        | 5/25/201  | 0         | 12:00 AM |                       |                       |        |       |
| nd Date:          | 5/25/201  | 11        | 10:55 AM |                       |                       |        |       |
| Add               |           |           |          |                       |                       |        |       |
| Group Name        |           | Weight    | Price    | Start Date            | End Date              | Edit   |       |
| the second second |           | 0 or more | 10       | 10/8/2008 12:00:00 AM | 10/8/2020 12:00:00 AM | Modify | Delet |
| United States     |           |           |          |                       |                       |        |       |

- Steuerzuständigkeitsgruppe. Wählen Sie eine Steuerzuständigkeitsgruppe zur Anwendung auf die aktuelle Versandart (zum Beispiel *USA* aus. Sie können die Optionen im Fenster Versand-Steuerzuständigkeiten und Versand-Steuerzuständigkeitsgruppen einstellen.
- Gewicht. Geben Sie für das Gewicht einen numerischen Wert ein. Die Gewichtseinheiten wäh-Ien Sie im Fenster Allgemeine Einstellungen aus.
- **Preis**. Geben Sie einen Preis ein, der zum Grundpreis hinzugerechnet wird (Register **Übersicht**), sobald die Bedingungen für Gewicht und Steuerzuständigkeitsgruppe erfüllt sind.
- Startdatum. Geben Sie Datum und Uhrzeit an, wann die Versandart in Kraft treten soll.
- Enddatum. Geben Sie Datum und Uhrzeit an, wann die Versandart auslaufen soll.
- 5. Durch Anklicken von **Hinzufügen** speichern Sie die Bedingungen ab.
- 6. Klicken Sie auf **OK**, um die Änderungen abzuspeichern.

#### Löschen von Versandarten

- I. Wählen Sie das/die Kontrollkästchen für die Versandarten aus, die Sie löschen möchten.
- 2. Wählen Sie Weitere Aktionen > Löschen aus. Sie können auch auf X neben den Namen der Versandart klicken, um eine einzelne Versandart zu löschen.
- 3. Klicken Sie auf **OK**.

# Versanddienstleister

**Hinweis:** Dieses Thema richtet sich an Administratoren und Entwickler mit Administrator-Rechten in Episerver.

Eine Versanddienstleisterklasse interagiert mit einem Versandservice wie USPS, UPS oder FedEX, indem sie die Informationen über die Versandkosten abruft. Ein Dienstleister kann spezifische Szenarien mit einer oder mehreren Dienstleistungen angeben, wie zum Beispiel Preis nach Gewicht oder Versandkostenpauschale.

Über die Seite Versanddienstleister wird die Liste der Dienstleister und Versandarten verwaltet.

#### Anpassen von Versanddienstleistern

- 1. Gehen Sie zu **Verwaltung** > **Bestellsystem** > **Versand** > **Versanddienstleister**. Bearbeiten Sie einen oder zwei der aufgelisteten Dienstleister.
- 2. Bearbeiten Sie Name und Beschreibung.
- 3. System-Schlüsselwort (ohne Leerzeichen) und Klassen müssen von Ihren Entwickler festgelegt und bereitgestellt werden.
- 4. Klicken Sie auf **OK**, um die Änderungen abzuspeichern. Der überarbeitete Versanddienstleister erscheint dann auf der Seite **Versanddienstleister**.

**Hinweis:** Die Register **Parameter** und **Pakete** sind zum Teil so ausgelegt, dass Entwickler diese Funktionen vollständig anpassen können.

#### Versanddienstleister löschen

- I. Gehen Sie zur Seite Versanddienstleister.
- 2. Wählen Sie das Kontrollkästchen für die Versanddienstleister aus, den Sie löschen möchten. (Sie können auch auf das Xklicken, um einen einzelnen Versanddienstleister zu löschen.)
- 3. Wählen Sie **Weitere Aktionen** > **Löschen** aus.
- 4. Klicken Sie auf **OK**.

# Konfigurieren von Steuern

**Hinweis:** Dieses Thema richtet sich an Administratoren und Entwickler mit Administrator-Rechten in Episerver.

Konfigurieren Sie Steuern so, dass die Steuersätze beim Zahlungsvorgang berechnet und zum Gesamtpreis hinzugerechnet werden. Sie können bei Einkäufen mehrere Steuern miteinander kombinieren und anwenden (zum Beispiel mit unterschiedlichen Steuersätzen). Richten Sie Steuern ein und verwalten Sie sich anhand der folgenden Methoden:

- Manuelles Erstellen oder Bearbeiten von Steuerkontrollen
- Importieren von Daten mit CSV-Datei
- Steuern in eine CSV-Datei exportieren

## Manuelles Konfigurieren von Steuern

Um Ihre Steuern manuell einzurichten, müssen Sie in den folgenden Bereichen in der Registerkarte **Verwaltung** der Admin-Website — **Steuerkategorien**, **Steuerzuständigkeitsgruppen**, **Steuerzuständigkeit** und **Steuern**— und die Konfigurationsseiten für jedes einzelne Katalogelement bearbeiten.

- 1. Erstellen und Konfigurieren von Ländern und Regionen (Gehen Sie zu Verwaltung > Systemeinstellungen > Wörterbücher > Länder): Erstellen Sie im Abschnitt "Länder" die Länder, in denen Sie Ihre Produkte verkaufen möchten, und stellen Sie die entsprechenden Länder-Codes ein. Bei den Ländercodes ist es wichtig, dass Sie den aus zwei Buchstaben bestehenden ISO-Code verwenden, siehe "Table of Language Culture Name, Codes, and ISO Values Method [C++]" auf der MSDN-Seite. Bei Verwendung des dreibuchstabigen ISO-Codes oder sonstiger Kürzel werden die Steuern beim Zahlungsvorgang nicht korrekt berechnet.
- 2. Erstellen Sie neue Steuerkategorien (Gehen Sie zu Verwaltung > Katalogsystem): Erstellen Sie Steuerkategorien, die verwendet werden, um Ihre Katalogelemente mit den von Ihnen festgelegten Steuersätzen zu verknüpfen. Beispiel: Sie können Kategorien wie zum Beispiel *Allgemeine Waren*, *Lebensmittel* und *Luxusgüter* erstellen, entsprechend den steuerlichen Bestimmungen für Ihre verschiedenen Artikeltypen. Die von Ihnen erstellten Kategorien lassen sich auf der Seite "Details" für Ihre Artikel (Seite Varianten/SKU bearbeiten) sowie auf der Seite Steuer bearbeiten auswählen.
- 3. Erstellen und konfigurieren Sie Steuerzuständigkeiten (Gehen Sie zu Verwaltung > Bestellsystem > Steuer-Konfiguration): Geben Sie bestimmte Steuerzuständigkeiten für eine Region durch Angabe von Postleitzahlen, Ländercodes usw. ein. Für die angewandten Steuersätze sind die Angaben ausschlaggebend, die Sie für die einzelnen Steuerzuständigkeit machen. Beispiel: Sie geben ausschließlich das Länderkürzel "US" ein. Kunden mit Anschrift in den USA gehören dann unabhängig vom Staat, County usw. zu dieser Steuerzuständigkeit.

Hinweis: Länder- und Regionskürzel, die Sie auf der Seite Steuerzuständigkeiten bearbeiten eingeben, müssen mit den Kürzeln von Schritt I übereinstimmen.

- Erstellen und konfigurieren Sie neue Steuerzuständigkeiten (gehen Sie zu Verwaltung > Bestellsystem > Steuer-Konfiguration): Sie können in die neuen Steuerzuständigkeitsgruppen mehrere Steuerzuständigkeiten aufnehmen.
- 5. Erstellen und konfigurieren Sie Steuern (Gehen Sie zu Verwaltung > Bestellsystem > Steuer-Konfiguration):Legen Sie Steuersätze fest und verknüpfen Sie die Steuerkategorien und Steuerzuständigkeitsgruppen, die unter Schritt 2 und 4 erstellt wurden.
- 6. Weisen Sie Kataloge den Steuerkategorien zu, die in Schritt 2 erstellt wurden (gehen Sie zu Bestellmanagement > Kataloge): Gehen Sie zum Untersystem des Katalogmanagements und verknüpfen Sie bestimmte Katalogelemente mit den passenden Steuerkategorien von der Seite Preise/Bestand auf der jeweiligen Seite Variante/SKU bearbeiten.

# Konfigurieren von Steuern mit CSV-Import

Mit dem CSV-Steuerimport können Steuerdaten in größeren Mengen aktualisieren. Durch das Erstellen einer CSV-Steuerdatei in einem vorgegebenen Format (siehe <u>Beispiel-Szenarien</u>) können Sie Schritt 2 bis 5 von <u>"Manuelles Konfigurieren von Steuern" Auf der vorherigen Seite</u> auf einmal erledigen. Während Sie Schritt 6 dieses Verfahrens manuell durchführen können, können Sie den CSV-Import im Katalogverwaltungssubsystem auch verwenden, um Kataloge mit Steuerkategorien zu verknüpfen.

Importieren Sie Ihre CSV-Steuerdatei in den Commerce Manager, indem Sie diese Schritte ausführen:

Voraussetzung: Eine CSV-Steuerdatei.

- I. Klicken Sie im Commerce Manager auf die Registerkarte Administration.
- 2. Gehen Sie in der Navigationsstruktur zu Bestellsystem > Steuer-Konfiguration > Steuern.
- 3. Klicken Sie auf das Menü Import/Export > Steuern importieren.
- 4. Klicken Sie auf **Neue Datei hinzufügen** und dann auf **Durchsuchen**, um Ihre CSV-Steuerdatei auszuwählen und hochzuladen. Der Pfad Ihrer ausgewählten Datei wird im Feld angezeigt.
- 5. Klicken Sie auf **Datei hochladen** und dann auf **Datei abspeichern**. Die CSV-Steuerdatei erscheint im Abschnitt **Importierbare Dateien**.
- 6. Wählen und markieren Sie die CSV-Datei und klicken Sie auf **Import starten**. Der Importvorgang beginnt und endet mit einem Dialogfeld. Nun können Sie sich ansehen, wie Sie Ihre Steuern im Commerce Manager eingerichtet haben.

Wenn Sie die vorhandenen Einstellungen bearbeiten möchten, wiederholen Sie einfach die Schritte mit einer abgeänderten CSV-Datei.

Warnung: Beim Neu-Import einer CSV-Datei werden ausschließlich vorhandene Daten abgeändert oder neue hinzugefügt - es wird nichts gelöscht. Wenn Sie in der CSV-Datei eine ganze Datenzeile gelöscht haben, müssen Sie die Einträge im Commerce Manager manuell löschen. Sie können jedoch auch alle Steuerdaten auf einmal zu löschen und den CSV-Importsteuer vollständig neu importieren.

### Steuern in eine CSV-Datei exportieren

CSV Tax Export kann ausgewählte Steuerdaten von Episerver Commerce in eine CSV-Datei extrahieren. Sie können die Datei verwenden, um Steuerdaten zwischen Websites zu kopieren. Das Format der CSV-Datei entspricht der CSV-Datei, die für den Import von Steuern verwendet wird.

Exportieren Sie Steuerdaten aus dem Commerce Manager, indem Sie diese Schritte ausführen:

- I. Klicken Sie im Commerce Manager auf die Registerkarte Administration.
- 2. Gehen Sie in der Navigationsstruktur zu Bestellsystem > Steuer-Konfiguration > Steuern.
- 3. Wählen Sie den Steuerwert aus, den Sie exportieren möchten.
- 4. Klicken Sie auf das Menü **Import/Export > Steuern exportieren**.
- 5. Klicken Sie auf **Export starten**.
- 6. Der Exportvorgang beginnt und endet mit einem Popup-Dialogfeld. Sie können die CSV-Datei herunterladen oder löschen.

Die CSV-Datei mit den exportierten Steuern erscheint in der Liste der exportierten Dateien unter [App\_Data] \ImportExport\[ApplicationName]\taxexport\.

## Beispiele für CSV-Dateien und Szenarien

# Beispiel I: Eine Steuer auf ein Katalogelement basierend auf einer einzigen Steuerzuständigkeit

Ist Ihre Variable der Staat (bzw. das Bundesland), dann können Sie den Steuersatz auf Staatenebene (Bundeslandebene) angeben. Zum Beispiel liegt der Steuersatz in Kalifornien (CA) bei 9 % und in Massachusetts (MA) bei 6 %. Wird eine Bestellung von Kalifornien aus aufgegeben, wird beim Zahlungsvorgang eine Umsatzsteuer von 9 % berechnet.

| Steuerzuständigkeit | Steuerzuständigkeitsgruppe | Steuersatz | Steuerkategorie  |
|---------------------|----------------------------|------------|------------------|
| Kalifornien         | Steuergruppe Kalifornien   | 9%         | Allgemeine Waren |
| Massachusetts       | Steuergruppe Massachusetts | 6%         | Allgemeine Waren |

Siehe TaxCSVSample I.csv in <u>dieser Muster-ZIP-Datei</u>.

# Beispiel 2: Zwei oder mehr Steuern pro Katalogelement basierend auf mehr als einer Steuerzuständigkeit

Bei einem Luxusgut, für das Staats-/Landes- und Bundessteuern gezahlt werden müssen, können Sie die Steuersätze auf Staats-/Landes- und auf Bundesebene angeben. Zum Beispiel fallen bei einem Luxusgut in Kalifornien 9 % Steuern auf Staatsebene und 3 % auf Bundesebene an. Beim Zahlungsvorgang werden beide Steuersätze angewandt.

| Steuerzuständigkeit   | Steuerzuständigkeitsgruppe                | Steuersatz | Steuerkategorie |
|-----------------------|-------------------------------------------|------------|-----------------|
| Kalifornien allgemein | Steuergruppe Kalifornien allgemeine Waren | 9%         | Allgemeine      |

| Steuerzuständigkeit          | Steuerzuständigkeitsgruppe                     | Steuersatz | Steuerkategorie     |
|------------------------------|------------------------------------------------|------------|---------------------|
|                              |                                                |            | Waren               |
| Massachusetts all-<br>gemein | Steuergruppe Massachusetts allgemeine<br>Waren | 6%         | Allgemeine<br>Waren |
| Kalifornien Luxus            | Steuergruppe Kalifornien Luxus                 | 9%         | Luxusgüter          |
| Massachusetts Luxus          | Steuergruppe Massachusetts Luxus               | 6%         | Luxusgüter          |
| USA Luxus                    | Steuergruppe USA Luxus                         | 3%         | Luxusgüter          |

Siehe TaxCSVSample2.csv in dieser Muster-ZIP-Datei.

#### Beispiel 3: CSV-Steuerdatei mit angegebener Steuerart

Die Steuerart können Sie angeben. Bei Episerver gibt es die **Umsatzsteuer** und die **Versandsteuer**.

| r<br>Steuerzuständigkeit | Steuerzuständigkeitsgruppe | Steuersatz | Steuerkategorie |
|--------------------------|----------------------------|------------|-----------------|
| Kalifornien              | Steuergruppe Kalifornien   | 9%         | Umsatzsteuer    |
| Massachusetts            | Steuergruppe Massachusetts | 6%         | Versandsteuer   |

Siehe TaxCSVSample3.csv in <u>dieser Muster-ZIP-Datei</u>.

# Bestell-Metaklassen und Metafelder

Hinweis: Dieses Thema richtet sich an Administratoren und Entwickler mit Administrator-Rechten in Episerver.

Sie können die Metadaten von Katalogelementen und Bestellformularen erweitern. Wenn Sie zum Beispiel eine Metaklasse namens *Wein* erstellen, können Sie Metafelder hinzufügen, die charakteristisch für Wein sind, wie *Farbe, Geschmack, Jahrgang* und *Reifegrad*.

**Hinweis:** Standard- und Metadaten, die beim Bestellvorgang angewandt werden, sind ins System integriert und stehen nicht über die Verwaltungsoberfläche zur Verfügung. Sie können jedoch Ihre eigenen Metadaten hinzufügen, um die Attribute Ihrer Bestellungen zu ändern.

#### Bestell-Metaklasse erstellen

- 1. Gehen Sie zu Verwaltung > Bestellsystem > Metaklassen. Es erscheint die Seite Metaklassen.
- 2. Wählen Sie **Neue erstellen** > **Neue Metaklasse** und füllen Sie die Felder aus.

| Welcome * Change Language About *                                                                                                    |                                                                                                    |      |                    |  |  |  |  |
|----------------------------------------------------------------------------------------------------|----------------------------------------------------------------------------------------------------|------|--------------------|--|--|--|--|
| Administration 🍣                                                                                                    | ration 🏾 🖉 Create New 🛛 🖄 Import/Export 🔻                                                                                                    |      |                    |  |  |  |  |
| Administration  Administration  Catalog System  Catalog System  Catalog System  Meta Classes  Meta Fields  Payments  Shipping  Tax Configuration | New Meta Class         New Meta Field         Purchase Order         Name:         PurchaseOrder         Friendly Name:         Purchase Order         Description:         Contains orders that has been submitted into the system |      |                    |  |  |  |  |
|                                                                                                    | Select                                                                                                    | Sort | Name               |  |  |  |  |
|                                                                                                    |                                                                                                    |      | Return form number |  |  |  |  |
|                                                                                                    | Image: PO Number                                                                                                    |      |                    |  |  |  |  |
|                                                                                                    |                                                                                                    | 0    | Expiration Date    |  |  |  |  |
|                                                                                                    |                                                                                                    | 0    | Parent Order Id    |  |  |  |  |

- Name. Geben Sie den Namen der in Ihrem Code verwendeten Metaklasse an. Leerzeichen sind nicht erlaubt.
- Benutzerfreundlicher Name. Geben Sie den Namen der Metaklasse an, der im Bestellmanagement zur Verwendung angezeigt werden soll.
- Beschreibung. Geben Sie eine Beschreibung der Metaklasse ein.
- Objekttyp. Wählen Sie Bestellgruppe, Bestellformular, Versand, Lineltem, Bestellgruppe Adresse oder Bestellformular Bezahlung aus.
- 3. Klicken Sie auf OK. Der gerade erstellte Metaklasse erscheint im Drop-Down-Menü Typ.

Wenn Sie die Metaklasse auswählen, sehen Sie eine Auflistung der verfügbaren Metafelder, von denen allerdings keines ausgewählt ist.

### Erstellen eines Bestell-Metafelds

- I. Gehen Sie zu Verwaltung > Bestellsystem > Metafelder. Es erscheint die Seite "Metadaten".
- 2. Wählen Sie **Neues Metafeld**. Es erscheint die Seite zum Bearbeiten von Metafeldern.

| Welcome 🎽 Change Language Abo | ut 📍 |               |      |                      |         |        |
|-------------------------------|------|---------------|------|----------------------|---------|--------|
| Administration                | ಿ 🔍  | ew Meta Field |      |                      |         |        |
| G                             | ID   | Wame          | Туре | Multi-Language       | Compare | Search |
| 🗄 🦲 System Settings           |      |               | Ther | e are no items avail | able.   |        |
| 🗉 🧰 Catalog System            |      |               |      |                      |         |        |
| 🖃 😋 Order System              |      |               |      |                      |         |        |
| Meta Classes                  |      |               |      |                      |         |        |
| Meta Fields                   |      |               |      |                      |         |        |
| 🗉 🧰 Payments                  |      |               |      |                      |         |        |
| 🗉 🧰 Shipping                  |      |               |      |                      |         |        |
| 🗄 🦲 Tax Configuration         |      |               |      |                      |         |        |

Sie können auch **Neu erstellen** > **Neues Metafeld** auf der Seite **Metaklassen** auswählen.

3. Geben Sie die Angaben für **Metafelder** ein.

| Name:              | VIP                              |   |
|--------------------|----------------------------------|---|
| Friendly Name:     | VIP                              |   |
| Description:       | VIP Customer                     | * |
| Туре:              | Short String 💌                   |   |
|                    | V Supports Multiple Languages    |   |
|                    | ✓ Use in comparing               |   |
|                    | Allow Null Values                |   |
|                    | Save History                     |   |
|                    | Use Encryption                   |   |
| Search Properties: | ✓ Allow Search                   |   |
|                    | Enable Sorting Search Results    |   |
|                    | Include Values in Search Results |   |
|                    | Tokenize                         |   |
|                    | Include in the Default Search    |   |
| OK Car             | ncel                             |   |

- Name. Geben Sie einen Systemnamen ohne Leer- und Sonderzeichen ein (wie zum Beispiel AnzahlMegapixel).
- Benutzerfreundlicher Name. Geben Sie einen benutzerfreundlichen Namen ein, der Endbenutzern im Back-End- und im Front-End-Bereich angezeigt wird (wie zum Beispiel Anzahl der Megapixel).
- Beschreibung. Geben Sie Informationen zum Metafeld ein.

- Typ. Im Drop-Down-Menü sind die folgenden Feldtypen aufgelistet.
  - Datum Uhrzeit
  - Dezimalzahl
  - Float
  - Geld
  - Ganze Zahl
  - Boole'scher Wert
  - Datum
  - E-Mail
  - URL
  - Kurzer String
  - Langer String
  - Langer html-String
  - String Wörterbuch
  - Datei
  - Bilddatei
  - Wörterbuch (Typenwähler für ein- oder zweizeiliges Wörterbuch)
  - Unterstützt mehrere Sprachen. Wählen Sie dies aus, wenn das Metafeld in zwei oder mehr Sprachen angezeigt werden soll.

**In Vergleich zu verwenden**. Wählen Sieaus, um Artikel zu vergleichen (nur mit Vergleichsfunktion an der Front-End-Seite möglich).

- Null-Werte zulassen. Lässt einen Nullwert für dieses Feld zu.
- Sucheigenschaften. Je nach gewähltem Datenfeldtyp haben Sie eventuell die Möglichkeit, die Sucheigenschaften für das Datenfeld einzustellen. Die Wahlmöglichkeiten sind:
  - Suche zulassen. Markieren Sie das Kontrollkästchen, um die Suche in diesem Metafeld zuzulassen.
  - Sortieren der Suchergebnisse aktivieren. Markieren Sie dieses Kontrollkästchen, um das Sortieren der Suchergebnisse in diesem Metafeld zu aktivieren.
  - Werte in Suchergebnisse einschließen. Markieren Sie dieses Kontrollkästchen, um den Ausgangswert dieses Metafelds in die Suchergebnisse einzuschließen.
  - Tokenisieren. Markieren Sie das Kontrollkästchen, um einzelne Wörter (Wortumbruch) in eine lange Produktbeschreibungseigenschaft umzuwandeln.
  - In Standardsuche einschließen. Markieren Sie dieses Kontrollkästchen, um Metafeldwerte für die Suche an der Front-End-Seite zu tokenisieren und zu kombinieren.
- 4. Klicken Sie auf OK. Die neu hinzugefügten Metafelder werden in der Metafeldliste aufgeführt.

**Tipp:** Sind neu erstellte Metafelder nicht direkt sichtbar, gehen Sie zur nächsten Seite oder stellen Sie die **Seitengröße** so ein, dass mehr Einträge angezeigt werden.

### Anwenden von Metafeldern auf eine Metaklasse

- I. Gehen Sie zu Verwaltung > Bestellsystem > Metaklassen. Es erscheint die Seite "Metaklassen".
- 2. Wählen Sie Element > Katalogeintrag aus.
- 3. Wählen Sie aus dem Drop-Down-Menü **Typ** die gewünschte Metaklasse aus. Die Felder **Name**, **Benutzerfreundlicher Name** und **Beschreibung** sind mit Standardwerten ausgefüllt.
- 4. Wenden Sie ein Metafeld auf eine Metaklasse an, indem Sie das Kontrollkästchen neben dem Metafeld markieren. Zum Sortieren der Reihenfolge der Metafelder im Katalogeintrag geben Sie eine Zahl in das Feld **Sortieren** ein.

|        | Create       | New T      | Jumport / Export *    |   |
|--------|--------------|------------|-----------------------|---|
|        | creat        |            |                       |   |
|        | Element:     | Ord        | ler Form 🔻            |   |
|        | Type:        | Ord<br>Ord | ler Group<br>ler Form |   |
|        |              | Ship       | oment ki              | _ |
|        | Name:        | Line       | ltem                  |   |
|        |              | Ord        | er Group Address      | _ |
|        | Friendly     | vame: Ord  | er Form Payment       |   |
|        |              |            |                       |   |
| L      | Select       | Sort       | Name                  |   |
| l      | $\checkmark$ | 0          | Return form number    |   |
|        | <b>V</b>     | 1          | PO Number             |   |
| 144    |              |            | Expiration Date       |   |
| A 1.8% | 2            |            | Parant Order Id       |   |
|        |              | 2          | Parent Order Id       |   |

5. Klicken Sie auf **OK**.

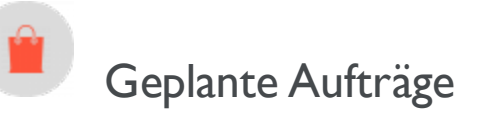

**Hinweis:** Dieses Thema richtet sich an Administratoren und Entwickler mit Administrator-Rechten in Episerver.

Ein geplanter Auftrag führt eine bestimmte Aufgabe automatisch bei Festlegung von Datum und Uhrzeit aus. Ein Administrator kann einen geplanten Auftrag jederzeit manuell ausführen. See Scheduled jobs in the CMS Administrator User Guide.

Die folgenden in Commerce geplanten Aufträge stehen über die Verwaltungsoberfläche zur Verfügung.

#### Abonnement-Zahlungspläne

Gewährleistet, dass wiederkehrende Zahlungen regelmäßig als Hintergrundprozess erstellt werden. Für die Zahlungspläne, wie Zeitschriften- oder Lebensmittel-Abos mit wiederkehrenden Zahlungen generieren.

#### Abgelaufene Warenkörbe löschen

Löscht Warenkörbe, die *abgelaufen* sind, auf die also seit einer angegebenen Anzahl Tage nicht zugegriffen wurde. Der Standardwert ist **30**. Sie können diesen Wert unter der Eigenschaft **ExpiredCartJobDays** der appSettings-Datei konfigurieren.

Sie können auch den Namen des Warenkorbs kontrollieren, der von der Entfernung ausgeschlossen werden soll, indem Sie das appSetting **episerver:ExpiredCartsRemovalJobExcludedCartName** verwenden. Der Standardwert ist "Wunschliste".

Vollständiger Suchindex

Führt eine vollständige Indizierung von Inhalten in Produktkatalogen durch.

Inkrementeller Suchindex

Führt eine inkrementelle Indizierung von Inhalten in Produktkatalogen durch.

Entwurf Ladenmigration

Zur Migration zuvor veröffentlichter Inhaltsversionen, beim Upgraden auf die mit Commmerce 9 eingeführte Versionsverwaltung. Technische Details, siehe **Episerver World**.

Find-Katalog URI-Konflikte

Analysiert die Datenbank, um Einträge und Kategorien zu finden, die den gleichen **Name in URL** unter der gleichen übergeordneten Kategorie haben. Wenn Konflikte gefunden werden, werden sie als Warnungen protokolliert, im Protokoll Geplanter Auftrag ausgegeben und an die in der App-Einstellung **episerver:commerce.UriSegmentConflictsEmailRecipients** definierten E-Mail-Adressen gesendet. Für technische Details siehe <u>URL-Segment SEO URL</u>.

Versandfreigabe

Sucht nach freizugebenden Sendungen in aktiven Bestellungen. Ist der Unterschied zwischen aktueller Uhrzeit und Uhrzeit der Versanderstellung größer als die konfigurierte Zeitspanne, wird der Versandstatus der Bestellung zu **Freigegeben** abgeändert.

Standardmäßig ist dieser Auftrag deaktiviert. Ist der Auftrag aktiviert, werden Bestellungssendungen standardmäßig einen Tag nach Aufgeben der Bestellung freigegeben. Ein Entwickler kann den Standardwert in der Datei *<RootSite>/Configs/ecf.order.config* durch Bearbeiten des Elements **ShipmentAutoReleaseTimeout** ändern.

Verschlüsselungscodes rotieren

Sensible Kundendaten werden mit Verschlüsselungscodes gesichert, die über Metafelder festgelegt werden. Dieser Auftrag wechselt die vom System verwendeten Verschlüsselungscodes. Technische Details, siehe <u>Epi-</u><u>server World</u>.

Produkt-Feed exportieren

Exportiert Ihren Produkt-Feed (Katalog) zu Episerver Perform. Dieser Auftrag ermöglicht es Episerver Perform, genaue und wertvolle Empfehlungen zu geben.

Warten der Datenbank-Indizes

Dieser Auftrag reorganisiert die CMS- und Commerce-Datenbank-Indizes und baut sie neu auf, um ihre Fragmentierung zu verringern. Sie können den Auftrag jederzeit manuell ausführen, wenn Sie einen Leistungsabfall registrieren. Sie können ihn auch in regelmäßigen Abständen durchführen lassen.

Hinweis: Es wird empfohlen, diesen Auftrag wenn möglich bei geringer Arbeitsauslastung vorzunehmen.

Zudem können Sie die folgenden Parameter einstellen, um den Auftrag automatisch ausführen zu lassen, wenn bestimmte angegebene Fragmentierungswerte erreicht sind.

| Parameter                       | Beschreibung                                                                                                    | Stan-<br>dard-<br>wert | Standardwert ändern                                                                                                    |
|---------------------------------|----------------------------------------------------------------------------------------------------|------------------------|----------------------------------------------------------------------------------------------------|
| HighFrag-<br>mentationThreshold | Liegt avg_frag-<br>mentation_<br>in_percent<br>eines Indexes über<br>diesem Wert, wird<br>der Index <i>neu auf-<br/>gebaut</i> . | 30%                    | Fügen Sie mit dem Code epi-<br>ser-<br>ver-<br>::HighFragmentationThreshold<br>eine Einstellung zum Abschnitt appSettings<br>von web.config hinzu. |

Beim Starten des Auftrags (manuell oder automatisch), erfolgen Neuaufbau und Reorganisierung basierend auf dem aktuellen Fragmentierungsprozentsatz.

| Parameter                                                              | Beschreibung                                                                                                    | Stan-<br>dard-<br>wert | Standardwert ändern                                                                                                    |
|------------------------------------------------------------------------|----------------------------------------------------------------------------------------------------|------------------------|----------------------------------------------------------------------------------------------------|
| LowFrag-<br>mentationThreshold<br>(Fragmentierungsschwelle<br>niedrig) | lst der avg_frag-<br>mentation_<br>in_percent<br>eines Indexes<br>höher als dieser<br>Wert, jedoch klei-<br>ner gleich dem<br>Wert gleich<br>HighFrag-<br>men-<br>tationThreshold<br>(Frag-<br>men-<br>tierungsschwelle<br>hoch), wird der<br>Index reorganisiert. | 10%                    | Fügen Sie mit dem Code epi-<br>ser-<br>ver-<br>::LowFragmentationThreshold<br>eine Einstellung zum Abschnitt appSettings<br>von web.config hinzu.                                                                                                    |
| DataBa-<br>seln-<br>dice-<br>sJobCommandTimeOut                        | Die maximale<br>Anzahl von Sekun-<br>den, für die der Auf-<br>trag ausgeführt<br>werden soll. Wenn<br>der Auftrag nicht<br>innerhalb dieser<br>Zeit beendet wird,<br>wird eine Aus-<br>nahme generiert.                                                            | 30<br>Seku-<br>nden    | Fügen Sie mit dem Code epi-<br>ser-<br>ver-<br>::Da-<br>taBa-<br>seIndicesJobCommandTimeOut eine<br>Einstellung zum Abschnitt appSettings von<br>web.config hinzu. Setzen Sie innerhalb dieser<br>AppSetting-Einstellung value auf die maxi-<br>male Sekundenanzahl, für die der Auftrag lau-<br>fen soll. |

Produktdaten zu Kampagne exportieren

Dieser Auftrag sammelt Produktdaten und speichert sie in einer.csv-Datei, um sie an das Kampagnen-System zu übertragen. Weitere Informationen zu diesem Vorgang finden Sie unter <u>Commerce-Kampagnen-Integration</u>.

#### Berichtsdaten erheben

Dieser Auftrag stellt die in "Bericht Umsatz nach Tag (Beta)" auf Seite 205 genutzten Daten zusammen.

Mit der alten Service-API hochgeladene Dateien und Verzeichnisse entfernen

Hinweis: Dieser Auftrag steht erst nach der Installation der Service-API zur Verfügung.

Dieser Auftrag entfernt temporäre hochgeladene Dateien und Verzeichnisse, die älter als die konfigurierte Anzahl von Tagen sind.

Die Konfigurationseinstellung ist web.config-Datei > **appSettings** > **episerver:serviceapi:uploadRetentionPeriod**. Wenn kein Konfigurationswert vorhanden ist, beträgt der Standardwert 30 Tage.

Hintergrund: Entwickler können die <u>Service-API</u> verwenden, um große Dateien zu importieren, wie z. B. Commerce-Kataloge. Die Service-API stellt eine Methode zum Löschen hochgeladener Dateien bereit, die nicht mehr benötigt werden. Verwenden Sie diesen geplanten Auftrag, um veraltete Dateien zu bereinigen, falls ein Entwickler die Methode Delete Chunk Uploaded übersieht.

# **Episerver Digital Experience Cloud**

Die Episerver Digital Experience Cloud<sup>™</sup> vereint digitale Inhalte, Commerce und Marketing in einer Plattform, einschließlich Omnichannel-Lösungen für intelligente Kampagnen. Die Plattform nutzt künstliche Intelligenz und Verhaltensanalyse, um überall personalisierte Erfahrungen zu liefern. Mit unserer sicheren, zuverlässigen Plattform können Sie Engagement, Erlös und Produktivität in kürzester Zeit steigern und gleichzeitig die schnellstmögliche Time-to-Value erzielen.

# Über Episerver

Wir bei Episerver sind davon überzeugt, dass die digitale Transformation eine Reise ist. Schon seit über 20 Jahren unterstützen wir unsere Kunden bei der Realisierung herausragender digitaler Erlebnisse. Mittlerweile umfasst unser Netzwerk 880 Partner in 30 Ländern und unterstützt 8.000 Kunden mit 30.000 Webseiten. Episerver wurde 1994 gegründet und unterhält Niederlassungen in den USA, Großbritannien, Schweden, Australien, Deutschland, Dänemark, Finnland, Norwegen, Polen, den Niederlanden, Spanien, Südafrika, Singapur, Vietnam und den VAE.

Weitere Informationen finden Sie auf www.episerver.com.

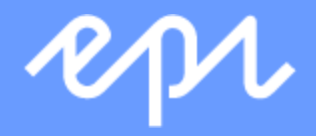

www.episerver.com

# Index

| Α                                    | Bestände                 | С                                |
|--------------------------------------|--------------------------|----------------------------------|
| Administratoren                      | Commerce 64              | Code für Verschlüsselung         |
| Rolle 30, 147                        | Bestellsystem 257        | rotieren, Auftrag 284            |
| Aktionscodes 170                     | Bestellungen             | Commerce                         |
| Alle Eigenschaften,<br>bearbeiten 23 | Bearbeitung 101          | Auswahllisten 104                |
| Auftrag abgelaufene Waren-           | Commerce, Übersicht 81   | Bearbeitung der<br>Bestellung 92 |
| körbelöschen 283                     | durchsuchen 82           | Bericht über niedrige Lager-     |
| Auftrag Ver-<br>schlüsselungscodes   | erstellen 84             | bestände 204                     |
| rotieren 284                         | von Bestellungsliste 84  | Berichterstattung 203            |
| Ausschnitte 21                       | löschen 102              | Bestände 64                      |
| Einstellungen 21                     | stornieren 102           | Bestseller-Bericht 204           |
| Auswahllisten 104                    | Suche läuft 84           | Bündel 77                        |
| Artikel entfernen 108                | verarbeiten 92           | definiert 5 l                    |
| drucken 107                          | Besucherrolle 28, 146    | löschen 79                       |
| löschen 108                          | Breite                   | Empfang 102                      |
| В                                    | Einheiten, bestimmen 215 | geplante Aufträge 282            |
| bearbeiten auf der Seite 23          | Bündel                   | Kontakte 131                     |
| Searbeitung Commerce 77              |                          | durchsuchen 131                  |
| alle Eigenschaften 23                | definiert 51             | Märkte  48                       |
| Auf der Seite 23                     | löschen 79               | Pakete 77                        |
| Inhalt 23                            | Business Foundation 216  | löschen 79                       |
| Preisgestaltung                        | Versanddienstleister         | Empfang                 |
|----------------------------------------|------------------------------|-------------------------|
| Bearbeitung 63                         | anpassen 272                 | Übersicht 102           |
| Hinzufügen läuft 63                    | löschen 272                  | Entwicklerrolle 30, 147 |
| nach                                   | Übersicht 271                | G                       |
| 64                                     | Verwaltung 207               | geplante Aufträge       |
| Protokoll 213                          | Warenkörbe 109               | Commerce 282            |
| Rücksendungen 105,111                  | Wörterbücher 208             | Geschäftskategorien     |
| Sendungen                              | Zahlungen                    | Bearbeitung 130         |
| aufteilen 94                           | Methoden                     | erstellen 130           |
| fertigstellen 105                      | Bearbeitung 263              | löschen 130             |
| Steuern                                | löschen 264                  | Geschäftsobjekte        |
| konfigurieren 272                      | Übersicht 258                | anpassen 218            |
| manuell                                | Zahlungpläne 97, 100         | Beziehung               |
| 273                                    | Community-Mitglied-Rolle 29, | eins-zu-viele 232       |
| über CSV-Import kon-<br>figurieren 274 | CDM                          | viele-zu-eins 235       |
| Umsatzbericht 204                      |                              | viele-zu-viele 237      |
|                                        | Ubersicht 118                | erstellen 217           |
| Umtausche III                          | E                            | Felder hinzufügen 220   |
| Versand 102,266                        | Einkaufsablauf 31            |                         |
| Bericht 204                            | Einlösungsgrenzen, für       | Formulare               |
| Versandarten                           | Rabatte 171                  | anpassen 223            |
| anpassen 267                           | Einträge                     | Bearbeitung 223         |
| löschen 271                            | Katalog, erstellen 49        | neu erstellen 23 l      |
| Übersicht 267                          |                              | löschen 241             |

| Veröffentlichung 240    | erstellen 49             | verwandte Einträge 68                 |
|-------------------------|--------------------------|---------------------------------------|
| н                       | Eintragseigenschaften 59 | Kategorien                            |
| Hauptmenü 17            | erstellen 47             | Bearbeitung 71-72                     |
| I                       | importieren              | kategorisieren                        |
| Inhalt                  | CSV-Dateien 38           | Produkte 69                           |
| Editorrolle 29, 146     | Kategorien               | Kontakte                              |
| integrierte Rabatte 173 | Bearbeitung 71-72        | Bearbeitung 142                       |
| К                       | löschen 48               | benutzerdefinierte Ansich-<br>ten 133 |
| Kampagnen               | Metafeld                 | durchsuchen 131                       |
| Einleitung 154          | erstellen 254            | erstellen 138                         |
| erstellen 157           | Metaklasse               | Liste drucken 127                     |
| löschen 160             | erstellen 253            |                                       |
| Kampagnen(Altversion)   | Metaklassen 35           | Suche lauft 133                       |
| Übersicht 202           | Übersicht 252            | Ubersicht 131                         |
| Kataloge                | Stapelaktualisierung 53  | Wörterbuchwerte 143                   |
| bestehende Daten expor- | Struktur 35              | Kundengruppen                         |
| tieren 36               | Suche läuft 46           | Preisgestaltung nach 64               |
| bestehende Daten impor- |                          | L                                     |
| tieren 36               | Suchindex                |                                       |
|                         | aktualisieren 242        | Länder                                |
| durchsuchen 45          |                          |                                       |
| Eigenschaften 59        | Übersicht 35             | Hinzufügen läuft 209                  |
| Ligenschaften 57        | Katalogeinträge          | länge                                 |
| Eintrag, erstellen 49   |                          | Lunge                                 |
| -                       | anzeigen 71              | Einheiten, bestimmen 215              |
| Einträge                |                          |                                       |
| duplizieren 56          | Ressourcen 67            | Lieferscheine                         |
|                         | verschieben 57           | drucken 107                           |

|                                        | 0                                     |                               |
|----------------------------------------|---------------------------------------|-------------------------------|
| linkes Menü                            | •                                     | Protokoll 213                 |
| anpassen 243                           | Organisationen                        | R                             |
| Login 17                               | Bearbeitung 127                       | Rabatt Priorität              |
| М                                      | benutzerdefinierte Ansich-<br>ten 120 | einräumen 199<br>Rabatte      |
| Marketer-Rolle 29,146                  | durchsuchen 119                       | Aktionscodes 170              |
| Marketing                              | erstellen 125                         | Ausschlüsse 200               |
| Übersicht 153                          | Liste drucken 125                     | Einleitung 161                |
| Märkte                                 | Suche läuft 120                       | Einlösungsgrenzen 171         |
| durchsuchen 149                        | Übersicht 119                         | erstellen 163                 |
| erstellen 149                          | Wörterbuchwerte 128                   | integriert 173                |
| Übersicht 148                          | Р                                     | Kombination mit anderen       |
| Menü, Haupt 17                         | Pakete                                | Rabatten ver-<br>meiden 200   |
| Merchandiser-Rolle 29, 146             | Commerce 77                           | priorisieren 199              |
| Metafelder                             | löschen 79                            | Ressourcen                    |
| anwenden auf<br>Metaklasse 281         | Preisgestaltung                       | als Katalogeinträge 67        |
| erstellen 278                          | anzeigen 62                           | Rollen 28,145                 |
| erstellen für Kata-                    | Commerce 63                           | Administrator 30, 147         |
| Togelemente 254                        | nach<br>Kundengruppe                  | Besucher 28, 146              |
| bestellen 276                          | 64                                    | Community-Mitglied 29,<br>146 |
|                                        | Produktbestellung 84                  |                               |
| erstellen 277                          | Produkte                              | Entwickler 30,147             |
| erstellen für Kata-<br>logelemente 253 | Kategorisierung 69                    | Inhalt-Editor 29,146          |
| Kataloge 35 81                         | löschen 58                            | Marketer 29, 146              |
| Nataloge 33,01                         |                                       | Merchandiser 29, 146          |

| Website-Betreiber 29, 147                      | V                                     | in Bestellung        |
|------------------------------------------------|---------------------------------------|----------------------|
| Rücksendungen                                  | Varianten                             | konvertieren 110     |
| Commerce                                       | löschen 58                            | Übersicht 109        |
| Gründe 212                                     | Versand 266                           | Warenlager           |
| S                                              | Versandarten                          | löschen 251          |
| Sendungen                                      | anpassen 267                          | Übersicht 249        |
| suffeilen 94                                   | löschen 271                           | Websites             |
| fortigetallon 105                              | Übersicht 267                         | Benutzerrolle 29,147 |
|                                                | Versanddienstleister                  | Wörterbücher 208     |
| Steuerkategorien                               | anpassen 272                          | Wörterbuchwerte      |
| loschen 252                                    | löschen 272                           | Organisationen 128   |
| Ubersicht 252                                  | l'Ibersicht 271                       | Z                    |
| Steuern                                        | Obersient 27 T                        |                      |
| konfigurieren 272                              | verwandte Einträge                    | Zahlungen            |
| CSV-Import 274                                 | Katalogeinträge 68                    | Methoden             |
| manuell 273                                    | Video                                 | Bearbeitung 263      |
|                                                | Demo über das Erstellen               | löschen 264          |
| T                                              | von Kampagnen<br>und Rabatten 157,    | Übersicht 258        |
| l ouchscreen, Priorisierung<br>der Mauseingabe | 163                                   | Zahlungpläne         |
| von 26                                         | W                                     | Bearbeitung 100      |
| U                                              | Währungen 210                         | erstellen 97         |
| Umtäusche                                      | Hinzufügen läuft 210                  | stornieren 100       |
| Commerce                                       | Warenkörbe                            | wiederkehrend 100    |
|                                                | abgelaufen, löschen, Auf-<br>trag 283 |                      |

erstellen 109

## **Episerver Digital Experience Cloud**

Die Episerver Digital Experience Cloud<sup>™</sup> vereint digitale Inhalte, Commerce und Marketing in einer Plattform, einschließlich Omnichannel-Lösungen für intelligente Kampagnen. Die Plattform nutzt künstliche Intelligenz und Verhaltensanalyse, um überall personalisierte Erfahrungen zu liefern. Mit unserer sicheren, zuverlässigen Plattform können Sie Engagement, Erlös und Produktivität in kürzester Zeit steigern und gleichzeitig die schnellstmögliche Time-to-Value erzielen.

## Über Episerver

Wir bei Episerver sind davon überzeugt, dass die digitale Transformation eine Reise ist. Schon seit über 20 Jahren unterstützen wir unsere Kunden bei der Realisierung herausragender digitaler Erlebnisse. Mittlerweile umfasst unser Netzwerk 880 Partner in 30 Ländern und unterstützt 8.000 Kunden mit 30.000 Webseiten. Episerver wurde 1994 gegründet und unterhält Niederlassungen in den USA, Großbritannien, Schweden, Australien, Deutschland, Dänemark, Finnland, Norwegen, Polen, den Niederlanden, Spanien, Südafrika, Singapur, Vietnam und den VAE.

Weitere Informationen finden Sie auf www.episerver.com.

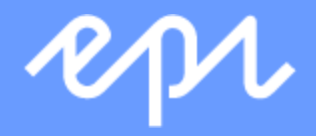

www.episerver.com